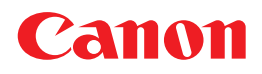

# POWER PROJECTOR WUX6010 使用説明書

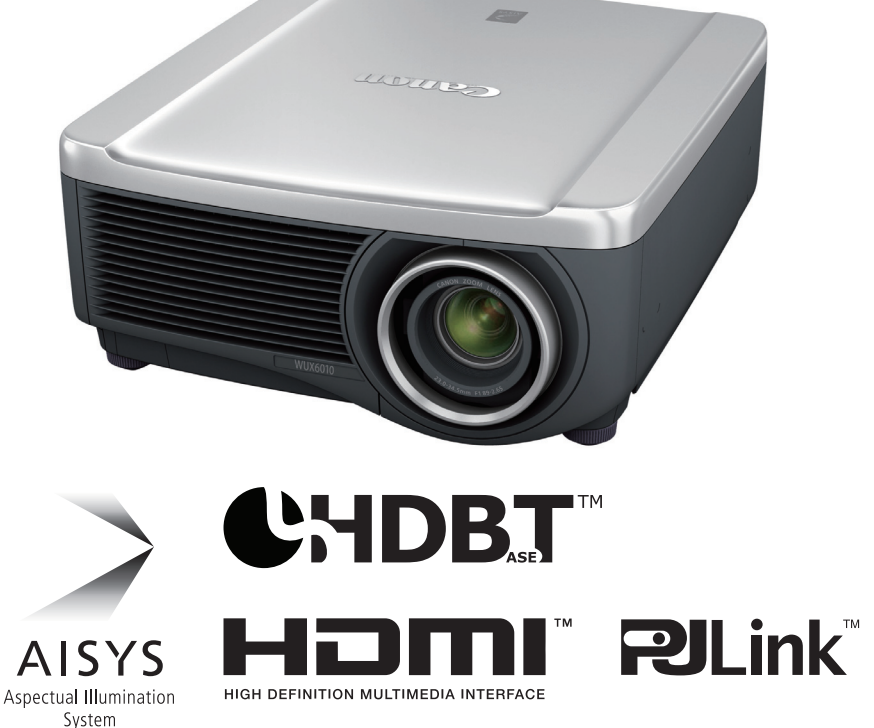

ご使用の前に、必ずこの使用説明書をお読みください。 特に「安全にお使いいただくために」の項は必ずお読みになり、正しくご 使用ください。

またお読みになった後、この使用説明書をいつでも見られる場所に保管 してください。

本製品は日本国内用に設計されております。 電源電圧の異なる外国ではご使用になれません。 安全にお使いいただくために

|    | _   | はじめに      |
|----|-----|-----------|
|    |     | 設置のしかた    |
|    | 基本編 | 接続のしかた    |
|    |     | 投写のしかた    |
|    |     | 便利な機能     |
|    | 4   | メニューの使いかた |
|    | 心用編 | メニューの説明   |
|    |     | 高度な投写     |
| тм | 7.  | メンテナンス    |
|    | その他 | 製品の仕様     |
|    |     | 国ったときには   |

困ったときには

# 本書の読みかた

キヤノン製品のお買い上げ、誠にありがとうございます。 パワープロジェクター WUX6010(以下、本機)は、高解像度コンピューターの画面や高 画質デジタル映像を、高精細で大画面に投写可能な高性能プロジェクターです。

#### 本書について

本書はパワープロジェクター WUX6010の使用説明書です。基本編には、本機の設置方法や使いかたが説明されています。応用編には、メニューの説明とネットワーク接続方法が説明されています。本機の機能を十分に活用していただくため、お使いになる前に本書をよくお読みください。また、設置作業については専門の技術者または販売店で行って頂くことをお勧めします。

#### ボタン操作を表す記号

本機は、付属のリモコンまたは本体側面のボタンを使って操作します。なお、リモコン ではすべての機能が操作できます。

本書では、ボタン操作を次のように表記しています。

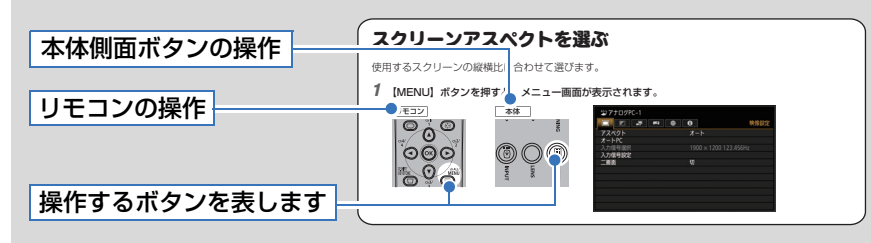

#### 説明の内容を表す記号

本文中で以下のマークがついた欄は、次のような内容となっています。

- ◆操作上の注意事項や制限事項が記載されています。
- 🔄 操作上知っておいていただきたいことや参考になることが記載されています。

# 目次

| 本書の読みかた                                     | 2                |
|---------------------------------------------|------------------|
| 安全にお使いいただくために                               | 5                |
| 安全上の注意を表す記号                                 | 5                |
| 使用上のご注意                                     | 6                |
| 設置および取り扱い上のご注意                              | 7                |
| ランプについての安全上のご注意                             | 8                |
| リモコンの電池に関するご注意                              | 9                |
| 正しくお使いいただくために                               | . 11             |
| 設置の前に                                       | .12              |
| 持ち運び時/輸送時のご注意                               | 12               |
| 設置のときのご注意                                   | 12               |
| 第三者のソフトウェアについて.                             | .16              |
| はじめに                                        | . 17             |
| おもな特長                                       | 17               |
| 同梱品の確認                                      | 19               |
| 各部のなまえ                                      | 20               |
| 本体                                          | 20               |
| 本体操作部                                       | 21               |
| LED インジケーター                                 | 22               |
| 接続端子                                        | 24               |
| リモコン                                        | 25               |
| リモコンの準備                                     | 27               |
| 基本編                                         | .29              |
| 設置のしかた                                      | 30               |
| プロジェクターを設置する                                | 30               |
| 投写距離と面面サイズの関係                               |                  |
| シュート かんしん しんしん しんしん しんしん しんしん しんしん しんしん しんし |                  |
|                                             | 27               |
| コンピューターを按結する                                | . <b>J</b><br>77 |
| コンヒューター を接続する                               |                  |
| Av 仮命で安称 9 る<br>雷酒コードを接続する                  | 39<br>40         |
| 投写のしかた                                      | .41              |
| ステップ 1 電源を入れる                               | 41               |
| ステップ2 入力信号を選択する                             | 44               |
| ステップ 3 画面を調整する                              | 45               |
| ステップ4 スクリーンに合わせて                            |                  |
| 縦横比(アスペクト)を選択する                             | 50               |
| ステップ5 台形ひずみを調整する                            | 54               |
| ステップ6 画質(イメージモード)<br>選択する                   | を<br>…57         |

| ステップ7 本機             | の電源を切る58        |
|----------------------|-----------------|
| 便利な機能                |                 |
| 音量を調整する…             | 60              |
| 音声を一時的に消             | íす61            |
| 映像の一部を拡大             | する61            |
| 応用編                  | 63              |
| メニューの使いフ             | かた64            |
| メニューの構成…             | 64              |
| メニューの基本操             | 作65             |
| メニューの説明。             | 67              |
| 映像設定                 | 67              |
| イメージ調整               | 73              |
| 設置設定                 |                 |
| システム設定               | 93              |
| ネットワーク設定             | <u></u> 106     |
| プロジェクターで             | の設定108          |
| コンピューターの             | )設定115          |
|                      | ン135            |
| 高度な投写                |                 |
| USB メモリの画            | 象を投写する          |
| USB ファイルブ            | ラウザの見かた138      |
| 画像を選んで投与             | する139           |
| 投与された画像を             | :探作する139        |
| しらち メモリから。<br>投写する   | スフィトショーで<br>139 |
| 2 画面を並べて表            | 示する140          |
| エッジブレンディ             | ング機能を使って        |
| 投写する                 | 141             |
| その他                  | 147             |
| メンテナンス               |                 |
| 本体・エアフィル             | ターを清掃する 148     |
| エアフィルターの             | 清掃148           |
| エアフィルターを             | 交換する150         |
| ランプを交換する             |                 |
| 交換用のランプに             | こついて152         |
| ランプ交換手順…             |                 |
| レンズユニットの             | 取り付け・           |
|                      |                 |
| 彩品の仕様                |                 |
| アスペクトとスク<br>アスペクトの関係 | ッーン<br>         |

| 保証とアフターサービス。    |         |
|-----------------|---------|
| 索引              | 179     |
| 困ったときのアドバイス     | 174     |
| LED インジケーターのワー: | ニング 173 |
| 困ったときには         | 173     |
| 対応信号            |         |
| 表示できるテストパターンに   | こついて162 |

# 安全にお使いいただくために

## 安全上の注意を表す記号

この使用説明書で使用しているマークについて説明します。本書では製品を安全にお使いいた だくため、大切な記載事項には次のようなマークを使用しています。これらの記載事項は必ず お守りください。

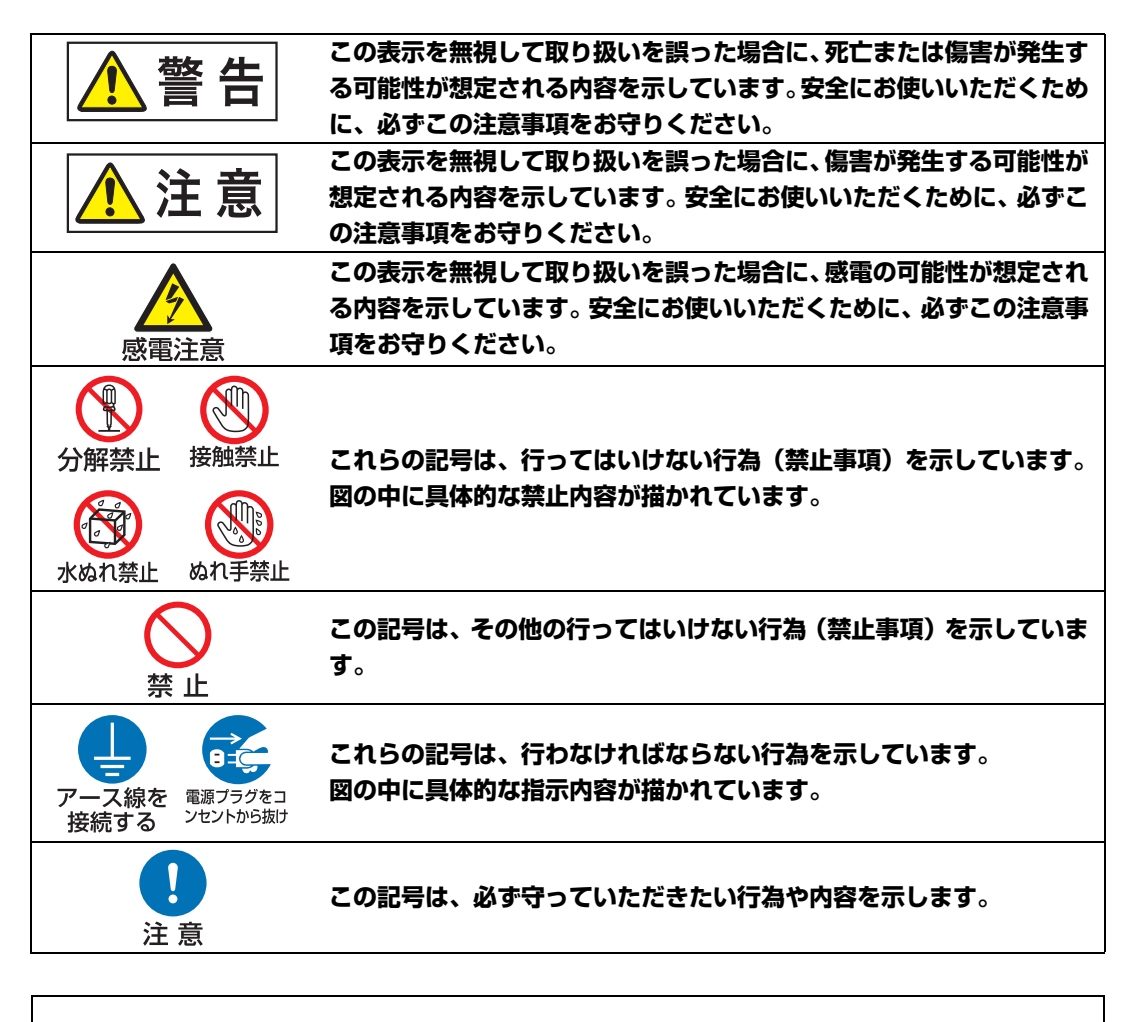

この装置は、クラスA情報技術装置です。この装置を家庭環境で使用すると電波妨害 を引き起こすことがあります。この場合には使用者が適切な対策を講ずるよう要求さ れることがあります。

VCCI – A

## 使用上のご注意

安全に関する重要な内容ですので、ご使用の前によくお読みの上、正しくお使いください。

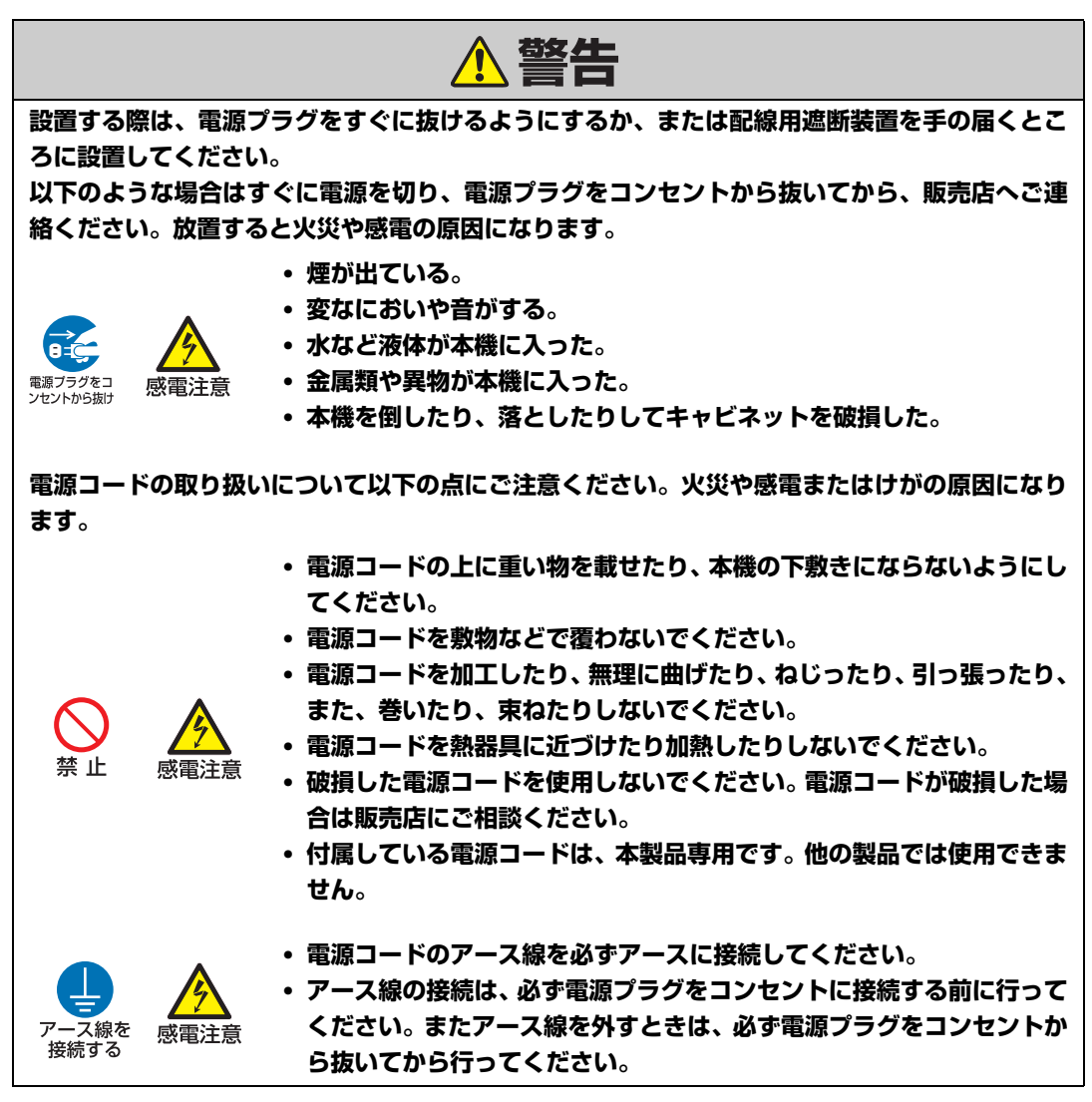

### 安全にお使いいただくために

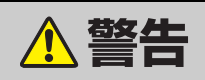

電源および電源プラグ、コネクターの取り扱いについて以下の点にご注意ください。火災や感電 またはけがの原因になります。

• 表示された電源電圧(AC100V)以外の電圧で使用しないでください。

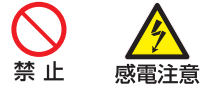

- 電源プラグやコネクターを抜くときは、電源コードを引っ張らず、必ず 電源プラグやコネクターを持って抜いてください。電源コードが破損し ます。
- 電源プラグやコネクターの接点部に金属類を差し込まないでください。
- ぬれた手で電源プラグやコネクターを抜き差ししないでください。

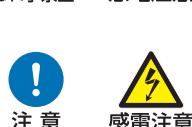

ぬれ手埜止

感雷注意

威雷注意

- ・電源プラグやコネクターは根元まで確実に差し込んでください。また、 傷んだ電源プラグやゆるんだコンセントは使用しないでください。
- コンセント付き延長コードを使う場合は、延長コードの定格容量を超え ない範囲でお使いください。

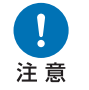

 
 ・ 電源プラグとコンセントは定期的に点検し、プラグとコンセントの間に
 たまったホコリ・ゴミ・汚れなどを取り除いてください。

## 設置および取り扱い上のご注意

設置および取り扱い上、以下の点にご注意ください。火災や感電またはけがの原因になります。

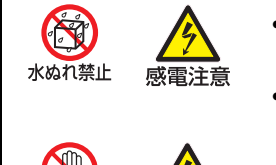

- 水や雨のかかるおそれのある室外や風呂、シャワー室などで使用しない でください。
- 本機の上に液体の入った容器を置かないでください。

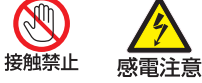

雷源ブラグをコ

ンセントから抜け

- ・ 雷が鳴り出したら、本機、電源コード、ケーブルに触れないでください。
- 本機を移動させる場合は、電源を切り、必ず電源プラグをコンセントか ら抜き、機器間のケーブル類を外してから行ってください。

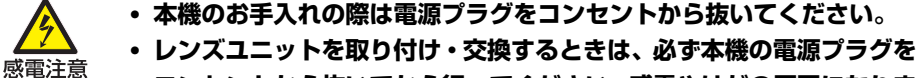

コンセントから抜いてから行ってください。感電やけがの原因になりま す。

|                                                                                            | ▲ 警告                                                                                                    |
|--------------------------------------------------------------------------------------------|----------------------------------------------------------------------------------------------------|
| 設置および取り扱い上、                                                                                | 以下の点にご注意ください。火災や感電またはけがの原因になります。                                                                                                    |
| <ul> <li>         ・</li> <li>         ・</li> <li>         ・</li> <li>         ・</li> </ul> | キャビネットを外したり本機を分解しないでください。内部には電圧の<br>高い部分および温度の高い部分があります。内部の点検・整備・修理は<br>販売店にご相談ください。<br>本機(消耗品を含む)・リモコンを改造しないでください。<br>使用中は排気口をのぞかないでください。 |
|                                                                                            | 吸気口や排気口等の穴から物などを差し込まないでください。<br>排気口の前にはスプレー缶を置かないでください。 熱で缶内の圧力が上<br>がり、爆発の原因となります。                                                        |
| ・ 禁止 ・                                                                                     | 本機のレンズ・フィルターなどに付着したゴミ・ホコリの除去に可燃性<br>ガスのスプレーを使用しないでください。本機内部ではランプが高温に<br>なっているため、引火による火災の原因となることがあります。<br>使用中は強い光が出ていますので、レンズをのぞかないでください。目  |
| •                                                                                          | を傷める恐れがあります。特に小さなお子様にはご注意ください。<br>本機を高いところに置いて使用する場合は、必ず水平で安定した場所に<br>設置してください。                                                            |
| •                                                                                          | 大吊り設直についての注意は、専用の大吊り釜具(別売品)に同梱して<br>いる「組立・設置説明書」を見てください。                                                                                   |
| ・ 注意                                                                                       | 本機を天井から吊るしている場合は、本機を床や作業台に下ろしてから<br>レンズユニットの取り付け・交換を行ってください。部品等が落下し、<br>けがや故障の原因になることがあります。                                                |
| ランプについ                                                                                     | いての安全上のご注意                                                                                                    |
| 本プロジェクターの光                                                                                 | 源には、内部圧力の高い水銀ランプを使用しています。この水銀                                                                                                    |

ランプには、次のような性質があります。

- ランプは使用時間の経過による劣化などで、次第に暗くなります。
- 衝撃やキズ、使用時間の経過による劣化などで、大きな音をともなって破裂したり、 不点灯状態となって寿命が尽きたりします。
- ランプ交換の指示「ランプを交換する」(P151)が出た場合、ランプが破裂する可能 性が高くなっています。すみやかに新しいランプと交換してください。
- ランプの個体差や使用条件によって破裂や不点灯、寿命に至るまでの時間は大きく異 なります。使用開始後まもなく破裂したり、不点灯になる場合もあります。
- 万一に備え、あらかじめ交換用のランプをご用意ください。

### 安全にお使いいただくために

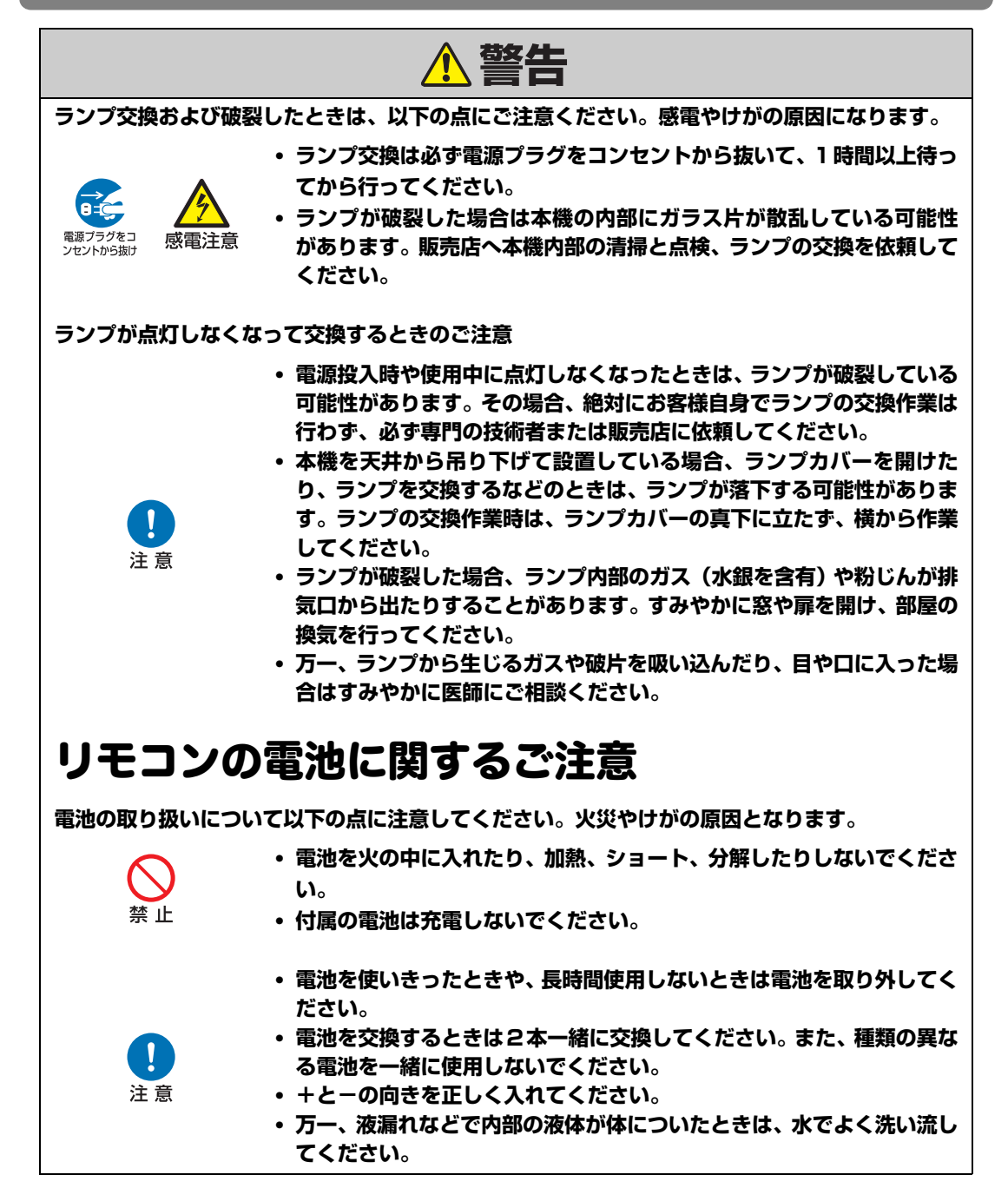

|                          | ⚠注意                                                                                                    |  |  |  |  |  |  |  |  |
|--------------------------|----------------------------------------------------------------------------------------------------|--|--|--|--|--|--|--|--|
| 設置および取り扱い上、以下の点にご注意ください。 |                                                                                                    |  |  |  |  |  |  |  |  |
| 電源プラグをコ<br>ンセントから抜け      | <ul> <li>長期間、機器をご使用にならないときは、安全のため必ず電源プラグを<br/>コンセントから抜いてください。電源プラグやコンセントにホコリがた<br/>まり、火災の原因となることがあります。</li> </ul>                                          |  |  |  |  |  |  |  |  |
|                          | <ul> <li>・ 投写中は排気口周辺や排気口上部のキャビネットが高温になります。やけどの原因となることがありますので手で触れたりしないでください。特に小さいお子様にはご注意ください。また、排気口周辺や上部に金属を置かないでください。高温になり、事故やけがの原因となることがあります。</li> </ul> |  |  |  |  |  |  |  |  |
|                          | <ul> <li>調理台や加湿器のそばなど油煙や湯気が当たるような場所に置かない</li> <li>でください、火災や感雲の原用となることがあります</li> </ul>                                                                      |  |  |  |  |  |  |  |  |
|                          | <ul> <li>・本機の上に重い物をのせたり、乗らないでください。特に小さなお子様にはご注意ください。倒れたり、こわれたりしてけがの原因となることがあります。</li> </ul>                                                                |  |  |  |  |  |  |  |  |
| 禁止                       | <ul> <li>・ ぐらついた台の上や傾いた所など不安定な場所に設置しないでください。落ちたり、倒れたりして、けがの原因となることがあります。</li> <li>・ 投写中、レンズの前に物をおかないでください。火災の原因となることがあります。</li> </ul>                      |  |  |  |  |  |  |  |  |
|                          | <ul> <li>投写中、本機の前で発表する場合は、スクリーンに発表者の影が映らない位置など、まぶしさを感じない位置で行ってください。</li> </ul>                                                                             |  |  |  |  |  |  |  |  |
|                          | <ul> <li>本機はレンズシフト機能により、モーターでレンズが上下左右に動きます。レンズが動いているときは、レンズに触れないでください。けがの<br/>原因となることがあります。</li> </ul>                                                     |  |  |  |  |  |  |  |  |
|                          | <ul> <li>レンズユニットを交換する際は、本機の電源を切った後、1時間以上経<br/>過し、本機が十分に冷えたことを確認してから行ってください。やけど<br/>やけがの原因となることがあります。</li> </ul>                                            |  |  |  |  |  |  |  |  |
| ランプの取り扱いに                | 「際しては、以下の点にご注意ください。                                                                                                    |  |  |  |  |  |  |  |  |
| ☆ 止                      | <ul> <li>ランプを取り出す際は、本機の電源を切った後、1時間以上経過し、ランプと本機が十分に冷えたことを確認してから行ってください。やけどやけがの原因となることがあります。</li> </ul>                                                      |  |  |  |  |  |  |  |  |

# 正しくお使いいただくために

| 本機を持ち運ぶ際に                                                                                                    | ま、以下の点にご注意ください。                                                                                                    |
|----------------------------------------------------------------------------------------------------|----------------------------------------------------------------------------------------------------|
| • 2                                                                                                    | な機は精密機器です。衝撃を与えたり、倒したりしないでください。故障の原<br>困となることがあります。                                                                                                    |
| ・  <br>オ<br>・ こ<br>月<br>し<br>・ ス<br>し<br>注意<br>「<br>日<br>ス<br>し<br>ス<br>し<br>ス<br>し<br>・ ス<br>し<br>ス<br>の<br>の<br>ス<br>月<br>し<br>る<br>の<br>ろ<br>の<br>ろ<br>の<br>ろ<br>の<br>ろ<br>の<br>ろ<br>の<br>ろ<br>の<br>ろ<br>の<br>ろ<br>の<br>ろ<br>の | コンズユニット取り付け後に本機を運んだり持ち上げたりするとき、レンズ部<br>と絶対に持たないでください。レンズユニットの故障の原因となります。 ご購入時の梱包材や緩衝材を本機の運搬、輸送に再利用しないでください。使<br>用済みの梱包材、緩衝材では十分保護できなかったり、また、緩衝材の破片な<br>どが本機内部に入り込んで故障の原因となることがあります。 本機の輸送が必要になったときは、本機からレンズユニットを取り外して輸送<br>して下さい。輸送時に本機へ過度の衝撃がかかり、レンズユニットの故障の原<br>国になることがあります。 よお、レンズユニットの取り付け、取り外しはお客様自身で行わず、必ず専門<br>の技術者または販売店に依頼してください。 本機の接続ケーブルを外してください。ケーブルを取り付けたまま運ぶと、事<br>故の原因となることがあります。 多動時に調整脚が出たまま移動すると破損の恐れがありますので、調整脚をお                                                                                                    |
| る 認業またけ使用に見                                                                                                    | さめてください。                                                                                                    |
| 設置または使用に関<br>・ L<br>・ 保<br>・ 福<br>・ 福<br>・ 福<br>・ 福<br>・ 福<br>・ 福<br>・ 福<br>・ 福<br>・ 福<br>・ 福                                                                                                    | 引して以下の点に注意してください。 ノンズを素手で触らないでください。画質を損なう原因となることがあります。 氏温の場所から高温の場所へ急に持ち込んだときは、本機のレンズやミラーに 吉露して、画像がぼやけることがあります。結露が消えて通常の画像が映るまでお待ちください。 寄温、低温になる場所に設置しないでください。故障の原因となることがあります。使用温度については「製品の仕様」を参照してください。 急で変形や変色の恐れのあるものを上に置かないでください。 高地でご使用される場合や上向き投写、下向き投写でご使用される場合は、プロジェクターの設定を変更する必要があります。設定を変更しないと、ランプの寿命が短くなったり故障の原因となることがあります。 音圧電線や電力源の近くに設置しないでください。 カーペットやスポンジマットなどの柔らかい面の上で本機を使用しないでください。 キボークットやスポンジマットなどの柔らかい面の上で本機を使用しないでください。 たったりた方向に設置すると、故障や事故の原因となることがあります。 本機を誤った方向に設置すると、故障や事故の原因となることがあります。立てたり左右に傾けて設置しないでください。 本機の吸気口、排気口を壁などから離して設置してください。排気の影響で故違の原因となることがあります。 品気やホコリ、油煙やタバコの煙が多い場所には設置しないでください。レン |

設置の前に

## 持ち運び時/輸送時のご注意

本機を以下の状態にしてから持ち運んでください。

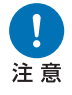

- 本機の接続ケーブルを外してください。ケーブルを取り付けたまま運ぶと、事故の原因となります。
- 移動時に調整脚が出たまま移動すると破損の恐れがありますので、調整脚をお さめてください。

## 設置のときのご注意

5~11ページの「安全にお使いいただくために」および「正しくお使いいただくために」 を必ずお読みください。また、設置するときは次のことに注意してください。

本機をたたいたり、衝撃を与えたりしな 吸気
 いでください。故障の原因となることが
 あります。

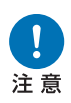

 本機を立てかけたり、立てて置かないで ください。転倒により故障の原因となる ことがあります。

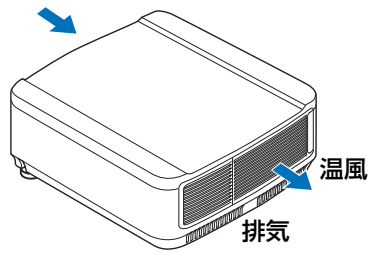

 冷却ファンの吸気口および排気口をふ さがないでください。吸気口、排気口を ふさぐと内部に熱がこもり、ランプの寿 命が短くなったり故障の原因となることがあります。

■こんな場所には設置しないでください

• 湿気やホコリ、油煙やタバコの煙が多い場所

レンズやミラーなどの光学部品に汚れが付着して、画質を損なう原因となることがあります。

- 高圧電線や電力源の近く
   正しく動作しないことがあります。
- カーペットやスポンジマットなどの柔らかい面の上

内部に熱がこもり、本機の故障の原因となることがあります。

・高温、低温、高湿度になる場所

故障の原因となることがあります。なお、使用温度・湿度、保管温度の範囲は以下の通 りです。

※ 使用温度範囲・使用湿度範囲は、通電中(投写状態、または、スタンバイ状態)にお いて対象範囲となります。

| 使用温度範囲    | 使用湿度範囲 | 保管温度範囲     |
|-----------|--------|------------|
| 0°C∼ 40°C | 85%まで  | −30°C~60°C |

#### ■レンズを素手で触らないでください

レンズを素手で触らないでください。画質を損なう原因となることがあります。

# ■画面のピントを合わせる(P47)ときは、30分以上点灯させてから行うことを推奨します。

電源を入れた直後はランプの熱の影響でピント位置が安定しない場合があります。また、ピントを合わせる際はテストパターン(P92、P162)の⑩の画像を使用することをお勧めします。

■壁などから十分な距離をあけて設置してください

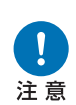

吸気口・排気口をふさぐと内部に熱がこも り、本機の寿命を縮めたり、故障の原因とな ることがあります。押し入れ、本箱など風通 しの悪い狭いところに設置しないで、風通 しのよい場所に設置してください。(下図に 示すように、上方、側面、後部いずれも壁な どから50cm以上離してください。)

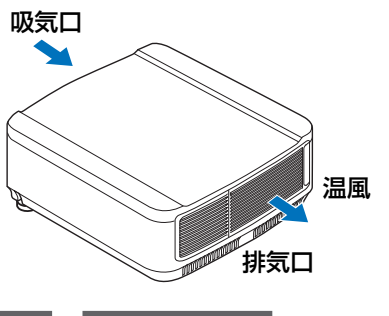

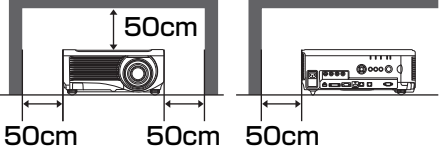

#### ■結露にご注意ください

部屋の温度を急に上げたときなど、空気中の水分が本機のレンズやミラーに結露して画像 がぼやけることがあります。結露が消えて通常の画像が映るまでお待ちください。

#### ■海抜 2,300m 以上の高地で使用するときは設定を変更してください

海抜2,300m 以上の高地でご使用される場合は、プロジェクターの設定を変更する必要があります。詳しくは、設置設定メニューの [ファンモード] (P85) を参照してください。

## ■ 天井から吊り下げてご使用になる場合

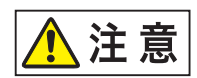

天井から吊り下げたり、高いところへ設置してご使 用になるときは、吸気口や排気口、エアフィルター周 辺の掃除を定期的に行ってください。吸気口や排気 口にホコリがたまると、冷却効果が悪くなり、内部の 温度上昇を招いて故障や火災の原因となることがあ ります。吸気口や排気口についたホコリは掃除機な どで取り除いてください。

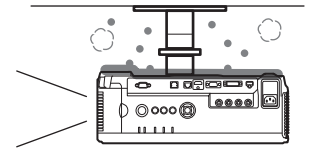

## ■ 正しい方向に設置してください

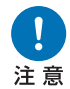

本機は、下図に示す360°\*<sup>1</sup>の方向に設置することができますが、上向き投写、

- または下向き投写で使用する場合、ランプの寿命が縮まる可能性があります。ま た、プロジェクターの【設置設定】を変更する必要があります。上向き投写、ま たは下向き投写で使用する場合は、設置設定メニューの【直立投写】(P85)を 参照してください。
- 上向き投写、または下向き投写の設置はお客様自身で行わず、必ず専門の技術者 または販売店に依頼してください。

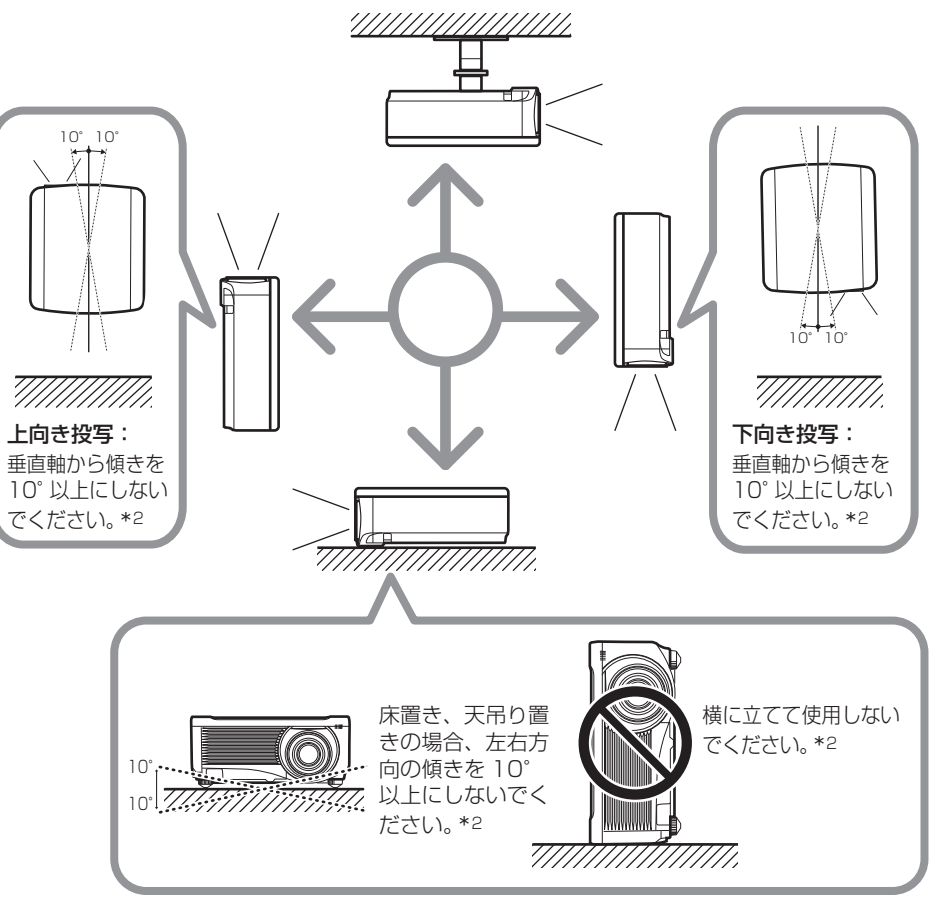

- \*1 本機は天吊り金具(P31、P181)以外の設置のためのオプションは用意されて いません。
- \*2 ランプ故障の原因となることがあります。

本機を上向き、下向きで投写する場合、メニューの[設置設定]>[プロフェッショナル設定]>[直立投写]でプロジェクターの投写方向を設定してください。(P85)

#### 著作権についてのご注意

本機を営利目的または公衆に視聴させることを目的として、喫茶店、ホテル等において画面サ イズ切り換え機能等を利用して画面の圧縮、引き伸ばし等を行いますと、著作権法で保護され ている著作者の権利を侵害する恐れがありますので、ご注意願います。

#### ネットワークのセキュリティについてのご注意

ネットワークのセキュリティ対策に関しては、お客様ご自身の責任で行ってください。不正ア クセスなどネットワークのセキュリティ上の問題により発生した直接、間接の障害については、 弊社は一切の責任を負いかねます。

#### <対策例>

- イントラネット環境で使用する。
- プライベートIPアドレスで運用する。
- ファイアーウォールが設定された環境で運用する。
- パスワードを定期的に変更する。

#### 商標について

- Ethernet は Xerox 社の登録商標です。
- Microsoft、Windows、Windows Vista、Windows 7、Windows 8、Windows 8.1は、米国 Microsoft Corporationの米国および、その他の国における登録商標または、商標、商品名 です。
- Mac, Mac OS, および Macintosh は米国その他の国で登録された Apple Inc. の商標です。
- HDMI、HDMIロゴ、およびHigh-Definition Multimedia Interfaceは、HDMI Licensing, LLCの商標または登録商標です。
- PJLinkはJBMIAの登録商標です。
- PJLink 商標は、日本、米国その他の国や地域における登録又は出願商標です。
- AMXは、AMX Corporationの商標です。
- Crestron®、Crestron RoomView®、Crestron Connected™は、Crestron Electronics, Inc.の登録商標です。
- HDBaseT<sup>TM</sup>およびHDBaseT Allianceロゴは、HDBaseT Allianceの登録商標です。
- その他の社名、商品名などは、各社の商標または登録商標です。

# 第三者のソフトウェアについて

この製品には、第三者のソフトウェアモジュールが含まれています。 詳細は、使用説明書(CD-ROM)のLICENSE フォルダの「ThirdPartySoftware.pdf」 (第三者ソフトウェアライセンス)をご覧ください。 また、各モジュールのライセンス条件につきましては、同じフォルダに含まれていますの で、ご覧ください。

### ■ GNU General Public License Version 2 に基づくソ フトウェアプログラム

本メディアに含まれるソフトウェアプログラム(「本プログラム」)はフリーソフトウェア です。お客様は、GNU General Public License Version 2の定める条件の下で再配布 および改変することができます。

それぞれのプログラムは有用であることを願って配布されますが、販売見込み又は特定の 目的への適合性に関する黙示的保証を含め、一切の保証がありません。下記の「保証の否 認」と「サポート」をご覧ください。詳しくは、GNU General Public License Version 2の原文をご覧ください。

#### 保証の否認

本プログラムは無償でライセンスされるものであり、準拠法の下で認められる限りにおい て何らの保証もありません。これと異なる書面による定めがなされる場合を除き、著作権 者およびその他の当事者は、本プログラムをそのままの状態で、いかなる保証(明示的か 黙示的かに関わらず、また、販売見込み又は特定の目的への適合性に関する黙示的保証を 含み、これらに限定されない)もすることなく提供するものとします。本プログラムの品 質および性能に関するリスクは、すべてお客様が負うものとします。本プログラムに瑕疵 のあることが明らかになった場合でも、必要な保守点検、修補、又は修正に要する費用は、 すべてお客様のご負担となります。

準拠法において義務が課されている場合又は書面による合意がある場合を除き、著作権者 又は上記の定めに従い本プログラムを修正又は配布した当事者は、たとえ損害が発生する おそれのあることを事前に知らされていたとしても、お客様の被った損害について何らの 責任も負いません。当該損害には、本プログラムを使用したことによるものと本プログラ ムを使用できなかったことによるもの(データの消失、誤ったデータの生成、損害を被っ たのがお客様である場合と第三者である場合、および本プログラムが他のプログラムと連 携して適切に動作しない場合を含み、これらに限定されない)を問わず、一般的、特殊的、 偶発的、必然的な損害のすべてを含みます。

#### サポート

キヤノン株式会社、キヤノンの関係会社、および販売会社は、本プログラムに関するいか なるサポートサービスもいたしません。本プログラムに関する、お客様もしくは他のいか なるお客様からのご質問やお問い合わせにもご回答いたしかねます。

# はじめに

おもな特長

## LCOS パネルによる高解像投写

高解像度のLCOS(反射型液晶)パネルを搭載し、WUXGA(1920×1200ドット)での投写が可能です。

## HDBaseT 入力

次世代のデジタル通信規格「HDBaseT」に対応しました。HDMIと同等の高画質な映像 信号 / 音声信号を、最長100mの距離までLANケーブル1本で簡単に接続できます。 また、ネットワークに接続することもできます。(P38、P39、P97、P98、P106)

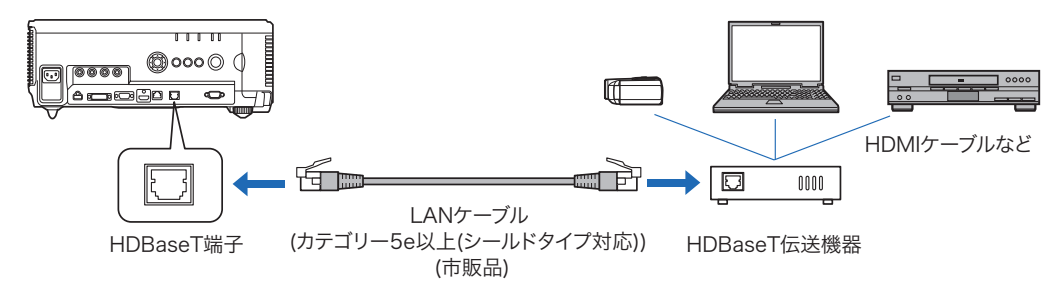

## レンズシフト機能を搭載

映像位置を上下左右に電動で調整(P35)できるレンズシフト機能を搭載しており、設置の自由度が高まります。

## ズーム、フォーカスの電動調整

ズーム、フォーカスの調整を電動で行えるので効率的な設置ができます。

## 5種類のレンズユニットを用意

投写距離や目的に応じて最適なレンズユニットを選択できます。

#### はじめに

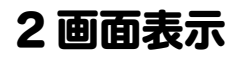

投写画面を分割して、2系統の入力からの映像を同時に表示します。(P140)

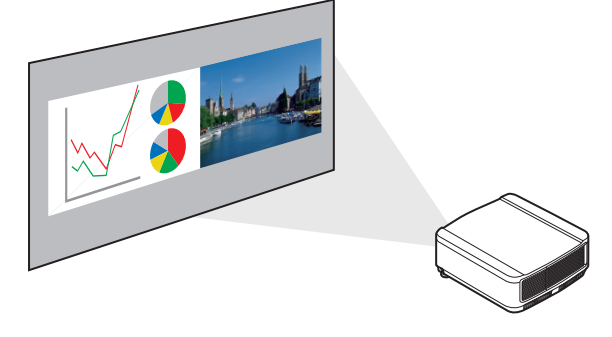

エッジブレンディング

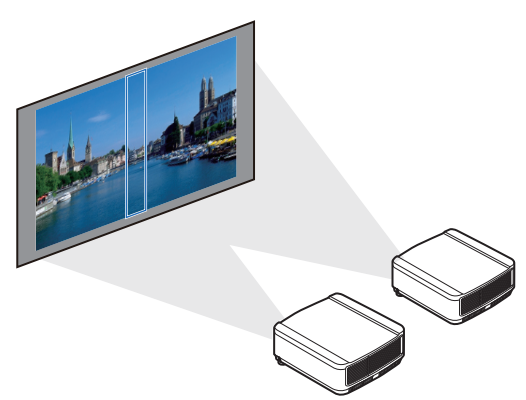

複数のプロジェクターを並べて一つの画面に して投写するとき、映像の重なり部分の境界 を目立たなくします。(P141)

## ネットワーク・マルチ・プロジェクション (NMPJ)

ネットワークを介して複数のコンピューターの映像を複数のプロジェクターで投写することができます。

ネットワーク・マルチ・プロジェクション(NMPJ)について詳しくは、NMPJ 使用説明 書をご覧ください。

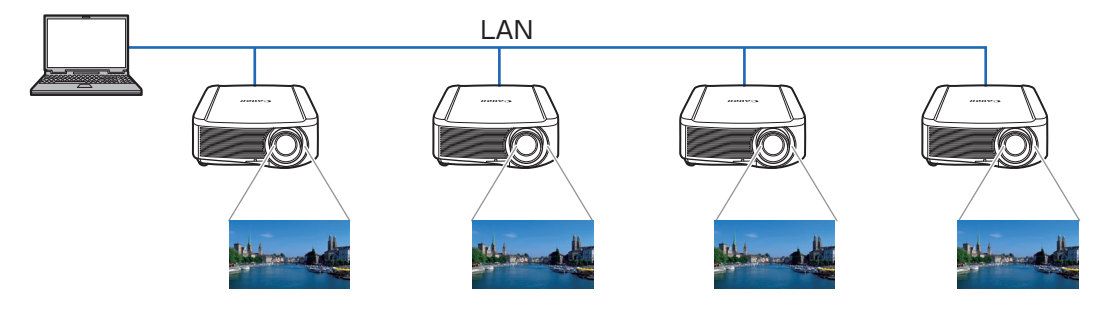

はじめに

## 同梱品の確認

次の同梱品が揃っていることを確認してください。

・リモコン

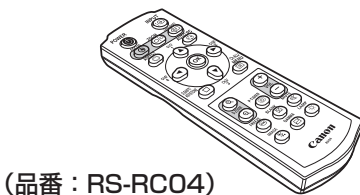

・リモコン用乾電池

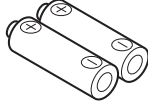

(単4形2本)

- 別売品のリモコン(RS-RC05)で操作 することもできます。また、RS-RC05 はワイヤードリモコンとして使用できま す。(P28)
- ・コンピューターケーブル(1.8m) (ミニ D-sub15 / ミニ D-sub15 ピン用)

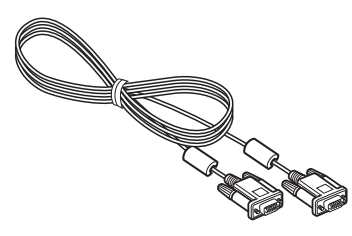

- ・電源コード(1.8m)
  - アース線にはキャップが 付いています。

・重要なおしらせ (Important Information)(冊子)

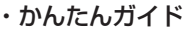

・使用説明語

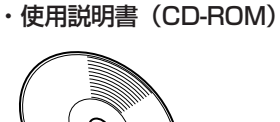

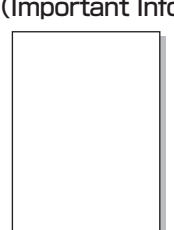

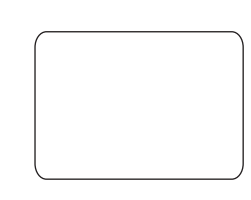

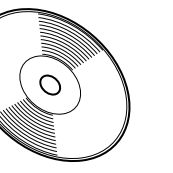

・保証書

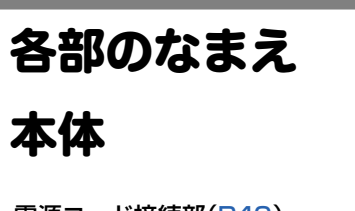

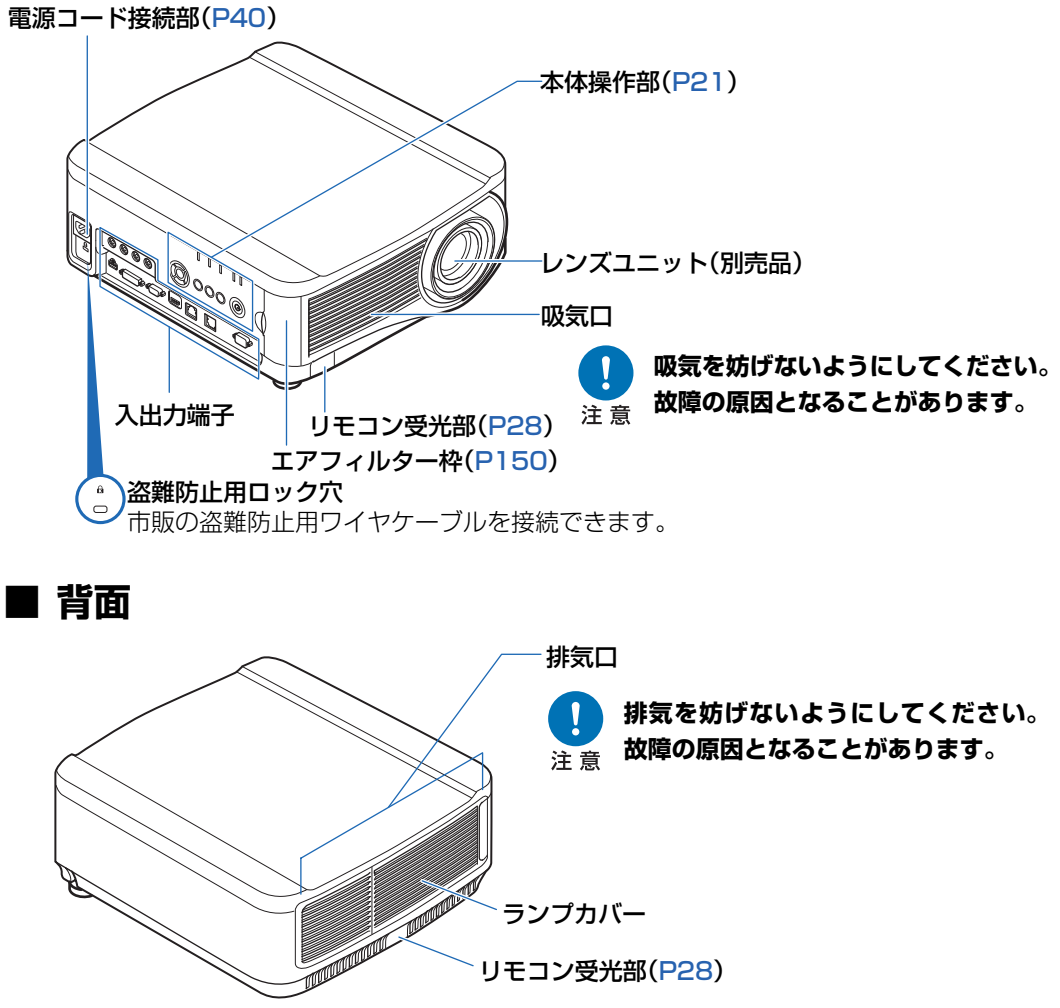

■ 底面

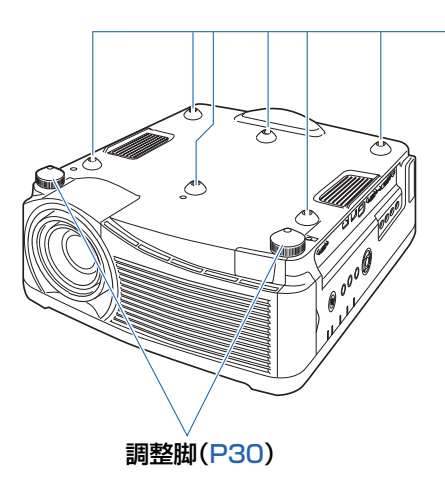

天吊り金具取り付け用ねじ穴

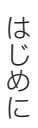

## 本体操作部

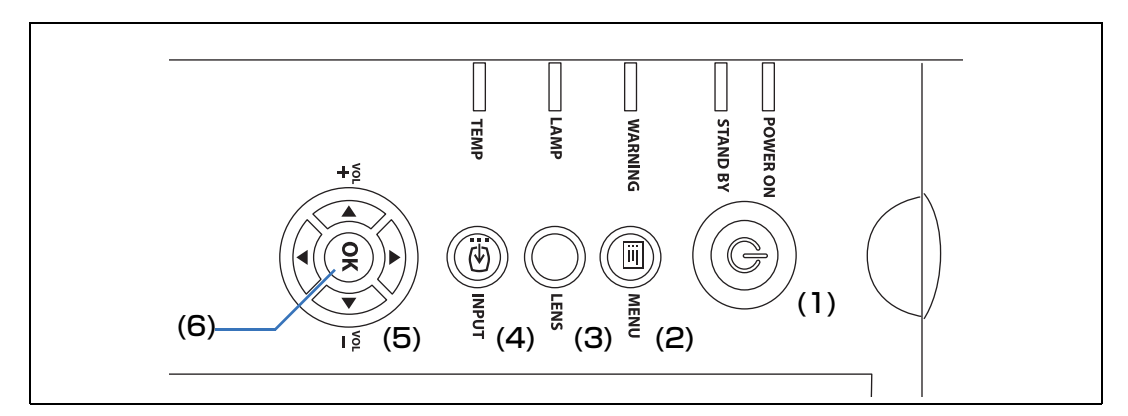

- (1) **POWERボタン(P41、P58)** 電源をON / OFF します。
- (2) MENUボタン (P64) 投写画面にメニューを表示します。

#### レンズ (3) LENS ボタン

押すごとに、フォーカス(ピント)調 整(P47)、ズーム(画面サイズ)調整 (P47)、レンズシフト(画面位置)調 整(P48)の画面に切り換わります。調 整は【▲】【▼】または【◀】【▶】で行 います。

- (4) INPUTボタン (P44)
   投写する入力信号を選びます。
- (5) 方向 / VOLボタン (P65) メニュー操作などでは上下左右の方向

を指定します。

音量を調整します。

【▲】【VOL +】ボタンは音量を上げま す。

【▼】【VOL -】ボタンは音量を下げま す。

## (6) OKボタン (P65)

メニューなどで選んだ項目を確定しま す。

## LED インジケーター

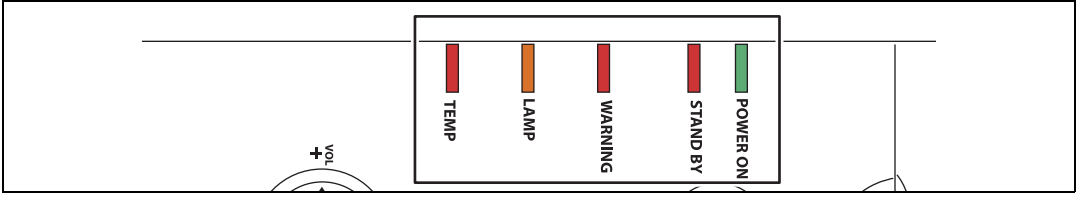

LEDの表示(消灯 / 点灯 / 点滅)で本機の状態を知らせます。

- POWER ON(緑):正常状態で、点灯または点滅します。
- STAND BY(赤):スタンバイ中、終了時に点灯または点滅します。
- WARNING(赤):エラー発生時に点灯または点滅します。
- LAMP(橙) :ランプやランプカバーの異常時に点灯または点滅します。
- TEMP(赤) :内部が高温状態になったときに点灯または点滅します。

## ■ LED インジケーターの表示について

本機の動作状態を各LED インジケーターの点滅または点灯で示します。

凡例: [POWER ON] インジケータの点灯例 □: 消灯 ■: 点灯 ■: 点減

|        | LED -    | インジケータ・ |          |      |                                                           |
|--------|----------|---------|----------|------|-----------------------------------------------------------|
| POWER  | STAND BY | WARNING | LAMP     | TEMP | 動作状態                                                      |
| ON (緑) | (赤)      | (赤)     | (橙)      | (赤)  |                                                           |
|        |          |         |          |      | 電源が接続されていません                                              |
|        |          |         |          |      | スタンバイ状態です                                                 |
|        |          |         |          |      | 電源が入っています                                                 |
|        |          |         |          |      | スタンバイ状態から電源 ON に移行中で<br>す                                 |
|        |          |         |          |      | 電源 ON からスタンバイ、またはパワー<br>マネージメントモードに移行中で、クーリ<br>ングダウンしています |
|        | <b>E</b> |         |          |      | パワーマネージメントモードでランプを消<br>灯しています                             |
|        |          |         | <b>H</b> |      | ランプの交換時期が近づいています(スタ<br>ンバイ時)                              |
|        |          |         | Ę        |      | ランプの交換時期が近づいています(投写)<br>時)                                |
|        |          |         |          | Ę    | 内部の温度が高くなっています(スタンバ<br>イ時)                                |
|        |          |         |          | Ę    | 内部の温度が高くなっています(投写時)                                       |
|        |          |         |          |      | ランプのエラーが発生しています                                           |
|        |          |         |          |      | 温度のエラーが発生しています                                            |
|        |          | Ě       |          |      | ランプカバーが開いています                                             |
|        |          | Ě       |          |      | その他のエラーが発生しています                                           |

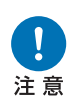

- エラーについて詳しくは、「LED インジケーターのワーニング」(P173) を ご覧ください。
- LAMP が点滅しているときは、ランプの交換時期が近づいています。交換ランプを用意してください。
- ランプの交換時期を過ぎて使い続けると、ランプが破裂する可能性が高くなります。すみやかに新しいランプと交換してください。

## 接続端子

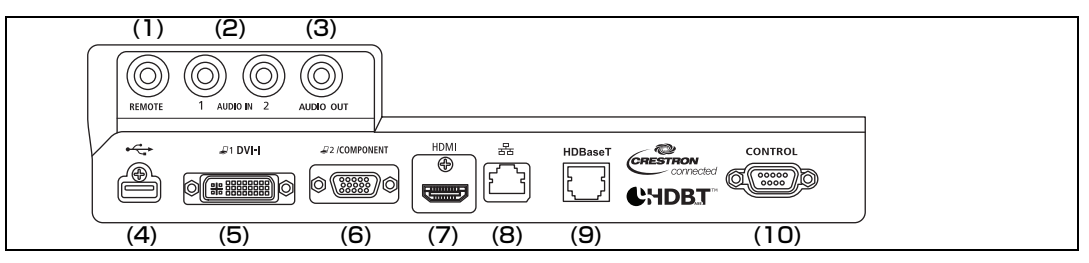

(1) ワイヤードリモコン用端子(REMOTE)(P28) 別売品のリモコン (RS-RC05) をケーブルで接続するときに使用する端子です。

- (2) 音声入力端子(AUDIO IN)(P37、P38、P39) 音声の入力端子です。選択中の映像入力に対応した音声入力端子選択で[オーディオ イン]を設定していた場合に、本端子から入力した音声が内蔵スピーカーから出力さ れます。(P96)
- (3) 音声出力端子 (AUDIO OUT) (P37、P38、P39) 外部 AV 機器に音声出力するための出力端子です。投写中の映像信号の音声信号が出 力されます。
- (4) USB端子(P136) USBメモリを接続する端子です。USBメモリの画像の表示やファームウェアのバー ジョンアップに使用します。
- (5) DVI-I端子(21 DVI-I)(P37) コンピューターの外部モニター出力と接続します。 デジタル信号(デジタルPC)の入力端子です。 VGA-DVI-Iケーブルを使用して、アナログPC信号(アナログPC-1)を入力すること もできます。
- (6) アナログPC-2 / コンポーネント入力端子(22/COMPONENT)(P38、P39) アナログPC 信号(アナログPC-2)の入力端子です。 コンポーネントケーブルを使用して、コンポーネント映像(コンポーネント)を入力 することもできます。
- (7) HDMI 端子 (HDMI) (P38、P39) デジタルコンテンツの映像信号 (HDMI)の入力端子です。 映像と音声を1本のケーブルで入力できます。
- (8) LAN端子 (P106) LANケーブル(シールドタイプ)を接続します。 本機をネットワークに接続できます。
- (9) HDBaseT端子 (P38、P39、P106) デジタル映像信号とデジタル音声信号を含むHDBaseTの入力端子です。 映像と音声を1本のLANケーブル(シールドタイプ)で入力できます。 また、ネットワークに接続することもできます。
- (10) サービス用端子 (CONTROL) (P170) ユーザーコマンド (P171、P172) による制御に使用します。

## リモコン

本機は、リモコンまたは本体操作部のボタンを使って操作します。 付属しているリモコンで本機のすべての操作ができます。

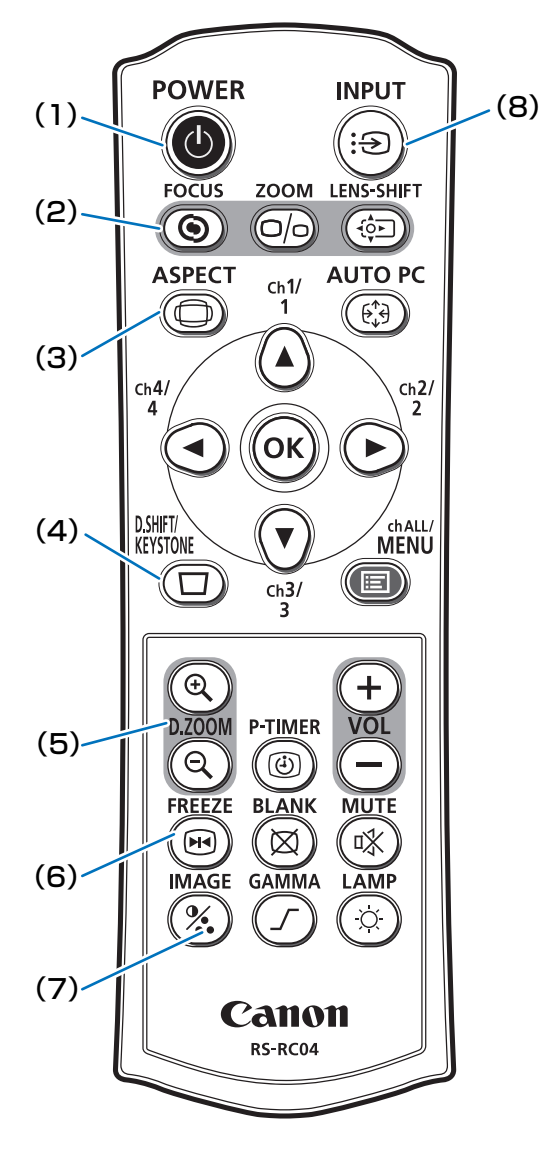

パワー

(1) POWERボタン (P41、P58) 電源をON / OFF します。

#### <sup>フォーカス</sup> (2) FOCUS ボタン (P47)

画面のピントを合わせます。

- 【▲】【▶】ボタン
- ピントの位置を遠くにします。
- 【▼】【◀】ボタン
- ピントの位置を近くにします。

## (3) ASPECTボタン (P52、P68)

映像の縦横比(アスペクト)を切り換えます。

<sup>デジタルイメージシフト/キーストーン</sup> (4) D.SHIFT/KEYSTONEボタン (P54) 台形ひずみを調整します。

操作は[キーストーン]の設定により、上下、または左右方向の長さを調整する縦横 キーストーンと、各角ごとに調整する4点 補正があります。

- スクリーンアスペクトの設定が[16:9 D イメージシフト]、[4:3 D イメージシフ ト]時は画面を上下または左右に移動し ます。(P51、P52)
- 画面の移動は【▲】【▼】または【◀】【▶】 ボタンで行います。

<sup>デジタルズーム</sup> (5) D. ZOOMボタン (P61)

映像をデジタルズームで拡大縮小します。

- 【9、 ボタン 拡大 (最大12倍)
- 【Q】ボタン 縮小(最小1倍)
- 【▲】【▼】【▲】【▶】ボタン 拡大場所を移動します。

<sup>フリーズ</sup> (6) FREEZEボタン (P59)

映像を静止させます。

(7) IMAGEボタン (P57)

イメージモード(画質)を切り換えます。

(8) INPUTボタン (P44)

投写する入力信号を選びます。

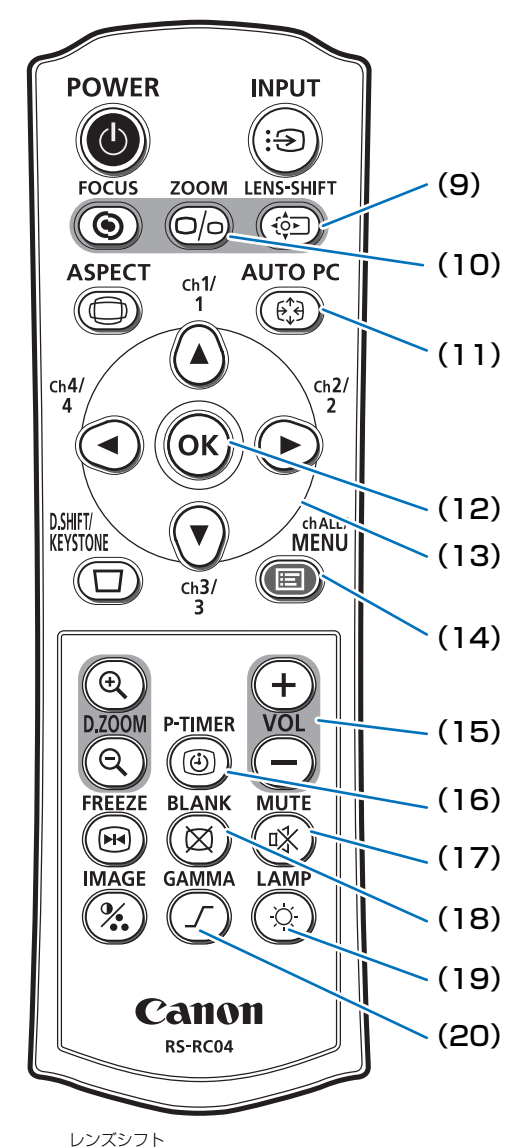

(9) LENS-SHIFT ボタン (P48)
 レンズを上下左右に移動します。
 【▲】【▼】【▲】【▶】ボタン
 画面を移動します。

# (10) ZOOM ボタン (P47) 画面サイズを調整します。 【▲】【▶】ボタン 画面サイズを拡大します。 【▼】【◀】ボタン

画面サイズを縮小します。

(11) AUTO PC ボタン (P46) アナログ PC 入力時に、コンピューターの

信号に合わせて本機を最適な状態に調整します。

#### (12) OKボタン (P65)

メニューなどで選んだ項目を確定します。

#### (13) 方向ボタン(P65)

メニューなどで上下左右の方向を指定しま す。また、リモコンのチャンネル設定を行い ます。

#### (14) MENUボタン (P64)

投写画面にメニューを表示します。また、リ モコンのチャンネル設定を行います。(P96)

## (15) VOLボタン (P60)

音量を調節します。

- 【+】ボタン 音量を上げます。
- 【-】ボタン 音量を下げます。

(16) P-TIMER ボタン 本機では使用しません。

**(17) MUTEボタン (P61)** 音声を一時的に消します。

(18) BLANKボタン (P59) 映像を一時的に消します。

#### <sup>ランプ</sup> (19) LAMP ボタン (P79)

エコ設定画面を表示します。 エコ設定画面ではランプモード(フルパ ワー/エコ)の調整 (P79)、パワーマネー ジメントの設定 (P98)、ネットワーク待機 設定 (P110) を行います。

(20) GAMMAボタン (P75) ガンマを調整します。 【▶】ボタン 暗い部分を見やすく補正します。 【◀】ボタン 明るい部分を見やすく補正します。

## リモコンの準備

## ■ リモコンへの電池の入れかた

- 1 電池カバーを開く。<br/>押しながらスライドさ<br/>せて外します。
   2 電池を入れる。<br/>新しい単4乾電池2本<br/>を+プラスとーマイナ<br/>スの向きに注意して入<br/>れます。
   3 電池カバーを閉じる。<br/>スライドさせ、パチン<br/>と音が出るまでしっか<br/>り閉じます。
  - ▲ リモコンでの操作ができない場合は、新しい電池と交換してください。
    - リモコンを落としたり衝撃を与えないでください。
    - リモコンに液状のものをかけないでください。故障の原因となることがあります。

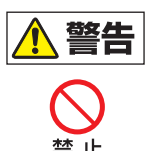

電池の取り扱いについて以下の点に注意してください。火災やけがの原因と なります。

- ・電池を火の中に入れたり、加熱、ショート、分解したりしないでください。
- 付属の電池は充電しないでください。

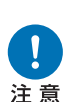

- 電池を使いきったときや、長時間使用しないときは電池を取り外してください。
- ・電池を交換するときは2本一緒に交換してください。また、種類の異なる電 池を一緒に使用しないでください。
- +と-の向きを正しく入れてください。
- 万一、液漏れなどで内部の液体が体についたときは、水でよく洗い流してく ださい。

## ■ リモコンで操作できる範囲

リモコンは赤外線方式です。本体の前面または背面にあるリモコン受光部に向けて操作してください。

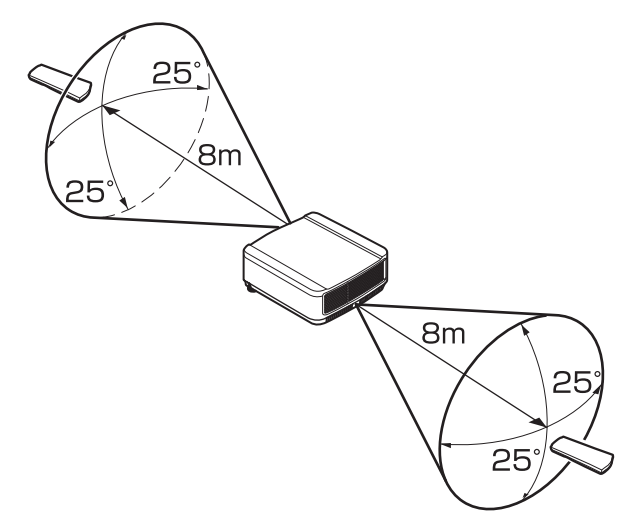

- リモコンは本体から8m以内で使用してください。
  - リモコンは本体の受光部の正面から25°の範囲で使用してください。
  - •本体との間に障害物があるときや、本体の受光部に直射日光や照明器具の強い光が当たっているときは、リモコンが操作できないことがあります。
  - 2台以上のプロジェクターを使用する場合は、リモコンが干渉し合わないようにチャンネル 設定を切り換えてください。(P96)

## ■ 別売品のリモコン (RS-RCO5) をケーブルで接続して使う場合

リモコンを本体とケーブルで接続して使用したい場合は、別売品のRS-RC05をご使用ください。

ケーブルは、市販品の φ3.5 ステレオミニジャックケーブルをご使用ください。

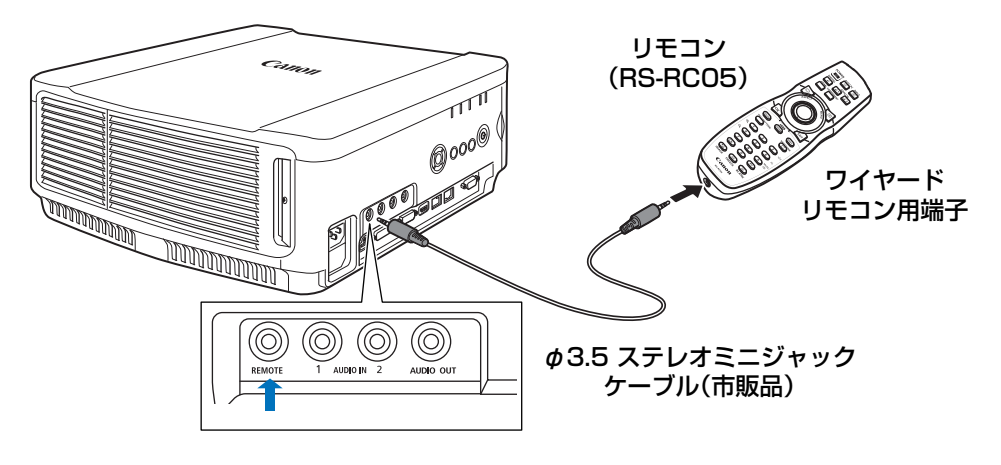

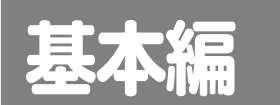

安全にお使いいただくために

はじめに

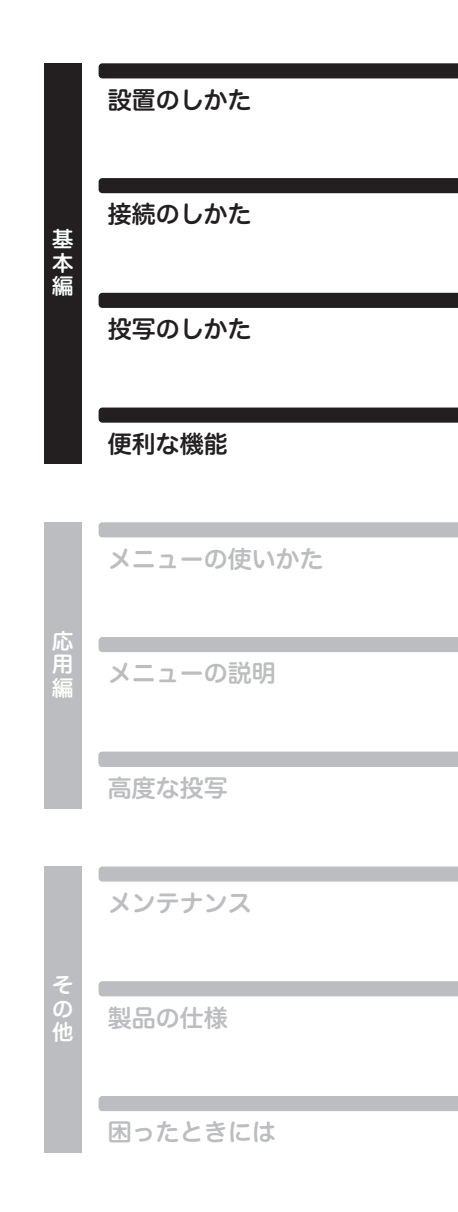

設置のしかた

本機を設置する前に、「設置の前に」(P12)を必ずお読みください。

## プロジェクターを設置する

## ■ スクリーンの正面に置く

本機をスクリーンの正面に置いてください。

真っすぐに投写しないと画面がひずみます。
 スクリーンには、太陽光線や照明が直接当たらないようにしてください。明るい部屋では、照明を消す、カーテンを引くなどすると、画面が見やすくなります。

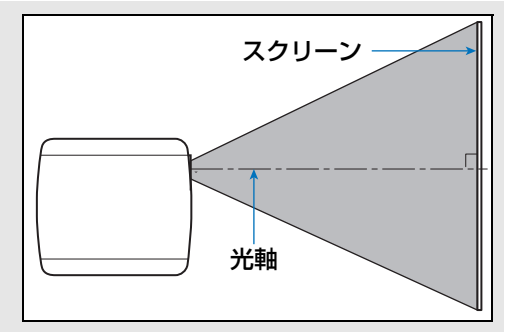

## ■ 床に置く

床置きのとき、スクリーンへの投写位置を調整するには、レンズシフト機能(P35、P48) を使用して上下左右に調整することができます。また、調整脚を使って最大6°まで上に 向けることができます。

画面サイズと投写距離の関係については33ページを参照してください。

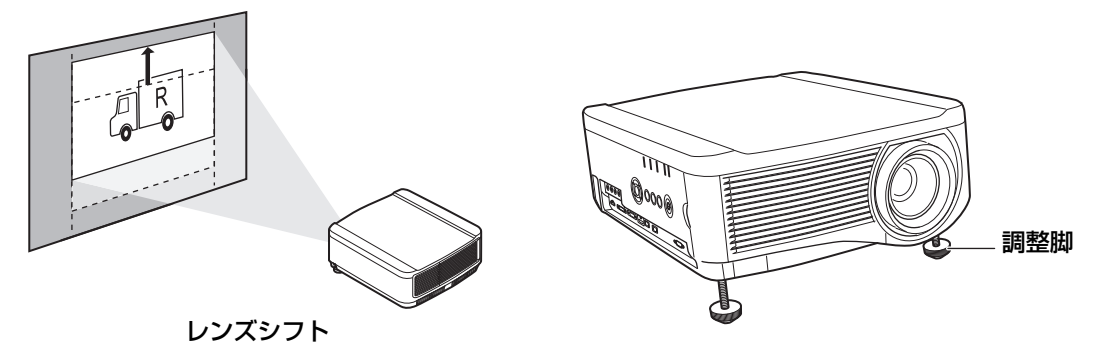

## ■ 上に傾けて置く

調整脚などを使い、上に傾けて設置すると投写画面が台形にひずみますが、キーストーン 補正(P54)や4点補正(P55)の操作により補正できます。

## ■ 高い位置に置く

本機を高い棚などの上において投写する場合、本機を逆さにして下向きに投写する方法があります。

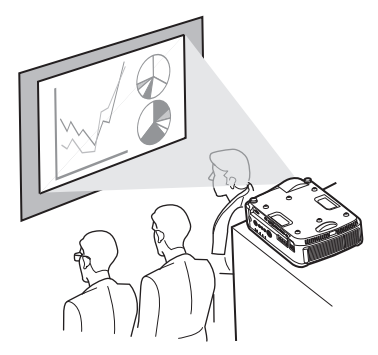

楽芸者 本機を高いところに置いて使用する場合 は、必ず水平で安定した場所に設置してく ださい。本機が落下して事故やけがの原因 になります。

## ■ 天吊り / リア投写について

本機は、天井から逆さに吊り下げ(天吊り)て投写したり、透過型スクリーンを使用して スクリーン裏側から投写(リア投写)することもできます。

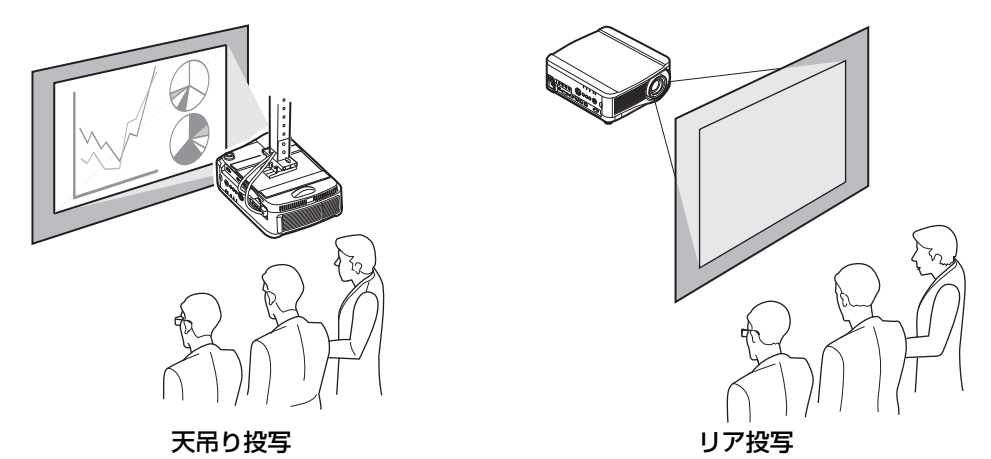

天吊りには、専用の天吊り金具を使用します。天吊り金具については、181ページの「別 売品」を参照してください。詳しくは、天吊り金具に付属の組立・設置説明書を参照して ください。

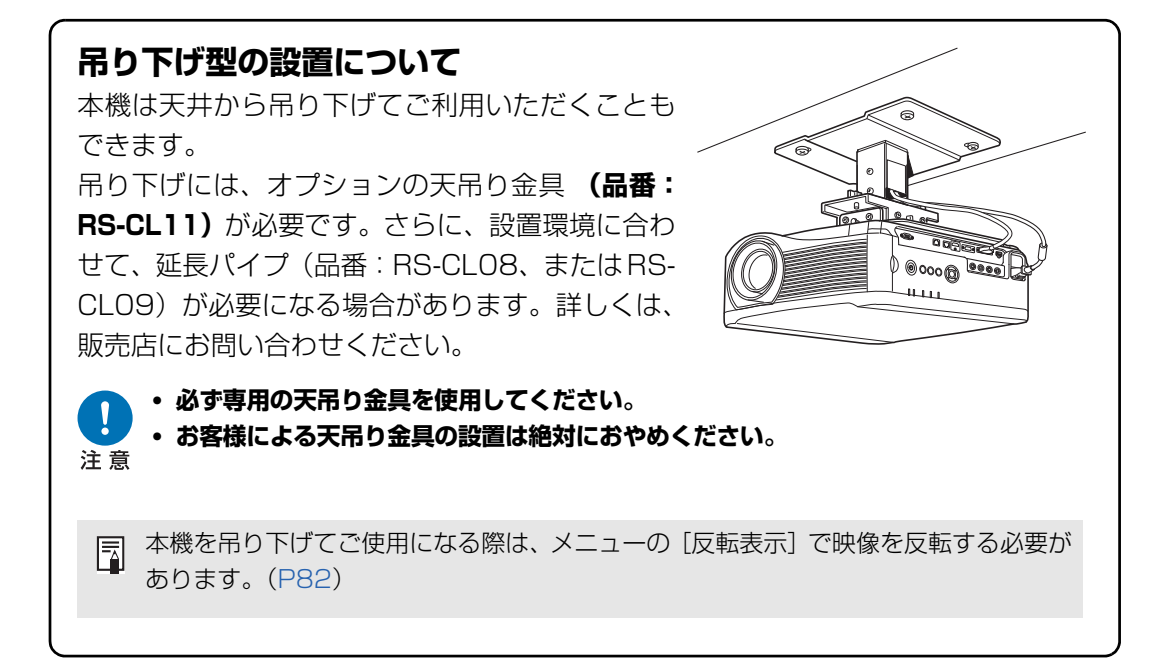

## 投写距離と画面サイズの関係

投写画面のサイズは、本機からスクリーンまでの距離(投写距離)とズームで決まります。 次の表を参考に、本機のスクリーンからの距離を決めてください。

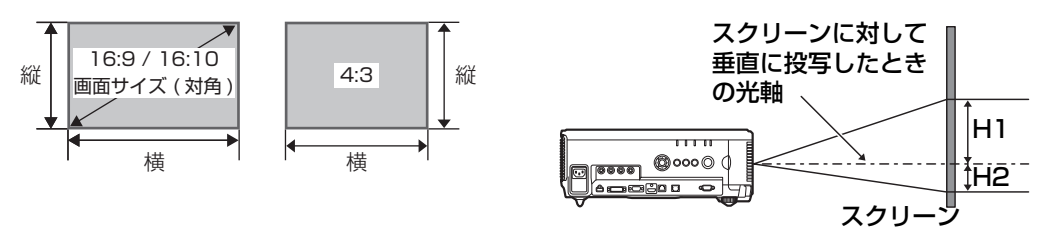

標準ズームレンズ、長焦点ズームレンズ、超長焦点ズームレンズ、短焦点ズームレンズ:
 上下+50%、左右0%
 固定短焦点レンズ:上下左右0%

#### WUX6010

|             |                     |       |     | 画面サイ | 投写距離 [m] |      | スクリーンに対 |       |      |                                     |    |
|-------------|---------------------|-------|-----|------|----------|------|---------|-------|------|-------------------------------------|----|
| レンズ<br>ユニット | 16:10<br>時対角<br>[型] | 16:10 |     | 16:9 |          | 4:3  |         | 16:10 |      | して垂直に投写<br>したときの光軸<br>からの距離<br>[cm] |    |
|             |                     | 横     | 縦   | 横    | 縦        | 横    | 縦       | ワイド端  | テレ端  | H1                                  | H2 |
|             | 40                  | 86    | 54  | 86   | 48       | 72   | 54      | 1.3   | 1.9  | 54                                  | 0  |
|             | 60                  | 129   | 81  | 129  | 73       | 108  | 81      | 1.9   | 2.9  | 81                                  | 0  |
|             | 80                  | 172   | 108 | 172  | 97       | 144  | 108     | 2.6   | 3.9  | 108                                 | 0  |
|             | 100                 | 215   | 135 | 215  | 121      | 179  | 135     | 3.2   | 4.8  | 135                                 | 0  |
|             | 150                 | 323   | 202 | 323  | 182      | 269  | 202     | 4.8   | 7.2  | 202                                 | 0  |
| 堙淮          | 200                 | 431   | 269 | 431  | 242      | 359  | 269     | 6.4   | 9.6  | 269                                 | 0  |
| 「気牛」        | 250                 | 538   | 337 | 538  | 303      | 449  | 337     | 8.0   | 12.1 | 337                                 | 0  |
| RS-II 01ST  | 300                 | 646   | 404 | 646  | 363      | 538  | 404     | 9.6   | 14.5 | 404                                 | 0  |
|             | 350                 | 754   | 471 | 754  | 424      | 628  | 471     | 11.3  | 16.9 | 471                                 | 0  |
|             | 400                 | 862   | 538 | 862  | 484      | 718  | 538     | 12.9  | 19.3 | 538                                 | 0  |
|             | 450                 | 969   | 606 | 969  | 544      | 808  | 606     | 14.5  | 21.7 | 606                                 | 0  |
|             | 500                 | 1077  | 673 | 1077 | 605      | 898  | 673     | 16.1  | 24.1 | 673                                 | 0  |
|             | 550                 | 1185  | 740 | 1185 | 666      | 987  | 740     | 17.7  | 26.6 | 740                                 | 0  |
|             | 600                 | 1292  | 808 | 1292 | 726      | 1076 | 808     | 19.3  | 29.0 | 808                                 | 0  |
|             | 40                  | 86    | 54  | 86   | 48       | 72   | 54      | 1.9   | 3.2  | 54                                  | 0  |
|             | 60                  | 129   | 81  | 129  | 73       | 108  | 81      | 2.8   | 4.8  | 81                                  | 0  |
|             | 80                  | 172   | 108 | 172  | 97       | 144  | 108     | 3.8   | 6.4  | 108                                 | 0  |
|             | 100                 | 215   | 135 | 215  | 121      | 179  | 135     | 4.7   | 8.0  | 135                                 | 0  |
|             | 150                 | 323   | 202 | 323  | 182      | 269  | 202     | 7.1   | 12.1 | 202                                 | 0  |
| 巨住占         | 200                 | 431   | 269 | 431  | 242      | 359  | 269     | 9.5   | 16.1 | 269                                 | 0  |
| 正常になっていた。   | 250                 | 538   | 337 | 538  | 303      | 449  | 337     | 11.9  | 20.2 | 337                                 | 0  |
|             | 300                 | 646   | 404 | 646  | 363      | 538  | 404     | 14.2  | 24.2 | 404                                 | 0  |
|             | 350                 | 754   | 471 | 754  | 424      | 628  | 471     | 16.6  | 28.3 | 471                                 | 0  |
|             | 400                 | 862   | 538 | 862  | 484      | 718  | 538     | 19.0  | 32.3 | 538                                 | 0  |
|             | 450                 | 969   | 606 | 969  | 544      | 808  | 606     | 20.9  | 35.6 | 606                                 | 0  |
|             | 500                 | 1077  | 673 | 1077 | 605      | 898  | 673     | 23.8  | 40.4 | 673                                 | 0  |
|             | 550                 | 1185  | 740 | 1185 | 666      | 987  | 740     | 26.1  | 44.5 | 740                                 | 0  |
|             | 600                 | 1292  | 808 | 1292 | 726      | 1076 | 808     | 28.5  | 48.5 | 808                                 | 0  |

## 設置のしかた

|                 |          | 画面サイズ [cm] 投写距離 |            |            |                                        |            |                                        |        | 離 [m]           | スクリーンに対  |          |
|-----------------|----------|-----------------|------------|------------|----------------------------------------|------------|----------------------------------------|--------|-----------------|----------|----------|
|                 | 16:10    |                 |            |            |                                        |            |                                        |        |                 | して垂直に投写  |          |
| レンズ             | 時対角      | 16:10           |            | 16         | :9                                     | 4 :        | 3                                      | 16:10  |                 | したときの光軸  |          |
| ユニット            | [型]      |                 |            |            | •                                      |            |                                        | からの距離  |                 |          |          |
|                 |          | +##             | <u>647</u> | +##        | 6151                                   | +#         | 642                                    |        | — ,             |          | nj       |
|                 | 40       | 傾               | ~          | 傾          | ~~~~~~~~~~~~~~~~~~~~~~~~~~~~~~~~~~~~~~ | 何          | ~~~~~~~~~~~~~~~~~~~~~~~~~~~~~~~~~~~~~~ |        | <u></u>         |          | H2       |
|                 | 40       | 86              | 04         | 86         | 48                                     | 100        | 04                                     | U.     | ./              | 27       | 27       |
|                 | 80       | 129             | 100        | 129        | /3                                     | 108        | 100                                    | 1      | .0              | 41       | 41       |
| 固定短焦点           | 100      | 015             | 106        | 015        | 9/                                     | 144        | 106                                    | 1      | .4              | 04<br>69 | 04<br>69 |
| レンズ             | 100      | 215             | 135        | 215        | 121                                    | 179        | 135                                    |        | ./              | 101      | 08       |
| RS-ILO3WF       | 100      | 323<br>421      | 202        | 323<br>421 | 182                                    | 209        | 202                                    | 2      | .0              | 101      | 101      |
|                 | 200      | 431<br>520      | 209        | 431<br>520 | 242                                    | 309        | 209                                    | 0      | .4              | 160      | 160      |
|                 | 200      | 646             | 337        | 646        | 262                                    | 449<br>520 | 337                                    | 4<br>5 | . <u>.</u><br>2 | 202      | 202      |
|                 | <u> </u> | 120             | 404        | 120        | 203                                    | 100        | 404                                    | 46     |                 | 202      | 202      |
|                 | 80       | 123             | 100        | 123        | 73                                     | 100        | 100                                    | 4.0    | 3.0             | 100      | 0        |
|                 | 100      | 215             | 135        | 215        | 101                                    | 179        | 135                                    | 76     | 1/0             | 100      | 0        |
|                 | 150      | 323             | 202        | 323        | 182                                    | 269        | 202                                    | 11/    | 223             | 202      | 0        |
|                 | 200      | 131             | 269        | 131        | 2/2                                    | 200        | 269                                    | 152    | 29.8            | 269      | 0        |
| 招匡佳占            | 250      | 538             | 200        | 538        | 303                                    | 77ð        | 237                                    | 189    | 27.2            | 200      | 0        |
| ブームレンズ          | 300      | 646             | 404        | 646        | 363                                    | 538        | 404                                    | 227    | 44 G            | 404      | 0        |
| BS-11 04UI      | 350      | 754             | 471        | 754        | 424                                    | 628        | 471                                    | 26.4   | 52.0            | 471      | 0        |
| 110 120 102     | 400      | 862             | 538        | 862        | 484                                    | 718        | 538                                    | 30.2   | 594             | 538      | 0        |
|                 | 450      | 969             | 606        | 969        | 544                                    | 808        | 606                                    | 34.0   | 66.8            | 606      | 0        |
|                 | 500      | 1077            | 673        | 1077       | 605                                    | 898        | 673                                    | 377    | 74.2            | 673      | 0        |
|                 | 550      | 1185            | 740        | 1185       | 666                                    | 987        | 740                                    | 415    | 81.6            | 740      | 0        |
|                 | 600      | 1292            | 808        | 1292       | 726                                    | 1076       | 808                                    | 45.2   | 89.0            | 808      | 0        |
|                 | 40       | 86              | 54         | 89         | 50                                     | 81         | 61                                     | 0.9    | 1.3             | 54       | 0        |
|                 | 60       | 129             | 81         | 133        | 75                                     | 122        | 91                                     | 1.3    | 1.9             | 81       | 0        |
|                 | 80       | 172             | 108        | 177        | 100                                    | 163        | 122                                    | 1.7    | 2.6             | 108      | 0        |
|                 | 100      | 215             | 135        | 221        | 125                                    | 203        | 152                                    | 2.2    | 3.2             | 135      | 0        |
|                 | 150      | 323             | 202        | 332        | 187                                    | 305        | 229                                    | 3.2    | 4.9             | 202      | 0        |
|                 | 200      | 431             | 269        | 443        | 249                                    | 406        | 305                                    | 4.3    | 6.5             | 269      | 0        |
| おお おうし おう しょう ブ | 250      | 538             | 337        | 553        | 311                                    | 508        | 381                                    | 5.4    | 8.1             | 337      | 0        |
|                 | 300      | 646             | 404        | 664        | 374                                    | 610        | 457                                    | 6.5    | 9.7             | 404      | 0        |
| N3-1L03WZ       | 350      | 754             | 471        | 775        | 436                                    | 711        | 533                                    | 7.5    | 11.4            | 471      | 0        |
|                 | 400      | 862             | 538        | 886        | 498                                    | 813        | 610                                    | 8.6    | 13.0            | 538      | 0        |
|                 | 450      | 969             | 606        | 996        | 560                                    | 914        | 686                                    | 9.7    | 14.6            | 606      | 0        |
|                 | 500      | 1077            | 673        | 1107       | 623                                    | 1016       | 762                                    | 10.8   | 16.3            | 673      | 0        |
|                 | 550      | 1185            | 740        | 1218       | 685                                    | 1118       | 838                                    | 11.8   | 17.9            | 740      | 0        |
|                 | 600      | 1292            | 808        | 1328       | 747                                    | 1219       | 914                                    | 12.9   | 19.5            | 808      | 0        |

## レンズシフト機能について

本機にはレンズシフト機能が付いており、ボタン操作でレンズを上下左右にスライドさせ、 画面位置を上下左右に移動させることができます。操作のしかたについては、「画面の位置 を調整する」(P48)を参照してください。

レンズシフト量は、画面高さ・幅に対する移動量をパーセンテージで表します。 各レンズにおけるレンズシフト量は、次の通りです。

| レンズユニット                   | WUX6010                                   |
|---------------------------|-------------------------------------------|
| 標準ズームレンズ<br>(RS-ILO1ST)   |                                           |
| 長焦点ズームレンズ<br>(RS-ILO2LZ)  | $\pm$ (1) : + 55%                         |
| 超長焦点ズームレンズ<br>(RS-ILO4UL) | 左右(③): = 15%                              |
| 短焦点ズームレンズ<br>(RS-ILO5WZ)  |                                           |
| 固定短焦点レンズ<br>(RS-ILO3WF)   | 上(①) : + 5%<br>下(②) : - 5%<br>左右(③): ± 2% |

左側へ最大レンズシフトさせたとき

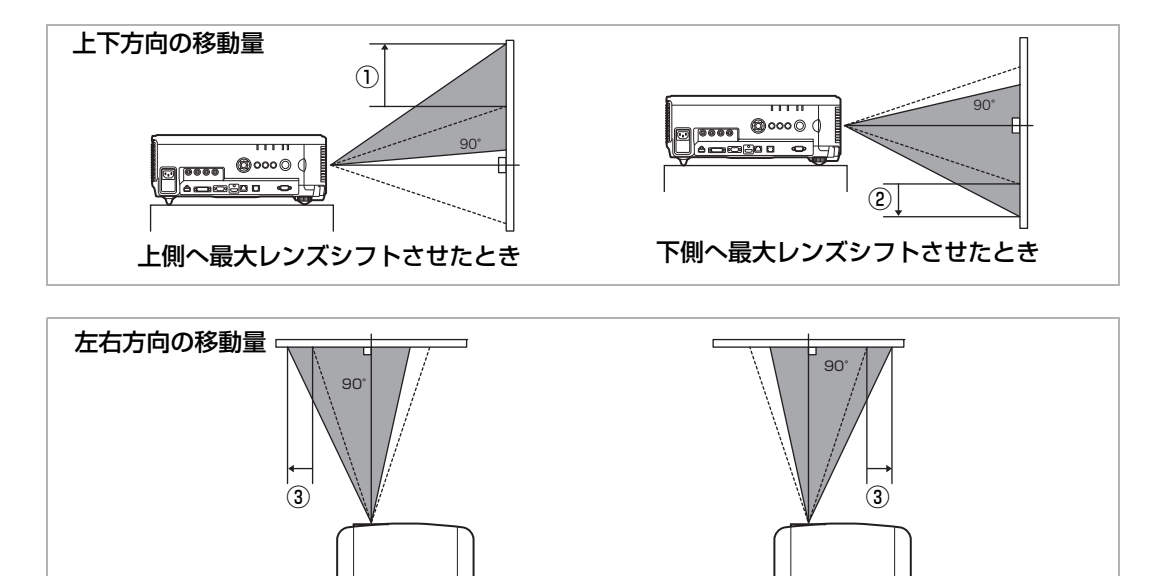

右側へ最大レンズシフトさせたとき

#### 設置のしかた

#### レンズシフトできない領域について

標準ズームレンズ、長焦点ズームレンズ、超長焦点ズームレンズ、短焦点ズームレンズの 場合、上方向のシフト量が44%を超えると、左右方向にシフトできるシフト量が少なくな ります。上方向に最大までシフトした状態(①)では、左右方向へのシフト量は±2%と なります。

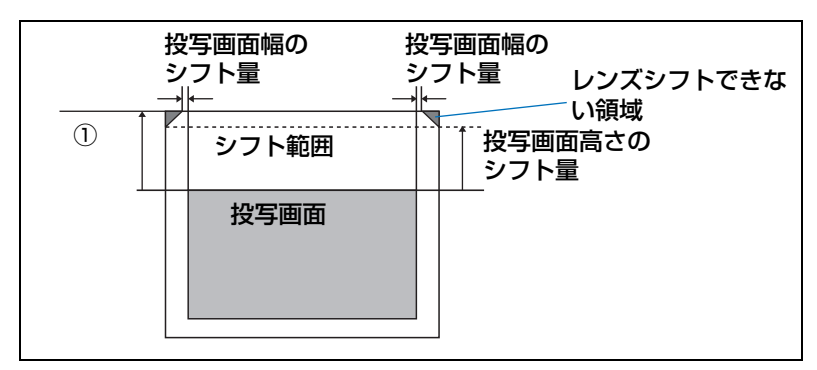

固定短焦点レンズの場合、上下方向にシフトするほど、左右方向へのシフト量は少なくなります。上方向または下方向に最大にシフトした状態では、左右方向へのシフトはできません。

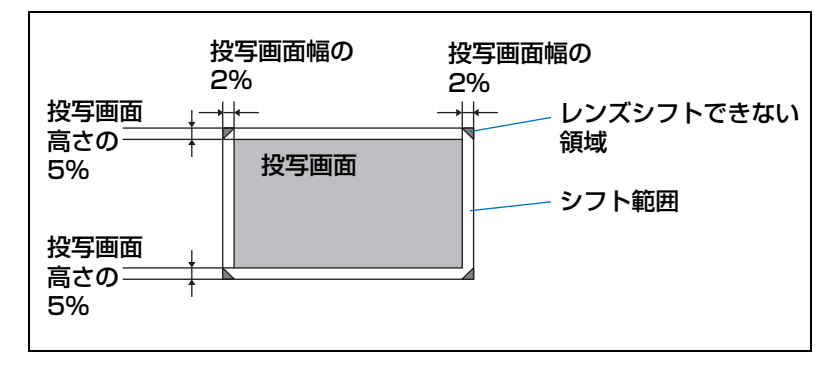
### 接続のしかた

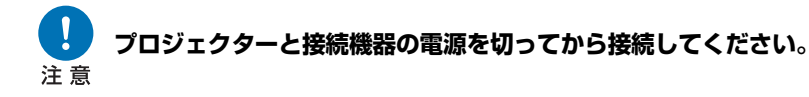

### コンピューターを接続する

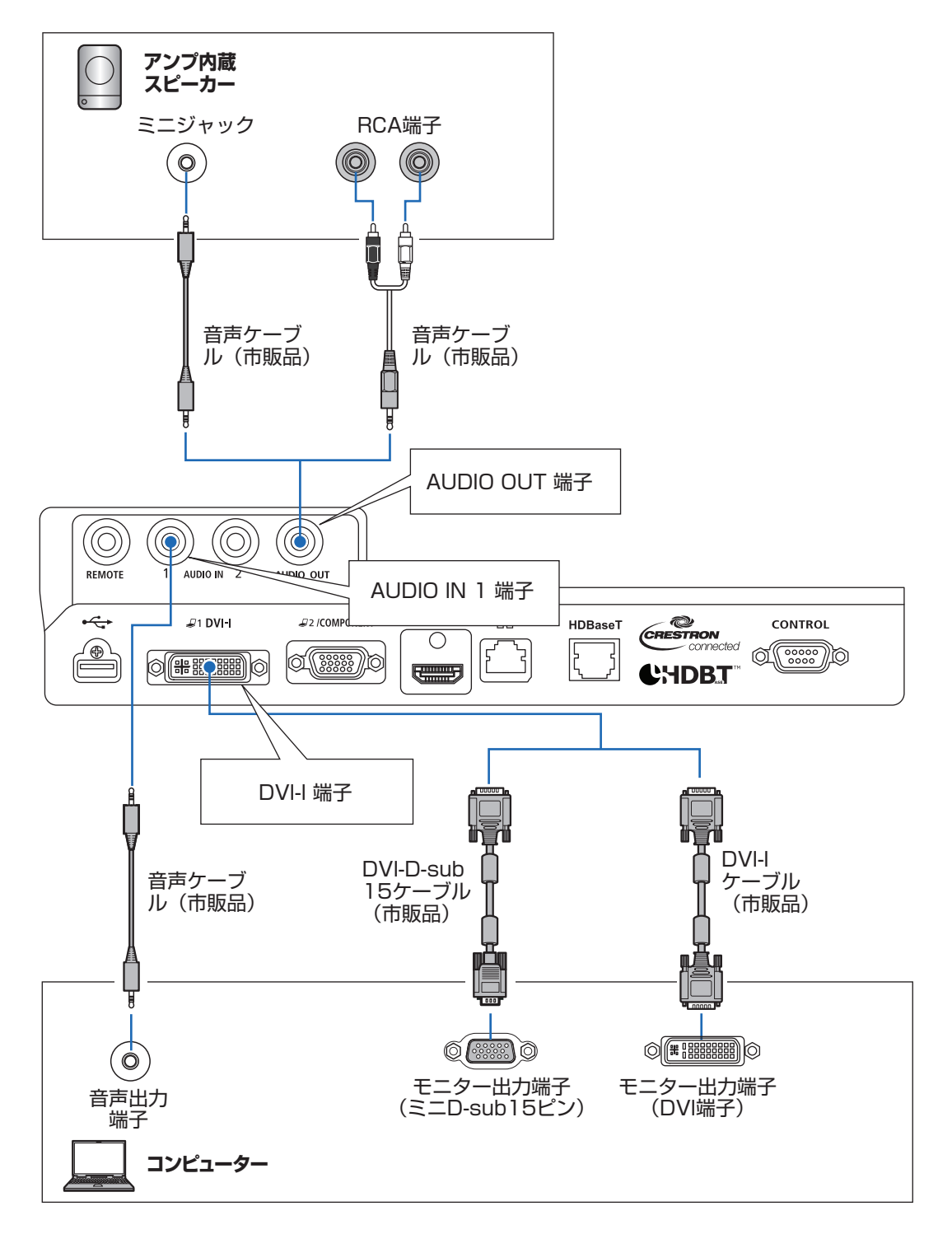

### コンピューターを接続する(つづき)

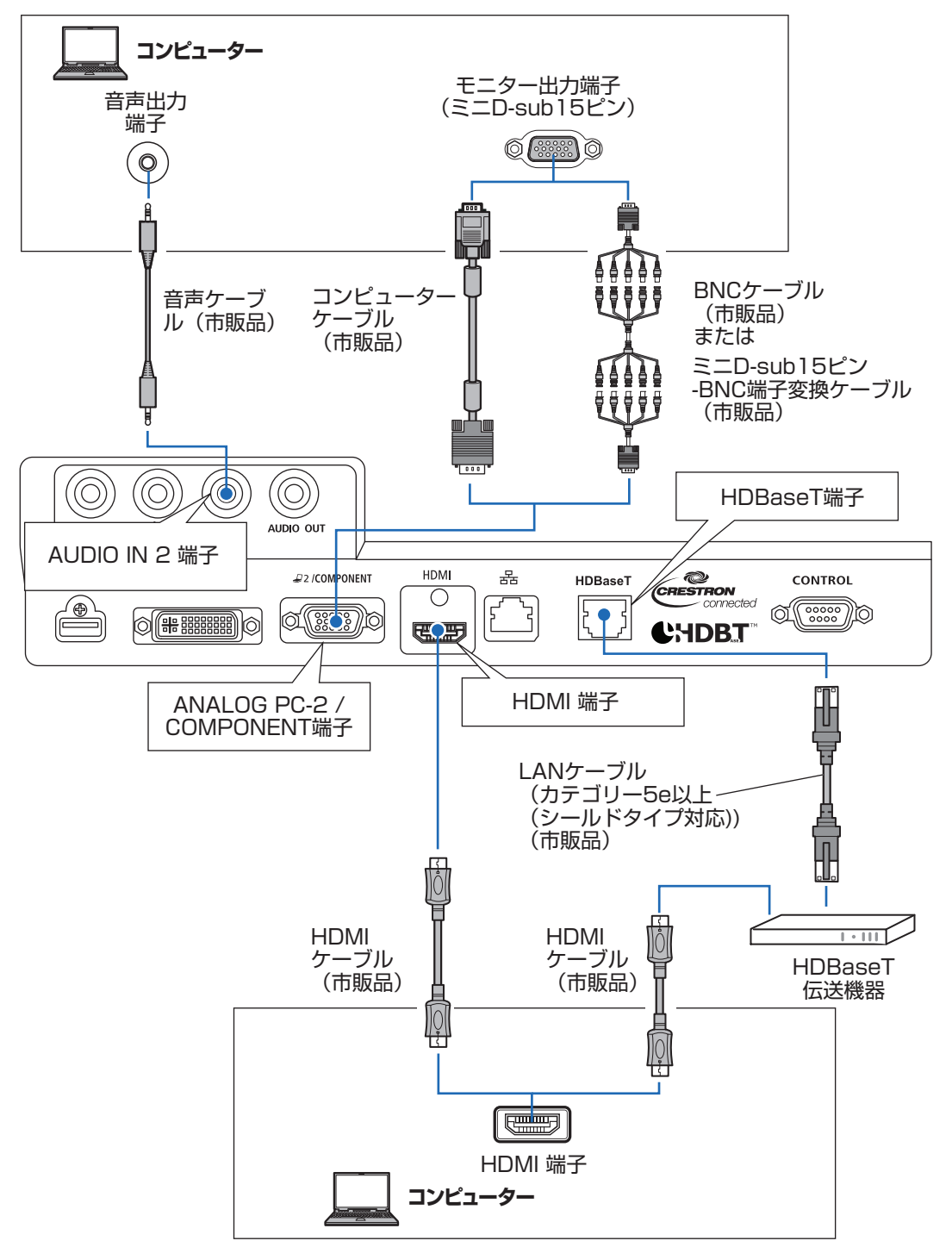

### AV 機器を接続する

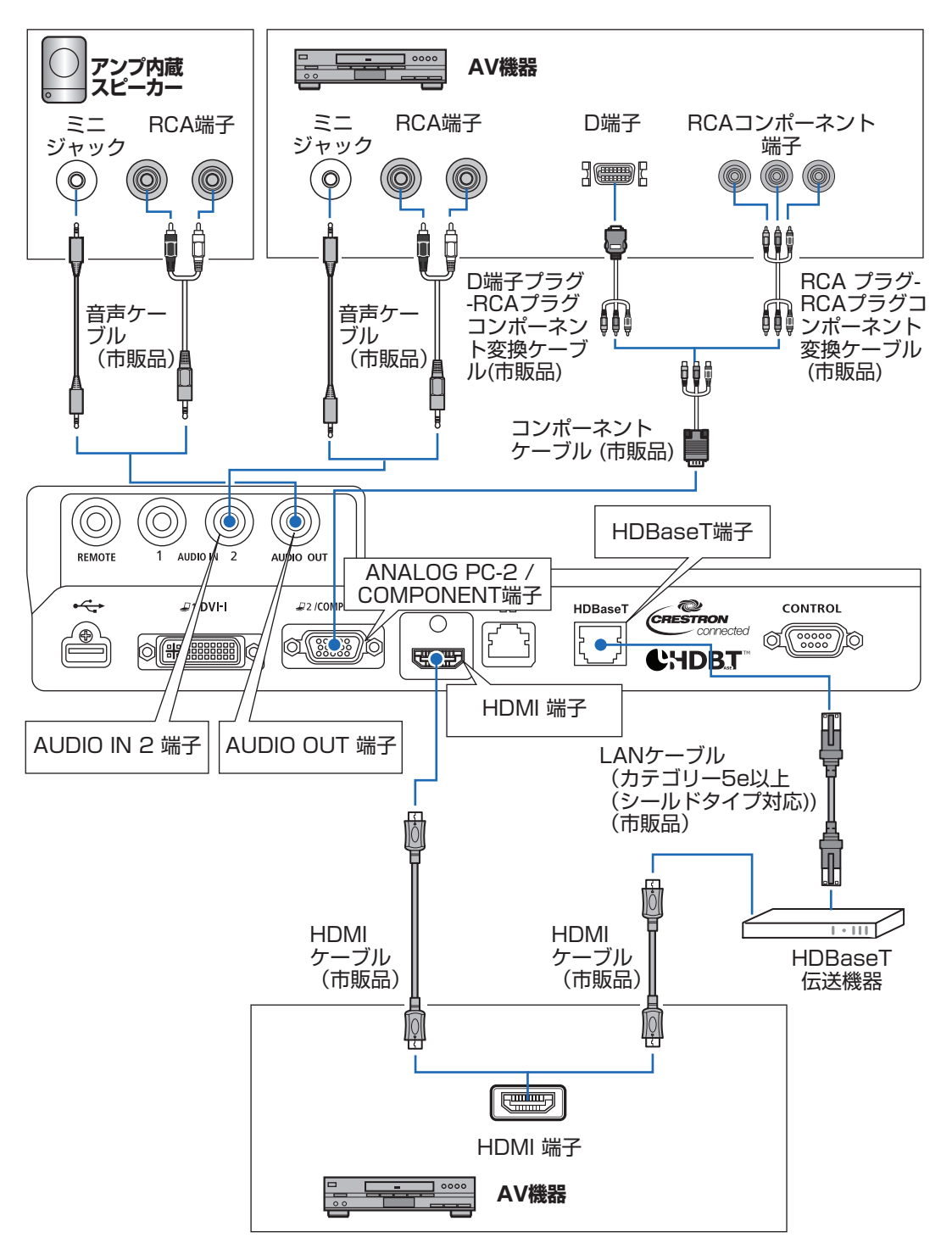

### HDBaseT について

- ケーブルはカテゴリー 5e 以上(シールドタイプ対応)を使用してください。
- 伝送可能な距離は最長 100m です。
- ご使用の環境によって伝送距離が短くなることがあります。
- LAN ケーブルは巻いたり、束ねた状態で使用しないでください。
- 投写中に LAN ケーブルを抜き差しすると、ノイズが発生する場合があります。
- 本機は市販されているすべての HDBaseT 伝送機器との接続を保証するものではありません。
- 一部の HDBaseT 伝送機器を経由して、入力機器を本プロジェクターに接続した場合、正常に表示できないことがあります。

### 電源コードを接続する

プロジェクターに電源コードを接続します。

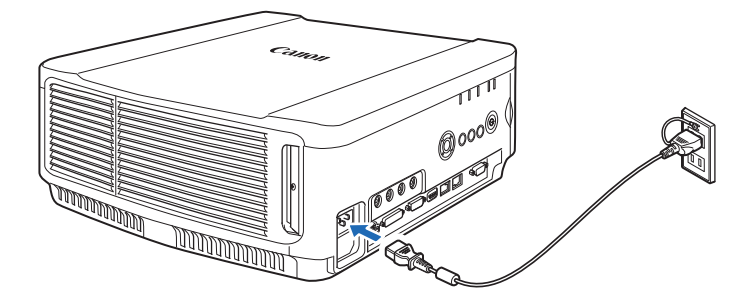

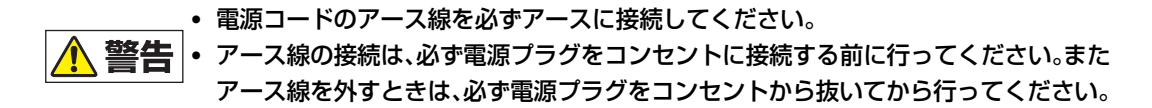

- ▲ コネクターは奥までしっかりと差し込んでください。
  - 電源を切った後に再度電源を入れる場合は、5分以上経ってから電源を入れるようにしてください。すぐに電源を入れると、ランプの寿命を縮める原因となることがあります。
  - 長期間ご使用にならないときは電源プラグを抜いてください。

### ステップ1 電源を入れる

1 コンピューターまたは AV 機器との接続を確認します。(P37 ~ P39) 電源コードの接続については「電源コードを接続する」(P40)を参照してください。

### 2 【POWER】ボタンを押します。

[POWER ON] インジケーター(緑)が点滅し、点灯に変わります。

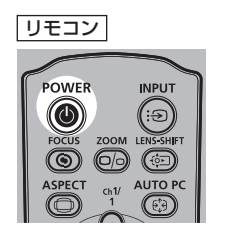

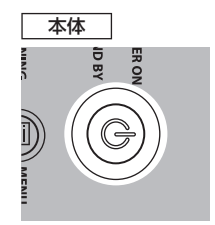

カウントダウン表示(約 20 秒間)が行われた後、投写をはじめます。なお、カウントダウン表示は【OK】ボタンを押すと消えます。

- 電源を入れた後、約40秒間はネットワーク機能が使えません。
  - ご購入後に初めて電源を入れたときは、メッセージやメニューの言語を選ぶ画面が表示されます。方向ボタンで言語を選び、【OK】ボタンを押してください。(P42)なお、言語は後からメニューを使って変更することもできます。(P100)
- **3** コンピューターまたは AV 機器の電源を入れます。

### 起動時の動作を変更するには

起動時の動作を、次のように変更できます。

- •【POWER】ボタンを使わずに、電源コードを接続するだけで電源を入れることが できます。(P99)
- カウントダウン中の表示を変えられます。(P94)
- カウントダウン表示を消すことができます。(P94)

### 一定時間使用しない場合は

本機は一定時間(工場出荷時の設定では15分間)無信号状態、かつ無操作状態が継続すると、パワーマネージメント機能により自動的に電源が切れます。(P98)

基本編

### ■ 言語を選ぶ画面が表示されたとき

ご購入後に初めて電源を入れたときは、メッセージやメニューの言語を選ぶ画面が表示されます。方向ボタンで言語を選び、【OK】ボタンを押してください。 なお、言語は後からメニューを使って変更することもできます。(P100) ピントがずれていて言語を選ぶ画面が読めないときは、ピントを調整してください。(P47)

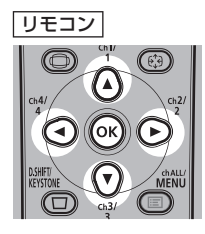

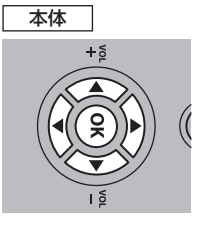

| 言語。同      |            |         |  |  |
|-----------|------------|---------|--|--|
| English   | Русский    | Čeština |  |  |
| Deutsch   | Nederlands | Dansk   |  |  |
| Français  | Suomi      | إنجليزي |  |  |
| Italiano  | Norsk      | 中文简体    |  |  |
| Español   | Türkçe     | 中文繁體    |  |  |
| Português | Polski     | 한국어     |  |  |
| Svenska   | Magyar     | ▶ 日本語   |  |  |
|           |            |         |  |  |

オレンジの項目が選ばれます

### ■ パスワード入力画面が表示されたとき

パスワードを設定しているときは、パスワードを入力する画面が表示されます。パスワー ドを入力してください。(P101)

### ■「入力信号がありません」と表示されたとき

ノート型コンピューターの場合は、出力切り換えが必要です。(P43) 【INPUT】ボタンを押して入力信号を選びます。(P44)

### ■ ノート型コンピューターの画面が表示できないとき

ノート型コンピューターの画面を、外部モニターに出力できるよう切り換えます。詳しくは、「ノート型コンピューターの画面出力を切り換える」(P43)を参照してください。

### ■ 画面を調整するとき

- コンピューター側の表示解像度を最大解像度、または最も近い解像度に設定してください。(P45)
- コンピューターの映像の表示のずれや画面のちらつきは、オートPC で調整してください。(P46)
- 投写画面のサイズは、標準ズームレンズ、長焦点ズームレンズ、超長焦点ズームレンズ、 短焦点ズームレンズの場合は光学的なズーム(P47)、固定短焦点レンズの場合は電子的 なズーム (P83) で調整できます。
- ・ 台形ひずみの補正が不十分なときは【D.SHIFT/KEYSTONE】ボタンで調整してください。(P54)
- スクリーンの縦横比、入力信号の種類などに合わせて、スクリーンアスペクトとアスペクトを選んでください。(P50~P53)
- 投写する映像の内容に合わせてイメージモード(画質)を選んでください。(P57)

□ テストパターン(P162)を投写して画面の調整もできます。

### ノート型コンピューターの画面出力を切り換える

ノート型コンピューターを使用する場合は、コンピューター側で画面出力の切り換えが必 要です。

デスクトップ型コンピューターではこの操作は不要です。

### ■ 外部モニター切り換え操作

ノート型コンピューターの画面出力は、キーボード操作で外部モニターへ切り換えること ができます。

一般的には、[Fn] キーを押しながら、外部モニターを表すアイコンや文字が表記されているファンクションキー([F1] ~ [F12])を押すと、外部モニターへ切り換わります。

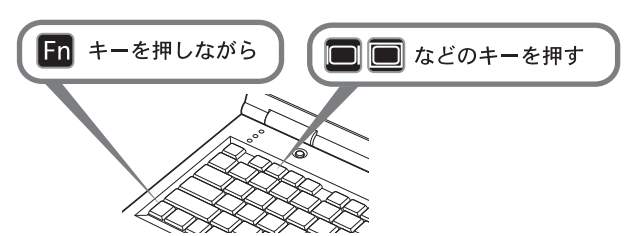

- ・ 機種により使用するファンクションキーや切り換え方法が異なります。ご使用のノート型 コンピューターの取扱説明書を参照してください。
  - Windows 8.1 / Windows 8 / Windows 7 では Windows ロゴキーを押しながら [P] キーを押すと、画面出力を切り換えることができます。

### ステップ2 入力信号を選択する

デジタル信号のコンピューターやAV機器で投写するとき、複数のコンピューター、AV機器などを接続して投写を切り換えるときは、[INPUT]メニューで入力信号を選びます。前回と同じ信号を投写するときは、この操作は不要です。

1 【INPUT】ボタンを押すと、下の画面が表示されます。

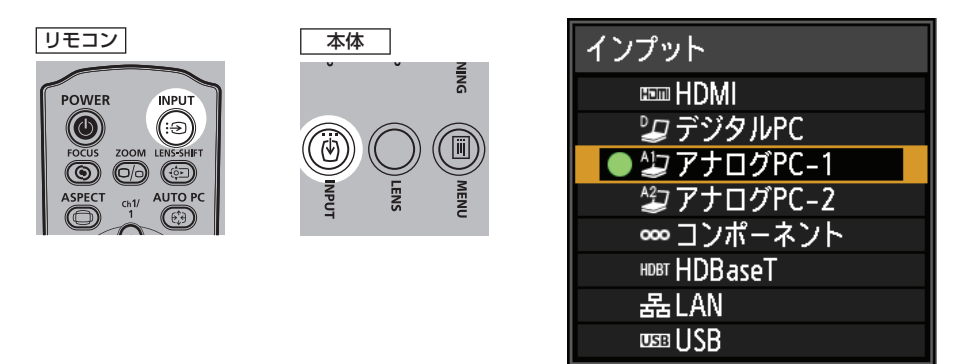

現在投写中の信号に〇(緑)が点き、オレンジ色の枠で表示されます。 また、投写可能な状態の信号は文字が白で表示され、入力のない信号は文字がグレー で表示されます。ただし[デジタル PC] と[アナログ PC-1]は、投写可能な状態で も文字がグレーで表示されることがあります。

## 2 【INPUT】ボタンを押すたびに、入力信号が切り換わります。 【▲】【▼】ボタンでも入力信号が切り換わります。

- **3**【OK】ボタンを押して、入力信号を決定します。
  - 入力信号として [LAN] を選択した場合、ネットワーク上のコンピューターの映像を投写 することができます。詳しくは、NMPJ 使用説明書をご覧ください。
    - 入力信号として [USB] を選択した場合、USB メモリ内の画像を投写することができます。 詳しくは「USB メモリの画像を投写する」(P136) を参照してください。
    - 2 画面表示の場合、操作権のない画面の入力信号が〇(白)で表示されます。

### ステップ3 画面を調整する

### コンピューターの表示解像度を設定する

本機の最大解像度に合わせて、コンピューター側の表示解像度を最も近い解像度に設定してください。(P163)

#### 最大解像度

1920×1200 ドット

### ■ Windows 8 / 8.1 の場合

- 1 マウスポインターを画面の右上、または右下の外に出し、メニュー画面を表示します。
- 2 [設定] をクリックし、[コントロールパネル] をクリックします。
- **3** [コントロールパネルホーム] の [デスクトップ のカスタマイズ] から [画面の解像度の調整] を選びます。
- 4 [解像度] 欄をクリックし、表示されるスライダ を移動して本機の最大解像度に最も近い解像度 を選びます。

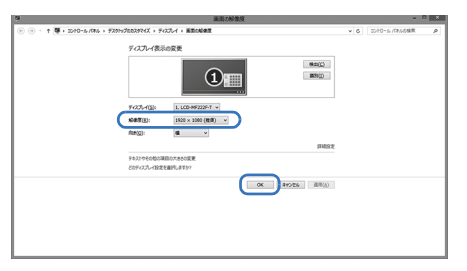

**5** [OK] ボタンをクリックします。

### ■ Windows 7 の場合

- 1 スタートメニューから [コントロールパネル] を選び、[コントロールパネルホーム] の [デス クトップのカスタマイズ] から [画面の解像度 の調整] を選びます。
- 2 [解像度] 欄をクリックし、表示されるスライダ を移動して本機の最大解像度に最も近い解像度 を選びます。
- **3** [OK] ボタンをクリックします。

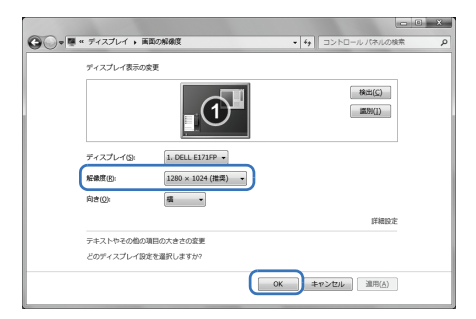

### ■ Windows Vista の場合

- 1 スタートメニューから [コントロールパネル] を 選び、[コントロールパネルホーム] の [デスク トップのカスタマイズ] から [画面の解像度の 調整] を表示します。
- 2 [解像度] から本機の最大解像度に最も近い解像 度を選びます。
- **3**【OK】ボタンをクリックします。

### ■ Mac OS X の場合

- アップルメニューを開き、[システム環境設定]
   を選びます。
- 2 システム環境設定ウィンドウの [ディスプレイ] アイコンをクリックし、ディスプレイの画面を 表示します。
- 3 [ディスプレイ] タブを選び、[解像度] の一覧から 本機の最大解像度に最も近い解像度を選びます。
- **4** [システム環境設定]のウィンドウを閉じます。

### オート PC で調整する

入力信号が[アナログ PC-1][アナログ PC-2]の場合、映像の表示位置が上下左右にずれていたり、画面がちらつくようなときに、【AUTO PC】ボタンを押すと、本機が最適な状態に調整されます。

調整結果は記憶されますので、同じコンピューターに接続して使用する場合は、入力信号 を選ぶだけで前回調整された状態で投写できます。

リモコン

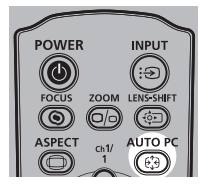

オートPCでの調整が不十分なときは、次の操作を行ってください。

- [入力信号選択] からコンピューターの解像度に合わせて入力信号を選んでください。 (P68)
- 上記の操作でも調整が不十分なときは、〔入力信号設定〕から、〔総ドット数〕、〔トラッキング〕、〔水平 / 垂直位置〕、〔水平 / 垂直表示ドット数〕を調整してください。(P69)
- 本機が対応している信号形式については、163 ~ 164 ページの表を参照してください。

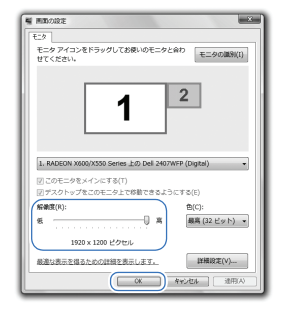

| 00          | DELL 2407WFP                                                                                                    |   |
|-------------|----------------------------------------------------------------------------------------------------|---|
| ● ▶ すべてを表示  | Q                                                                                                    |   |
|             | <b><u><u></u></u></b> <u></u> <u></u> <u></u> <u></u> <u></u> <u></u> <u></u> <u></u> <u></u> <u></u> <u></u> <u></u> <u></u> <u></u> <u></u> <u></u> <u></u> <u></u> |   |
| 解像度:        |                                                                                                    |   |
| 1024 × 768  | カラー: 約 1670 万色                                                                                                    |   |
| 1152 × 864  |                                                                                                    | - |
| 1280 × 800  | リフレッシュレート: 60 ヘルツ                                                                                                    |   |
| 1280 × 960  | m                                                                                                    |   |
| 1280 × 1024 |                                                                                                    |   |
| 1360 × 768  |                                                                                                    |   |
| 1600 × 1000 |                                                                                                    |   |
| 1600 × 1200 |                                                                                                    |   |
|             | 1                                                                                                    | - |
| 1920 × 1200 | メニューバーにディスプレイを表示                                                                                                    | ? |
|             |                                                                                                    |   |
|             |                                                                                                    |   |

### 画面のピント / 画面サイズ / 画面の位置を調整する

### ■ 画面のピントを合わせる

リモコンの【FOCUS】ボタンまたは本体の【LENS】ボタンでピント合わせができます。 レンズユニットごとの投写距離は、33ページの「投写距離と画面サイズの関係」を参照し てください。

**1** リモコンの【FOCUS】ボタンを押すか、本体の【LENS】ボタンを押すと、フォーカ ス調整画面が表示されます。

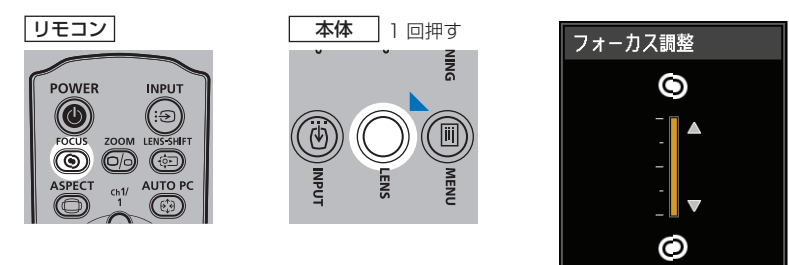

**2** 方向ボタンでピントを合わせます。

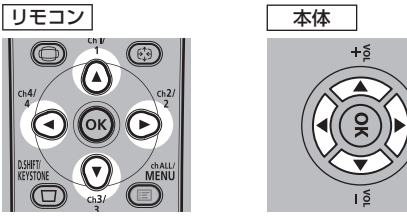

リモコンまたは本体の【▲】【▶】【▼】【◀】ボタンでピント位置の調整をします。 リモコンまたは本体の【▲】【▼】ボタンを長押しするとその方向へフォーカスが動き 続けます。

**3** ピントが合ったら【OK】ボタン、または【FOCUS】ボタンを押します。

### ┃ 画面サイズを調整する

リモコンの【ZOOM】ボタンまたは本体の【LENS】ボタンで投写画面のサイズを調整することができます。調整しきれない場合は、本機の設置位置を変えてください。(P30)

**1** リモコンの【ZOOM】ボタンを押すか、本体の【LENS】ボタンを2回押すと、ズーム調整画面が表示されます。

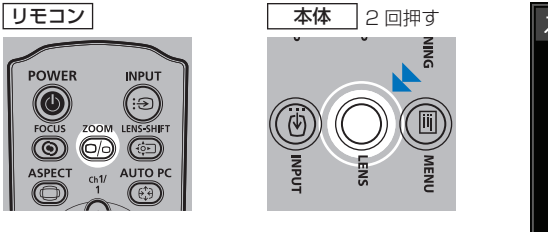

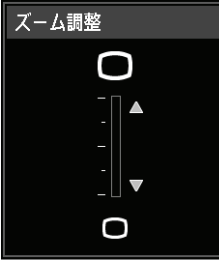

2 方向ボタンで画面サイズを調整します。

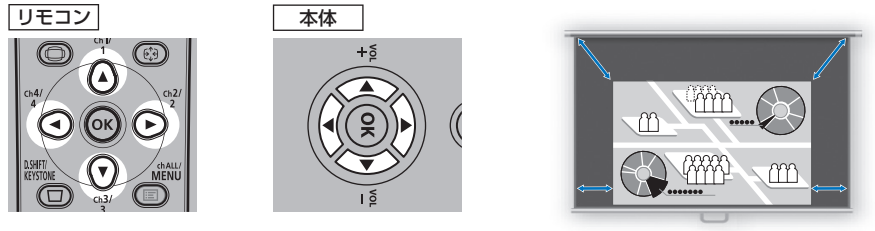

スクリーン

リモコンまたは本体の【▲】【▶】ボタンで画面サイズを拡大します。

リモコンまたは本体の【▼】【◀】ボタンで画面サイズを縮小します。

リモコンまたは本体の【▲】【▼】【▲】【▶】ボタンを長押しするとその方向へ画面サイズが動き続けます。

**3** 画面サイズが決定したら【OK】ボタン、または【ZOOM】ボタンを押します。

◆ 固定短焦点レンズ (RS-ILO3WF)を装着している場合、光学ズーム調整の代わりに、電子ズーム調整を行います。

### ■ 画面の位置を調整する

リモコンの【LENS-SHIFT】ボタンまたは本体の【LENS】ボタンで画面の位置を上下左右に調整できます。これは、「レンズシフト」といい、レンズの位置を上下左右に移動させることで、投写画面を最適な位置に変更できる機能です。

- ◆ レンズシフト量(画面サイズに対する移動量のパーセンテージ)の範囲は、使用するレンズユニットによって異なります。(P35)
  - 固定短焦点レンズ (RS-ILO3WF) では四隅に、それ以外のレンズは左上と右上に、レンズ シフトが移動できない領域があります。(P36)
- **1** リモコンの【LENS-SHIFT】ボタンを押すか、本体の【LENS】ボタンを3回押すと、 レンズシフト調整画面が表示されます。

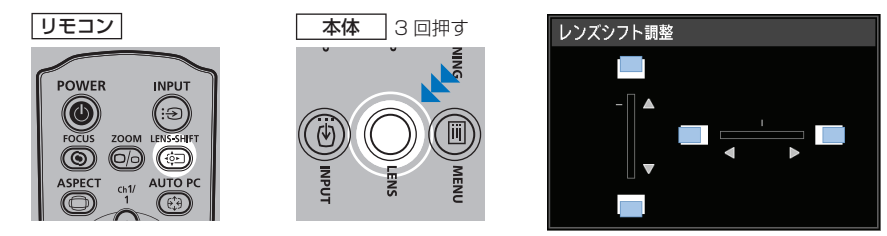

基本編

投写のしかた

### **2** 方向ボタンで調整します。

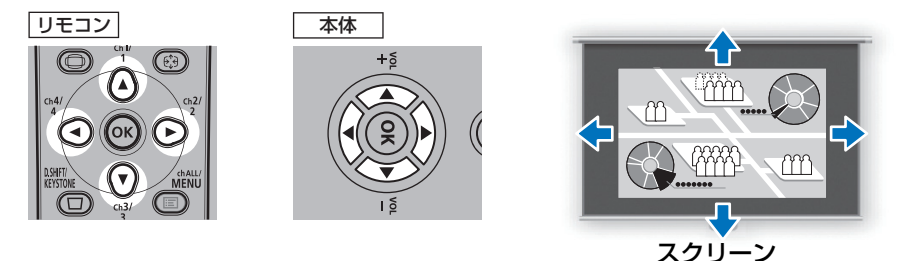

リモコンまたは本体の【▲】【▼】ボタンを押すと画面の位置が上下に移動します。 リモコンまたは本体の【◀】【▶】ボタンを押すと画面の位置が左右に移動します。 それぞれのボタンを長押しするとその方向へ画面が動き続けます。

**3** 位置が決まったら【OK】ボタンを押します。

### ■ 位置をリセットする

レンズシフトで移動したレンズの位置は、電源を 切っても戻りません。元に戻すには、リセットの 操作を行ってください。

まず、画面位置の調整中にリモコンの【LENS-SHIFT】ボタンまたは本体の【LENS】ボタンを

| レンズシフトリセット    |            |  |
|---------------|------------|--|
| レンズシフト位置をプリセッ | ット位置に戻します。 |  |
| プリセット位置       | ▶50%(ホーム)  |  |
|               | 0%         |  |
|               | はい         |  |

長押しして、「レンズシフトリセット」画面を表示させます。

使用しているレンズに応じた選択肢が表示されるので、方向ボタンでいずれか選んで【OK】 ボタンを押します。

| レンズユニットの種類              | 選択できる項目                    |
|-------------------------|----------------------------|
| 標準ズームレンズ<br>RS-IL01ST   |                            |
| 長焦点ズームレンズ<br>RS-IL02LZ  | 50%(ホームポジション): 上 50%、左右 0% |
| 超長焦点ズームレンズ<br>RS-ILO4UL | 0% :上下左右とも 0%              |
| 短焦点ズームレンズ<br>RS-IL05WZ  |                            |
| 固定短焦点レンズ<br>RS-ILO3WF   | 0%(ホームポジション) :上下左右とも 0%    |

49

### ステップ 4 スクリーンに合わせて縦横比 (アスペクト)を選択する

スクリーンのサイズを最大に活かした投写を行うため、スクリーンの縦横比、入力信号の 種類などに合わせて、最適なスクリーンアスペクトとアスペクトを選んでください。

[スクリーンアスペクト] お使いのスクリーンの縦横比と同じものを選んでください。 [アスペクト] 基本的に [オート] を選んでください。

ただし、コンピューターなどの入力機器の解像度によっては設定を変更したほうが良い場 合もあります。希望通りの縦横比で投写されないときは、159ページの「アスペクトとス クリーンアスペクトの関係」を参照してください。

### スクリーンアスペクトを選ぶ

使用するスクリーンの縦横比に合わせて選びます。

1 【MENU】ボタンを押すと、メニュー画面が表示されます。

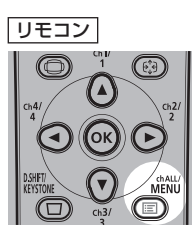

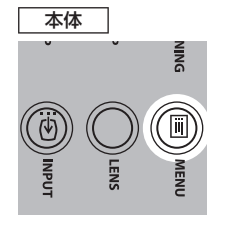

| ≌アナログPC-1 |                      |
|-----------|----------------------|
|           | • 映像設定               |
| アスペクト     | オート                  |
| オートPC     |                      |
| 入力信号選択    | 1920 × 1200 60.000Hz |
| 入力信号設定    |                      |
| 二画面       | 切                    |
|           |                      |
|           |                      |
|           |                      |
|           |                      |
|           |                      |
|           |                      |

2 【→】【▶】ボタンで[設置設定]タブを選びます。

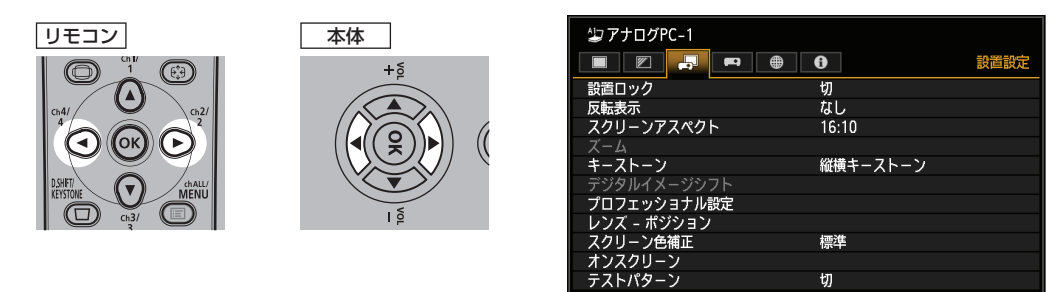

■ 固定短焦点レンズを装着した場合、投写画面がスクリーンに入りきらないときに、映像を電 子的に小さく表示することができます。 ■ 固定短焦点レンズ(RS-ILO3WF)装着時のみメニューに「ズーム」が表示されます。 **3** 【▲】【▼】ボタンで[スクリーンアスペクト]を選び、【OK】ボタンを押します。

7+ロガPC\_1

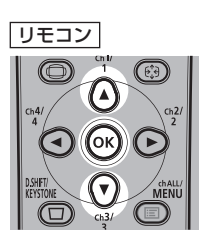

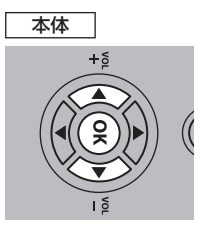

|             | ● 設置設定   |
|-------------|----------|
| 設置ロック       | 切        |
| 反転表示        | なし       |
| スクリーンアスペクト  | 16:10    |
| ズーム         |          |
| キーストーン      | 縦横キーストーン |
| デジタルイメージシフト |          |
| プロフェッショナル設定 |          |
| レンズ – ポジション |          |
| スクリーン色補正    | 標準       |
| オンスクリーン     |          |
| テストパターン     | 切        |
|             |          |

4 【▲】【▼】ボタンで内容を選びます。

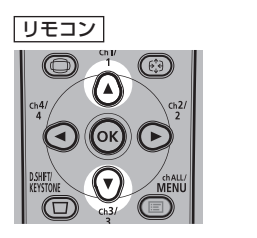

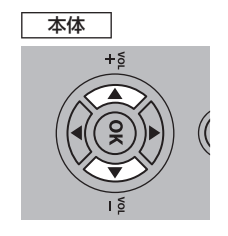

| ╩ アナログPC-1  |               |      |
|-------------|---------------|------|
|             | 6             | 設置設定 |
| 設置ロック       | 切             |      |
| 反転表示        | なし            |      |
| スクリーンアスペクト  | ▶16:10        |      |
| ズーム         | 16:9          |      |
| キーストーン      | 4:3           |      |
| デジタルイメージシフト | 16:9 Dイメージシフト |      |
| プロフェッショナル設定 | 4:3 Dイメージシフト  |      |
| レンズ – ポジション |               |      |
| スクリーン色補正    | 標準            |      |
| オンスクリーン     |               |      |
| テストパターン     | 切             |      |

### 16:10

16:9

4:3

スクリーンの縦横比が16:10のときに選びます。壁に投 写するときも、このスクリーンアスペクトを選んでください。 このモードは台形ひずみの補正ができます。(P54)

スクリーンの縦横比が16:9のときに選びます。 このモードは台形ひずみの補正ができます。(P54)

スクリーンの縦横比が4:3のときに選びます。 このモードは台形ひずみの補正ができます。(P54)

P54)

16:10のスクリーン

16:9のスクリーン

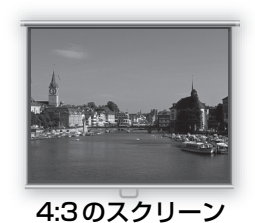

### 16:9 Dイメージシフト

スクリーンの縦横比が16:9のときに選びます。

このモードは台形ひずみの補正ができませんが、水平に投写したまま、映像を上下方向に 移動できます。

映像の移動方法は84ページの「デジタルイメージシフト」を参照してください。

#### 4:3 Dイメージシフト

スクリーンの縦横比が4:3のときに選びます。 このモードは台形ひずみの補正ができませんが、水平に投写したまま、映像を左右方向に 移動できます。

映像の移動方法は84ページの「デジタルイメージシフト」を参照してください。

#### 5 【OK】ボタンを押して確定し、【MENU】ボタンを押します。

#### 移動をリセットする

次の手順で、移動をリセットできます。[Dイメージシフト調整] 画面を表示し、【D.SHIFT/ KEYSTONE】ボタンを押して [Dイメージシフトリセット] 画面を表示させます。次に 【<】ボタンで [はい] を選び、【OK】ボタンを押します。

#### アスペクトを選択する

入力信号の種類、縦横比、解像度に合わせて [アスペクト] を選びます。アスペクトについ て詳しくは、159ページの「アスペクトとスクリーンアスペクトの関係」を参照してください。

#### アスペクトの種類

#### ■オート

入力信号の縦横比のまま投写します。一般的な投写のときはこのモードを選んでください。

#### ∎16:10

入力信号の縦横比を16:10にして投写します。 縦横比16:10の映像ソフトが[オート]で正しく投写できないときに選んでください。

□ 入力信号や解像度により選択できない場合があります。

#### ∎16:9

入力信号の縦横比を16:9にして投写します。縦横比16:9の映像ソフトが[オート] で正しく投写できないときに選んでください。

#### ∎4:3

入力信号の縦横比を4:3にして投写します。縦横比4:3の映像ソフトが [オート] で 正しく投写できないときに選んでください。

#### ■ズーム

スクリーンアスペクトに合わせて画面の上下または左右をカットし、中央部分を拡大して 投写します。映像ソフトで上下に黒帯があるときなどに選んでください。

□ 入力信号や解像度により選択できない場合があります。

### ■リアル

入力信号の解像度のまま投写します。最大解像度以下の解像度のコンピューター画面をよ り鮮明に投写するときに選んでください。

□ 入力信号や解像度により選択できない場合があります。

### アスペクトの選択のしかた

リモコンの【ASPECT】ボタンを押して選びます。【ASPECT】ボタンを押すたびに、ア スペクトの種類が切り換わります。アスペクトについて詳しくは、159ページの「アスペ クトとスクリーンアスペクトの関係」を参照してください。

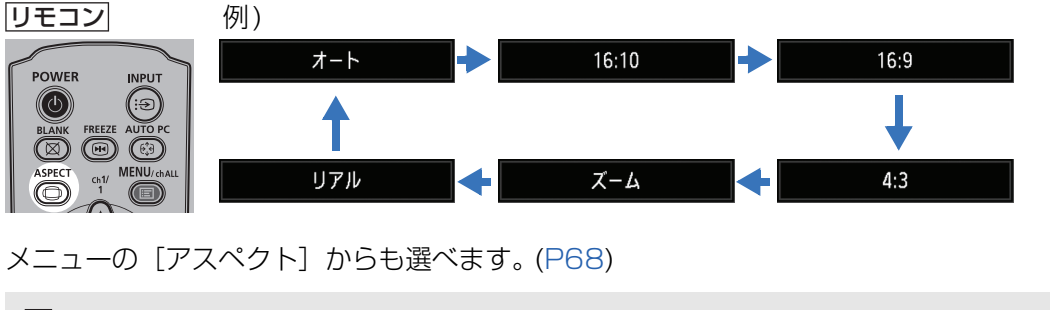

□ 入力信号によっては、表示されないアスペクトの種類があります。

リモコン

 $\bigcirc$ 

(E)

### ステップ5 台形ひずみを調整する

【D.SHIFT/KEYSTONE】ボタンで台形ひずみ(キーストーン)の補正ができます。 キーストーン補正の方法には、縦横キーストーン補正と4点補正の2種類があります。 縦横キーストーン補正では、上下、または左右方向の長さ(ひずみ)を個別に調整し、4 点補正では投写画面の4隅の位置をそれぞれ調整します。

キーストーン補正の切り換え方法は、「キーストーン」(P83)をご覧ください。

- 補正の状態は記憶されます。設置場所が同じであれば調整し直す必要はありません。
  - 補正しきれないときは、本機の設置位置をスクリーンに対しまっすぐにしてください。
  - 補正時に信号がデジタル処理されるため、元の映像と見えかたが異なることがあります。また、画面の縦横比が変わることがあります。
  - スクリーンアスペクトが [4:3 Dイメージシフト] か [16:9 Dイメージシフト] の場合は、 デジタルイメージシフト機能が呼び出されます。(P84)

### ■ 縦横キーストーン補正を行う

縦横キーストーンの補正中は、設置設定メニューの [ズーム] (P83) は使えません。

 リモコンの【D.SHIFT/KEYSTONE】ボタンを押すと、縦横キーストーン調整画面が 表示されます。

([キーストーン] の設定が [縦横キーストーン] のとき)

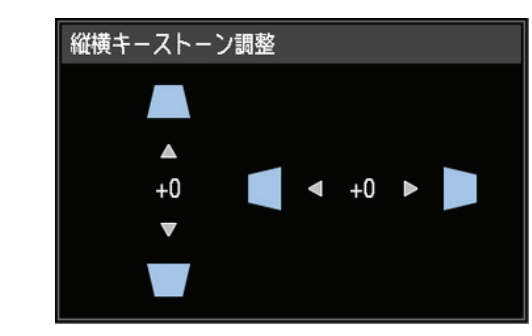

### 2 方向ボタンで調整します。

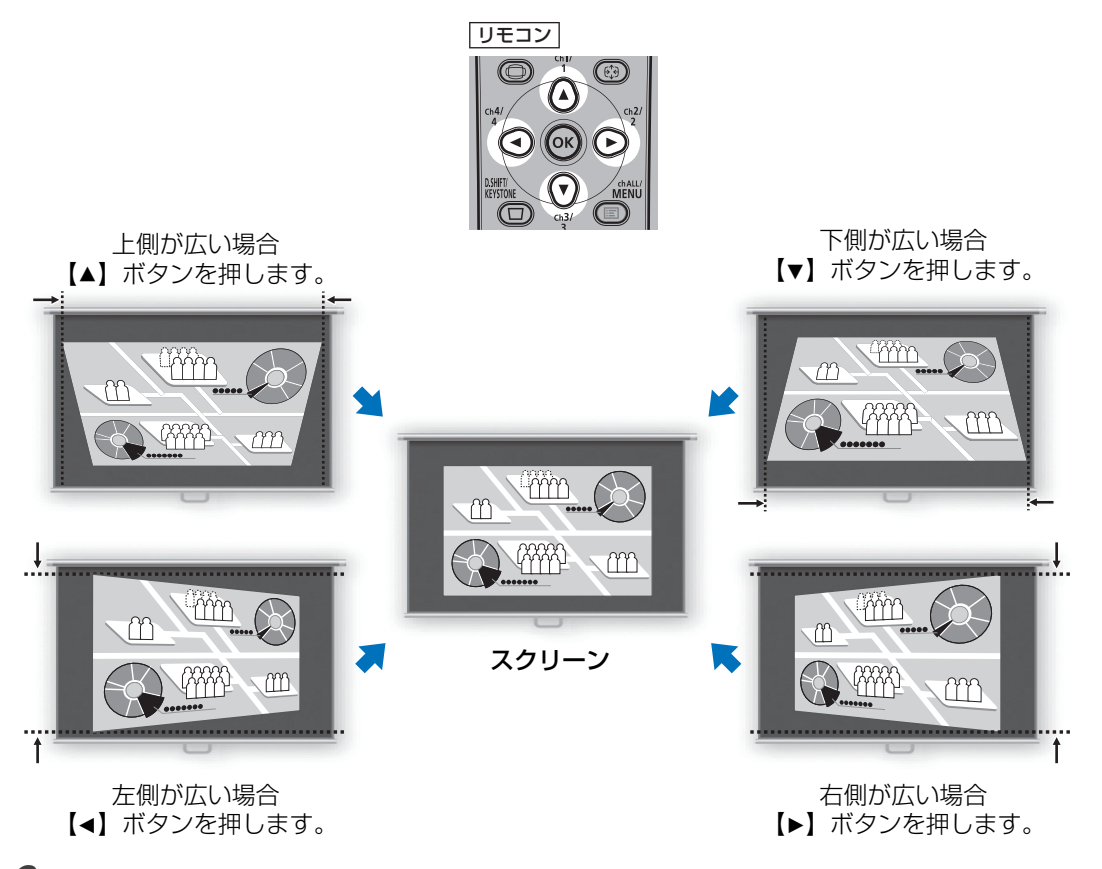

**3** 補正が終わったら、【OK】ボタンを押します。

### ■ 4点補正を行う

リモコンの [D.SHIFT/KEYSTONE] ボタンを押すと、4点補正画面が表示されます。
 ([キーストーン] の設定が [4点補正] のとき)

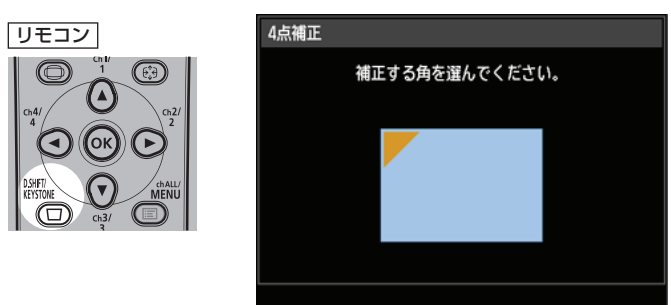

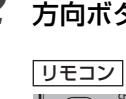

**2** 方向ボタンで、補正する角を選択し、【OK】ボタンを押します。

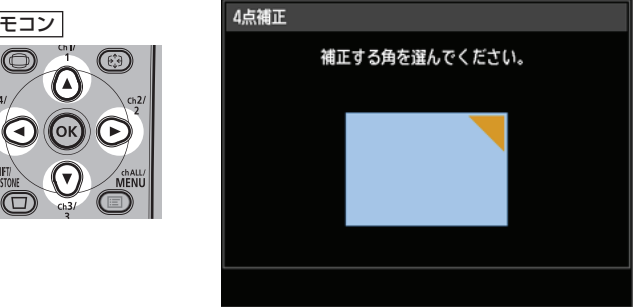

3 方向ボタンで調整します。

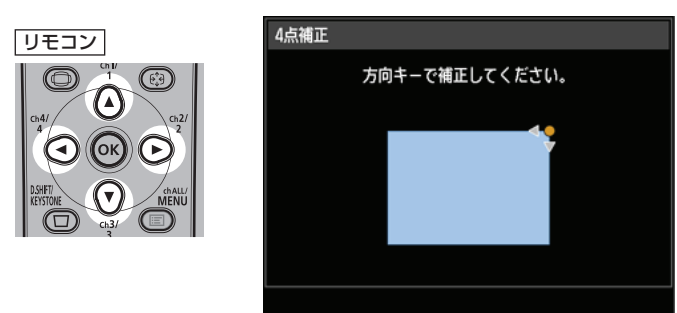

**4** 補正が終わったら【OK】ボタンを押します。

↓ 4点補正をした後に設置設定メニューの [ズーム] (P83) で調整した場合、4点補正の設定は 解除されます。

### ■ 補正をリセットする

縦横キーストーン、4 点補正は、以下の手順でリセットすることが出来ます。

まず、リモコンの【D.SHIFT/KEYSTONE】ボタンを2回押して[キーストーンリセット] 画面を表示させます。

次に【▲】ボタンで [はい] を選び、【OK】ボタンを押します。 キーストーンで設定した台形ひずみの補正をリセットすることができます。

| キーストーンリセット            |                      |
|-----------------------|----------------------|
|                       |                      |
| 縦横キーストーンおよび4点<br>よろしい | 「補正をリセットします。<br>ですか? |
| はい                    | いいえ                  |

### ステップ6 画質(イメージモード)を選択する

投写する映像の内容に合わせてイメージモード(画質)を選べます。各イメージモードでは、明るさ、コントラスト、シャープネス、ガンマ、色調整、高度な調整とランプモードの設定ができます。(P74)

### イメージモードの種類

選択されている入力信号、および [HDMI 映像入力] (P98) と [HDBaseT 映像入力] (P98)の設定 ([オート] / [PC]) により、選べるイメージモードが一部変わります。 ○:対応 一: 非対応

対応する入力信号 ・デジタル PC ・コンポーネント ・アナログ PC-1、2 ・HDMI<sup>\*3</sup> 部屋の明るさ イメージ •HDMI<sup>\*1</sup> HDBaseT<sup>\*4</sup> 機能 (2) 画像 / 映像 モード (3) 特長 · HDBaseT\*2 •LAN •USB (1)明るい スタン ダード  $\bigcirc$ 0 (2) コンピューター画面や映像ソフト (動画) (3) 白の色味、自然な彩色 プレゼン (1) 明るい テーショ  $\bigcirc$ (2) 文字を中心とした画像 ン (3) 画面が明るい (1) 明るい ダイナ  $\bigcirc$ (2) 映像ソフト (動画) ミック (3) 画面が明るい (1) やや暗い ビビッド・  $\bigcirc$ (2) デジタルカメラ画像 フォト (3) 色を鮮やかに表現 (1) やや暗い ビデオ (2) ビデオカメラ映像 0 (3) テレビに近い色表現 (1) やや暗い フォト/  $\bigcirc$  $\bigcirc$ (2) sRGB 対応のデジタルカメラ画像 sRGB (3) sRGB 規格対応 (1) 暗い (2)映画コンテンツ シネマ 0 (3)映画に対応 ユーザー自身が画質の設定の組み合わせを5種類 ユーザー までメモリに登録することができます(P74)。 0 0  $1 \sim 5$ 保存した設定は、イメージモードとしてここで選 択できます。 [HDMI 映像入力] が [PC] \*З [HDMI 映像入力] が [オート] \*1 \*2 [HDBaseT 映像入力] が [PC] \*4 [HDBaseT 映像入力] が [オート]

### ■ イメージモードの選びかた

リモコンの【IMAGE】ボタンを押して選びます。

【IMAGE】ボタンを押すたびに、イメージモードの種類が切り換わります 。(表示される イメージモードの種類は、選択されている入力信号により異なります)

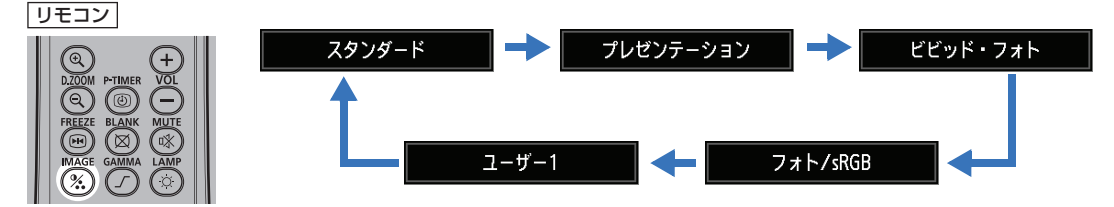

メニューの [イメージモード] からも選べます。(P74)

 ユーザー1~5は、イメージ調整メニューのユーザーメモリ作成でお好みの画面設定を 保存したときに表示されます。(P74)

### ステップ7 本機の電源を切る

1 【POWER】ボタンを押すと、下の画面が表示されます。

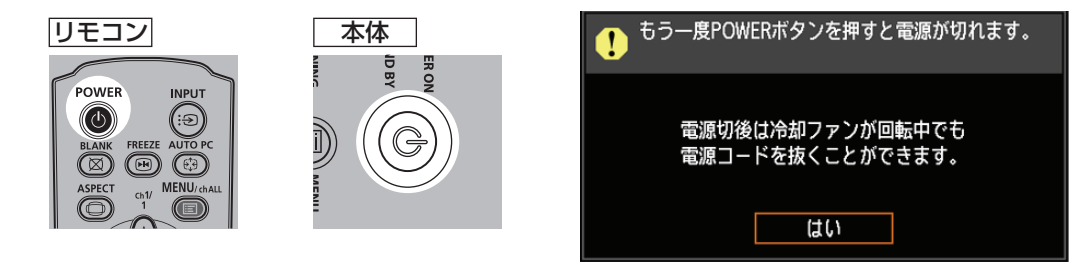

**2 画面の表示中に、もう一度【POWER】ボタンを押すと電源が切れます。** 電源を切った後、本機の冷却が終了した状態を「スタンバイ状態」といいます。

電源を切らずになお投写を続ける場合は、【POWER】以外のボタンを押すか、メッセージが 消えるまで待ってください。

- 電源を切った後に再度電源を入れる場合は、5分以上経ってから電源を入れるようにしてください。すぐに電源を入れると、ランプの寿命を縮める原因となることがあります。
  - 連続使用は、ランプおよび内部光学部品の寿命を縮める原因となることがあります。
  - 長時間使用しないときは、電源プラグをコンセントから抜いてください。

プレゼンテーションなどで便利に使える機能について説明します。

### 映像を一時的に消す

プレゼンテーションが終了したときや、プレゼンテーション時に出席者の注意をスクリーンからそらすときなど、一時的に映像を消すことができます。

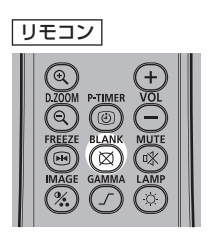

【BLANK】ボタンを押すと映像が消えます。

もう一度【BLANK】ボタンを押すと元の映像が表示されます。

• 映像を消している間の画面の状態を、メニューで設定できます。(P94)

• 映像が消えている間もランプは点灯しています。

### 映像を静止させる

コンピューターから離れて操作するときや、変化する映像を途中で止めて見せるときなど、 映像を一時的に静止することができます。

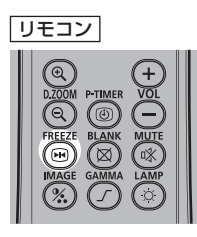

【FREEZE】ボタンを押すと映像が静止し、画面に次のアイコンが表示されます。

もう一度【FREEZE】ボタンを押すと元の映像に戻ります。

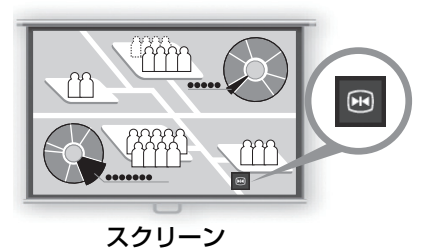

•入力信号がなくなると解除されます。

### USB メモリ内の画像を投写する

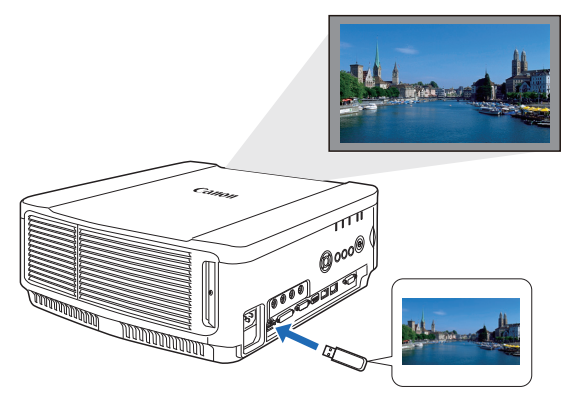

コンピューターを使わず、USB メモリ内 の画像をUSB 端子に接続するだけで投写 することができます。

USBメモリを本機のUSB端子に接続して 投写する方法については、「USBメモリの 画像を投写する」(P136)をご覧くださ い。 基本編

### メニューからテストパターンを投写する

入力信号がなくても、テストパターンを投写することができます。設置時に投写すること で、テストパターンを確認しながら設定することができます。

テストパターンの表示については、「設置設定」(P81)または、「表示できるテストパター ンについて」(P162)をご覧ください。

### エコ設定を行う

省電力に関する機能を設定します。 設定できるのは、以下の4項目です。詳細は、各機能の解説ページを参照してください。

### ・ランプモード(P79)

イメージモードでのランプとファンの消費電力を切り換えます。

### ・パワーマネージメントモード(P98)

ー定時間入力信号と操作がない状態(無信号 / 無操作状態)が続くと、自動的にランプ や電源がオフになる機能です。

### ・パワーマネージメント時間(P99)

[パワーマネージメントモード]の設定を[ランプオフ]、または[スタンバイ]に設定した際、入力信号と操作がない状態(無信号/無操作状態)が続くと、自動的にランプや電源がオフになる時間を設定します。

### ・ネットワーク待機設定(P110)

スタンバイ時の消費電力の設定です。

### 音量を調整する

#### こんなときに便利

• 本機または外部スピーカーの音量を調整したいとき

【VOL】ボタンを押すと、下の画面が表示されます。 \_\_\_\_\_\_

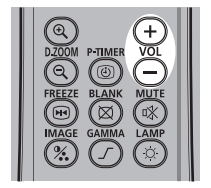

リモコン

- ・ 音が出ないときは、コンピューター側の音量調整やミュートなどの設定を確認してください。
- 音声出力端子で接続したスピーカーなどの音量も調整できます。

### 音声を一時的に消す

### こんなときに便利

- 一時的に不要な音声を消したいとき
- 急いで音声を消したいとき

UEコン (MUTE) ホタンを押すと音声が消沈 NUTER (UIE) ホタンを押すと音声が消沈 NUTER (UIE) ホタンを押すと音声が消沈 NUTER (UIE) ホタンを押すると音声が消沈 NUTER (UIE) ホタンを押すると音声が消沈 NUTER (UIE) ホタンを押すると音声が消沈

スクリーン

【MUTE】ボタンを押すと音声が消え、下のアイコンが表示されます。

- もう一度【MUTE】ボタンを押すと元の音量に戻ります。
- 音声出力端子で接続したスピーカーなどの音声も消えます。

### 映像の一部を拡大する

#### こんなときに便利

- 細かいグラフなどを大きく見せたいとき(最大12倍)
- 説明箇所を強調したいとき

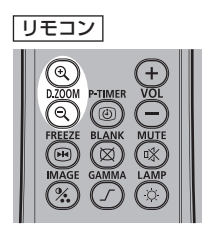

【D.ZOOM】ボタンの+を押す と映像の一部が拡大され、-を 押すと映像が縮小されます。

• 画面に拡大率が表示されます。

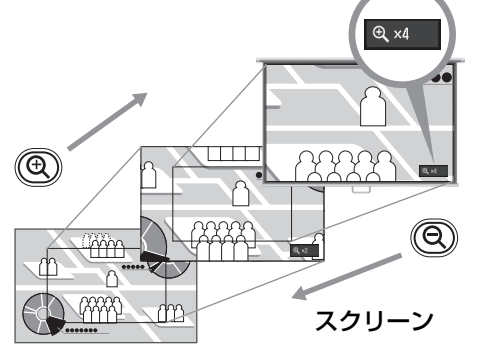

拡大する場所は【▲】【▼】【◀】【▶】ボタンで移 動できます。

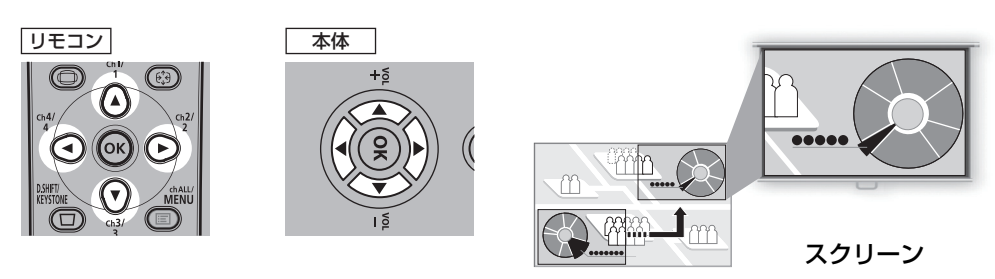

【OK】ボタンを押すと元の大きさに戻ります。

□ 【D.ZOOM】ボタンは設置設定メニューの [ズーム](P83)と別の機能です。

# 応用編

|        | 安全にお使いいただくために                                    |
|--------|--------------------------------------------------|
|        | はじめに                                             |
|        | 設置のしかた                                           |
| 基本編    | 接続のしかた                                           |
| and    | 投写のしかた                                           |
|        | 便利な機能                                            |
|        |                                                  |
|        | メニューの使いかた                                        |
| 応用編    | メニューの使いかた<br>メニューの説明                             |
| 応用編    | メニューの使いかた<br>メニューの説明<br>高度な投写                    |
| 応用編    | メニューの使いかた<br>メニューの説明<br>高度な投写<br>メンテナンス          |
| 応用編その他 | メニューの使いかた<br>メニューの説明<br>高度な投写<br>メンテナンス<br>製品の仕様 |

## メニューの使いかた

メニュー(MENU)で本機の動作をきめ細かく設定できます。

### メニューの構成

メニュー画面は、次の6つのタブに分かれています。

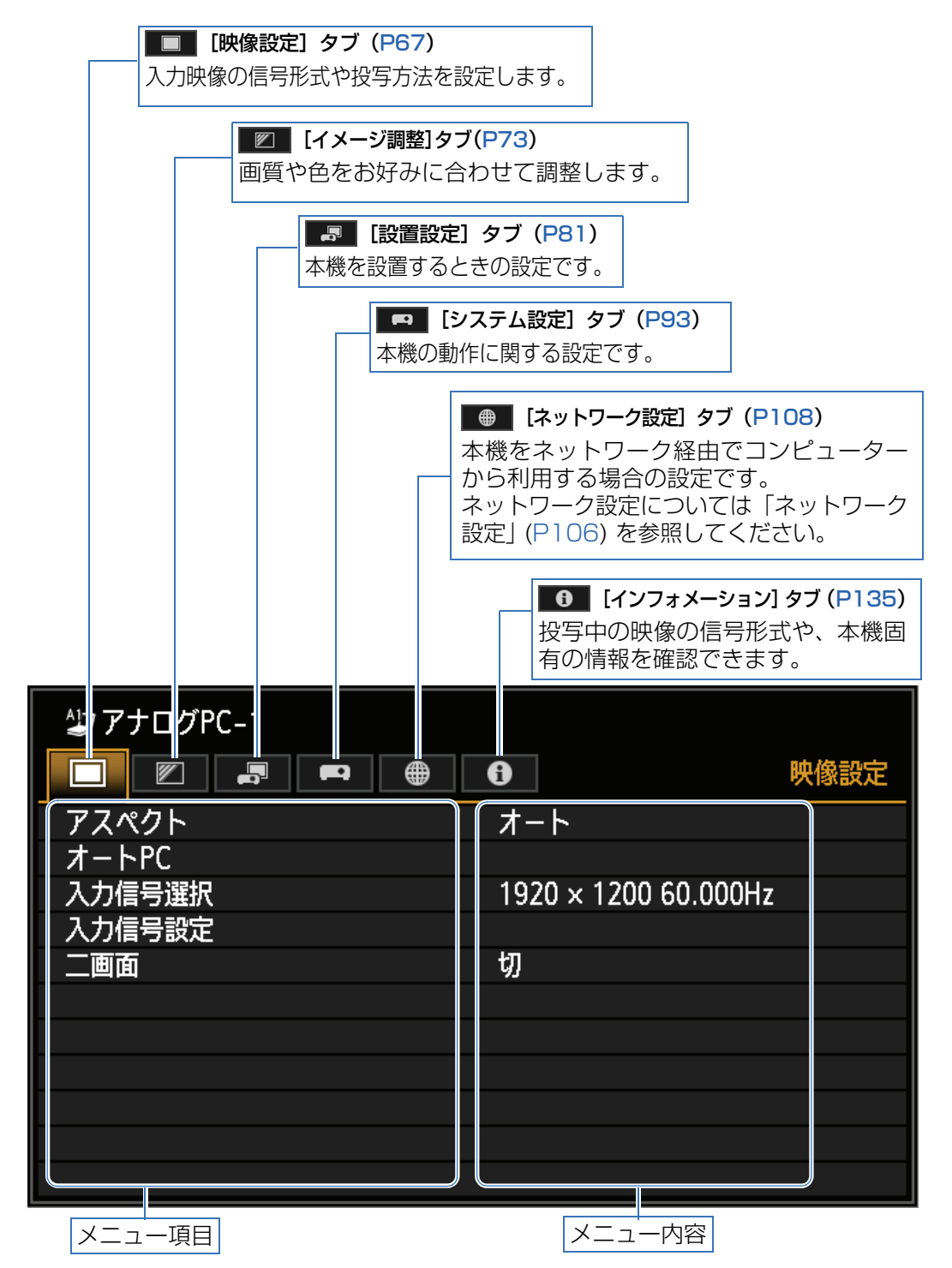

6

切

オート

1920 × 1200 60.000Hz

映像設定

### メニューの基本操作

**1** 【MENU】ボタンを押すと、メニュー画面が表示されます。

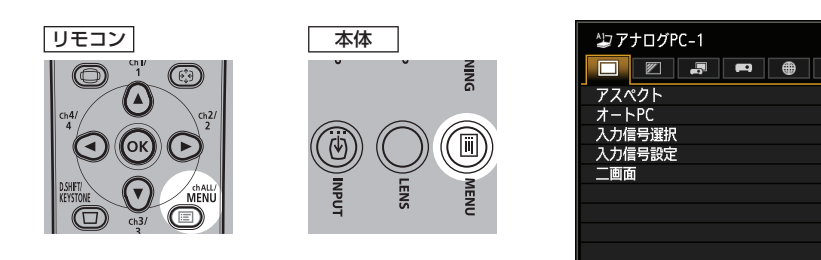

**2**【**4**】【**>**】ボタンでタブを選びます。

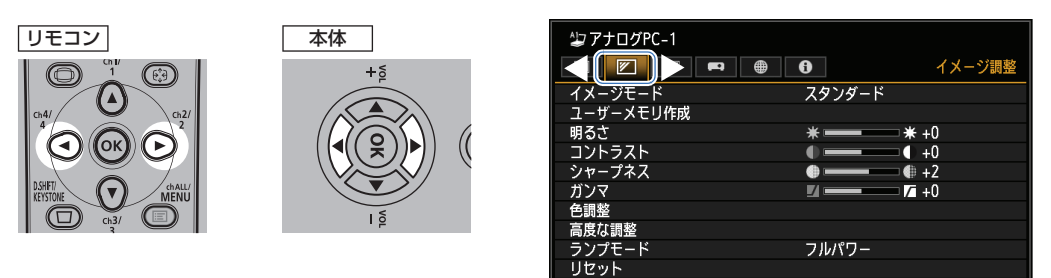

• オレンジの表示がタブ位置にない場合は、【▲】【▼】ボタンで一番上に移動させます。

### 3 【▲】【▼】ボタンで項目を選びます。

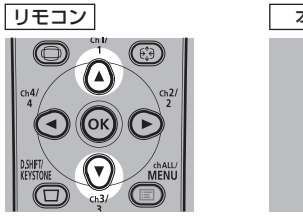

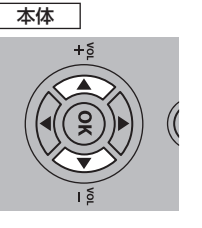

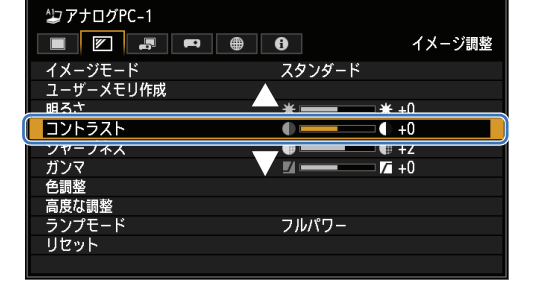

### 4 内容を選びます。

項目により内容の選び方が異なります。

リストから選ぶ 例:アスペクト (P68)

| ② アナログPC-1   ■ ■ ■ ■ | •     | 映像設定 |
|----------------------|-------|------|
| アスペクト                | ▶オート  |      |
| オートPC                | 16:10 |      |
| 入力信号選択               | 16:9  |      |
| 入力信号設定               | 4:3   |      |
| 二画面                  | リアル   |      |
|                      |       |      |
|                      |       |      |
|                      |       |      |
|                      |       |      |
|                      |       |      |
|                      |       |      |

- 1. アスペクトを選びます。
- 2.【OK】ボタンまたは【▶】ボタンを押 すと内容のリストが表示されます。
- 3. 【▲】 【▼】ボタンで内容を選びます。
- 4. 決まったら【OK】または【▶】ボタ ンを押します。

### 【→】 ボタンで調整する 例:コントラスト (P75)

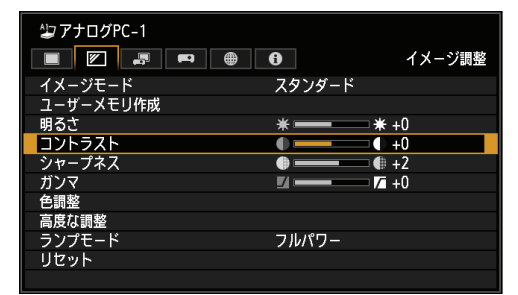

- 1. コントラストを選びます。
- 2. 【▲】【▶】ボタンで調整量を変えます。

#### 別画面を表示させて選ぶ(1)例:メニュー表示位置(P90)

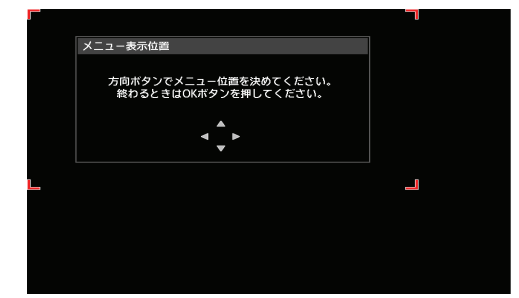

- 1. メニュー表示位置を選びます。
- 2. 【OK】 ボタンを押すと別画面が表示されます。
- 3. 画面のメッセージに従って操作します。

#### 別画面を表示させて選ぶ(2)例:トラッキング(P69)

| 入力信号設定   |      |  |
|----------|------|--|
| 総ドット数    | 1688 |  |
| トラッキング   | 32   |  |
| 水平位置     | 231  |  |
| 垂直位置     | 2    |  |
| 水平表示ドット数 | 1400 |  |
| 垂直表示ドット数 | 1050 |  |
| 戻る       |      |  |

- 1. 入力信号設定を選びます。
- 2. 【OK】ボタンを押すと別画面が表示されます。
- 3. トラッキングを選びます。
- 4. 【▲】【▼】ボタンで内容を選び、【▲】【▶】 ボタンで数値を選びます。
- **5** 【MENU】ボタンを押すとメニュー画面が消えます。

## メニューの説明

### 映像設定

映像の縦横比や解像度、またUSBメモリを接続して投写するなどの設定に ついて説明します。

| 2 アナログPC-1 |               |          |
|------------|---------------|----------|
|            |               | 映像設定     |
| アスペクト      | オート           |          |
| オートPC      |               |          |
| 入力信号選択     | 1920 × 1200 6 | 50.000Hz |
| 入力信号設定     |               |          |
| 二画面        | 切             |          |
|            |               |          |
|            |               |          |
|            |               |          |
|            |               |          |
|            |               |          |
|            |               |          |

### (入力信号がアナログPC-1の場合)

| メニュー      | 機能                                              | 詳細  |
|-----------|-------------------------------------------------|-----|
| アスペクト     | 映像の縦横比に合わせてアスペクトを設定します。                         | P68 |
| オートPC     | 表示位置のずれや画面のちらつきを自動的に調整し<br>ます。                  | P68 |
| 入力信号選択    | コンピューターの映像の解像度を手動で合わせま<br>す。                    | P68 |
| 入力信号設定    | 入力信号の各設定を行います。                                  | P69 |
| 二画面       | 2 系統の映像を並べて投写します。                               | P70 |
| 入力レベル     | HDMI 信号、または HDBaseT 信号の入力レベル<br>を選びます。          | P70 |
| カラーフォーマット | HDMI 信号、または HDBaseT 信号のカラー<br>フォーマットを選びます。      | P71 |
| オーバースキャン  | HDMI 信号、または HDBaseT 信号の映像周辺部<br>の乱れを除去して投写します。  | P71 |
| プログレッシブ   | フイルム映像の静止画やビデオ映像の動画に合わせ<br>て最適な映像処理を設定します。      | P72 |
| スライドショー間隔 | USB メモリ内の画像をスライドショーで投写する<br>ときの画像の切り替え間隔を設定します。 | P72 |
| アニメーション効果 | USB メモリ内の画像をスライドショーで投写する<br>ときのアニメーション効果を設定します。 | P72 |

選択できないメニューはグレーアウト、または非表示になります。

### アスペクト

🗑 >[映像設定]>【アスペクト】

映像の入力信号に対し、どのような縦横比で投写するかの設定をします。

| 選択    | 機能                                                   |
|-------|------------------------------------------------------|
| オート   | 入力信号の縦横比のまま投写します。<br>一般的な投写のときはこのモードを選んでください。        |
| 16:10 | 入力信号の縦横比を 16:10 にして投写します。                            |
| 16:9  | 入力信号の縦横比を 16:9 にして投写します。                             |
| 4:3   | 入力信号の縦横比を4:3にして投写します。                                |
| ズーム   | スクリーンアスペクトに合わせて画面の上下または左右を<br>カットし、中央部分を拡大縮小して投写します。 |
| リアル   | 入力信号の解像度のまま投写します。                                    |

選択できないメニューはグレーアウト、または非表示になります。

- LAN、USBの場合は、自動的に[オート]が選択されます。
  - ╹ スクリーンアスペクトや入力信号の種類により、表示される内容が異なります。
    - リモコンの【ASPECT】ボタンでも切り換えができます。

### オートPC

#### 👸 >[映像設定]>[オート PC]

表示位置のずれや画面のちらつきを自動的に調整します。

オートPC での調整が不十分なときは、次の操作を行ってください。

- [入力信号選択] からコンピューターの解像度に合わせて入力信号を選んでください。 (P68)
- 上記の操作でも調整が不十分なときは、〔入力信号設定〕から、〔総ドット数〕、〔トラッキング〕、〔水平 / 垂直位置〕、〔水平 / 垂直表示ドット数〕を調整してください。(P69)
- 本機が対応している信号形式については、163 ~ 164 ページの表を参照してください。

### 入力信号選択

🛗 > [映像設定] > [入力信号選択]

コンピューターの映像がオートPC機能(P46)で正しく投写されないときに、解像度を 選びます。

コンピューターの解像度に合わせて入力信号を選んでください。【OK】ボタンを押して確 定し、【MENU】ボタンを押します。

■ 本機が対応している信号形式については、163~164ページの表を参照してください。

### 入力信号設定

>[映像設定]>[入力信号設定]

入力信号の各設定を行います。【◀】【▶】ボタンで調整量を変えます。

| 入力信号設定   |      |  |
|----------|------|--|
| 総ドット数    | 1688 |  |
| トラッキング   | 32   |  |
| 水平位置     | 231  |  |
| 垂直位置     | 2    |  |
| 水平表示ドット数 | 1400 |  |
| 垂直表示ドット数 | 1050 |  |
| 戻る       |      |  |

| サブメニュー   | 機能                                                   |
|----------|------------------------------------------------------|
| 総ドット数    | 水平期間の総ドット数を調整します。画面に縞模様が現れる<br>ときなどに調整します。           |
| トラッキング   | 映像信号から画面を構成するタイミングを微調整します。画<br>面がくずれたり、ちらつくときに調整します。 |
| 水平位置     | 画面の水平位置を調整して左右のずれを調整します。                             |
| 垂直位置     | 画面の垂直位置を調整して上下のずれを調整します。                             |
| 水平表示ドット数 | 画面の水平方向のドット数を調整します。                                  |
| 垂直表示ドット数 | 画面の垂直方向のドット数を調整します。                                  |

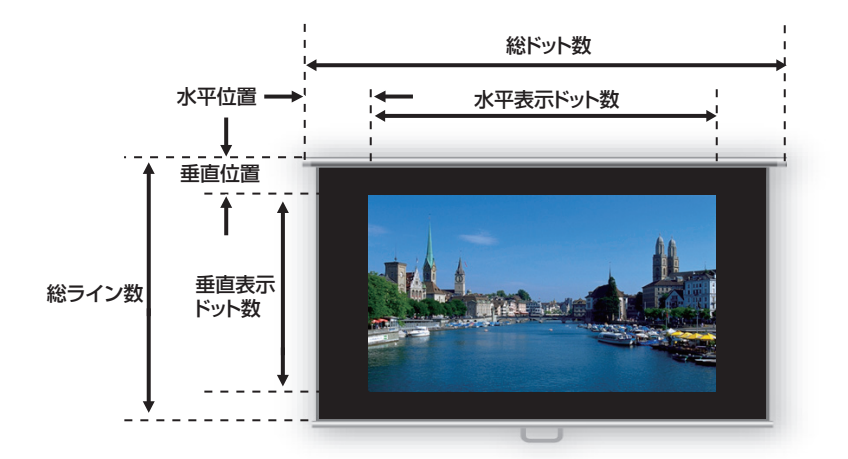

□ オートPC(P68)を行っても映像が正しく表示されない場合に調整します。

### 二画面

### 🗑 > [映像設定] > [二画面]

プロジェクターに接続した複数の入力信号から2系統の映像を並べて投写することができます。

| 選択 |          | 機能                                                  |
|----|----------|-----------------------------------------------------|
| 切  | 2 画面表示を約 | 冬了します。                                              |
| 入  | 2 画面表示にし | します。                                                |
|    | サブメニュー   | 機能                                                  |
|    | 二画面      | 2 画面表示と 1 画面表示を切り替えます。                              |
| 設定 | 操作権      | 操作する画面を選びます。左画面を選んだときは<br>[1]、右画面を選んだときは[2]が表示されます。 |
|    | 左右入れ替え   | 左画面と右画面の映像を入れ替えます。                                  |
|    | レイアウト    | モード 3-7 左画面と右画面を横幅比率 30:70<br>で表示します。               |
|    |          | モード 5-5 左画面と右画面を横幅比率 50:50<br>で表示します。               |
|    |          | モード 7-3 左画面と右画面を横幅比率 70:30<br>で表示します。               |

◆ LAN 入力と USB 入力または、HDBaseT 入力と HDMI 入力を組み合わせて 2 画面表示に することはできません。

- 画面中央に△(▶)または△(◄)が出ているときにリモコンの【◄】【▶】ボタンで操作権 を移動します。
  - 2 画面切り替え時は、インプット画面内に左右二つの信号名と、入力状態を表示します。

二画面表示について詳しくは、「2画面を並べて表示する」(P140)をご覧ください。

### 入力レベル

### → > [映像設定] > [入力レベル]

映像ソフトをデジタルビデオ信号(HDMI信号、または HDBaseT 信号)で投写するとき に入力レベルを調整します。

| 選択  | 機能                           |
|-----|------------------------------|
| オート | 入力信号に応じて入力レベルを自動的に切り替えます。    |
| 標準  | 入力レベルを 16 ~ 235 の制限付きで入力します。 |
| 拡張  | 入力レベルを 0 ~ 255 でフル入力します。     |

- AV 機器からの信号形式が RGB のときのみ選べます。
  - [オート] では信号レベルを自動的に選びます。(AV 機器や HDBaesT の伝送機器によって は対応していないことがあります)
  - AV 機器の HDMI 出力が [標準]、[拡張] に切り換えられるときは、[拡張] に設定することをおすすめします。映像のコントラストが向上し、暗部がより忠実に表現されます。なおこの場合の [入力レベル] は [オート] または [拡張] を選んでください。 詳しくは、接続する AV 機器の取扱説明書を参照してください。

### カラーフォーマット

### 🎬 >[映像設定]>[カラーフォーマット]

HDMI信号、またはHDBaseT信号のカラーフォーマットを選びます。

| 選択    | 機能                         |
|-------|----------------------------|
| オート   | 入力信号に応じて最適なカラーフォーマットを選びます。 |
| RGB   | 強制的に RGB 信号として扱います。        |
| YCbCr | 強制的に色差信号として扱います。           |

### オーバースキャン

### ● >[映像設定]>【オーバースキャン】

HDMI 信号、または HDBaseT 信号の映像ソフトで、映像周辺が乱れている場合、映像の 周辺をカットして投写するときに選びます。

| 選択 | 機能                                                 |
|----|----------------------------------------------------|
| 切  | 入力信号全体(100%)を投写します。<br>映像がスクリーンより小さめに投写されるときがあります。 |
| Л  | 映像周辺部の乱れを除去して投写します。(映像の中央 95% 部分<br>を投写)           |

入力信号の解像度によっては映像周辺が一部切り取られることがあります。この場合は[切] にしてください。

### プログレッシブ

● >[映像設定]>【プログレッシブ】

フイルム映像の静止画やビデオ映像の動画に合わせて最適な映像処理を設定できます。

| 選択               | 機能                                                                                  |
|------------------|-------------------------------------------------------------------------------------|
| 切                | プログレッシブ処理を行いません。                                                                    |
| フィルム /<br>オート    | 静止画や一般的な動画に適しています。フィルム映像やビデオ映<br>像に対しプログレッシブ処理を行います。                                |
| ビデオ 1            | 高画質で動きの遅いビデオ映像に適しています。高精細なビデオ<br>映像に最適なプログレッシブ処理を行います。                              |
| ビデオ2             | 動きの速いビデオ映像に適しています。動きの速いビデオ映像に<br>対し最適なプログレッシブ処理を行います。                               |
| 25p/30p<br>(PsF) | 1080PsF / 25(25 フレーム / 秒)および 1080PsF / 30<br>(30 フレーム / 秒)の映像に対しプログレッシブ処理を行いま<br>す。 |

• 動きの多い映像で、ちらつきや横線が目立つときは[切]にしてください。

• 2 画面時は、プログレッシブ設定はできません。

### スライドショー間隔

#### 🛅 > [映像設定] > [スライドショー間隔]

USBメモリの画像を自動的に順次表示させることができます。

【◀】【▶】ボタンで画像の切り換え間隔(分:秒)を最小1秒~最大60分で設定します。

- スライドショーを開始した後、入力信号を [USB] 以外に変更した場合は、スライドショー を停止します。再度 [USB] に入力信号を戻した場合は、停止した画像からスライドショー を再開します。
  - スライドショー中の D.ZOOM 機能は、表示している画像にのみ有効です。

### アニメーション効果

### 💮 >[映像設定]>[アニメーション効果]

USB メモリ内の画像をスライドショーで投写するときのアニメーション効果を設定します。

| 選択             | 機能                                    |
|----------------|---------------------------------------|
| 切              | アニメーション効果を使用しません。                     |
| クロスフェード        | フェードアウトしながら、次の画面をフェードインします。           |
| フェードアウト/<br>イン | フェードアウトし、黒画面を経由して、次の画面をフェードイン<br>します。 |
# イメージ調整

映像の明るさやコントラスト、シャープネスなどの画質の設定について説明 します。

| ⊉アナログPC-1 |                                                      |
|-----------|------------------------------------------------------|
|           | <ul><li>・・・・・・・・・・・・・・・・・・・・・・・・・・・・・・・・・・</li></ul> |
| イメージモード   | スタンダード                                               |
| ユーザーメモリ作成 |                                                      |
| 明るさ       | * * +0                                               |
| コントラスト    | +0                                                   |
| シャープネス    | +2                                                   |
| ガンマ       | <b>⊿ —— — – – – – – – – – – –</b>                    |
| 色調整       |                                                      |
| 高度な調整     |                                                      |
| ランプモード    | フルパワー                                                |
| リセット      |                                                      |
|           |                                                      |

#### (入力信号がアナログPC-1の場合)

| <b>س</b> ت_۲ | 機能                                        | 詳細  |
|--------------|-------------------------------------------|-----|
| イメージモード *    | 投写する映像に適した画質を選びます。                        | P74 |
| ユーザーメモリ作成    | 任意に設定した画質の設定を保存します。                       | P74 |
| 基準イメージモード    | ユーザーメモリで使用した元のイメージモードが表<br>示されます。         | P74 |
| 明るさ*         | 映像の明るさを調整します。                             | P75 |
| コントラスト*      | 映像のコントラストを調整します。                          | P75 |
| シャープネス*      | 映像の鮮明度を調整します。                             | P75 |
| ガンマ*         | 映像が暗い、または明るくて見えにくい部分を補正<br>します。           | P75 |
| 色調整 *        | 映像のより詳細な調整をします。                           | P75 |
| 高度な調整 *      | ノイズや色味などについて詳細な設定を行います。                   | P76 |
| ランプモード*      | ランプの光量を選びます。                              | P79 |
| リセット         | 現在のイメージ調整の設定を工場出荷時の状態に戻<br>します。           | P80 |
| イメージ優先 *     | 2 画面表示のときに、どちらの画面の画像処理条件<br>を適用させるかを選びます。 | P80 |

選択できないメニューはグレーアウト、または非表示になります。

\* 調整内容は、入力信号とイメージモードの組み合わせごとに記憶されます。

### イメージモード

── >[イメージ調整]>**[イメージモード]** 

投写する映像に合わせ、画質を選びます。リモコンの【IMAGE】ボタンを押しても選択できます。(P57)

| 避中         |                              | 機能                                               |                                    |
|------------|------------------------------|--------------------------------------------------|------------------------------------|
| 进价         | 部屋の明るさ                       | 画像 / 映像                                          | 特長                                 |
| スタンダード     | 明るい                          | コンピューター画面や映<br>像ソフト(動画)                          | 白の色味、自然な彩<br>色                     |
| プレゼンテーション  | 明るい                          | 文字を中心とした画像                                       | 画面が明るい                             |
| ダイナミック     | 明るい                          | 映像ソフト(動画)                                        | 画面が明るい                             |
| ビビッド・フォト   | やや暗い                         | デジタルカメラ画像                                        | 色を鮮やかに表現                           |
| ビデオ        | やや暗い                         | ビデオカメラ映像                                         | テレビに近い色表現                          |
| フォト / sRGB | やや暗い                         | sRGB 対応のデジタルカ<br>メラ画像                            | sRGB 規格対応                          |
| シネマ        | 暗い                           | 映画コンテンツ                                          | 映画に対応                              |
| ユーザー 1 ~ 5 | ユーザー自身:<br>(ユーザーメモ<br>た設定は、イ | が画質の設定の組み合わせを<br>Eリ)に保存することができま<br>メージモードとしてここで選 | 5 種類までメモリ<br>ます。(P74)保存し<br>択できます。 |

選択できないメニューはグレーアウト、または非表示になります。

各イメージモードの画質は、次の各項目が調整できます。

「明るさ]、[コントラスト]、[シャープネス]、[ガンマ]、[色調整]、[高度な調整]の各項目、 [ランプモード]

### ユーザーメモリ作成

#### 🎆 >[イメージ調整]>[ユーザーメモリ作成]

任意に設定した画質の設定を5種類まで保存できます。

- 保存される設定値は、明るさ、コントラスト、シャープネス、ガンマ、色調整、高度な調 整、ランプモードです。
  - 表示されるユーザーメモリの数は5個ですが、接続機器がコンピューター(アナログPC、 デジタル PC、HDMI([HDMI 映像入力](P98)が [PC]のとき)、HDBaseT([HDBaseT 映像入力](P98)が [PC]のとき))の場合とAV 機器(コンポーネント、HDMI([HDMI 映像入力](P98)が [オート]のとき)、HDBaseT([HDBaseT 映像入力](P98)が [オート]のとき))、LAN や USB の場合とで別々に設定値を保存します。そのため、10 種類の設定値を保存できます。
  - ユーザーメモリには、設定変更の元になったイメージモード名も一緒に保存されます。イメージモードでユーザーメモリが選択された場合は、元になったイメージモードが「基準 イメージモード」としてメニューに表示されます。

### 明るさ

※ >[イメージ調整]>[明るさ]映像の明るさを調整します。

#### コントラスト

● >[イメージ調整]>[コントラスト]

明るい部分と暗い部分の差を調整し、メリハリのある映像やソフトな映像に調整します。

#### シャープネス

※ >[イメージ調整]>[シャープネス]

映像の鮮明度を調整します。

### ガンマ

#### ● >[イメージ調整]>【ガンマ】

映像が暗くて見えにくい、または明るくて見えにくい部分を補正します。リモコンの 【GAMMA】ボタンを押しても選択できます。

「ゴガンマ詳細調整(P78)により、より詳細な調整を行うことができます。

#### 色調整

(→) >[イメージ調整]>[色調整]

映像の色の濃さ、色合い、色温度などを調整します。

| 色調整    |                   |
|--------|-------------------|
| 色の濃さ   | A ===== +0        |
| 色合い    | ● <b>───</b> +0   |
| 色温度    | <b>● ─── →</b> +0 |
| 赤ゲイン   | • <b></b> +0      |
| 緑ゲイン   | • • +0            |
| 青ゲイン   | • +0              |
| 赤オフセット | ★ ━━━━ ★ +0       |
| 緑オフセット | <b>* *</b> +0     |
| 青オフセット | <b>* *</b> +0     |
| 戻る     |                   |

| サブメニュー         | 機能                         |
|----------------|----------------------------|
| 色の濃さ           | 色の濃さを調整します。                |
| 色合い            | 紫がかった映像、緑がかった映像の色合いを調整します。 |
| 色温度            | 白の色味を調整します。                |
| 赤 / 緑 / 青ゲイン   | 赤、緑、青の色味のゲインを調整します。        |
| 赤 / 緑 / 青オフセット | 赤、緑、青のオフセットを調整します。         |

# 高度な調整

🛅 >[イメージ調整]>[高度な調整]

ノイズや色味などについて詳細な設定を行います。

| 高度な調整         |   |  |
|---------------|---|--|
| アンビエントライト     | 切 |  |
| ランダムノイズリダクション | 切 |  |
| MPEGノイズリダクション | 切 |  |
| ダイナミックガンマ     | 切 |  |
| 記憶色補正         |   |  |
| 6軸色調整         | 切 |  |
| ガンマ詳細調整       |   |  |
| 戻る            |   |  |

# アンビエントライト

スクリーン上に届く環境光による影響を低減させ投写します。

| 選択 | 機能    |        |                      |
|----|-------|--------|----------------------|
| 切  | 調整せずば | こ投写します | t.                   |
| 調整 | 種類    | 電球     | 環境光が電球、または電球色蛍光灯の場合。 |
|    |       | 蛍光灯    | 環境光が昼白色蛍光灯の場合。       |
|    | レベル   | 弱      | 環境光が通常の場合。           |
|    |       | 強      | 環境光が明るい場合。           |

#### アンビエントライトのレベルの設定例

| レベル | 場所の目安        |
|-----|--------------|
| 弱   | 映写室、スポーツバーなど |
| 強   | 会議室、教室など     |

[アンビエントライト] は、イメージモードがフォト /sRGB、ビデオ、シネマ のときに選 ぶことができます。(P74)

# ランダムノイズリダクション

映像のランダムノイズ\*を低減します。

\* 周波数や振幅が不規則なノイズです。

| 選択                                           | 機能                                                           |
|----------------------------------------------|--------------------------------------------------------------|
| 切                                            | ランダムノイズリダクションを行いません。                                         |
| ·<br>弱<br>中<br>強                             | ランダムノイズリダクションの強度を3段階で指定します。                                  |
| <ul> <li>動きの速い時</li> <li>LAN/USB2</li> </ul> | 映像の場合は [弱] を、動きの遅い映像の場合は [強] を選んでください。<br>入力時は、この項目は表示されません。 |

# MPEG ノイズリダクション

映像の MPEG ノイズ\*を低減します。

\* JPEG 形式の画像や MPEG 形式の動画で、ブロック状に見えるノイズです。

| 選択                                           | 機能                                      |  |
|----------------------------------------------|-----------------------------------------|--|
| 切                                            | MPEG ノイズリダクションを行いません。                   |  |
| 弱<br>中<br>強                                  | MPEG ノイズリダクションの強度を3 段階で指定します。           |  |
| LAN/USB 入力時は、この項目は表示されません。                   |                                         |  |
| <b>モスキートノイズリダクション</b><br>映像のモスキートノイズ*を低減します。 |                                         |  |
| * JPEG 形式の画<br>こるノイズです                       | ■像や MPEG 形式の動画で、輪郭部分や色の変化の激しい部分で起<br>「。 |  |
| 選択                                           | 機能                                      |  |
| 切                                            | モスキートノイズリダクションを行いません。                   |  |
| 弱<br>中<br>強                                  | モスキートノイズリダクションの強度を3段階で指定します。            |  |

□ 入力信号が、HDMI、デジタル PC、アナログ PC-1、アナログ PC-2、コンポーネントの ときは、この項目は表示されまん。

# ダイナミックガンマ

明るいところと暗いところの階調表現が自動的に改善されます。

| 選択          |             | 機能                   |
|-------------|-------------|----------------------|
| 切           | ダイナミッ       | ックガンマを行いません。         |
| 弱<br>中<br>強 | ダイナミッ       | ックガンマの強度を3段階で指定します。  |
| 記憶色補正       |             |                      |
| 肌色、空色、緑色な   | を、人の記憶      | 飯のイメージに合わせて美しく表現します。 |
| サブメニュー      | 機能          |                      |
| 即合          | 切           | 補正は行いません。            |
| 空色绿色        | 弱<br>中<br>強 | 補正の強度を指定します。         |

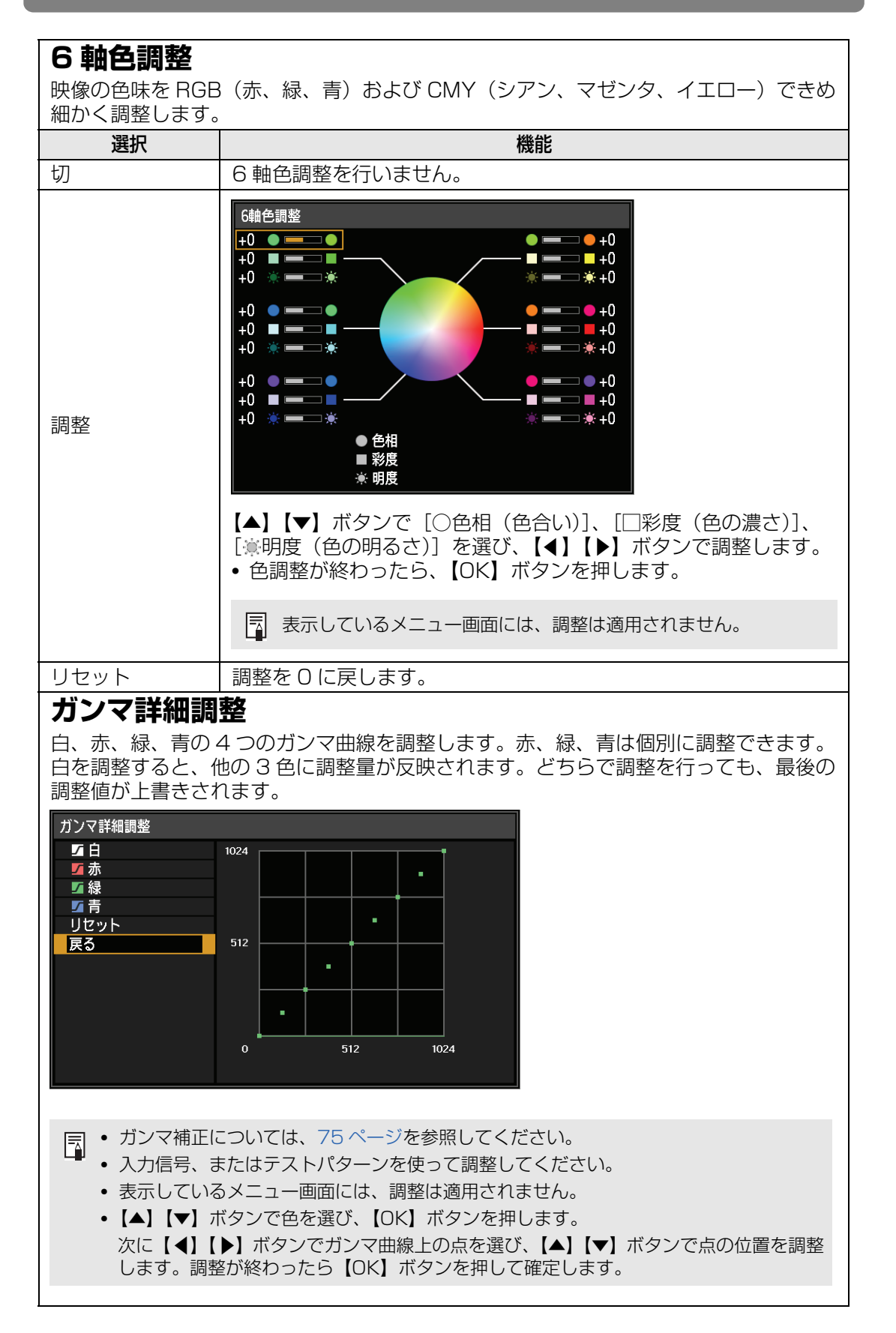

# ランプ制御

全黒映像を入力するとランプが自動的に減光します。

| 選択 | 機能                                                    |
|----|-------------------------------------------------------|
| 切  | ランプ制御を行いません。                                          |
| 入  | 全黒映像を入力するとランプが減光します。入力信号を全黒画像か<br>ら変更すると、通常の明るさになります。 |

- 連続減光時間(全黒映像入力時間)が60分を越えると、プロジェクターは自動的にスタンバイへ移行します。スタンバイへ移行する10分前から、カウントダウン表示を開始します。
- ブランク、無信号入力、ガンマリストア実行中での黒表示の場合は、ランプ輝度は低減しません。ランプ制御には全黒画像の入力信号が必要です。
- 以下を設定しているときはランプ制御ができません。
  - 2画面表示
  - テストパターンの投写
  - 「ランプモード」を [エコ]
  - 直立投写(上向き、下向き)
  - 「ファンモード」を [高地]
- 電源を入れた後、20分間はランプ制御を行いません。
- イメージ調整の全項目は投写中の入力信号とイメージモードの設定値として記憶されます。
  - [ランダムノイズリダクション]、[MPEG ノイズリダクション]、[モスキートノイズリダ クション] を行うと、解像感の低下を生じることがあります。

# ランプモード

#### ● >[イメージ調整]>[ランプモード]

ランプの光量を落とすことで消費電力を抑え、冷却ファンの音を静かにします。

| 選択    | 機能                      |
|-------|-------------------------|
| フルパワー | 最大の明るさで投写します。           |
| IJ    | ランプの光量を落とし、消費電力量を減らします。 |

■ リモコンの【LAMP】ボタンを押して、エコ設定画面から設定することができます。

# リセット

#### ● >[イメージ調整]>【リセット】

現在使用しているイメージ調整の設定を、工場出荷時の状態に戻します。

| 選択  | 機能                 |
|-----|--------------------|
| はい  | イメージ調整の設定をリセットします。 |
| いいえ | リセットを中止します。        |

- □ [イメージモード]でユーザー1~5を選択しているときにリセットすると、[ユーザー1~ 5] に保存されている状態に戻ります。
  - 投写中の入力信号とイメージモードの組み合わせの設定内容のみリセットされます。

# イメージ優先

#### ● >[イメージ調整]>[イメージ優先]

2 画面表示のときに、どちらの画面にイメージ調整の設定を適用するかを選びます。

| 選択    | 機能                                                                                                    |
|-------|----------------------------------------------------------------------------------------------------|
| プライマリ | 操作権のある画面を[プライマリ]にします。2 画面それぞれの<br>画面に対し個別にイメージ調整メニューが設定できない項目は、<br>[プライマリ]の設定が[セカンダリ]にも反映されます。        |
| セカンダリ | 操作権のある画面が [プライマリ] の場合は、選択できません。<br>左画面と右画面でイメージ優先を逆にする場合は操作権をもう一<br>方の画面に移し、[セカンダリ] ⇒ [プライマリ] に変更します。 |

### ・ 個別に設定できる項目

明るさ(P75)、コントラスト(P75)、ガンマ(P75)、色調整(P75)、ガンマ詳細調整(P78)

#### • [プライマリ] の設定が [セカンダリ] にも反映される項目

イメージモード (P74)、ガンマ詳細調整以外の高度な調整 (P76 ~ P78)、ランプモード (P79)

# 設置設定

スクリーンや投写する映像の補正、プロジェクターの設置方向など設置に関 する設定をします。

| 𝖅アナログPC-1   |          |      |
|-------------|----------|------|
|             | 6        | 設置設定 |
| 設置ロック       | 切        |      |
| 反転表示        | なし       |      |
| スクリーンアスペクト  | 16:10    |      |
| ズーム         |          |      |
| キーストーン      | 縦横キーストーン | ソ    |
| デジタルイメージシフト |          |      |
| プロフェッショナル設定 |          |      |
| レンズ – ポジション |          |      |
| スクリーン色補正    | 標準       |      |
| オンスクリーン     |          |      |
| テストパターン     | 切        |      |

(入力信号がアナログPC-1の場合)

| <b>-</b> ב=×    | 機能                                        | 詳細  |
|-----------------|-------------------------------------------|-----|
| 設置ロック           | 設置に関連する機能の操作を禁止することができま<br>す。             | P82 |
| 反転表示            | 天吊り投写やリア投写、リア・天吊り投写の設定を<br>します。           | P82 |
| スクリーンアスペクト      | 投写するスクリーンの縦横比に応じて選びます。<br>(P50)           | P82 |
| ズーム             | 固定短焦点レンズを装着した場合に電子的に映像を<br>縮小して投写します。     | P83 |
| キーストーン          | キーストーン補正の調整方法を設定します。                      | P83 |
| デジタルイメージ<br>シフト | 表示している映像の位置を移動します。                        | P84 |
| プロフェッショナル<br>設定 | 投写している映像の位置や高地で使用するなどの設<br>定をします。         | P84 |
| レンズ - ポジション     | 投写時に設定したレンズの位置情報を記録、呼び出<br>します。           | P88 |
| スクリーン色補正        | スクリーンの色に合わせて映像の色味を調整しま<br>す。              | P89 |
| オンスクリーン         | 操作の補助となるガイドやメニュー、警告や注意を<br>示すアイコンの設定をします。 | P89 |
| テストパターン         | 本機設置時に解像度や色の確認をするため、テスト<br>パターンを投写します。    | P92 |

応用編 メー

メニューの説明

## 設置ロック

#### () >[設置設定]>[設置ロック]

設置に関連する機能の操作を禁止することができます。

反転表示
 スクリーンアスペクト
 キーストーン
 レンズ・ポジションのポジ
 ションセーブ
 レンズシフトリセット
 デジタルイメージシフト
 プロフェッショナル設定

| 選択 | 機能                     |
|----|------------------------|
| 切  | 設置ロックを使用しません。          |
| 入  | 設置関連の機能の設定変更ができなくなります。 |

【OK】ボタンを押して確定し、【MENU】ボタンを押します。

#### 反転表示

#### [設置設定]>[反転表示]

プロジェクターの設置向きを設定します。

| 選択     | 機能                                      |
|--------|-----------------------------------------|
| なし     | 反転表示を行わずに通常の投写をするときに選びます。               |
| 天吊り    | 天井から吊り下げ、逆さに設置するときに選びます。<br>上下左右が反転します。 |
| リア     | スクリーンの裏から投写するときに選びます。<br>左右が反転します。      |
| リア・天吊り | 天井から逆さに吊り下げ、リア投写するときに選びます。<br>上下が反転します。 |

- 天井から吊り下げるときは、オプションの天吊り金具を使用します。詳しくは、販売店に お問い合わせください。
  - 反転表示を行うと台形ひずみの補正はリセットされるため、改めて補正してください。

## スクリーンアスペクト

#### (設置設定]>[スクリーンアスペクト]

投写するスクリーンの縦横比に応じて選びます。

| 選択                 | 機能                                                                              |
|--------------------|---------------------------------------------------------------------------------|
| 16:10              | スクリーンの縦横比が 16:10 のときに選びます。                                                      |
| 16:9               | スクリーンの縦横比が16:9のときに選びます。                                                         |
| 4:3                | スクリーンの縦横比が4:3のときに選びます。                                                          |
| 16:9 D イメージ<br>シフト | スクリーンの縦横比が16:9のときに選びます。<br>このモードはキーストーン補正ができませんが、映像を上下<br>方向に移動させることができます。(P51) |
| 4:3 D イメージ<br>シフト  | スクリーンの縦横比が4:3のときに選びます。<br>このモードはキーストーン補正ができませんが、映像を左右<br>方向に移動させることができます。(P52)  |

応用編

メニューの説明

- スクリーンアスペクトを変更すると、キーストーン補正とデジタルイメージシフトはリ セットされます。
  - スクリーンアスペクトの種類によっては、アスペクトが自動的に [オート] に切り換わる ことがあります。

# ズーム

#### 🛅 > [設置設定] > 【ズーム】

固定短焦点レンズを装着した場合、投写画面がスクリーンに入りきらないときに、映像を 電子的に小さく表示します。このズームは映像中心を基準に縮小されます。 リモコンの【◀】ボタンを押すと映像が縮小して投写され、【▶】ボタンを押すと元に戻し

ます。100%~75%の間で投写することができます。

- リモコンの D.ZOOM ボタンでは [ズーム] は使用できません。
  - 以下の操作をしているときは、[ズーム] が使えません。
    - [キーストーン] の設定が [縦横キーストーン] のとき
    - 2画面表示時(P140)
  - 4 点補正 (P144) 後に [ズーム] を使うと 4 点補正値が解除され、[ズーム] の設定値にな ります。[ズーム] で設定した後に、4 点補正で微調整してください。
  - [ズーム] で投写画面がスクリーンに入りきらないときは、4 点補正 (P144) を行うと画角 の微調整ができ、スクリーン内への投写ができます。
  - レンズを固定短焦点レンズ以外に交換すると、設定はリセットされ、100%に戻ります。

# キーストーン

#### 🛅 >[設置設定]>[キーストーン]

キーストーン補正として縦横キーストーンと4点補正のどちらを使用するかを設定します。キーストーン補正のリセットも行えます。リモコンの【KEYSTONE】ボタンを押したときも実行できます。

| サブメニュー   | 機能                                     |
|----------|----------------------------------------|
| 縦横キーストーン | 縦横キーストーン補正を実行します。上下、左右方向の長さ<br>を変更します。 |
| 4 点補正    | 4 点補正を実行します。それぞれの角ごとに位置を調整します。         |
| リセット     | 設定したキーストーンの値をリセットします。                  |

- スクリーンアスペクトが16:9Dイメージシフト、4:3Dイメージシフトの場合、 【KEYSTONE】ボタンを押すとデジタルイメージシフトの調整を実行できます。
  - キーストーンの値をリセットすると、固定短焦点レンズ(RS-ILO3WF)でのズーム機能の 設定もリセットされます。

# デジタルイメージシフト

() >[設置設定]>[デジタルイメージシフト]

表示している映像の位置を移動します。

16:9 D イメージシフト時は【▲】【▼】ボタンで垂直方向、4:3 D イメージシフト時は 【▲】【▶】ボタンで水平方向の補正をします。

□ スクリーンアスペクトが 16:9、16:10、4:3のときは選べません。

# プロフェッショナル設定

#### 🗑 > [設置設定] > [プロフェッショナル設定]

プロジェクターを設置するときの詳細な設定をします。

| プロフェッショナル設定     |    |
|-----------------|----|
| マイクロデジタルイメージシフト | 切  |
| レジストレーション       | 切  |
| ファンモード          | 標準 |
| 直立投写            | 切  |
| エッジブレンディング      | 切  |
| 展る              |    |

| マイクロデジタルイメージシフト  |                        |                                              |  |
|------------------|------------------------|----------------------------------------------|--|
| 表示画面位置の微調整を行います。 |                        |                                              |  |
| サブメニュー           | 機能                     |                                              |  |
| 切                | マイクロデジタルイメージシフトを行いません。 |                                              |  |
| 調整               | 調整                     | 【▲】【▼】ボタンで垂直方向の、【◀】【▶】ボタン<br>で水平方向のシフトを行います。 |  |
|                  | チャート                   | 調整を補助するチャートを表示します。チャートを<br>表示しながら微調整します。     |  |
|                  | 戻る                     | チャートを消します。                                   |  |
| レジストレーション        |                        |                                              |  |
| 色ずれを調整します        | -。赤、緑、青0               | D色ずれを個別に調整できます。                              |  |
| サブメニュー           | 機能                     |                                              |  |
| 切                | レジストレーションを行いません。       |                                              |  |
| 調整               | 赤 / 緑 / 青              | 【▲】【▼】ボタンで垂直方向の、【◀】【▶】ボタン<br>で水平方向のシフトを行います。 |  |
|                  | チャート                   | 調整を補助するチャートを表示します。チャートを<br>表示しながら微調整します。     |  |
|                  | 戻る                     | チャートを消します。                                   |  |

### ファンモード

冷却用のファンの動作を、低地の場合と、海抜 2,300m を超える高地の場合とで切り 換えます。

| 選択 | 機能                        |
|----|---------------------------|
| 標準 | 海抜 2,300m 未満で使用する場合の設定です。 |
| 高地 | 海抜 2,300m 以上で使用する場合の設定です。 |

◆ 設定が不適切だと、ランプの寿命や他の部品の寿命が縮まる可能性があります。

### 直立投写

冷却用のファンの動作を、上向きで使用する場合と、下向きで使用する場合とで切り換え、適切に冷却できるようにします。直立投写の注意事項については、「正しい方向に設置してください」をご覧ください。(P14)

| 選択  | 機能                    |
|-----|-----------------------|
| 切   | ファンの動作を変更しません。        |
| 上向き | 本機を上向きにして使用する場合の設定です。 |
| 下向き | 本機を下向きにして使用する場合の設定です。 |
|     |                       |

- この設定を行わずに直立投写をするとランプの寿命や他の部品の寿命がより縮まります。
- この設定を行っても、水平投写に比較してランプの寿命や他の部品の寿命が縮まります。

<u>メニューの説明</u>

#### エッジブレンディング 複数台のプロジェクターを並べて投写するとき、映像の重なった部分(ブレンディング 領域)の明るさと色を調整して重なった部分を目立たなくします。詳細な調整方法につ いては「エッジブレンディング機能を使って投写する|(P141)を参照してください。 ブレンディング領域の調整を行いません。 [切] 「調整〕ブレンディング領域の調整を行うメニューを表示します。 エッジブレンディング サイド 幅 開始位置 開始マーカー 終端マーカー 0 左 0 右 0 0 0 0 F 下 0 0 ブレンディング色調整 切 切 黒レベル調整 切 マーカー リセット ブレンディング領域 4点補正 右側の投写画面を調整する場合 戻る 調整を行ってもブレンディング領域に色つきや輝度差が残る場合があります。 各プロジェクターのイメージモードを揃えたり、以下の調整を行うことでエッジブレン ディングの効果を高めることができます。 ① 明るさ、コントラスト、赤 / 緑 / 青ゲイン、赤 / 緑 / 青オフセット、黒レベル、ブレ ンディング色、色温度、色の濃さ、色合い、シャープネス、ガンマ(P75) ② 6 軸色調整を用いた色調整(P78) ③ ガンマ詳細調整を用いたガンマ調整(P78) ④ キーストーンを用いた 4 点補正 (P83) サブメニュー 機能 左/右/上 調整を行うブレンディング領域の方向を選択します。 /下 幅 開始マーカーから終端マーカーまでの幅を指定しま す。 開始位置 開始マーカーの位置を移動させます。 サイド • ブレンディング領域を大きく設定すると入力信号ダイアログなど が隠れてしまう場合があります。そのときは一時的にエッジブレ ンディングを [切] にして表示を確認してください。 開始マーカーは通常映像の端部に合わせますが、内側に動かすこ ともできます。そのとき開始マーカーの外側は黒映像と同じにな ります。

|          | ブレンディング領域の色つき、色ずれを調整します。                |                          |                                          |  |  |
|----------|-----------------------------------------|--------------------------|------------------------------------------|--|--|
|          | サブメニュー                                  |                          | 機能                                       |  |  |
|          | 切                                       | ブレンディンク                  | 「色調整は行いません。                              |  |  |
|          |                                         | ブレンディング領域の色つき、色ずれを調整します。 |                                          |  |  |
| ブレンディング色 |                                         | 選択                       | 機能                                       |  |  |
| 調整       |                                         | 白                        | ブレンディング領域の赤 / 緑 / 青の                     |  |  |
|          | 調整                                      |                          | 色つき、色ずれを同時調整します。                         |  |  |
|          |                                         | 去/绿/圭                    | フレンディング領域の赤 / 緑 / 青そ<br>れぞれの色つき、色ずれを囲则に調 |  |  |
|          |                                         | 小/冰/月                    | をします。                                    |  |  |
| サゴッー-    |                                         |                          |                                          |  |  |
| <u> </u> | ブリッシーデットング                              |                          | <b>(彼形</b> )<br>ぶ他の部分上りた明るく地写されるた        |  |  |
|          | していていていていていていていていていていています。              | 1部分の黒レベル                 | しを調整して輝度差を目立たなくしま                        |  |  |
|          | す。                                      |                          |                                          |  |  |
|          | អ័                                      | 後端マーカー                   |                                          |  |  |
|          | (<br>左側の映像                              | (非表示)の位置                 |                                          |  |  |
|          |                                         |                          | A 領域:黒レベルの調整はできません。                      |  |  |
|          |                                         |                          | B 領域:D 領域とは別に黒レベルを調                      |  |  |
|          |                                         |                          | 登しま9。<br>C. 領域:B. 領域とD. 領域の黒レベルを         |  |  |
|          |                                         |                          | 滑らかにつなげます。                               |  |  |
|          |                                         |                          |                                          |  |  |
|          | し 領域 / ブレンディング領域                        |                          |                                          |  |  |
|          | C ~ A 領域(初期                             | 朝値は0です。)                 |                                          |  |  |
|          | <b>切</b><br>黒レベル調整は                     | にいません。                   |                                          |  |  |
| 黒レベル調整   | 領域                                      |                          |                                          |  |  |
|          | プレンディング領域と接するつなぎ目をよりなめらかにするため C         |                          |                                          |  |  |
|          | 〜 A                                     | 登をします。<br>               |                                          |  |  |
|          | 選択                                      |                          | 機能                                       |  |  |
|          |                                         | 調整を行う力に                  | 回を左/石/上/卜から選択します。                        |  |  |
|          | A幅/B幅/<br>C幅                            | A/B/C それぞ                | れの領域の幅を調整します。                            |  |  |
|          | ニーニー ニーニー ニーニー ニーニー ニーニー ニーニー ニーニー 黒レベル |                          |                                          |  |  |
|          | B 領域と D 領域の黒レベルの明るさと色味を調整します。           |                          |                                          |  |  |
|          | 選択                                      |                          | 機能                                       |  |  |
|          | B/D 領域基<br>準                            | B/D 領域の黒                 | レベルの明るさを調整します。                           |  |  |
|          | B/D 領域赤<br>/ 緑 / 青                      | B/D 領域の黒<br>を個別に調整し      | レベルの赤 / 緑 / 青それぞれの色味<br>します。             |  |  |
| 1        |                                         | •                        |                                          |  |  |

|        | 調整範囲を示す                                         | すマーカーを表示します。                                                                                                    |
|--------|-------------------------------------------------|----------------------------------------------------------------------------------------------------|
|        | 選択                                              | 機能                                                                                                    |
| マーカー   | 切                                               | 調整範囲を示すマーカーは表示しません。                                                                                                 |
|        | 入                                               | 調整範囲を示すマーカーを表示します。<br>赤は開始マーカー、緑は終端マーカーです。                                                                          |
| リセット   | 調整結果をりせ                                         |                                                                                                    |
| サブメニュー |                                                 | 機能                                                                                                    |
| 4 点補正  | 基準となるプロ<br>位置をそれぞれ<br>キーストーン<br>う領域に重なる<br>きます。 | コジェクターに合わせてブレンディング領域の4隅の<br>1調整することで、画面ひずみを補正します。すでに<br>調整された基準となるプロジェクターのブレンディン<br>るように調整することで、マルチ投影の位置調整がで        |
|        | 左右上下                                            | 調整を行うブレンディング領域の方向を選択します。<br>選択した領域の4隅の位置調整に合わせて画面全体<br>が変化します。                                                      |
|        | 「早一フ<br>クトが<br>上のサ<br>・リセッ                      | ストーン] の設定が [4 点補正] でかつ、スクリーンアスペ<br>[16:10] のとき、エッジブレンディングの幅が 12 以<br>イドについて調整できます。<br>トは [キーストーン] (P56) から実行してください。 |

# レンズポジション

#### ● >[設置設定]>【レンズ - ポジション】

レンズポジションのメモリ機能により、レンズの位置情報(フォーカス、ズーム、レンズ シフト)などを3つまで記憶しておくことができ、復元もできます。

| サブメニュー             | 機能                                      |
|--------------------|-----------------------------------------|
| ポジションロー<br>ド 1、2、3 | ポジションセーブ 1 ~ 3 で記憶したレンズポジションに復元しま<br>す。 |
| ポジションセー<br>ブ 1、2、3 | レンズポジションをポジションセーブ1~3に記憶します。             |
| レンズシフトリ<br>セット     | レンズシフト位置を基準位置に戻します。                     |

■ • 記録したポジションをロック(保護)したい場合、設置ロック(P82)を「入」にしてください。

- レンズの位置情報の他に以下の設定についても設定値が記憶されます。
  - 縦横キーストーン /4 点補正
  - スクリーン色補正
  - スクリーンアスペクト
  - ズーム
  - デジタルイメージシフト
- ・ [ポジションロード] は一度 [ポジションセーブ] を行わないと選択できません。
  - レンズシフトの基準位置は、装着しているレンズにより異なります。
  - レンズポジションのメモリ機能を使用しても、投写画面が設定(ポジションセーブ)した 位置から、わずかにずれることがあります。
  - 投写画面サイズをスクリーン画面(投影領域)サイズより少し小さく設定することで、投 写画面全体を欠けることなく、複数ポジションの投写画面を切り替えることができます。
  - 正確な位置出しが必要な場合は、レンズシフト、ズーム、フォーカス機能を使用して微調 整して下さい。

# スクリーン色補正

#### 问 > [設置設定] > [スクリーン色補正]

投写するスクリーンの色に応じて、投写する映像の色味を調整できます。

| サブメニュー | 機能                                               |
|--------|--------------------------------------------------|
| 標準     | 標準的なスクリーンのときに選びます。自然光に近い色調で投写<br>します。            |
| 黒板     | 黒板(濃緑色)をスクリーンにするときに選びます。黒板上でも<br>[標準]に近い色味になります。 |
| 調整     | 赤 / 緑 / 青の色味をそれぞれ細かく調整するときに選びます。                 |

## オンスクリーン

🗑 > [設置設定] > 【オンスクリーン】

操作の補助となるガイドやメニュー、警告や注意を示すアイコンの設定をします。

| オンスクリーン       |    |
|---------------|----|
| メニュー表示位置      |    |
| ガイド           | Л  |
| 入力状態表示        | 入  |
| 高温注意表示        | 切  |
| メニュー表示時間      | 標準 |
| ランプ交換警告表示     | Л  |
| エアフィルター清掃警告表示 | Л  |
| 二画面ID表示       | λ  |
| 戻る            |    |

| メニュー表示                                     | 位置                                                      |
|--------------------------------------------|---------------------------------------------------------|
| メニュー表示の位置                                  | 置を変えます。                                                 |
|                                            | ◀】ボタンでメニューの位置を移動します。                                    |
| ガイド                                        |                                                         |
| ガイド画面を表示し                                  | します。                                                    |
| 選択                                         | 機能                                                      |
| 切                                          | ガイド画面を表示しません。                                           |
| 入                                          | ガイド画面を表示します。                                            |
|                                            |                                                         |
|                                            | (り場合に衣示されます。                                            |
|                                            | ŧ応しこない场口。(ド4८)<br>「EPEE7E]「P 700M]時に無効なぜないが無された担合 (P95) |
| • [BLANK]、                                 | [FREEZE]、[D.ZUUM] 時に無刻体小ダノが押された場合。(F20)                 |
| <ul> <li>設置ロック</li> <li>ためた 坦 へ</li> </ul> | (182)か「人」に設定されており、設直ロック中の操作祭正のホタンが押                     |
| これに場合。                                     |                                                         |
| <ul> <li>電源か UN 0</li> </ul>               | り場合に、【PUWER】ホタンを押した場合。                                  |
|                                            |                                                         |
| 人儿状態衣示                                     |                                                         |
| 無信号時や信号設定                                  | こ時に入力信号の状態を画面に表示するかどうかを設定します。                           |
| 選択                                         | 機能                                                      |
| 切                                          | 入力状態を表示しません。                                            |
| 入                                          | 入力状態を表示します。                                             |
| 高温注意表示                                     |                                                         |
| 本機内部の温度が」                                  | 上がり、異常温度に近づいたときに、高温注意アイコン                               |
| るかどうかを設定し                                  | します。                                                    |
| 選択                                         | 機能                                                      |
| 切                                          | 高温注意アイコンを表示しません。                                        |
| 入                                          | 高温注意アイコンを表示します。                                         |
| メニュー表示                                     | 時間                                                      |
| 通常は 10 秒また!                                | よ 30 秒のメニュー表示時間を 3 分に延長します。                             |
| 選択                                         | 機能                                                      |
| 1                                          |                                                         |

| 进行 | 代我用它                  |
|----|-----------------------|
| 標準 | 表示時間は 10 秒または 30 秒です。 |
| 延長 | 表示時間は3分です。            |

以下の表示時間が変わります。

| 項目                                    | [標準] | [延長] |
|---------------------------------------|------|------|
| - MENU 画面<br>ECO 設定(P60)              | 30秒  | 3分   |
|                                       |      |      |
| - キーストーン調整(P54)                       |      |      |
| - キーストーンリセット(P56)<br> - フォーカス調整(P47)  |      |      |
| - ズーム調整 (P47)                         |      |      |
| - レンスシノト調整(P48)<br> - レンズシフトリセット(P49) | 10秒  | 3分   |
| - Dイメージシフト調整(P51)                     |      |      |
|                                       |      |      |
| - アスペント(P52)<br> - イメージモード(P57)       |      |      |
| - 音量の調整 (P60)                         |      |      |
| - ガンマ補正(P75)                          |      |      |

## ランプ交換警告表示

ランプの使用時間が所定の時間に達した場合に、交換を促す警告を表示させます。

| 選択 | 機能                             |
|----|--------------------------------|
| 切  | ランプ準備のメッセージとランプ交換警告を画面に表示しません。 |
| 入  | ランプ準備のメッセージとランプ交換警告を画面に表示します。  |

- ◆ ランプ交換時期が近づいたときは本体の [LAMP] インジケーターが点滅します。詳しくは、「LED インジケーターの表示について」(P22) をご覧ください。
  - ランプ交換警告表示を[切]にした場合、ランプ準備のメッセージとランプ交換警告は 表示されません。ランプカウンター(P102)で交換時期を確認してください。
  - ランプの交換時期を過ぎて使い続けると、ランプが破裂する可能性が高くなります。
     すみやかに新しいランプと交換してください。

## エアフィルター清掃警告表示

エアフィルターの清掃が必要な場合に、清掃を促す警告を表示させることができます。

| 選択 | 機能                  |
|----|---------------------|
| 切  | エアフィルター清掃警告を表示しません。 |
| 入  | エアフィルター清掃警告を表示します。  |

◆ エアフィルター清掃警告表示「切」を選択した場合、エアフィルター清掃の警告が表示されません。エアフィルターカウンター(P103)で交換時期の確認をお勧めします。

### 二画面 ID 表示

2 画面表示時に、「1」または「2」の数字(2 画面 ID)を表示するかどうかを設定します。画面 ID の表示を[切]にした場合でも、操作権を表す 4 隅のマーカーは表示されます。

| 選択 | 機能             |
|----|----------------|
| 切  | 画面 ID を表示しません。 |
| 入  | 画面 ID を表示します。  |

メニューの説明

# テストパターン

#### ● >[設置設定]>[テストパターン]

映像信号入力を接続しなくてもテストパターン(P162)を投写することができます。 本機の設置時に解像度や色の確認をすることができます。

| 選択 | 機能               |
|----|------------------|
| 切  | テストパターンの表示をしません。 |
| 入  | テストパターンの表示をします。  |

- ・ テストパターン・ダイレクトメニュー表示中は、【▲】【▼】ボタンで他のテストパターン に切り換えることができます。また、テストパターンにオプションの設定がある場合は、
   【▲】【▶】ボタンで設定を変更できます。
  - テストパターン・ダイレクトメニューは一定時間後に消えます。【▲】【▼】ボタンを押す ことにより再表示されます。

# システム設定

電源投入時やスタンバイ時、操作音など、本機やリモコンの動作に関する 設定をします。

| 2 アナログPC-1    |       |        |
|---------------|-------|--------|
|               | •     | システム設定 |
| <br>ユーザー画面設定  |       |        |
| インターフェース設定    |       |        |
| パワーマネージメントモード | スタンバイ |        |
| パワーマネージメント時間  | 15分   |        |
| ダイレクトパワーオン    | 入     |        |
| 電子音           | 入     |        |
| MBリダクション      |       |        |
|               | 日本語   |        |
| その他の設定        |       |        |
|               |       |        |
|               |       |        |

(入力信号がアナログPC-1の場合)

| メニュー              | 機能                                                                                 | 詳細   |
|-------------------|------------------------------------------------------------------------------------|------|
| ユーザー画面設定          | 電源を入れたときや入力信号が検出されなくなった<br>ときに表示する画面などの設定をします。                                     | P94  |
| インターフェース設定        | 接続した機器の入力信号などについての設定を行い<br>ます。                                                     | P95  |
| パワーマネージメント<br>モード | 映像入力信号がなく(無信号状態)、リモコンや本<br>体操作部の操作がない(無操作状態)場合、所定時<br>間が経過した後に、ランプや電源をオフにできま<br>す。 | P98  |
| パワーマネージメント<br>時間  | [パワーマネージメントモード] で設定したランプ<br>オフやスタンバイの状態になるまでの時間を設定し<br>ます。                         | P99  |
| ダイレクトパワーオン        | 【POWER】ボタンを押さずに、電源コードの接続<br>だけで電源が入るようにできます。                                       | P99  |
| 電子音               | 操作時の電子音の無効、有効を選べます。                                                                | P99  |
| MB リダクション         | MB(モーションブラー)とは、動画の再生時に生<br>じるブレのことです。MB リダクションにより、<br>動画のブレを軽減することができます。           | P100 |
| 言語                | メニューに表示する言語を選べます。                                                                  | P100 |
| その他の設定            | パスワードの登録やランプ、エアフィルターの交換<br>時期の表示などの設定をします。                                         | P101 |

メニューの説明

# ユーザー画面設定

││ >[システム設定]>【ユーザー画面設定】

画像の登録や表示の設定をします。

| ユーザー画面設定 |           |
|----------|-----------|
| ユーザー画像登録 |           |
| ユーザー画像位置 | 中央        |
| 無信号時画面   |           |
| BLANK時画面 | 黒         |
| 起動時画面    | Canon 🗆 🗆 |
| 戻る       |           |

### ユーザー画像登録

現在表示している画面をユーザー画像として登録します。登録したユーザー画像は、 無信号時の画面、BLANK時の画面、起動時の画面として使用することができます。

| 選択  | 機能                                                                 |
|-----|--------------------------------------------------------------------|
| はい  | 登録する画像を画面に表示します。<br>赤い枠に読み込む範囲を合わせ、【OK】ボタンを押します。枠の<br>中の画像が登録されます。 |
| いいえ | ユーザー画像の登録を中止します。                                                   |

□ ユーザー画像として登録できるのは、スクリーンアスペクトが 16:10の場合のみです。

### ユーザー画像位置

登録したユーザー画像の表示位置を設定します。

ユーザー画面を登録したときに設定することができます。左上、右上、中央、左下、右 下から選びます。

### 無信号時画面

入力信号がないときの表示画面の設定をします。

| 選択     | 機能             |
|--------|----------------|
| 黒      | 黒画面になります。      |
| 青      | 青画面になります。      |
| ユーザー画像 | ユーザー画像が表示されます。 |

### BLANK 時画面

リモコンの【BLANK】ボタンを押して画像を一時的に消したときに表示する画面を選びます。

| 選択                                   | 機能             |  |
|--------------------------------------|----------------|--|
| 黒                                    | 黒画面になります。      |  |
| 青                                    | 青画面になります。      |  |
| ユーザー画像                               | ユーザー画像が表示されます。 |  |
| 起動時画面                                |                |  |
| 電源を入れてから入力信号の投写ができるまでの間に表示する画面を選びます。 |                |  |
| 選択                                   | 機能             |  |
| 表示しない                                | 黒画面が表示されます。    |  |

| 選択       | 機能                         |
|----------|----------------------------|
| Canon □⊐ | あらかじめ登録されているキヤノンのロゴを表示します。 |
| ユーザー画像   | ユーザー画像が表示されます。             |

# インターフェース設定

#### (システム設定)>[インターフェース設定]

接続した機器の入力信号などについての設定を行います。

| インターフェース設定  |             |  |
|-------------|-------------|--|
| キーリピート      | Л           |  |
| キーロック       | 切           |  |
| リモコンチャンネル   | オール         |  |
| 音声入力端子選択    |             |  |
| HDBaseT     | 入           |  |
| 通信設定        |             |  |
| HDMI映像入力    | オート         |  |
| HDBaseT映像入力 | <i>オー</i> ト |  |
| 戻る          |             |  |

# キーリピート

本体やリモコンのボタンを押したままにしたとき、連続して押した状態と同じ動作をさせること(キーリピート)ができます。

| 選択 | 機能            |
|----|---------------|
| 切  | キーリピートを行いません。 |
| 入  | キーリピートを行います。  |

## キーロック

本体またはリモコンのいずれかでの本機の操作をできないようにします。

| 選択              | 機能                                                                                          |
|-----------------|---------------------------------------------------------------------------------------------|
| 切               | キーロックを使用しません。                                                                               |
| 本体              | 本体操作部が使用できなくなります。<br>リモコン側で操作してください。                                                        |
| リモコン<br>(ワイヤレス) | 赤外線でのリモコン操作ができなくなります(P28)。本体側で<br>操作してください。<br>別売品のリモコン(RS-RC05)をケーブルに接続して操作する<br>ことはできます 。 |

#### キーロックを強制解除するには

本機の電源を切り、電源コードをいったん抜いてください。次に、本体の【OK】ボタンを押し ながら電源コードを差し込み、そのまま【OK】ボタンを離さないでください。しばらくして電 子音が鳴り、キーロックが解除されます。

キーロックは、本体操作部を用いて [本体] を設定することはできません。リモコンを用いて [リモコン (ワイヤレス)] も同様にできません。

メニューの説明

## リモコンチャンネル

ひとつのリモコンで複数台(最大4台)のプロジェクターを同時に使用するとき、 操作するプロジェクターを使い分けるためリモコンのチャンネル設定をします。

#### 本体側のチャンネルを選ぶ

別売品のリモコン(RS-RCO5)をケーブル接続して使用する場合は、リモコンの チャンネル設定は不要です。

| 選択  | 機能                                 |
|-----|------------------------------------|
| Ch1 |                                    |
| Ch2 | このプロジェクターで佶田するリモコンのチャンクルを選びます      |
| Ch3 | このフロフェフラーと使用するワモコフのチャンネルを迭しよす。<br> |
| Ch4 |                                    |
| オール | すべてのチャンネルのリモコンが使用できるようになります。       |

#### リモコン側のチャンネルを選ぶ

メニューで本体側のチャンネル切り換えを行ったら、リモコンで以下の操作をし、必 ずリモコン側のチャンネルも切り換えてください。

| Ch1 | 【OK】ボタンと【▲】ボタンを同時に 3 秒間押します。    |
|-----|---------------------------------|
| Ch2 | 【OK】ボタンと【▶】ボタンを同時に 3 秒間押します。    |
| Ch3 | 【OK】ボタンと【▼】ボタンを同時に 3 秒間押します。    |
| Ch4 | 【OK】ボタンと【◀】ボタンを同時に 3 秒間押します。    |
| オール | 【OK】ボタンと【MENU】ボタンを同時に 3 秒間押します。 |

# 音声入力端子選択

音声を出力する入力端子を選びます。

| 選択        | 機能                                            |  |  |
|-----------|-----------------------------------------------|--|--|
| 切         | 音声出力を行いません。                                   |  |  |
| オーディオイン 1 | AUDIO IN 端子 1 から入力される音声信号を出力します。              |  |  |
| オーディオイン 2 | AUDIO IN 端子 2 から入力される音声信号を出力します。              |  |  |
| HDMI      | HDMI の音声信号を出力します。                             |  |  |
| HDBaseT   | HDBaseT の音声信号を出力します。                          |  |  |
| LAN       | LAN の音声信号を出力します。NMPJ アプリケーションにより<br>音声転送されます。 |  |  |
|           | [通信設定]の[有線ネットワーク](P97)で選んだポートの音声<br>が転送されます。  |  |  |

#### **HDBaseT** HDBaseT の無効、有効を切り換えます。HDBaseT の接続については、映像と音声 の場合は「接続のしかた」(P38、P39)、ネットワークの場合は「接続方法につい て」(P106)を参照してください。 選択 機能 切 HDBaseT を無効にします。 入 HDBaseT を有効にします。 白線は実際の HDBaseT 入力信号値です。 HDBaseT映像信号品質 HDBaseT映像信号の品質を表示します。 90 映像信号品質 戻る 緑色。推奨レベルです。 高 黄色。信号が不安定です。ケーブルの配線状況の見直しを 中 お薦めします。 赤色。使用できません。ケーブルを配線し直すか、ケーブ 低 ルを交換してください。

□ ケーブルは重ねたり、まとめて束ねたりしないでください。

#### 通信設定

シリアル通信機能、ネットワーク機能で使用するポートを選びます。また、シリアル 通信機能で選択したポートの設定値を確認することができます。

| サブメニュー           | 機能      |                              |  |
|------------------|---------|------------------------------|--|
|                  | サービスポート | サービス用端子(CONTROL)を使用します。      |  |
|                  | HDBaseT | HDBaseT 端子を使用します。            |  |
| I                | 詳細      |                              |  |
|                  | 選択      | 機能                           |  |
| シリアル通信           | ストップビット | データビットの終了を示すマークの長さを表し<br>ます。 |  |
|                  | ボーレート   | 変調速度(単位はビット / 秒)を表します。       |  |
|                  | データビット長 | データのビット数を表します。               |  |
|                  | パリティ    | パリティのビット数を表します。              |  |
| <br>有線ネットワー<br>ク | LAN ポート | LAN 端子を使用します。                |  |
|                  | HDBaseT | HDBaseT 端子を使用します。            |  |
|                  |         |                              |  |

■ • [HDBaseT] の設定 (P97) が [切] になっていると、[HDBaseT] は選択できません。

• [ネットワーク機能] の設定 (P110) が [切] のとき、[有線ネットワーク] の設定は 選べません。

• 有線ネットワーク設定は、すぐには反映されません。[有線ネットワーク]の設定を有効 にするには、本機の電源を一度切り、再度電源を入れてください。

## HDMI 映像入力

HDMI に接続する機器の種類を設定します。[HDMI 映像入力]の設定により、選べる イメージモードが一部変わります。(P57)

| 選択  | 機能                                                        |
|-----|-----------------------------------------------------------|
| オート | AV 機器を接続する場合に選びます。画像処理やメニュー表示など<br>がビデオ機器に合わせて調整されます。     |
| PC  | コンピューターを接続する場合に選びます。画像処理やメニュー<br>表示などがコンピューターに合わせて調整されます。 |
|     |                                                           |

#### HDBaseT 映像入力

HDBaseT に接続する機器の種類を設定します。[HDBaseT 映像入力]の設定により、選べるイメージモードが一部変わります。(P57)

| 選択  | 機能                                                        |
|-----|-----------------------------------------------------------|
| オート | AV 機器を接続する場合に選びます。画像処理やメニュー表示など<br>がビデオ機器に合わせて調整されます。     |
| PC  | コンピューターを接続する場合に選びます。画像処理やメニュー<br>表示などがコンピューターに合わせて調整されます。 |

# パワーマネージメントモード

#### (⇒) >[システム設定]>[パワーマネージメントモード]

映像入力信号がなく(無信号状態)、リモコンや本体操作部の操作がない(無操作状態)場合、所定時間が経過した後に、ランプや電源をOFFにできます。

| 選択    | 機能                    |
|-------|-----------------------|
| 無効    | パワーマネージメントモードを使用しません。 |
| ランプオフ | ランプのみを消灯します。          |
| スタンバイ | 電源を切り、スタンバイ状態にします。    |

- ランプオフから復帰するのは、映像信号(ランプオフ前と同じ入力信号)が復活した場合、 またはリモコン/本体ボタンを操作した場合とユーザーコマンドで電源 ON を実行した場合です。
  - スタンバイから復帰するには、通常の電源を入れる操作が必要です。
  - [無効] に設定した場合は、[ダイレクトパワーオン] (P99) は使用できません。
  - リモコンの【LAMP】ボタンを押して、エコ設定画面から設定することができます。

### パワーマネージメント時間

#### 🛅 > [システム設定] > [パワーマネージメント時間]

[パワーマネージメントモード] で設定したランプオフやスタンバイの状態になるまでの時間を設定します。

| 選択     | 機能                                                                  |
|--------|---------------------------------------------------------------------|
| 5分~60分 | 入力信号がなくなって 30 秒が経過し、かつ操作がない状態<br>が継続すると、選択した時間のカウントダウン表示を開始し<br>ます。 |

・ ブランク中にカウントダウンを開始する条件になると、ブランクは解除されます。

• カウントダウンを開始すると、音声出力は停止します。

# ダイレクトパワーオン

#### (⇒) >[システム設定]>[ダイレクトパワーオン]

【POWER】ボタンを押さずに、電源コードの接続だけで電源が入るようにできます。

| 選択 | 機能                           |  |  |
|----|------------------------------|--|--|
| 切  | 電源を入れるために【POWER】ボタンの操作が必要です。 |  |  |
| 入  | 電源コードの接続だけで電源が入ります。          |  |  |

- ダイレクトパワーオンを〔入〕にするときは、[パワーマネージメントモード〕の設定を [無効] 以外に設定してください。[無効] にするとダイレクトパワーオンは使用できません。
  - 電源を切った後に再度電源を入れる場合は、5分以上経ってから電源を入れるようにしてく ださい。すぐに電源を入れると、ランプの寿命を縮める原因になります。

# 電子音

#### 🛅 > [システム設定] > 【電子音】

操作時の電子音の無効、有効を選べます。

| 選択 | 機能          |
|----|-------------|
| 切  | 電子音を鳴らしません。 |
| 入  | 電子音を鳴らします。  |

🔄 リモコンの【MUTE】ボタンで音を消しているときは、電子音は鳴りません。

# MB リダクション

(システム設定)>[MB リダクション]

MB(モーションブラー)とは、動画の再生時に生じるブレのことです。MB リダクション により、動画のブレを軽減することができます。

| 選択 | 機能                |
|----|-------------------|
| 切  | MB リダクションを実行しません。 |
| 入  | MB リダクションを実行します。  |

□ • [入] にしたときにノイズが気になる場合は、[切] に設定してください。

・メニューを表示しているときは、MB リダクションの効果を確認することはできません。

• CG 画像等の高精細な画像の動きに対し、特に効果があります。

#### 言語

#### 🐻 >[システム設定]>【言語】

メニューに表示する言語を選びます。

|                                | 言語                  |                |
|--------------------------------|---------------------|----------------|
| English                        | Русский             | Čeština        |
| 英語                             | ロシア語                | チェコ語           |
| Deutsch                        | Nederlands          | Dansk          |
| ドイツ語                           | オランダ語               | デンマーク語         |
| Français                       | Suomi               | <b>انجليزي</b> |
| フランス語                          | フィンランド語             | アラビア語          |
| ltaliano                       | Norsk               | 中 文简 体         |
| イタリア語                          | ノルウェー語              | 中国語(簡体)        |
| Español                        | <mark>Türkçe</mark> | 中文繁體           |
| スペイン語                          | トルコ語                | 中国語(繁体)        |
| Português                      | Polski              | む 국 O          |
| ポルトガル語                         | ポーランド語              | 韓国語            |
| Svenska<br><sub>スウェーデン</sub> 語 | Magyar<br>ハンガリー語    | 日本語            |

# その他の設定

パスワードの登録や設定、ランプやエアフィルターのカウンターのリセットなどの設定を します。

| その他の設定       |           |  |
|--------------|-----------|--|
| パスワード設定      | 切         |  |
| パスワード登録      |           |  |
| [Fn]ボタン設定    | 無効        |  |
| ガンマリストア      | 切         |  |
| ランプカウンター     |           |  |
| エアフィルターカウンター |           |  |
| ファームウェアバージョン | 00.010002 |  |
| 工場出荷設定       |           |  |
| 戻る           |           |  |

# パスワード設定

パスワードを入力しないと投写ができないようにします。

| 選択 | 機能                   |  |
|----|----------------------|--|
| 切  | パスワードを入力しなくても投写できます。 |  |
| 入  | パスワードを入力しないと投写できません。 |  |

#### パスワードを強制解除するには

| 本体側で解除<br>する方法   | 本機の電源を切り、電源コードをいったん抜いてください。<br>次に、本体の【MENU】ボタンを押しながら電源コードを差し込み<br>ます。電子音が鳴るまで【MENU】ボタンを押し続けてください。<br>電子音が鳴るとパスワードの解除は完了です。(登録したパスワード<br>もリセットされます) |
|------------------|----------------------------------------------------------------------------------------------------|
| リモコン側で<br>解除する方法 | リモコンからパスワードを強制解除するには、スタンバイ状態で<br>【MENU】ボタンを3回押し、【POWER】ボタンを押してくださ<br>い。                                                                            |

□ • [パスワード登録]を行わないとパスワード設定を [入] にできません。

パスワード機能を使用すると、電源を入れたときにパスワードの入力画面が表示されます。

パスワードは4桁で入力します。

【▲】、【▶】、【▼】、【◀】ボタンの組み合わせで設定します。

パスワードが一致すれば投写が始まります。パスワードを3回間違えると、電源が切れ ます。

• パスワードの入力画面のまま無操作状態で3分間経過した場合も電源が切れます。

### パスワード登録

投写を始めるためのパスワードを登録します。

パスワードは4桁で入力します。

方向ボタン【▲】1、【▶】2、【▼】3、【◀】4のボタンの組み合わせで設定します。 左の桁から順番に入力し、入力が終わると自動的に登録されます。 パスワードの登録を中止するときは【MENU】ボタンを押してください。

# [Fn] ボタン設定

リモコンの【Fn】ボタンに割り当てる機能を選択します。

| 選択  | 機能                                   |  |
|-----|--------------------------------------|--|
| 無効  | リモコンの【Fn】ボタンに機能を設定しません。              |  |
| 二画面 | リモコンの【Fn】ボタンに二画面表示の切り換え機能を設定しま<br>す。 |  |

🗟 別売品のリモコン(RS-RCO5)の【Fn】ボタンに割り当てる機能を選択します。

# ガンマリストア

長期使用によって、階調特性の変化や無彩色の色づきが気になったときに使用します。 ガンマリストアはランプ点灯後、約30分以上経過しないと使用可能となりません。

| サブメニュー | 機能                          |  |
|--------|-----------------------------|--|
| 切      | ガンマリストアを実行せず、工場出荷時の設定に戻します。 |  |
| 調整     | ガンマリストアを実行し、結果を適用します。       |  |

- ガンマリストアを実行すると、階調特性や無彩色の色づきを購入時の状態に近づけられますが、完全に元の状態に戻すことはできません。
  - ガンマリストアを実行すると、約150秒間、調整画面が投写されます。
  - ガンマリストアを中断するには、【POWER】ボタンを押してください。

# ランプカウンター

ランプの交換時期を知らせるカウンターをリセットします。 ランプカウンターの表示については、「ランプを交換する」(P151)をご覧ください。

- ◆ ランプを交換したとき以外はリセットしないでください。ランプの交換時期を正しく知らせることができなくなります。
  - ランプ交換の指示が出た(P151)場合、ランプが破裂する可能性が高くなっています。
     すみやかに新しいランプと交換してください。
- ランプカウンターはランプの交換時期の目安を知らせる機能です。ここに表示している
   時間(H)は、使用時間と点灯中のランプの負荷状態から算出しています。
  - ランプカウンターに表示される時間(H)は [直立投写](P85)が [切]で、[ランプ モード](P79)が [フルパワー]のときのランプ使用時間として換算値を表示してい ます。

| エアフィルターカウンター                                                                                                    |
|----------------------------------------------------------------------------------------------------|
| エアフィルターの清掃および交換時期を知らせるカウンターをリセットします。                                                                                    |
| ◆ フィルターの交換および清掃については 148 ~ 150 ページを参照してください。                                                                            |
|                                                                                                    |
| ノアームワエアハーション                                                                                                    |
| ファームウェア(本機の内蔵プログラム)を新しいバージョンに更新します。アップ<br>デートプログラムは弊社のウェブサイトからダウンロードし、USB メモリのルート<br>ディレクトリに保存してください。                   |
| 表示されるバージョンを確認した上でバージョンアップを実行してください。                                                                                     |
| ファームウェアアップデート<br>ファームウェアバージョンは正しいですか?<br>01.010000 → 01.010001<br>はい いいえ                                                |
| <ul> <li>・ ここに記載されているバージョンは実際のものとは異なります。</li> <li>・ アップデートプログラムがダウンロードできない場合があります。詳しくはキヤノンお客様相談センターにご連絡ください。</li> </ul> |
|                                                                                                    |
| 更新処理には数分かかります。ファームウェアの更新中は、赤い LED が点滅します。LED<br>点滅中は電源を切らないでください。更新完了後は、自動的に本機の電源が切れ、スタン<br>バイ状態になります。                  |

## 工場出荷設定

| 選択  | 機能              |
|-----|-----------------|
| はい  | 工場出荷時の状態に戻します。  |
| いいえ | 工場出荷時の状態に戻しません。 |

#### おもな工場出荷設定値

映像設定

| 三九里三  | い亡  |
|-------|-----|
| 同マロ目の | マルト |
|       |     |

| サブメニュー    | 設定値           |
|-----------|---------------|
| アスペクト     | オート           |
| 二画面       | 切             |
| 入力レベル     | オート           |
| カラーフォーマット | オート           |
| オーバースキャン  | 切             |
| プログレッシブ   | フィルム /<br>オート |
| スライドショー間隔 | :             |
| アニメーション効果 | 切             |

イメージ調整

| サブメニュー |             | 設定値        |
|--------|-------------|------------|
| イ      | メージモード      | スタンダード     |
| 高      | 度な調整        |            |
|        | アンビエントライト   | 切          |
|        | ランダムノイズリダ   | 切          |
|        | クション        |            |
|        | MPEG ノイズリダク | 切          |
|        | ション         |            |
|        | モスキートノイズリ   | 切          |
|        | タクション       |            |
|        | ダイナミックガンマ   | × 1        |
|        | 記憶色補正       | <b>※</b> ] |
|        | 6 軸色調整      | 切          |
|        | ランプ制御       | 切          |
| ラ      | シプモード       | フルパワー      |

| サブメニュー              | 設定値                           |
|---------------------|-------------------------------|
| 設置ロック               | 切                             |
| 反転表示                | なし                            |
| スクリーンアスペクト          | 16:10                         |
| ズーム                 | 100%                          |
| キーストーン              | 縦横<br>キーストーン                  |
| デジタルイメージシフト         | 0                             |
| プロフェッショナル設定         |                               |
| マイクロデジタル<br>イメージシフト | 切                             |
| レジストレーション           | 切                             |
| ファンモード              | 標準                            |
| 直立投写                | 切                             |
| エッジブレンディング          | 切                             |
| レンズポジション            | ポジション<br>ロード 1 ~ 3、<br>グレーアウト |
| スクリーン色補正            | 標準                            |
| オンスクリーン             |                               |
| ガイド                 | 入                             |
| 入力状態表示              | 入                             |
| 高温注意表示              | 切                             |
| メニュー表示時間            | 標準                            |
| ランプ交換警告表示           | 入                             |
| エアフィルター清掃<br>警告表示   | 入                             |
| 二画面 ID 表示           | 入                             |
| テストパターン             | 切                             |

 ※1 · HDMI([HDMI入力]が[PC])、デジタルPC、アナログPC-1、2、HDBaseT ([HDBaseT入力]が[PC])、USB、LANの場合は[切]。

 ・ HDMI([HDMI 入力] が [オート]のとき)、コンポーネント、HDBaseT ([HDBaseT入力] が [オート])の場合は[弱]。

#### おもな工場出荷設定値

システム設定

| サブメニュー   |             | 設定値           |
|----------|-------------|---------------|
| ユーザー画像設定 |             |               |
| コ        | ーザー画像登録     | 未登録           |
| コ        | ーザー画像位置     | 中央            |
| 無        | 信号時画面       | 青             |
| В        | LANK 時画面    | 黒             |
| 起        | 動時画面        | Canon □⊐      |
| イン       | ターフェース設定    |               |
| +        | ーリピート       | 入             |
| +        | ーロック        | 切             |
| IJ       | モコンチャンネル    | オール           |
| 音        | 声入力端子選択     |               |
|          | HDMI        | HDMI          |
|          | デジタル PC     | オーディオ<br>イン 1 |
|          | アナログ PC-1   | オーディオ<br>イン 1 |
|          | アナログ PC-2   | オーディオ<br>イン2  |
|          | コンポーネント     | オーディオ<br>イン2  |
|          | HDBaseT     | HDBaseT       |
|          | LAN         | LAN           |
|          | USB         | オーディオ<br>イン 1 |
| HDBaseT  |             | 切             |
| 通信設定     |             |               |
| <u> </u> | シリアル通信      | サービス<br>ポート   |
|          | 有線ネットワーク    | LAN ポート       |
| Н        | DMI 映像入力    | PC            |
| Н        | DBaseT 映像入力 | PC            |
|          |             |               |

| サブメニュー     | 設定値   |  |
|------------|-------|--|
| パワーマネージメント | スタンバイ |  |
| モード        |       |  |
| パワーマネージメント | 15分   |  |
| 時間         |       |  |
| ダイレクトパワーオン | 切     |  |
| 電子音        | 入     |  |
| MBリダクション   | 切     |  |
| その他の設定     |       |  |
| パスワード設定    | 切     |  |
| [Fn] ボタン設定 | 無効    |  |
| ガンマリストア    | 切     |  |

#### ネットワーク設定

| サブメニュー                  | 設定値 |
|-------------------------|-----|
| ネットワーク設定変更              | ロック |
| ネットワークパスワー<br>ド設定       | 入   |
| ネットワーク待機設定              | 省電力 |
| ネットワーク機能                | 切   |
| 詳細設定                    |     |
| DHCP                    | 切   |
| PJLink                  | 入   |
| AMX Device<br>Discovery | 切   |
| Crestron RoomView       | 切   |

 以下の内容はリセットされません。

 - 選択されている入力信号
 - ランプカウンター - 言語

 - リモコンチャンネル - ネットワーク設定
 - エアフィルターカウンター

 - マイクロデジタルイメージシフト
 - レジストレーション

 - ファンモード
 - 直立投写
 - HDBaseT

 - シリアル通信
 - ユーザーメモリ
 - レンズポジション

# ネットワーク設定

## ネットワーク接続の概要

本機(プロジェクター)をネットワークに接続することで、プロジェクターのエラー通知 メールをコンピューターで受信したり、コンピューターからプロジェクターを制御したり することができます。

ネットワークへの接続方法により、コンピューター側で準備が必要になる場合があります。

#### 接続方法について

LANケーブルを使用してネットワーク環境に接続し、プロジェクターとコンピューターを 接続します。LANケーブルは、プロジェクターのLAN端子またはHDBaseT端子に接続 できます。

LAN端子を使用する場合は、次のように接続します。

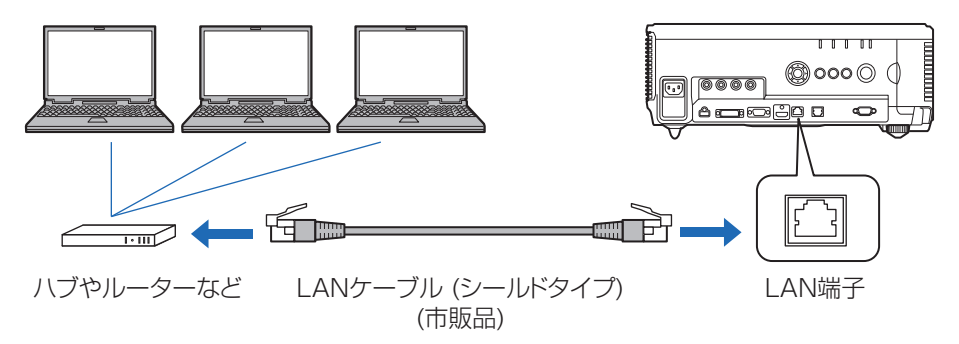

HDBaseT端子を使用する場合は、次のように接続します。

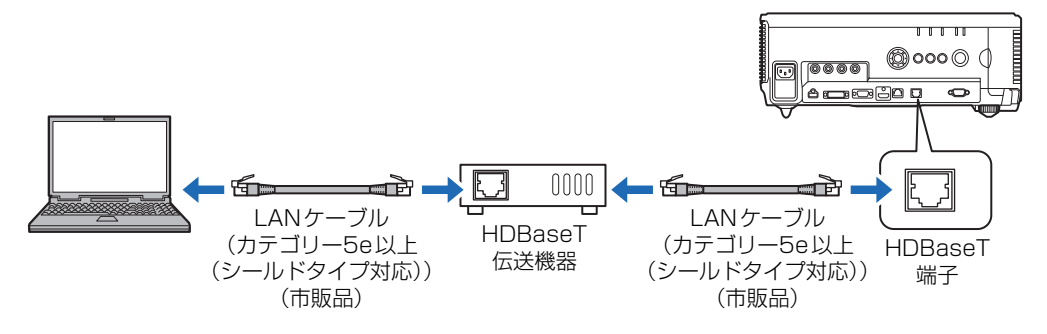

- ネットワークへの接続にLAN端子とHDBaseT端子は、同時に使用できません。
- HDBaseT 端子を使用すると転送速度が100Mbps(上限値)であること以外に、LAN 端子とHDBaseT 端子とでネットワーク機能に違いはありません。
- プロジェクターの [ネットワーク機能] の設定が [切] (ネットワーク接続が無効) になっている場合は、[入] に変更してください。(P110)
- [通信設定] > [有線ネットワーク] の設定(P97) で、どちらの端子を使用するか選択 してください。
- 「インフォメーション」(P135)を参照して、プロジェクターのIPアドレスが、ネット ワーク上にある他のコンピューターなどと重複していないことを確認してください。プロジェクターのIPアドレスを設定する場合は、「コンピューターからプロジェクターを制

御する」(P133)の手順に従ってウェブ画面で行うか、プロジェクターのTCP / IP設定 機能(P111)を使用して行います。

- 新しくネットワークにコンピューターを接続する場合は、コンピューターの設定も行う 必要があります。この場合は、ネットワークの管理者にお問い合わせください。
  - 接続するネットワーク環境で DHCP サーバーが稼動している場合は、プロジェクターの

     [DHCP] 画面で [入] を選択し、DHCP 機能を有効にして接続することができます。(P111)

# プロジェクターでの設定

ネットワークへの接続の設定や、ネットワーク使用時のパスワードの登録な ど、ネットワークを使用するときの設定について説明します。

| ☆アナログPC-1            |        |          |
|----------------------|--------|----------|
|                      | 0      | ネットワーク設定 |
| ネットワーク設定変更           | ロック解除中 |          |
| ネットワークパスワード設定        | 入      |          |
| ネットワークパスワード登録        |        |          |
| ネットワーク待機設定           | 省電力    |          |
| ネットワーク機能             | 入      |          |
| 詳細設定                 |        |          |
| PJLink               | 入      |          |
| AMX Device Discovery | 切      |          |
| Crestron RoomView    | 切      |          |
|                      |        |          |
|                      |        |          |

#### (入力信号がアナログPC-1の場合)

| メニュー                    | 機能                                          | 詳細   |
|-------------------------|---------------------------------------------|------|
| ネットワーク設定変更              | ネットワークの設定が変更できないようにします。                     | P109 |
| ネットワーク<br>パスワード設定       | ネットワークの設定を変更する際にパスワードを必<br>要とするかどうかを切り換えます。 | P109 |
| ネットワーク<br>パスワード登録       | ネットワークパスワードの登録をします。                         | P109 |
| ネットワーク待機設定              | スタンバイ状態時のネットワーク機能の動作状態を<br>設定します。           | P110 |
| ネットワーク機能                | プロジェクターのネットワーク機能の入 / 切を切り<br>換えます。          | P110 |
| 詳細設定                    | ネットワーク機能の詳細な情報を表示および設定を<br>します。             | PIII |
| PJLink                  | プロジェクターの PJLink 機能の使用の有無を設定<br>します。         | P113 |
| AMX Device<br>Discovery | AMX 社の AMX Device Discovery の検出の設定<br>をします。 | P114 |
| Crestron RoomView       | Crestron RoomView の使用設定をします。                | P114 |
#### ネットワーク設定変更

🗑 >[ネットワーク設定]>[ネットワーク設定変更]

ネットワーク設定が変更できないようロックしたり、ロックを解除したりします。

| 選択    | 機能                                                                                                    |
|-------|----------------------------------------------------------------------------------------------------|
| ロック解除 | ロックを解除し、他のネットワーク設定項目を変更できるように<br>します。ロック解除にはパスワードの入力が必要です。【▲】【▼】<br>【◀】【▶】ボタンを使い、4桁のネットワークパスワードを入力<br>します。 |
| ロック   | ロックします。                                                                                                    |

 ・ ネットワークのロックを強制解除するには
 【▲】【OK】【▶】【OK】【▼】【OK】の順にボタンを押すと、ロックが解除されます。これに
 よりネットワークパスワードは【▲】【▲】【▲】【▲】に初期化されます。

「ネットワークパスワード設定」を「切」に設定すると、常にロックが解除された状態となり ます。

#### ネットワークパスワード設定

#### 🛅 >[ネットワーク設定]>[ネットワークパスワード設定]

プロジェクターのネットワーク設定を変更する際にパスワードを必要とするかどうかを切り換えます。

| 選択 | 機能                  |
|----|---------------------|
| 切  | ネットワークパスワードを使用しません。 |
| 入  | ネットワークパスワードを使用します。  |

#### ネットワークパスワード登録

├── >[ネットワーク設定]>[ネットワークパスワード登録]

【▲】【▶】【▼】【◀】ボタンを使い、プロジェクターのネットワークパスワードを登録します。

| ネットワークパスワード登録      |
|--------------------|
| 新しいパスワードを入力してください。 |
| * * * *            |
| (国) キャンセル          |

#### ネットワーク待機設定

│ >[ネットワーク設定]>[ネットワーク待機設定]

スタンバイ時のネットワーク機能の動作状態を設定します。

| 選択  | 機能                                                                                |
|-----|-----------------------------------------------------------------------------------|
| 通常  | スタンバイ時も、ウェブ設定、ネットワーク経由の操作、<br>PJLink などすべてのネットワーク機能が動作します。                        |
| 省電力 | スタンバイ時も、すべてのネットワーク機能が動作します。<br>ただし、機能によっては、最初に使用したときの反応時間が、<br>通常と比べて長くなるものがあります。 |

- 「省電力」を選んだ場合、機能によってはネットワークでのアクセスに時間がかかるものが あります。アクセスを速くしたい場合は、「通常」を選択してください。
  - ネットワーク機能[入]を選んだ場合、ネットワーク待機設定の通常 / 省電力で消費電力 が変わります。
  - リモコンの【LAMP】ボタンを押して、エコ設定画面から設定することができます。

#### ネットワーク機能

#### ├ > [ネットワーク設定] > [ネットワーク機能]

ネットワーク機能の入 / 切を切り換えます。 [切] に設定すると、消費電力を抑えることができます。

| 選択 | 機能               |  |
|----|------------------|--|
| 切  | ネットワーク機能を無効にします。 |  |
| 入  | ネットワーク機能を有効にします。 |  |

#### 詳細設定

#### [ ネットワーク設定] [ 詳細設定]

ネットワークに接続したときのIP アドレス、ゲートウェイアドレス等を表示したり、手動 で変更します。ネットワーク機能が [入] のときのみ有効です。

| 詳細設定        |                    |
|-------------|--------------------|
| IPアドレス      | 192. 168. 254. 254 |
| ゲートウェイアドレス  | 0. 0. 0. 0         |
| MACアドレス     | 00:00:00:00:00:00  |
|             | 切                  |
|             |                    |
| ネットリーク設定初期化 |                    |
| 戻る          |                    |

| メニュー           | 機能                                                                                                    |                                                                                                    |  |
|----------------|----------------------------------------------------------------------------------------------------|----------------------------------------------------------------------------------------------------|--|
| IPアドレス         | 本機の IP アドレスです。                                                                                                    |                                                                                                    |  |
| ゲートウェイ<br>アドレス | 本機のゲートウェイアドレスです。                                                                                                    |                                                                                                    |  |
| MAC アドレス       | 本機の MAC フ                                                                                                    | 2ドレスです。                                                                                                    |  |
|                | 選択                                                                                                    | 機能                                                                                                    |  |
|                | 切                                                                                                    | DHCP 機能を無効にします。TCP / IP の設定が<br>必要になります。                                                                                            |  |
| DHCP           | Л                                                                                                    | DHCP 機能を有効にします。DHCP サーバーが<br>探索されます。IP アドレスは DHCP サーバーか<br>ら取得されるため、TCP / IP 設定の各項目(IP<br>アドレス、サブネットマスク、ゲートウェイアド<br>レス)の入力は不要になります。 |  |
| TCP / IP 設定    | レス)の入りは小安になりより。         接続するときの IP アドレス、サブネットマスク、ゲートウェイアドレスの変更、設定を行います。         TCP/IP設定         ネットワークアドレスを入力してください。         IPアドレス       192.168.254.254         サブネットマスク       255.255.0         ゲートウェイアドレス         0.0.0       0.0         確定 |                                                                                                    |  |
|                | <ul> <li>ころして<br/>され、言</li> <li>・ 無効な値<br/>されます</li> </ul>                                                                                                    | gで「「「」」が「ス」の場合は本スニューはクレーアウト<br>役定不可となります。<br>直を入力した場合は、「入力が正しくありません。」と表示<br>す。その場合は、正しい値を入力し直してください。                                |  |

| メニュー  | 機能                                          |  |
|-------|---------------------------------------------|--|
|       | ネットワークに関する以下の項目を初期化します。                     |  |
|       | 本機のメニューから設定する項目                             |  |
|       | • ネットワークパスワード設定 (P109)                      |  |
|       | <ul> <li>ネットワーク待機設定(P110)</li> </ul>        |  |
|       | <ul> <li>ネットワーク機能(P110)</li> <li></li></ul> |  |
|       | • 詳細設定(P111)                                |  |
|       | PJLink (P113)                               |  |
|       | AMX Deveice Discovery (P114)                |  |
|       | Crestron RoomView (P114)                    |  |
| 設定初期化 |                                             |  |
|       | ウェブ画面から設定する項目                               |  |
|       | • [Password] (P121)                         |  |
|       | • [Network] (P122)                          |  |
|       | • [NMPJ Password] (P123)                    |  |
|       | • [Mail] (P124)                             |  |
|       | • [Mail auth] (P125)                        |  |
|       | • [SNMP] (P126)                             |  |
|       | [Projector info.] (P127)                    |  |
|       | • [PJLink] (P128)                           |  |

#### PJLink

#### ※ > [ネットワーク設定] > [PJLink]

プロジェクターのPJLink機能の無効、有効を切り換えます。 [入] にすると、ネットワーク経由でPJLink規格にそったコマンドによる制御が行えます。

| 選択 | 機能                |  |
|----|-------------------|--|
| 切  | PJLink 機能を無効にします。 |  |
| 入  | PJLink 機能を有効にします。 |  |

- このプロジェクターは JBMIA (Japan Business Machine and Information System Industries Association: 社団法人ビジネス機械・情報システム産業協会)の PJLink 標準定義の Class1 に準拠しています。このプロジェクターは、PJLink Class1 によって定 義されたすべてのコマンドをサポートして、PJLink 標準定義 Class1 との適合を検証して います。
  - PJLink の利用については [PJLink を設定する [PJLink]] (P128) を参照してください。

#### PJLink とは

2003 年 9 月、データプロジェクター部会の中に、PJLink 分科会が設立されました。この PJLink 分科会の第 1 期の活動において、プロジェクターの新たなインターフェース仕様とし て PJLink が規定されました。

PJLink はプロジェクターを操作・管理するための統一規格です。

メーカーを問わずに、プロジェクターの集中管理やコントローラーからの操作を実現します。 今後主流となるネットワーク経由のプロジェクター監視・制御において、早期の体系化を JBMIAによる推進で実現し、ユーザーの利便性をあげ、プロジェクターの普及促進を図ること を目的としています。

Class 1:プロジェクターの基本機能の制御・監視仕様を標準化 基本的なプロジェクター制御:電源制御、入力切り換えなどプロジェクターの各種情報・状態 を取得:電源状態、入力切り換え状態、エラー状態、ランプ使用時間など

JBMIA:社団法人ビジネス機械・情報システム産業協会 1960年に発足した日本事務機械工業会が、2002年4月1日より改称した団体です。

PJLink サイト URL http://pjlink.jbmia.or.jp

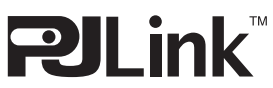

PJLinkはJBMIAの登録商標です。

PJLink 商標は、日本、米国その他の国や地域における登録又は出願商標です。

応用編

#### AMX Device Discovery

#### ※ >[ネットワーク設定]>[AMX Device Discovery]

ネットワーク環境で、AMX社のAMX Device Discoveryによる検出をするときに設定します。ネットワーク環境にAMX Device Discoveryがないときは、[切]を選びます。

| 選択 | 機能                                                                               |  |
|----|----------------------------------------------------------------------------------|--|
| 切  | AMX Device Discovery を無効にします。                                                    |  |
| Л  | AMX Device Discovery を有効にします。ネットワーク経由<br>で定期的に AMX ビーコンパケットがプロジェクターから発行<br>されます。 |  |

 AMX Device Discoveryの詳細については AMX 社の Web ページを参照してください。 http://www.amx.com/

#### **Crestron RoomView**

#### 🎳 >[ネットワーク設定]>[Crestron RoomView]

Crestron RoomViewとは、ネットワークに接続している複数のプロジェクターを遠隔から操作してシステムの診断や、ランプ寿命の把握、電源 ON / OFF などを、一括に管理できるシステムです。Crestron RoomViewを使用するかどうかを設定します。

| 選択 | 機能                                                                                                    |  |
|----|----------------------------------------------------------------------------------------------------|--|
| 切  | Crestron RoomView を使用しません。                                                                                                    |  |
| Л  | Crestron RoomView を使用します。RoomView 用ポートが<br>開き、CIP パケット応答を行います。これにより RoomView<br>Express / Server アプリケーション、または Crestron<br>Controller 経由での通信が可能になります。(P128) |  |

 Crestron RoomViewの詳細については、Crestron<sup>®</sup>社のWebページを参照してください。 http://www.crestron.com/

## コンピューターの設定

#### IP アドレスを設定する

コンピューターのIPアドレスを設定する方法をOSごとに説明します。

#### ■ Windows 8 / 8.1 の場合

- 1 スタート画面の背景部分で右クリックし、画面右下の[すべてのアプリ]をクリックします。
  - Windows 8.1 をご利用の場合 スタート画面左下の下向き矢印をクリックします。

#### 2 [コントロールパネル] をクリックします。

- デスクトップ画面から操作する場合
   キーボードの [Windows ロゴ] キー と [X] キーを同時に押します。
   画面左下に表示されるショートカットメニューから [コントロールパネル] をクリックします。
- 3 [ネットワークの状態とタスクの表示]をクリックします。
  - アイコン表示の場合
     [ネットワークと共有センター]をクリックします。
- 4 [アダプターの設定の変更]をクリックします。
- 5 [イーサネット] を右クリックし、[プロパティ] をクリックします。
- 「この接続は次の項目を使用します」の一覧から「インターネットプロトコルバージョン4(TCP/IPv4)]を選んで「プロパティ」ボタンをクリックし、変更する前のネットワーク設定(IPアドレスやサブネットマスク、デフォルトゲートウェイ等)をメモしておきます。
- 7 [次のIP アドレスを使う]を選択し、IP アドレスとサブネットマスクを設定します。 プロジェクターの工場出荷時の IP アドレスは「192.168.254.254」なので、これ と重複しないよう設定してください。
- 8 設定が終わったら [OK] ボタンをクリックし、【イーサネットのプロパティ】画面の 【閉じる】ボタンをクリックして閉じます。

#### ■ Windows 7 の場合

- 1 コンピューターの [スタート] メニューで [コントロールパネル] を開きます。
- **2** [ネットワークとインターネット] をクリックし、[ネットワークの状態とタスクの表示] をクリックします。
- **3** ウィンドウの左側のメニューにある [アダプターの設定の変更] をクリックします。
- **4** [ローカルエリア接続]を右クリックして [プロパティ]を開きます。
- 5 [インターネット プロトコル バージョン 4 (TCP/IPv4)] を選んで [プロパティ] ボタンをクリックし、変更する前のネットワーク設定 (IP アドレスやサブネットマスク、デフォルトゲートウェイ等)をメモしておきます。
- **6** [次のIP アドレスを使う] を選択し、IPアドレスとサブネットマスクを設定します。 プロジェクターの工場出荷時の IP アドレスは「192.168.254.254」なので、これ と重複しないよう設定してください。
- 7 設定が終わったら [OK] ボタンをクリックし、[ローカルエリア接続] のプロパティ 画面の [閉じる] ボタンをクリックして閉じます。

#### ■ Windows Vista の場合

- 1 コンピューターの [スタート] メニューで [コントロールパネル] を開きます。
- 2 [ネットワークの状態とタスクの表示]をクリックします。
- **3** ウィンドウの左側のメニューにある [ネットワーク接続の管理] をクリックします。
- **4** [ローカルエリア接続]を右クリックして [プロパティ]を開きます。
- **5** [インターネット プロトコル バージョン 4 (TCP/IPv4)] を選んで [プロパティ] ボタンをクリックし、変更する前のネットワーク設定 (IP アドレスやサブネットマス ク、デフォルトゲートウェイ等) をメモしておきます。
- **6** [次のIPアドレスを使う] を選択し、IPアドレスとサブネットマスクを設定します。 プロジェクターの工場出荷時の IP アドレスは「192.168.254.254」なので、これ と重複しないよう設定してください。
- 7 設定が終わったら [OK] ボタンをクリックし、[ローカルエリア接続] のプロパティ 画面の [閉じる] ボタンをクリックして閉じます。

#### ■ Mac OS X の場合

- 1 アップルメニューを開き、[システム環境設定]を選びます。
- 2 システム環境設定ウィンドウの [ネットワーク] をクリックし、ネットワーク画面を 表示します。
- 3 [内蔵Ethernet]を選び、[TCP/IP] タブをクリックして、表示される変更前のネットワーク設定(IP アドレスやサブネットマスク、ルーター、DNS サーバーなど)をメモします。
- **4** 新しいネットワーク環境を作成し、IP アドレスとサブネットマスクを設定します。 プロジェクターの工場出荷時の IP アドレスは「192.168.254.254」なので、これ と重複しないよう設定してください。
- **5** [適用] をクリックして、ネットワーク画面を閉じます。

#### ■ コンピューターの IP アドレスの設定を戻すとき

変更時と同じ手順で、メモしておいた内容に従って変更前の値を設定してください。

#### ネットワークを設定する

#### ■ ネットワーク設定画面の表示

#### 1 コンピューターとプロジェクターの電源を入れます。

□ プロジェクターの電源を入れた後、約40秒間はネットワーク機能が使えません。

#### 2 ウェブブラウザを起動し、アドレスに「http://(プロジェクターのIPアドレス)」を 入力して[Enter] キーを押します。

プロジェクターのウェブ画面が表示されます。

| Canon                       | WUX6010                   |                                    |
|-----------------------------|---------------------------|------------------------------------|
|                             | Projector name<br>Comment | Canon Projector001                 |
| Network Multiple Projection | IP address                | 00.12.81.79.35.07<br>192.168.254.1 |
|                             | LampModeFulPower          | 0                                  |
| Settings                    | LampTimeConverted         |                                    |
|                             |                           |                                    |

表示される情報は次の通りです。

| Network Multiple<br>Projection Download | ネットワーク・マルチ・プロジェクション<br>(NMPJ)のアプリケーションをダウンロードしま<br>す。*                                                                                                    |
|-----------------------------------------|----------------------------------------------------------------------------------------------------|
| Projector control                       | プロジェクターコントロール画面を表示します。                                                                                                    |
| Settings                                | セッティング画面を表示します。                                                                                                    |
| Projector name                          | ネットワーク上でのプロジェクター名                                                                                                    |
| Comment                                 | プロジェクターの設置場所などのコメント                                                                                                    |
| MAC address                             | プロジェクターの MAC アドレス                                                                                                    |
| IP address                              | プロジェクターの IP アドレス                                                                                                    |
| PowerStatus                             | プロジェクターの電源の状態                                                                                                    |
| LampModeFullPower                       | ランプモード [フルパワー] でのランプの使用時間                                                                                                    |
| LampModePowerSaver                      | ランプモード [エコ] でのランプの使用時間                                                                                                    |
| LampTimeConverted                       | ランプの使用時間(換算値)                                                                                                    |
| FilterTime                              | エアフィルターの使用時間                                                                                                    |
| Alert                                   | エラーメッセージ(エラーが発生した場合)<br>Temperature abnormality:温度エラー<br>Faulty lamp:ランプエラー<br>Faulty cooling fan:ファンエラー<br>Faulty air filter unit:エアフィルターエラー<br>Faulty power supply:電源エラー<br>Faulty lens connector:レンズ未実装エラー<br>Unknown error:原因不明のエラー |

\* ネットワーク・マルチ・プロジェクション(NMPJ)のダウンロードについて詳しくは、 NMPJ使用説明書をご覧ください。

◆ 工場出荷時の IP アドレスは「192.168.254.254」です。DHCP 設定の場合はネットワーク管理者にプロジェクターの IP アドレスをお問い合わせください。プロジェクターのメニューから、IP アドレスを確認することができます。(P111)

### 3 ウェブ画面の [Settings] をクリックします。

パスワードの入力画面が表示されます。

**4** パスワード入力画面にユーザー名とパスワードを入力し、[OK] をクリックします。 工場出荷時のユーザー名は「root」、パスワードは「system」です。 セッティング画面が表示されます。この画面でネットワークの設定を行います。

|                 | WUX6010<br>Canon Projector001 |       | Projector control | Back to top        |  |
|-----------------|-------------------------------|-------|-------------------|--------------------|--|
| Password        |                               |       |                   |                    |  |
| Network         | User name                     | root  | _                 | 4-15<br>characters |  |
| NMPJ Password   | New password                  | ••••• |                   | 4-15<br>characters |  |
| Mail            | Confirm new password          | ••••• |                   | 4-15<br>characters |  |
| Mail auth       |                               |       |                   | Cancel             |  |
| Send test mail  |                               |       |                   | Cancer             |  |
| SNMP            |                               |       |                   |                    |  |
| Projector info. |                               |       |                   |                    |  |
| PJLink          |                               |       |                   |                    |  |
| Crestron        |                               |       |                   |                    |  |
| Initialize      |                               |       |                   |                    |  |
|                 |                               |       |                   |                    |  |

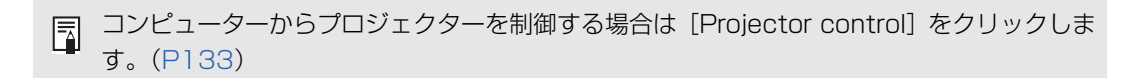

## ■ ネットワークの設定

1 セッティング画面のメニューから、設定したい機能を選択します。

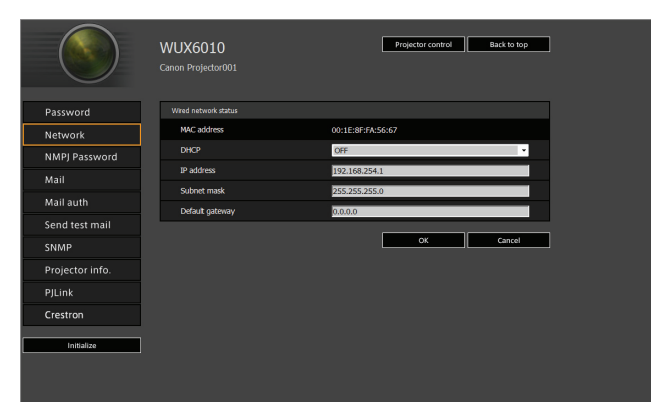

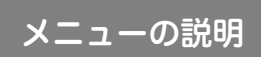

2 表示された各欄に設定内容を入力し(①)、[OK] をクリックします(②)。

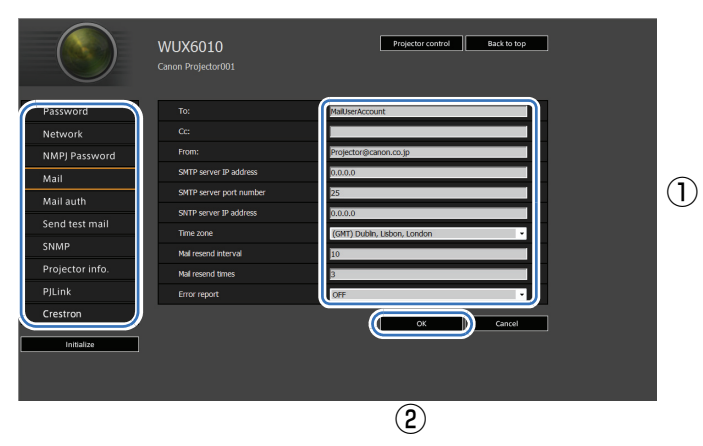

3 確認画面が表示されるので内容を確認し、問題がなければ [Apply] をクリックします。

|                 | WUX6010<br>Canon Projector001 | Projector control Back to top |
|-----------------|-------------------------------|-------------------------------|
| $\overline{}$   | •                             | Save and apply settings. OK?  |
| Password        | To:                           | MaiUserAccount                |
| Network         |                               |                               |
| NMPJ Password   | From:                         | Projector@canon.co.jp         |
| Mail            | SMTP server IP address        | 0.0.0.0                       |
| Mail auth       | SMTP server port number       |                               |
| Cond tost mail  | SNTP server IP address        |                               |
| Send test mail  | Time zone                     | (GMT) Dublin, Lisbon, London  |
| SNMP            | Mail resend interval          |                               |
| Projector info. | Mail resend times             |                               |
| PJLink          | Error report                  | OFF                           |
| Crestron        |                               | Apply Cancel                  |
| Initialize      |                               |                               |
|                 |                               |                               |
|                 |                               |                               |

設定内容がプロジェクターに反映されます。

メニューで「Network」や「Password」を選択していた場合、「Save completed. Please change setting and reconnect.」と表示されます。

それ以外の機能を選択している場合は、「Save completed」と表示されます。[Back to top]をクリックし、ウェブ画面のトップ画面に戻ります。

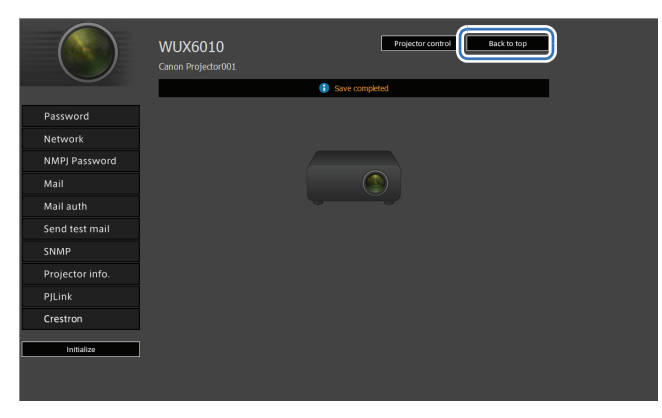

#### パスワードの設定 [Password]

セッティング画面の [Password] では、ウェブ画面にログインする際のユーザー名やパ スワードの設定をします。設定の手順については「ネットワークの設定」(P119) を参照 してください。

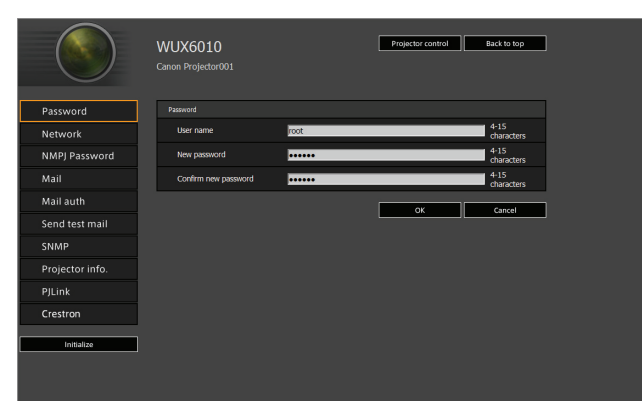

| 項目                   | 説明                                                       | 工場出荷時の設定 |
|----------------------|----------------------------------------------------------|----------|
| User name            | ウェブ画面にログインする<br>際のユーザー名を半角の英<br>数字・記号(4~15文字)<br>で入力します。 | root     |
| New password         | ウェブ画面にログインする<br>際のパスワードを半角の英<br>数字・記号(4~15文字)<br>で入力します。 | system   |
| Confirm new password | 確認のため、[New<br>password] と同じパス<br>ワードを入力します。              | system   |

応用編 メニューの説明

#### 基本情報の設定 [Network]

セッティング画面の [Network] では、ウェブ画面へのログインとネットワークの基本情報についての設定をします。設定の手順については「ネットワークの設定」(P119) を参照してください。

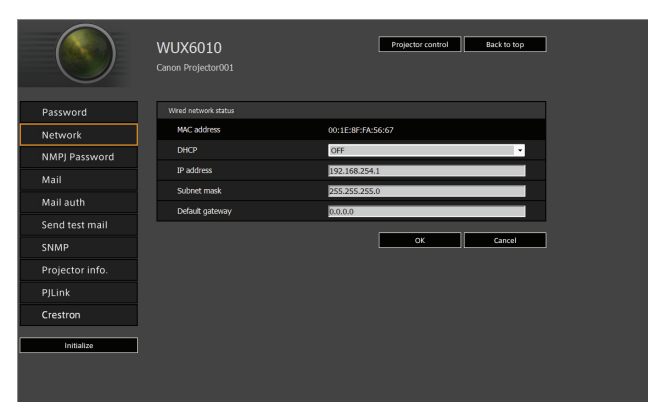

| 項目              | 説明                                                                                                    | 工場出荷時の設定             |
|-----------------|----------------------------------------------------------------------------------------------------|----------------------|
| MAC address     | プロジェクターの MAC<br>アドレスを表示します。                                                                                                    | プロジェクターの MAC<br>アドレス |
| DHCP            | DHCP 機能の ON / OFF<br>を選択します。ON の場合、<br>IP アドレスはサーバーから<br>取得されるため、以下の項<br>目は入力できなくなります。<br>[IP address]<br>[Subnet mask]<br>[Default gateway] | OFF                  |
| IP address      | プロジェクターの IP アドレ<br>スを半角数字で入力します。                                                                                                    | 192.168.254.254      |
| Subnet mask     | サブネットマスクを半角数<br>字で入力します。                                                                                                    | 255.255.255.0        |
| Default gateway | デフォルトゲートウェイの<br>IP アドレスを半角数字で入<br>力します。                                                                                                    | 0.0.0.0              |

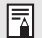

TCP / IP に関する設定を変更した場合は、ネットワークに接続しなおす必要があります。 ネットワークのサブネットマスクを変更した場合は、上記の画面で[Subnet mask]を選 び、新しいサブネットマスクを設定してください。

#### ネットワーク・マルチ・プロジェクションの設定 [NMPJ Password]

セッティング画面の [NMPJ Password] では、ネットワーク・マルチ・プロジェクションの認証に必要な項目を設定します。設定の手順については「ネットワークの設定」 (P119) を参照してください。

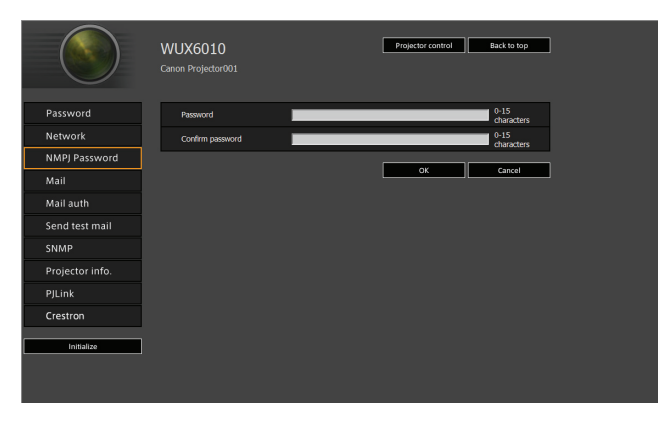

| 項目               | 説明                                                                        | 工場出荷時の設定 |
|------------------|---------------------------------------------------------------------------|----------|
| Password         | ネットワーク・マルチ・プロ<br>ジェクションの接続時に必<br>要なパスワードを半角の英<br>数字(0 ~ 15 文字)で設<br>定します。 | <空欄>     |
| Confirm password | 確認のため、[Password]<br>と同じパスワードを入力し<br>ます。                                   | <空欄>     |

ネットワーク・マルチ・プロジェクション(NMPJ)について詳しくは、NMPJ 使用説明書 をご覧ください。

#### メールを設定する [Mail]

セッティング画面の [Mail] では、エラーメール送信およびテストメール送信を行うため に必要な項目を設定します。設定の手順については「ネットワークの設定」(P119) を参 照してください。

|                 | WUX6010<br>Canon Projector001 | Projector control Back to top  |
|-----------------|-------------------------------|--------------------------------|
| Password        |                               | MalUserAccount                 |
| Network         |                               |                                |
| NMPJ Password   |                               | Projector@canon.co.jp          |
| Mail            | SMTP server IP address        | 0.0.0.0                        |
| Mail auth       | SMTP server port number       | 25                             |
| Sond tort mail  | SNTP server IP address        | 0.0.0.0                        |
| senu test man   | Time zone                     | (GMT) Dublin, Lisbon, London 🔹 |
| SNMP            | Mail resend interval          | 10                             |
| Projector info. | Mail resend times             | 3                              |
|                 | Error report                  | OFF                            |
| Crestron        |                               |                                |
| Initialize      |                               |                                |

| 項目                      | 説明                                                            | 工場出荷時の設定                        |
|-------------------------|---------------------------------------------------------------|---------------------------------|
| To:                     | エラーメールの送信先メール<br>アドレスを半角の英数字・記<br>号(1~63文字)で入力し<br>ます。        | MailUserAccount                 |
| Cc:                     | エラーメールの Cc 送信先<br>メールアドレスを半角の英数<br>字・記号(1 ~ 63 文字)で<br>入力します。 | <空欄>                            |
| From:                   | エラーメールの送信元メール<br>アドレスを半角の英数字・記<br>号(1~63文字)で入力し<br>ます。        | Projector@canon.co.jp           |
| SMTP server IP address  | SMTP サーバーの IP アドレ<br>スを半角数字で入力します。                            | 0.0.0.0                         |
| SMTP server port number | SMTP サーバーのポート番<br>号を半角数字(1 ~<br>65535)で入力します。                 | 25                              |
| SNTP server IP address  | SNTP サーバーの IP アドレ<br>スを半角数字で入力します。                            | 0.0.0.0                         |
| Time zone               | プロジェクターを使用する場<br>所のタイムゾーンを選択しま<br>す。                          | (GMT) Dublin, Lisbon,<br>London |
| Mail resend interval*   | エラーメール再送間隔(秒単<br>位)を0~59秒の範囲で<br>半角の数字で入力します。                 | 10                              |
| Mail resend times       | エラーメール再送回数を 0<br>~ 255 回の範囲で半角の数<br>字で入力します。                  | 3                               |
| Error report            | エラーメール送信機能の ON<br>/ OFF を選択します。                               | OFF                             |

\*0秒を設定した場合、待機時間なしで指定されたエラーメール再送回数の再送を繰り返します。

#### メール認証を設定する [Mail auth]

セッティング画面の [Mail auth] では、エラーが発生したときに送信されるメールの認 証について設定します。設定の手順については「ネットワークの設定」(P119) を参照し てください。

|                 | WUX6010<br>Canon Projector001 | Projector control Back to top |
|-----------------|-------------------------------|-------------------------------|
| Password        | Mail authentication           | OFF •                         |
| Network         |                               |                               |
| NMPJ Password   | Password                      |                               |
| Mail            | Confirm password              |                               |
| Mail auth       | POP3 server IP address        |                               |
| Sond tost mail  | POP3 server port number       |                               |
| Send test man   | POP before SMTP response time | 300                           |
| SNMP            |                               | OK Cancel                     |
| Projector info. |                               |                               |
| PJLink          |                               |                               |
| Crestron        |                               |                               |
| Initialize      |                               |                               |
|                 |                               |                               |
|                 |                               |                               |
|                 |                               |                               |

| 項目                               | 説明                                                                       | 工場出荷時の設定 |
|----------------------------------|--------------------------------------------------------------------------|----------|
| Mail authentication              | メール認証方式を選択しま<br>す。OFF の場合は、メール<br>認証の他の項目は変更でき<br>ません。                   | OFF      |
| User name                        | メール認証を行うための<br>ユーザー名を半角の英数<br>字・記号<br>(1 ~ 63 文字)で入力しま<br>す。             | <空欄>     |
| Password                         | メール認証を行うためのパ<br>スワードを半角の英数字・<br>記号<br>(1 ~ 63 文字)で入力しま<br>す。             | <空欄>     |
| Confirm password                 | 確認のため [Password]<br>と同じパスワードを入力し<br>ます。                                  | <空欄>     |
| POP3 server IP address           | POP3 サーバーの IP アド<br>レスを半角数字で入力しま<br>す。                                   | 0.0.0.0  |
| POP3 server port number          | POP3 サーバーのポート番<br>号を半角数字(1 ~<br>65535)で入力します。                            | 110      |
| POP before SMTP<br>response time | POP3 認証終了から<br>SMTP 認証までの待機時間<br>(ミリ秒単位)を半角数字<br>(0~9999 ミリ秒)で入<br>力します。 | 300      |

応用編 メー

メニューの説明

#### テストメールを送信する [Send test mail]

セッティング画面の [Send test mail] では、[Mail] で設定したメールアドレスに対し、 テストメールを送信することができます。この画面では各項目の内容を変更することはで きません。

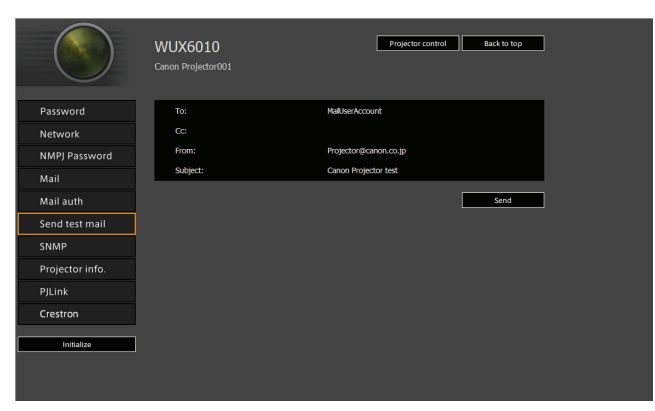

| 項目       | 説明                                                   |
|----------|------------------------------------------------------|
| To:      | セッティング画面の [Mail] (P124) で設定した送信先メールアド<br>レスが表示されます。  |
| Cc:      | セッティング画面の[Mail](P124)で設定した Cc 送信先メール<br>アドレスが表示されます。 |
| From:    | セッティング画面の [Mail](P124)で設定した送信元メールアド<br>レスが表示されます。    |
| Subject: | 固定のメールタイトル「Canon Projector test」が表示されます。             |

#### SNMPを設定する [SNMP]

セッティング画面の [SNMP] では、SNMP (Simple Network Management Protocol) を利用したプロジェクターの管理について設定します。設定の手順については「ネットワー クの設定」 (P119) を参照してください。

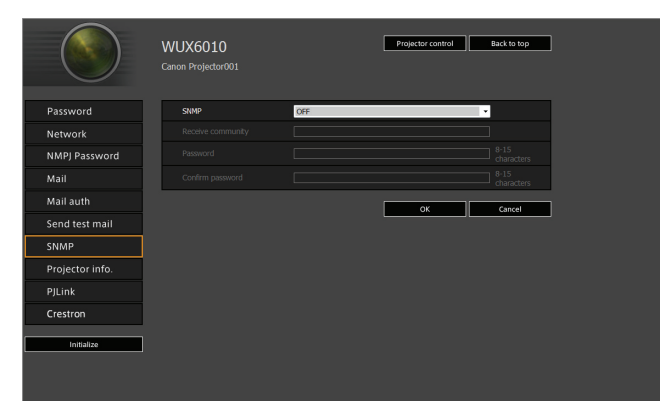

| 項目                | 説明                                                                             | 工場出荷時の設定 |
|-------------------|--------------------------------------------------------------------------------|----------|
| SNMP              | SNMP 機能のバージョンを選択し<br>ます。OFF の場合、SNMP 機能は<br>オフになり、この画面の他の項目は<br>変更できなくなります。    | OFF      |
| Receive community | プロジェクター情報を受信するコ<br>ミュニティ名を半角の英数字・記号<br>(1 ~ 15 文字)で入力します。                      | <空欄>     |
| Password          | コミュニティ設定のパスワードを半<br>角の英数字・記号(8~15文字)<br>で入力します。SNMPのバージョ<br>ンが V3 の場合のみ設定できます。 | <空欄>     |
| Confirm password  | 確認のため、[Password] と同じ<br>パスワードを入力します。                                           | <空欄>     |

#### プロジェクター情報を設定する [Projector info.]

セッティング画面の [Projector info.] では、複数のプロジェクターがネットワーク上に ある場合の識別を行うための名前と設置場所を設定します。設定の手順については「ネッ トワークの設定」(P119) を参照してください。

|                 | WUX6010<br>Canon Projector001 | Projector control Back to top |
|-----------------|-------------------------------|-------------------------------|
| Password        | Projector name                | Canon Projector001            |
| Network         | Comment                       |                               |
| NMPJ Password   |                               | OK Cancel                     |
| Mail            |                               |                               |
| Mail auth       |                               |                               |
|                 |                               |                               |
| SNMP            |                               |                               |
| Projector info. |                               |                               |
|                 |                               |                               |
| Crestron        |                               |                               |
| Initialize      |                               |                               |

| 項目             | 説明                                           | 工場出荷時の設定           |
|----------------|----------------------------------------------|--------------------|
| Projector name | プロジェクター名を半角の英数<br>字・記号(1 ~ 63 文字)で入力<br>します。 | Canon Projector001 |
| Comment        | プロジェクターの設置場所などの<br>コメントを入力します。               | <空欄>               |

□ [Projector name] と [Comment] には、#など使用できない文字があります。

#### PJLinkを設定する [PJLink]

セッティング画面の [PJLink] では、ネットワークでのプロジェクター管理の規格である PJLink 機能について設定します。設定の手順については「ネットワークの設定」(P119) を参照してください。また、PJLink については「PJLink とは」(P113) を参照してくだ さい。

|                 | WUX6010<br>Canon Projector001 | Projector control Back to to | - |
|-----------------|-------------------------------|------------------------------|---|
| Password        | PJLink                        | ON                           |   |
| Network         | P3Link authentication         | ON                           | • |
| NMPJ Password   | Password                      | •••••                        |   |
| Mail            | Confirm password              |                              |   |
| Mail auth       |                               | OK Cancel                    |   |
| Send test mail  |                               |                              |   |
| SNMP            |                               |                              |   |
| Projector info. |                               |                              |   |
| PJLink          |                               |                              |   |
| Crestron        |                               |                              |   |
| Initialize      |                               |                              |   |
|                 |                               |                              |   |

| 項目                    | 説明                                                                                              | 工場出荷時の設定 |
|-----------------------|-------------------------------------------------------------------------------------------------|----------|
| PJLink                | PJLink 機能の ON / OFF を選択し<br>ます。OFF の場合、PJLink 機能は<br>オフになり、この画面の他の項目は<br>変更できなくなります。            | ON       |
| PJLink authentication | PJLink 認証機能の ON / OFF を選<br>択します。OFF の場合、以下の項目<br>は変更できません。<br>[Password]<br>[Confirm password] | ON       |
| Password              | PJLink 認証パスワードを半角の英<br>数字(1 ~ 32 文字)で入力します。                                                     | system   |
| Confirm password      | 確認のため[Password]と同じパ<br>スワードを入力します。                                                              | system   |

#### クレストロン社製のコントローラーの設定をする [Crestron Controller]

Crestron e-Control 画面が開きます。詳しくはクレストロン社のWebページをご覧ください。http://www.crestron.com

#### 設定時のエラーについて

設定に関してエラーが発生した場合は、画面にエラー名が表示され、エラーの原因となっている入力欄に「!」マークが表示されます。

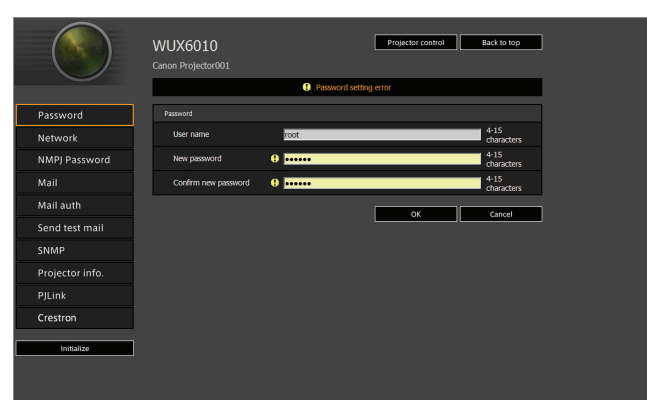

#### エラーの意味は以下の通りです。

| エラー                                      | 意味                                              |
|------------------------------------------|-------------------------------------------------|
| Input error                              | 各設定画面で有効範囲外の設定がされた。                             |
| Password setting error                   | 設定したパスワードと確認パスワードが一致<br>しない。                    |
| Invalid SMTP                             | SMTP サーバーの IP アドレスが設定されて<br>いない。                |
| System failed to connect SMTP server.    | テストメール送信時に SMTP サーバーとの接<br>続に失敗した。              |
| System failed to connect POP3 server.    | テストメール送信時に POP3 サーバーとの接<br>続に失敗した。              |
| System doesn't support this auth type.   | サーバー側でサポートしていない認証タイプ<br>を設定した。                  |
| System failed to authenticate.           | テストメール送信時に認証が失敗した。                              |
| The system failed to send the test mail. | SMTP サーバーとの接続または通常発生しな<br>いエラーによりテストメール送信が失敗した。 |
| Unknown error                            | 原因不明のエラー。                                       |

129

#### ネットワークの設定を工場出荷時の設定に戻す

- **1** 「ネットワーク設定画面の表示」(P117)の手順1~3を行い、セッティング画面を表示します。
- **2** [Initialize] をクリックします。

|                 | WUX6010<br>Canon Projector001 | Projector control Back to top |
|-----------------|-------------------------------|-------------------------------|
| Password        | Wired network status          |                               |
| Network         | MAC address                   | 00:1E:8F:FA:56:67             |
| NMPJ Password   | DHCP                          | OFF ·                         |
| Mail            | IP address                    | 192.168.254.1                 |
| Mail auth       | Subnet mask                   | 255.255.255.0                 |
| Send test mail  | Default gateway               | 0.0.0.0                       |
| SNMP            |                               | OK Cancel                     |
| Projector info. |                               |                               |
| PJLink          |                               |                               |
| Crestron        |                               |                               |
| Initialize      |                               |                               |

**3** 確認画面が表示されるので、[OK] をクリックします。

#### ■ エラー通知メール

プロジェクターにエラーが発生したときは、次のエラー表のメッセージが英文で送信され ます。

#### エラー表

| 温度に関する  | 件名 | Temperature abnormality                                |
|---------|----|--------------------------------------------------------|
| エラー     | 本文 | The temperature inside the projector is too high for   |
|         |    | some reason or the outside air temperature is higher   |
|         |    | than the specified one.                                |
|         |    | If the problem is inside the projector, check whether  |
|         |    | the projector is installed and operated normally, turn |
|         |    | off the projector to cool its inside, and retry        |
|         |    | projection. If the same warning occurs again, the      |
|         |    | projector may be defective. Contact your dealer.       |
|         | 内容 | プロジェクター内部の温度が何らかの異常で高温になって                             |
|         |    | いるか、外気温度が規定以上になっています。プロジェク                             |
|         |    | ター側の異常の場合は、設置や操作が正しく行われている                             |
|         |    | か確認し、電源プラグをコンセントから抜き、プロジェク                             |
|         |    | ターの内部をしばらく冷やしてから投写してください。吸                             |
|         |    | 気口または排気口がふさがれているときは、ふさいでいる                             |
|         |    | ものを取り除いてください。再度、同じワーニングが出る                             |
|         |    | 場合は、本体の故障が考えられます。キヤノンお客様相談                             |
|         |    | センターにご連絡ください。                                          |
| ランプに関する | 件名 | Faulty lamp                                            |
| エラー     | 本文 | The lamp has burnt out. Replace the lamp with a        |
|         |    | new one. If the same warning occurs again, the lamp    |
|         |    | drive circuit may be defective. Contact your dealer.   |
|         | 内容 | ランプが切れました。新しいランプに交換してください。                             |
|         |    | ランプを交換しても同じワーニングが表示される場合は、                             |
|         |    | ランプの駆動回路などの故障が考えられます。キヤノンお                             |
|         |    | 客様相談センターにご連絡ください。                                      |
| ファンに関する | 件名 | Faulty cooling fan                                     |
| エラー     | 本文 | The cooling fan or another component may be            |
|         |    | defective. Contact your dealer.                        |
|         | 内谷 | 冷却ノアンまたはその他の政障か考えられます。電源フラ                             |
|         |    | クをコンセントから抜き、再度コンセントに接続して電源                             |
|         |    | を入れ直してくたさい。再度、同じワーニンクが出る場合                             |
|         |    | は、キヤノンお客様相談センターにご連絡ください。                               |

| エアフィルターに | 件名 | Faulty air filter unit                                     |
|----------|----|------------------------------------------------------------|
| 関するエラー   | 本文 | The air filter unit is not installed properly.             |
|          |    | Check whether the air filter unit is installed properly.   |
|          |    | If it is installed properly, the air filter unit detection |
|          |    | switch may be defective. Contact your dealer.              |
|          | 内容 | エアフィルターの装着異常です。エアフィルターを正しく                                 |
|          |    | 装着し電源を入れなおしてください。再度、同じワーニン                                 |
|          |    | グが表示される場合は、キヤノンお客様相談センターにご                                 |
|          |    | 連絡ください。                                                    |
| 電源に関する   | 件名 | Faulty power supply                                        |
| エラー      | 本文 | The voltage of part of the power supply is                 |
|          |    | abnormally high or any other problem has occurred          |
|          |    | in the power supply. Contact your dealer.                  |
|          | 内容 | 電源異常です。電源ユニットの電圧異常か、MAIN 基板・                               |
|          |    | RGB基板の起動エラーが考えられます。電源プラグをコン                                |
|          |    | セントから抜き、再度コンセントに接続して電源を入れ直                                 |
|          |    | してください。再度、同じワーニングが出る場合は、キヤ                                 |
|          |    | ノンお客様相談センターにご連絡ください。                                       |
| レンズコネクター | 件名 | Faulty lens connector                                      |
| に関するエラー  | 本文 | The lens cable is not connected to the lens unit.          |
|          |    | Check whether the lens cable is connected to the           |
|          |    | lens unit properly. If it is connected properly, the       |
|          |    | lens connector or cable may be defective. Contact          |
|          |    | your dealer.                                               |
|          | 内容 | レンズユニットとレンズケーブルが正しく接続されていま                                 |
|          |    | せん。電源プラグをコンセントから抜き、レンズユニット                                 |
|          |    | とレンズケーブルを正しく接続してください。再度電源プ                                 |
|          |    | ラグをコンセントに接続してください。レンズコネクター                                 |
|          |    | の異常がふたたび発生する場合は、キヤノンお客様相談セ                                 |
|          |    | ンターにご連絡ください。                                               |

#### コンピューターからプロジェクターを制御する

本機をネットワークに接続することで、ネットワーク経由でコンピューターから本機の制 御が行えます。

- 1 コンピューターとプロジェクターの電源を入れます。
- 2 ウェブブラウザを起動し、アドレスに「http://(プロジェクターのIPアドレス)」を 入力して[Enter] キーを押します。

プロジェクターのウェブ画面が表示されます。

◆ 工場出荷時の IP アドレスは「192.168.254.254」です。DHCP 設定の場合はネットワーク管理者にプロジェクターの IP アドレスをお問い合わせください。プロジェクターのメニューから、IP アドレスを確認することができます。

- **3** ウェブ画面の [Projector control] をクリックします。 パスワードの入力画面が表示されます。
- **4 パスワード入力画面にユーザー名とパスワードを入力し、[OK] をクリックします**。 工場出荷時のユーザー名は「root」、パスワード「system」です。 プロジェクターコントロール画面が表示されます。

| WUX6010 Projector contro | I                  | Back to top |
|--------------------------|--------------------|-------------|
| Projector name           | Canon Projector001 |             |
| commant                  |                    | Refresh     |
| Power                    | On Off             |             |
| Input                    | HDMI -             | Apply       |
| Aspect                   | Auto 👻             | Apply       |
| Image mode               | Standard 👻         | Apply       |
| Blank                    | On Off             |             |
| Mute                     | On Off             |             |
| Auto PC                  | Αρρίγ              |             |
| Split screen             | OFF -              | Apply       |
| Split screen control     | Left 👻             | Apply       |
|                          |                    |             |
|                          |                    |             |

この画面でプロジェクターの制御を行います。

| 項目                      | 説明                                                     |
|-------------------------|--------------------------------------------------------|
| Projector name          | 接続しているプロジェクター名が表示されます。(P127)                           |
| Comment                 | プロジェクターの設置場所などのコメントを表示します。<br>(P127)                   |
| Refresh                 | 表示内容を最新の情報に更新します。                                      |
| Power                   | プロジェクターの電源を ON / OFF します。                              |
| Input                   | 入力信号を選択し、[Apply] をクリックすると、入力信号が<br>切り換わります。(P44)       |
| Aspect                  | アスペクトを選択し、[Apply] をクリックすると、アスペク<br>トが切り換わります。(P52)     |
| Image mode              | イメージモードを選択し、[Apply] をクリックすると、イ<br>メージモードが切り換わります。(P57) |
| Blank                   | ブランク設定の ON / OFF を切り換えます。(P59)                         |
| Mute                    | ミュート設定の ON / OFF を切り換えます。(P26)                         |
| Auto PC                 | [Apply]をクリックすると、オート PC が実行されます。<br>(P46)               |
| Split screen            | 2 画面機能の設定を選び、 [Apply] をクリックすると、2 画<br>面表示に切り換わります。     |
| Split screen<br>control | 2 画面の操作権設定を選び、[Apply] をクリックすると、操<br>作権の対象が切り換わります。     |
| Information             | 画面上部に制御結果や制御エラーの情報が表示されます。                             |

作業が終わったら、[Back to top] をクリックし、最初のウェブ画面に戻ります。

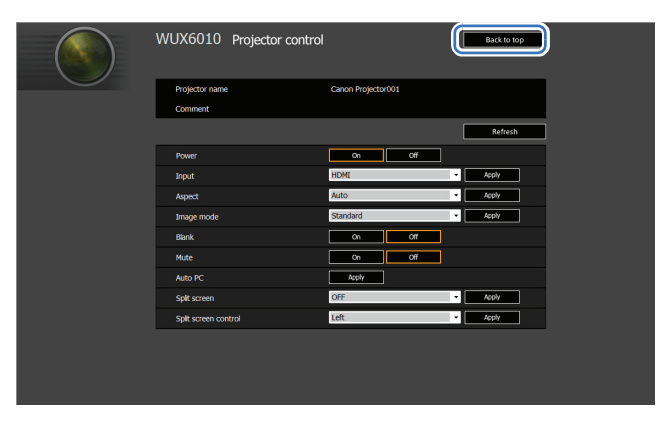

## インフォメーション

投写中の映像の信号形式や、本機固有の情報を確認できます。

| 🍃 アナログPC-1   |                    |
|--------------|--------------------|
|              |                    |
| モデル名         | WUX6010            |
| 入力信号         | 1920 × 1200        |
| ファームウェアバージョン | 00.010002          |
| シリアルNo.      | 0123456            |
| IPアドレス       | 192. 168. 254. 254 |
| メール送信元アドレス   |                    |
| メール送信先アドレス   | 未設定                |
| プロジェクター名     |                    |
| コメント         |                    |
| システム情報ID     |                    |
|              |                    |

| メニュー         | 機能                                                               |
|--------------|------------------------------------------------------------------|
| モデル名         | 機種名が表示されます。                                                      |
| 入力信号         | 選択中の入力信号の詳細です。<br>「信号種別」「信号解像度」「周波数」「カラーフォーマット」<br>などの情報が表示されます。 |
| ファームウェアバージョン | 現在のファームウェアのバージョンです。                                              |
| シリアル No.     | 本機固有のシリアルナンバーです。                                                 |
| IP アドレス *    | ネットワーク接続しているときの IP アドレスです。                                       |
| メール送信元アドレス*  | エラーメールの送信元メールアドレスです。(P124)                                       |
| メール送信先アドレス*  | エラーメールの送信先メールアドレスが設定されているか<br>を、「未設定」または「設定済み」で表示します。(P124)      |
| プロジェクター名*    | ネットワーク上での本機の識別名です。                                               |
| コメント*        | 本機の設置場所などのコメントが表示されます。(P127)                                     |
| システム情報 ID    | システムの情報です。通常は表示されません。                                            |

\* ネットワーク機能が [切] のとき、値は表示されません。

## 高度な投写

## USB メモリの画像を投写する

USB端子に接続したUSBメモリ内のJPEG画像を投写することができます。 選択した画像を投写したり、スライドショーで投写することができます。 表示できるJPEG画像のサイズは**最大10912×8640**ドットです。

- セキュリティ機能付きの USB フラッシュメモリは、本機で認識できず、ドライブ選択できない場合があります。
  - ファイルシステムへのマウントに失敗した場合、ドライブ名がグレー表示となり、以下の アイコンが表示されます。その場合、その USB ドライブは使用できません。

🜓 USB1 USB CARD1

1 USBメモリをUSB端子に接続します。

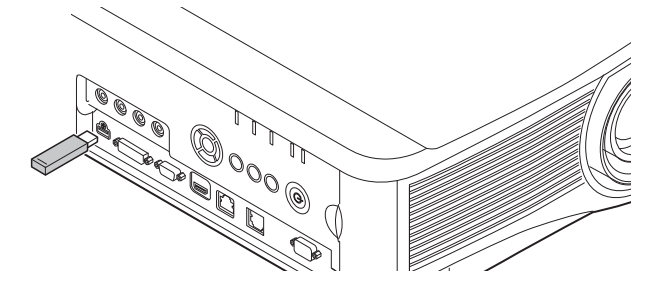

USB メモリは、本機の USB 端子に直接接続するか、USB ケーブルで USB マルチ カードリーダを接続します。USB ハブを介して接続した場合は、USB メモリを認識 しません。

**2**【INPUT】ボタンを押し、[USB]を選びます。

USB メモリ内の JPEG ファイルのサムネイル一覧が表示されます。

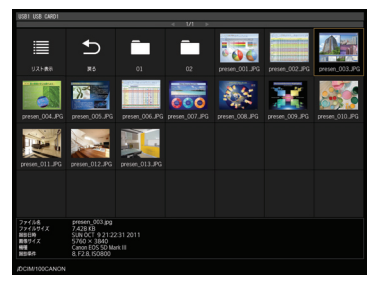

- • 表示できるのは、最大6ドライブ、999フォルダ、9999ファイルです
  - ・ 複数のドライブが設定されている場合は、ドライブ選択画面が表示されるので、【▲】【▼】 ボタンでドライブを選択し、【OK】ボタンを押してください。そのドライブ内のファイル 一覧が表示されます。
  - ファイル選択画面とドライブ選択画面は、サムネイル表示とリスト表示の切り換えができます。
  - 入力信号を [USB] にした場合、LAN 入力との2 画面表示は無効になります。

#### 3 投写するファイルを選択します。

USBメモリ内のJPEGファイルの投写時は、MBリダクションの設定はできません。(P100)

#### 4 必要に応じて表示を切り換えます。

- 【▲】ボタンで、前の画像に切り換わります。
- 【▼】ボタンで、次の画像に切り換わります。
- 【◀】ボタンで、画像が左90°回転します。
- 【▶】ボタンで、画像が右90°回転します。

#### 5 表示を終了するには、USBメモリを抜き取ります。

USB メモリ内の画像を自動的に順次表示していくスライドショー機能もあります。(P139)

## USB ファイルブラウザの見かた

USBメモリをプロジェクターに接続すると、USBファイルブラウザが表示されます。 USBファイルブラウザでは、メモリ内のファイルリストを操作して、投写する画像ファイ ルを選びます。

リスト表示

(4)

 $\overline{\mathbf{A}}$ 

サムネイル表示

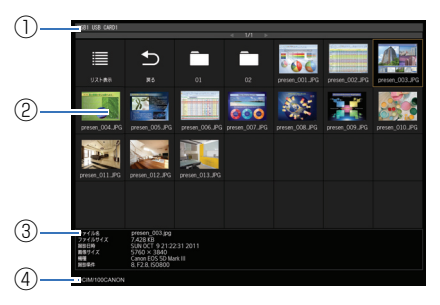

# 

(5)

(3)

①リストタイトル

現在選択されているドライブ名と表示中の ファイルリストのページ数が表示されま す。(表示ページNo. /総ページ数)

#### ②ドライブ / ファイルリスト

認識された USB メモリやフォルダ内の ファイルリストがファイル名順に表示され ます。方向ボタンで画像ファイルまたは フォルダを選びます。表示されるアイコン は、以下になります。

| -    |                                        |
|------|----------------------------------------|
| アイコン | 機能                                     |
| В    | 正常に認識された USB メモリ                       |
| B    | 認識に失敗した USB メモリ<br>(サムネイル表示時)          |
| •    | 認識に失敗した USB メモリ<br>(リスト表示時)            |
| B    | カードリーダなどにリムーバブ<br>ルメディアが接続されていない<br>とき |
|      | リスト表示に切り替え<br>(サムネイル表示時)               |
| ₩    | サムネイル表示に切り替え<br>(リスト表示時)               |
| U    | 上位フォルダに移動                              |
|      | フォルダ                                   |
| ?    | サポートされていない JPEG 形式<br>のファイル(サムネイル表示時)  |

#### ③ファイル情報エリア

されません。

ファイルリストで選んだ画像の情報が表示 されます。

ファイル名、およびフォルダ名にアラビ

ア語が使用されている場合、正しく表示

- ファイル名
- ファイルサイズ
- 撮影日時
- 画像サイズ
- 機種
- 撮影条件

#### ④ファイルパスエリア

ファイルリストで選んだ画像のパス名が表示されます。

#### ⑤プレビューエリア(リスト表示時)

ドライブ / ファイルリストで選んだ画像が 縮小表示されます。サポートされていない JPEG形式を選んだ場合、? が表示されま す。

フォルダを選んでいるときは、フォルダア イコンが表示されます。

応用編

高度な投写

## 画像を選んで投写する

USBファイルブラウザで画像を選び、投写する操作を説明します。

#### ■ ドライブを選ぶ

USB端子に直接USBメモリを接続した場合、この操作が不要な場合があります。 メモリスロットを複数持つUSBメモリカードリーダーを接続すると、ファイルリストにド ライブ(メモリスロット)のリストが表示されます。

メモリカードをセットしたドライブを【▲】【▼】ボタンで選び、【OK】ボタンを押します。 • 使用できるドライブは白、使用できないドライブはグレーで表示されています。

#### ■ フォルダを選ぶ

画像ファイルがフォルダ内にあるときは、フォルダを選択できます。

• 上位のフォルダに戻るときは、[ 🛨 ] を選択します。

#### ■ 画像ファイルを選んで投写する

リスト表示のときは、画像ファイルを選ぶと画像がプレビューエリアに縮小表示されます。 【OK】ボタンを押すと画像をスクリーン全面に投写します。 上位のフォルダに戻るときは、[ ▲ ] を選択します。

#### ■ 表示形式を変更する

ドライブリストまたはファイルリストの [サムネイル表示] または [リスト表示] を選び、 【OK】ボタンを押すと表示形式が切り替わります。

## 投写された画像を操作する

画像投写中は、次の操作ができます。

- 【▲】【▼】ボタンで前後の画像を投写できます。
- 【◀】【▶】ボタンで画像を左右に90°回転できます。

【OK】ボタンを押すと、USB ファイルブラウザに戻ります。

- スライドショー表示中でも、ボタン操作は反映されます。ただし、アニメーション効果 中を除きます。
- 画像に回転情報が含まれているときは、自動的に適切な向きに回転して表示します。

## USB メモリからスライドショーで投写する

USBメモリに保存されている複数の画像を、一定の間隔で連続して投写できます。

#### ■ 画像ファイルのフォルダを用意する

スライドショーでは、同一フォルダ内の画像ファイルをファイル名順に表示します。USB メモリにフォルダを作成し、投写する画像ファイルを保存しておいてください。

#### ■ スライドショーの投写間隔を設定する

メニューの [スライドショー間隔] (P72) で投写間隔を設定してください。

## 2 画面を並べて表示する

2系統の映像入力を並べて投写することができます。これを「2画面表示」といいます。2 画面表示にすると、それまで表示していた画面が左側に表示され、新しく右側に別の画面 が表示されます。【INPUT】ボタンにより、各画面の映像入力を変更することができます。 ただし、左画面と右画面に同一の入力信号(端子)を指定できません。

LAN 入力と USB 入力または、HDBaseT 入力と HDMI 入力を組み合わせて 2 画面表示に することはできません。

1 本機に2系統の映像を入力します。

- 2 リモコンの【MENU】ボタンを押し、[映像設定]タブを選びます。
- 3 [二画面] を選び、[入] にしてください。
  - 画面の中央に数字が表示されます。左画面は1、右画面は2です。数字の表示されているほうに「画面の操作権」があり、映像の音声が出力されます。
    - 2 画面のイメージ調整の設定は [イメージ優先] (P80) から行ってください。
    - 〔反転表示〕(P82)、〔スクリーンアスペクト〕(P82)、〔キーストーン〕(P83)、〔デジタ ルイメージシフト〕(P84)、〔プロフェッショナル設定〕(P84)、〔ユーザー画像登録〕 (P94)など一部の機能が使用できません。
    - 一画面で表示しているときと比べ、イメージモードの色味が異なります。
- **4** 画面中央に ▷ または <> が出ているときに、操作権を移動することができます。
- 5 【INPUT】ボタンを押し、操作権のある画面の入力信号を選択します。

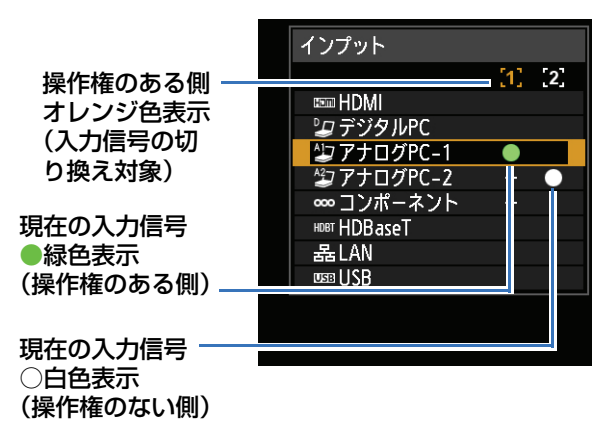

- [LAN] または [USB] の入力時は、左画面と右画面の横幅比率が 50:50 で表示されます。(P70)
  - 2画面表示中にプロジェクターがいったんスタンバイ状態やランプオフ状態になると、次に 起動した場合、1画面の表示(操作権のある画面の入力信号)に戻ります。

応用編

高度な投写

## エッジブレンディング機能を使って投写する

複数台のプロジェクターを並べて投写するとき、各プロジェクターから投写される映像の 重なった部分の明るさを調整して目立たなくし、投写します。

#### ■ 基本的な使いかた

2台のプロジェクターを左右に並べて投写する場合について説明します。

 【設置設定】メニューから、[プロフェッショナル設定]、[エッジブレンディング]、[調 整]の順に選びます。

すでにエッジブレンディングの設定を行っている場合、[調整]を選んだときに機能します。
 調整を初めから行う場合は、[リセット]を選んでください。

#### **2** [マーカー] を [入] にします。

映像に赤(調整の開始位置を示す開始マーカー)と緑(調整の終端位置を示す終端マー カー)の線(マーカー)が表示されます。

| エッジブレンディング |   |      |  |
|------------|---|------|--|
| サイド        | 幅 | 開始位置 |  |
| 左          | 0 | 0    |  |
| 右          | 0 | 0    |  |
| 上          | 0 | 0    |  |
| 不          | 0 | 0    |  |
|            |   |      |  |
| ブレンディング色調整 | 切 |      |  |
| 黒レベル調整     | 切 |      |  |
| マーカー       | 切 |      |  |
| リセット       |   |      |  |
| 4点補正       |   |      |  |
| 戻る         |   |      |  |

初期状態では緑と赤のマーカーが重なり、赤の線しか見えません。

- **3** 映像が重なっているサイドの [開始位置] を変更し、重なっている映像の外側端に開始マーカーを移動します。
- 4 [幅]を変更し、重なっている映像の内側端に終端マーカーを移動します。

開始マーカーと終端マーカーの間をブレンディング領域と呼びます。この領域がグラ デーション加工され、重なった状態で他の部分と同じ明るさになるように調整されま す。片側の映像の設定が終わったら、もう片側の映像も同様にブレンディング領域を 設定してください。その際、それぞれの映像のブレンディング領域が同じになるよう 調整してください。

**5** [マーカー] を [切] にします。

#### ■ 色を調整する

映像を重ねて投写すると、重なった部分の色つき、色ずれが目立つことがあります。ブレ ンディング色調整により、映像の重なり部分を目立たなくすることができます。

 【設置設定】メニューから、[プロフェッショナル設定]、[エッジブレンディング]、[調 整]、[ブレンディング色調整]、[調整]の順に選びます。

**2** 投写映像を見ながら、重なり部分の色つきが残らないように各色調整します。

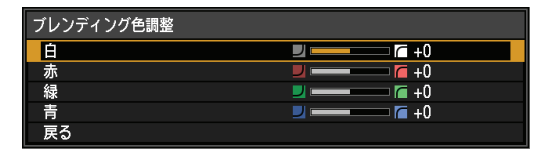

まず[白]で赤・緑・青を同時調整し、さらに[赤]、[緑]、[青]でそれぞれの色味 を個別に調整します。

3 すべてのプロジェクターについて同様の調整を行います。

#### ■ 黒レベルを合わせる

映像を重ねて投写すると、重なった部分の黒色が他の部分よりも明るく投写されます。重 なっていない部分の黒レベル調整をすることで、重なり部分を目立たなくすることができます。

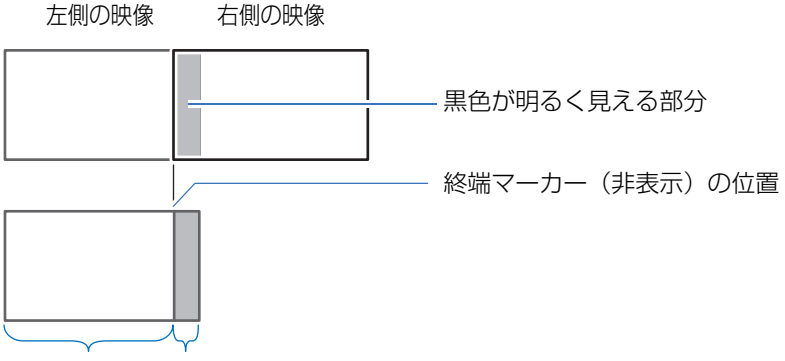

D 領域 ブレンディング領域

映像の重なっていない終端マーカーの内側部分をD領域と呼び、調整します。

本来は終端マーカーから順にA、B、Cの領域があります。

ここでは、A、B、Cの幅を初期値のOにしたまま、D領域のみを調整する場合について説明します。

• 調整を行う前に [無信号時画面] を [黒] に設定し、入力信号のない映像を投写した状態 で照明を消すなどして、黒色の画像が確認できるようにしてください。(P94)

応用編

高度な投写

- 【設置設定】メニューから、[プロフェッショナル設定]、[エッジブレンディング]、[調 整]、[黒レベル調整]、[調整]の順に選びます。
- 2 [調整種別]、[黒レベル] の順に選びます。
- **3** [D領域 基準] を選び、投写映像を見ながらブレンディング領域とD領域の明るさと色が同じになるように調整します。

| 黒レベル調整 |      |  |
|--------|------|--|
| 調整種別   | 黒レベル |  |
| B領域 基準 | 0    |  |
| B領域 赤  | +0   |  |
| B領域 緑  | +0   |  |
| B領域 青  | +0   |  |
| D領域 基準 | 0    |  |
| D領域 赤  | +0   |  |
| D領域 緑  | +0   |  |
| D領域 青  | +0   |  |
| 戻る     |      |  |

[D 領域 基準] で黒レベルの明るさ、[赤]、[緑]、[青] で黒レベルの色味を調整します。

4 すべてのプロジェクターについて同様の調整を行います。

#### ■ つなぎ目をよりなめらかにする

D 領域の右端(ブレンディング領域に接する部分)の黒レベルが周囲と違って見えること があります。

B領域の黒レベルを調整することにより、つなぎ目をより滑らかにすることができます。 各領域では、以下のような調整をします。

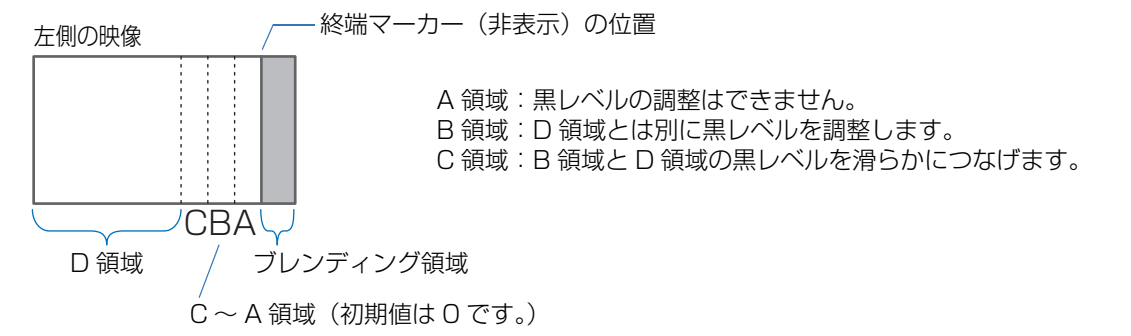

ブレンディング領域が投写映像に対して複数(上下左右方向)表示される場合、A、B、C の領域の幅をそれぞれに設定する必要があります。 ここでは、B領域を調整する方法を説明します。

 [設置設定] メニューから、[プロフェッショナル設定]、[エッジブレンディング]、[調 整]、[黒レベル調整]、[調整]の順に選びます。

2 [調整種別]、[領域] を選び、[サイド]、[右] の順に選びます。

#### **3** [B 幅] を選び、B 領域の幅を設定します。

B 領域の幅を黒レベルが違って見える部分に大まかにあわせます。 D 領域の幅が狭くなります。

| 黒レベル調整 |    |  |
|--------|----|--|
| 調整種別   | 領域 |  |
| サイド    | 右  |  |
| A幅     | 0  |  |
| B幅     | 0  |  |
| Cha    | 0  |  |
|        |    |  |
|        |    |  |
|        |    |  |
|        |    |  |
| 戻る     |    |  |

#### **4** [調整種別]、[黒レベル] の順に選び、[B領域 基準] を映像を見ながら調整します。

B 領域の黒レベル調整の結果は上下左右、すべてのサイドに反映されます。

#### **5** A、B、Cの領域の幅を映像を見ながら調整します。

#### **6** 必要に応じてB領域の黒レベルを再調整します。

想定される投写画像で主要となる階調をターゲットとして「ブレンディング色調整」を行うことで、 重なった部分の色つき、色ずれを軽減できる場合があります。

●「ブレンディング色調整」などの調整を行っても、画像の重なり部分に色つきや輝度差が残る 場合があります。

🔁 [調整種別]、[黒レベル]の[赤][緑][青]を調整することで、より詳細に調整できます。

#### ■ 4 点補正を行う

映像を重ねて投写する場合、複数台のプロジェクターの投写位置を正確に合わせる必要が あります。ブレンディング領域のそれぞれの角ごとの位置を調整し、基準となるプロジェ クターのブレンディング領域に合わせることができます。

- •「基本的な使いかた」(P141)で、あらかじめ [サイド] の調整をしてください。
  - [キーストーン] の設定が [4 点補正] でかつ、スクリーンアスペクトが [16:10] のとき、エッジブレンディングの幅が 12 以上のサイドについて調整できます。
  - リセットは [キーストーン] (P83) から実行してください。
  - エッジブレンディング幅が少ないと、調整量が少なくなる場合があります。
- 基準となるプロジェクターのキーストーン(P83)およびエッジブレンディング (P86)を設定し、エッジブレンディングのマーカーを[入](P141)にします。
- 2 [設置設定] メニューから、[プロフェッショナル設定]、[エッジブレンディング]、[調整]、[4点補正]の順に選びます。
3 調整する点を選び、画面全体が均整のとれた位置になるよう調整します。

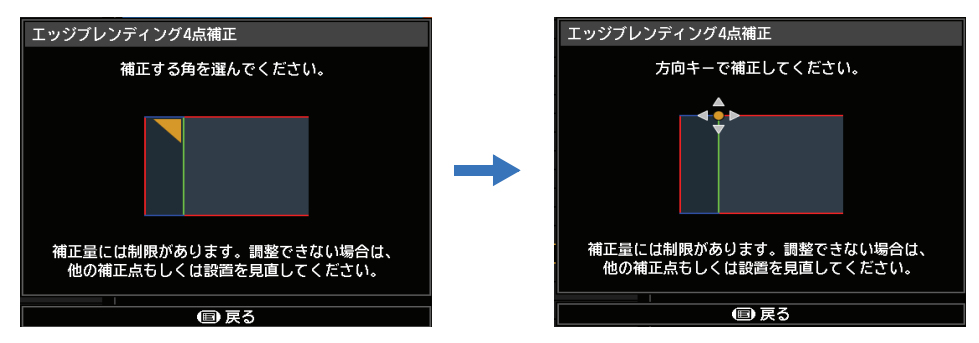

4 投写画面を見ながら基準となるプロジェクターのマーカーと、調整中のプロジェク ターのマーカーができるだけ重なるように調整します。

基準となるプロジェクター 調整中のプロジェクターの映像 の映像

重なり部分の4隅の位置をそれぞれ調整します。 調整する点の位置を補正すると、重なり部分の 反対側の点も移動し、画面全体が補正されます。

5 基準となるプロジェクターのエッジブレンディングのマーカーを [切] (P141) にします。

# その他

|     | 安全にお使いいただくために |
|-----|---------------|
|     | はじめに          |
|     | 設置のしかた        |
| 基本編 | 接続のしかた        |
|     | 投写のしかた        |
| 1   | 便利な機能         |
|     | メニューの使いかた     |
| 心用編 | メニューの説明       |
|     | 高度な投写         |
|     | メンテナンス        |
| その他 | 製品の仕様         |
|     | 困ったときには       |

### 本体・エアフィルターを清掃する

本機に、ホコリなどがたまらないようにこまめに清掃してください。 レンズ表面が汚れると、投写する映像に影響が出る場合があります。

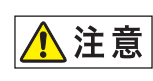

本体を清掃するときは、必ず本体の電源を切り、冷却ファンが停止してから電源プ ラグをコンセントから抜き、1 時間以上経過してから行ってください。電源を切っ た直後は、本体がたいへん高温になっているため、やけどやけがをする原因となる ことがあります。

本体や本体操作部の汚れは、柔らかい布で軽く拭き取ってください。 汚れがひどいときは、水で薄めた中性洗剤に布を浸してよく絞り、ふき取ってから乾いた 布で仕上げてください。

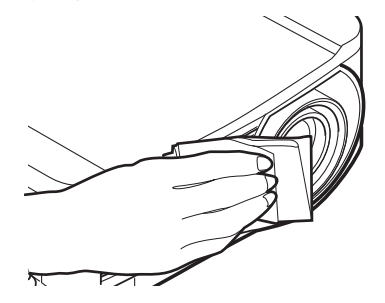

- ベンジンや揮発性の清掃液を使用すると、変質した り塗装がはげることがあります。
  - 化学ぞうきんをご使用の場合は、その注意書きをよくお読みください。
  - レンズの清掃は、カメラ用に市販されているブロ ワーブラシやレンズクリーナーを使用してください。レンズの表面は傷が付きやすいので、固い布や ティッシュペーパーなどは使用しないでください。

#### 定期的に内部の清掃を依頼する

長い間清掃をしないと内部にホコリがたまり火災や感電の原因となることがあります。1 年に1度は内部の清掃をキヤノンお客様相談センターにご相談ください(有料)。特に湿気の多くなる梅雨の前に清掃をすると、より効果的です。

### エアフィルターの清掃

エアフィルターは、内部のレンズやミラーをホコリや汚れから守っています。エアフィル ターにホコリがたまると、空気の流れが悪くなり、内部の温度が上昇して故障の原因とな ります。エアフィルターの清掃が必要な時間になると、本機の電源を入れたときに次の画 面が表示されますので、エアフィルターを清掃してください。

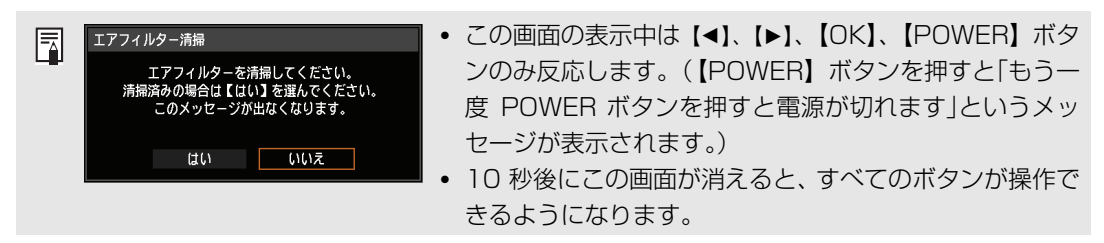

- •本機の電源を切り、電源プラグを抜いてください。
- エアフィルターは、本体前面のエアフィルターの取っ手に指をかけてエアフィルターを 取り外し、掃除機でホコリを吸い取ってください

- エアフィルターの清掃後、本機の電源を入れたときにフィルター交換の画面が表示されたら「はい」を選んで【OK】を押してください。エアフィルターカウンターがリセットされ、フィルター交換の画面が表示されなくなります。
- [エアフィルター清掃警告表示] を [切] に設定した場合は、この画面は表示されません。 (P91) 手動でエアフィルターカウンターをリセットしてください。(P103)
  - ◆ エアフィルターは水洗いしないでください。エアフィルターの破損およびプロジェクターの故障の原因となることがあります。

### エアフィルターを交換する

エアフィルターの交換は次の手順で行ってください。

- 1 本機の電源を切り、電源プラグを抜きます。
- 2 本体側面のエアフィルター枠の取っ手 に指をかけてエアフィルターを引き出 し、取り外します。

3 エアフィルター枠からエアフィルター を取り外します。先に奥側にあるツメ のかみ合わせを外してから、エアフィ ルター全体を枠から外してください。

- 4 新しいエアフィルターを枠に取り付け ます。エアフィルターのツメを枠の 取っ手側の溝にはめてから、エアフィ ルターの奥側を押し込んでください。
- **5** エアフィルターを取り付けた枠を本機 に奥までしっかり取り付けます。

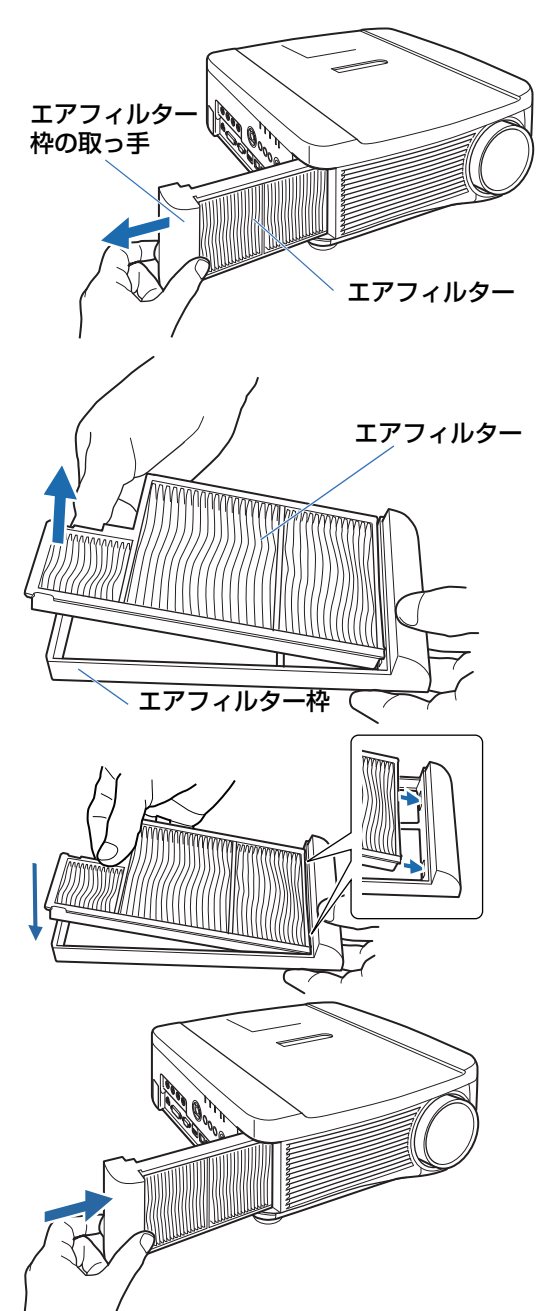

- ◆ ・エアフィルターはていねいに扱ってください。破損するとエアフィルターの効果が損なわれます。
  - ランプの交換時にエアフィルター交換をお薦めします。
  - エアフィルターのご注文は、お買い上げの販売店にご相談ください。
  - 交換エアフィルター 品番: RS-FL01

その他

メンテナンス

### ランプを交換する

ランプの使用時間が一定の時間を越えると、本機の電源を入れるたびに、次の画面(2種類)が10秒間表示されます。

#### 2,700時間以上3,000時間未満

| ランプ交換                 |                       |
|-----------------------|-----------------------|
| 新品ランプを準備<br>今後もこのメッセー | もしてください。<br>ジを表示しますか? |
| はい                    | いいえ                   |

この画面が表示されたら、交換ランプを用意してください。

- ・この画面の表示中は【◀】、【▶】、【OK】、【POWER】、【FOCUS】、【ZOOM】、【LENS SHIFT】ボタンのみ使用できます。
- •【POWER】ボタンを押すと「もう一度 POWER ボタンを押すと電源が切れます」という メッセージが表示されます。
- 10 秒後に上の画面が消えると、すべてのボタンが操作できるようになります。
- •「今後もこのメッセージを表示しますか?」で[いいえ]を選ぶと、この画面は表示され なくなります。

#### 3,000時間以上

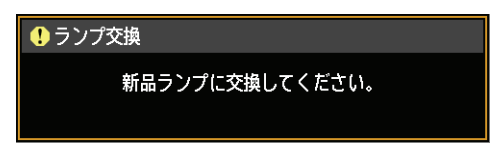

ランプ交換画面が表示されたら、「ランプ交換手順」(P152)を参照してください。

- この画面の表示中は、【POWER】、【OK】、【FOCUS】、【ZOOM】、【LENS SHIFT】ボ タンのみ使用できます。
- •【POWER】ボタンを押すと「もう一度 POWER ボタンを押すと電源が切れます」という メッセージが表示されます。
- 10 秒後に上の画面が消えると、すべてのボタンが操作できるようになります。
- ランプの使用時間はシステム設定メニューの [ランプカウンター] で確認してください。 (P102)
- [ランプ交換警告表示]を[切]に設定した場合は、これらの画面は表示されません。(P91)
  - ランプ交換画面が表示された場合、ランプが破裂する可能性が高くなっています。
     すみやかに新しいランプと交換してください。

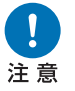

- ・3,000時間は交換の目安であり、ランプの寿命を保証するものではありません。
   ・ランプの個体差や使用条件によって破裂や不点灯、寿命に至るまでの時間は大き
- く異なります。使用開始後まもなく破裂したり、不点灯になる場合もあります。
  - 使用済みランプを捨てるときは各自治体の条例に従って廃棄してください。

### 交換用のランプについて

本機では、次のランプを使用しています。

ランプの品番: RS-LP09

ご購入の際は、販売店にご相談ください。

⚠警告

電源投入時や使用中に点灯しなくなったときは、ランプが破裂している可能性があ ります。その場合、絶対にお客様自身でランプの交換作業は行わず、必ず専門の技 術者または販売店に依頼してください。また、本機を天井から吊り下げて設置して いる場合、ランプカバーを開けたり、ランプを交換するなどのときは、ランプが落 下する可能性があります。ランプの交換作業時は、ランプカバーの真下に立たず、 横から作業してください。万一、ランプが破裂し破片などを吸い込んだり目や口に 入ったときは、すみやかに医師にご相談ください。

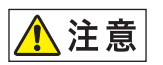

注意

ランプを交換するときは、本体の電源を切り、冷却ファンが停止してから電源プラ グをコンセントから抜き、1 時間以上経過してから行ってください。電源を切った 直後は、ランプが大変高温になっているため、やけどやけがをする原因となること があります。

ランプは、必ず指定のものを使用してください。

ランプが点灯しなくなって交換するときのご注意

- ランプのご注文は、お買い上げの販売店にご相談ください。キヤノンのホームページ(https://store.canon.jp/online/c/c1611/)からも購入できます。
- ランプ交換の際は、内部のガラス面などに触れないでください。投写の性能が下 がるなどの原因になります。
- ランプに衝撃を加えたり傷つけたりすると、使用中に破裂する場合がありますので、取り扱いにご注意ください。万が一ランプが破裂した場合は、販売店に連絡し、「ランプが点灯しなくなって交換するときのご注意」(P9)の指示に従ってください。
  - ランプを交換の際は、指定のねじ以外ははずさないでください。

### ランプ交換手順

- **1** 本機の電源を切り、電源プラグを抜きます。
- 2 ねじを1か所ゆるめ、ランプカバーを矢印の方向に開きます。 ランプカバーのねじはランプカバーに取りついて、外れないようになっています。

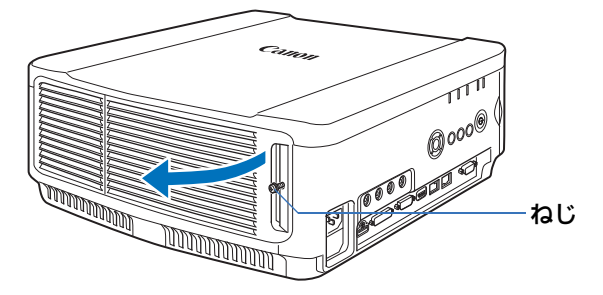

**3** ランプユニットの奥にあるねじ3か所をゆるめ、ランプユニットを矢印の方向にゆっ くり引き出します。

ねじをゆるめても、ねじはランプユニットから外れません。

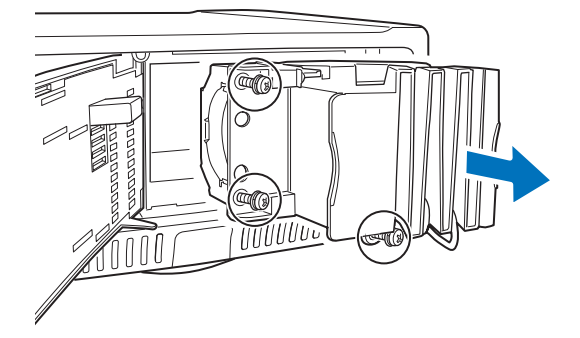

- **4** 新しいランプユニットを奥までしっかり押し込み、ねじ3本で固定します。
- **5** ランプカバーを閉め、ねじをしめます。
- **6** 電源を入れ、メニューを表示し、[システム設定] [その他の設定] の [ランプカウンター] を選びます。

| ☆アナログPC-1     |           |        | その他の設定       |           |
|---------------|-----------|--------|--------------|-----------|
|               | 6         | システム設定 | パスワード設定      | 切         |
| ユーザー画面設定      |           |        | 「Fn]ボタン設定    | 無効        |
| インターフェース設定    |           |        | ガンマリストア      | 切         |
| パワーマネージメントモード | 無効        |        | ランプカウンター     |           |
| パワーマネージメント時間  | 5分        |        | エアフィルターカウンター |           |
| ダイレクトパワーオン    | λ         |        | ファームウェアバージョン | 00.010002 |
| 雷子音           | 2         |        | 工場出荷設定       |           |
| NBIIダクション     | 八<br>切    |        | 戻る           |           |
| 言語々           | 97<br>日本語 |        |              |           |
| その他の設定        |           |        |              |           |
|               |           |        |              |           |
|               |           |        |              |           |

7 [リセット]を選び、[はい]を選んで、ランプカウンターをリセットします。

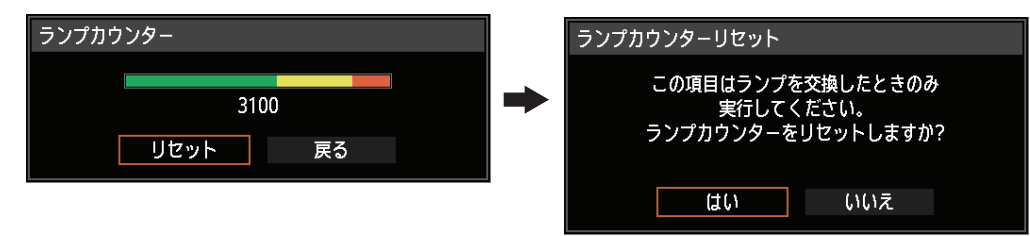

153

- ランプの交換時にエアフィルターの交換をお薦めします。(P148)
  - エアフィルターのご注文は、お買い上げの販売店にご相談ください。
  - 交換エアフィルター 品番: RS-FL01

### レンズユニットの取り付け・取り外し

#### ■ レンズユニットを取り付ける

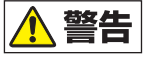

- レンズユニットの取り付け・取り外しを行う場合必ず、電源プラグまたはコネク ターを抜いてください。火災や感電・けがの原因になります。
- ・本機を天井から吊るしている場合は、本機を床や作業台に下ろしてからレンズユニットの取り付け・交換を行ってください。部品等が落下し、けがや故障の原因になることがあります。
  - 本機はレンズシフト機能により、モーターでレンズが上下左右に動きます。レンズ が動いているときは、レンズに触れないでください。けがの原因となることがあり ます。

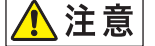

- ・レンズユニットを交換する際は、本機の電源を切った後、1時間以上経過し、本体が十分に冷えたことを確認してから行ってください。やけどやけがの原因となることがあります。
  - レンズユニットの取り付け、取り外しはお客様自身で行わず、必ず専門の技術者または販売店に依頼してください。
  - レンズユニットの取り付け、取り外しのとき、レンズ表面を手でさわったり傷を つけたりしないようご注意ください。
  - レンズユニットおよびレンズモーターに配線されたリード線などの部品に無理な 力を加えないでください。故障の原因となることがあります。

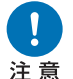

- ホコリの多い場所でのレンズユニット交換は避けてください。本機内にゴミやホ コリが入ると画質を損なう原因になります。
- レンズユニット取り付け後に本機を運んだり持ち上げたりするとき、レンズ部を 絶対に持たないでください。レンズユニットの故障の原因となります。
- 本機の輸送が必要になったときは、本機からレンズユニットを取り外して輸送して下さい。輸送時に本機へ過度の衝撃がかかり、レンズユニットの故障の原因になることがあります。
- 適合するプロジェクターの詳細については、販売店にご相談ください。

**1** プラスドライバーでランプカバーのねじをゆるめ、ランプカバーを開きます。

ランプカバーのねじはランプカバーに取りついて、外れないようになっています。

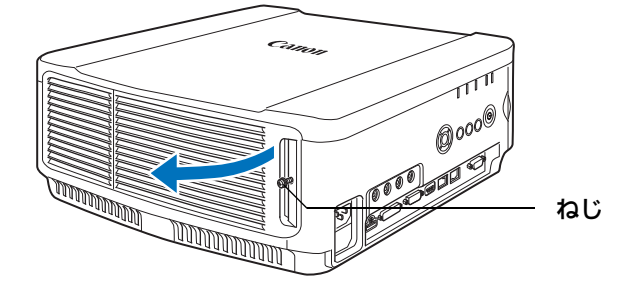

2 化粧板のねじをゆるめ、化粧板を背面方向にスライドさせて取り外します。 化粧板のねじは化粧板に取りついて、外れないようになっています。

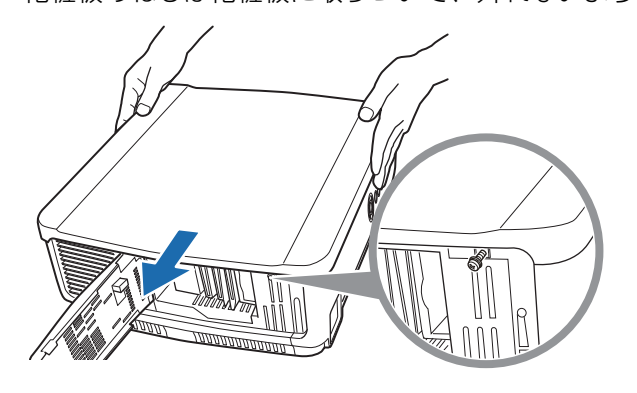

**3** 破損を防ぐためランプカバーを閉じ、ねじを仮止めします。

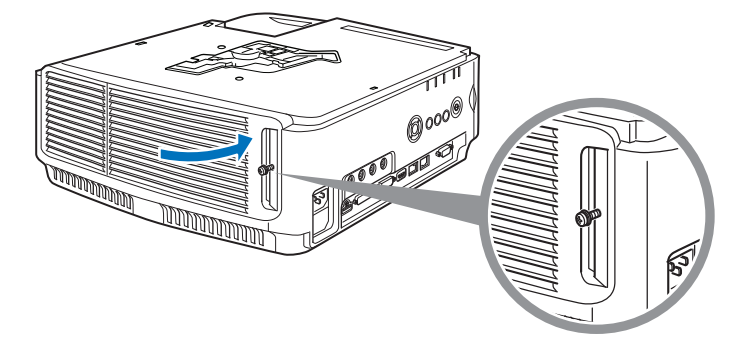

4 スリーブのねじ (上面2本、底面2本)を取り外します。 上面2か所のねじを外したら、平らな机の上などで本機を裏返しにし、底面2か所の ねじを外します。

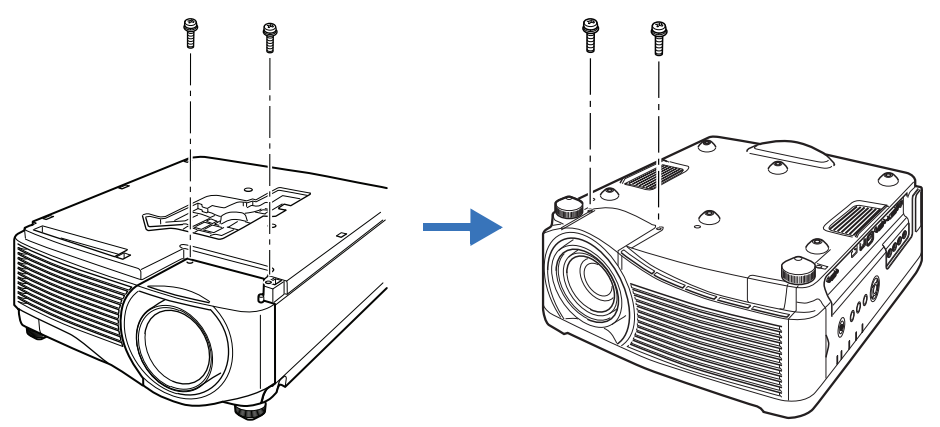

**5** 再び裏返して、スリーブを取り外します。

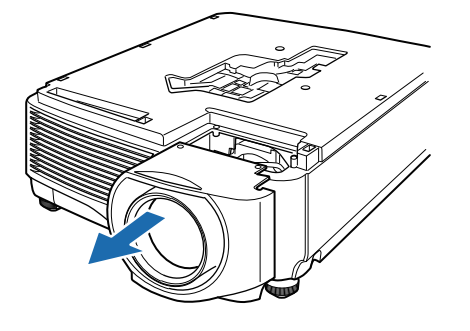

**6** 下の図のようにレンズユニットのレンズコネクターを前面から見て右側の位置で、前面から静かに挿入し、突き当たるまでゆっくり押し込みます。このとき、レンズケーブルを図のように取り出し、固定してください。

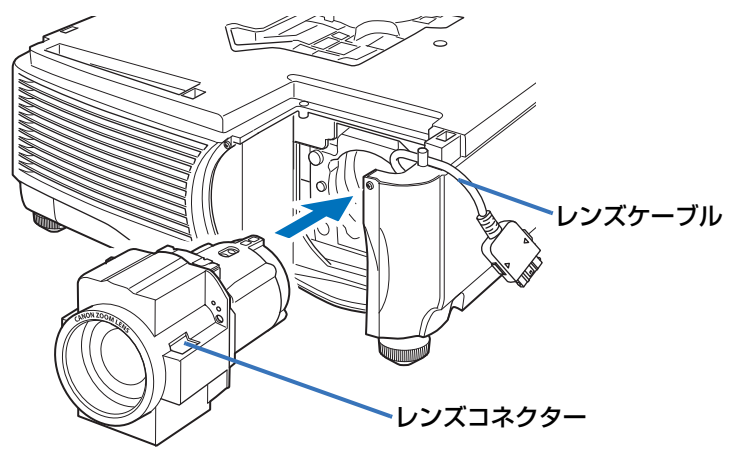

7 ねじ4本をしめ、レンズユニットを固定します。 レンズユニットのねじ4本はレンズユニットに取りついて、外れないようになっています。

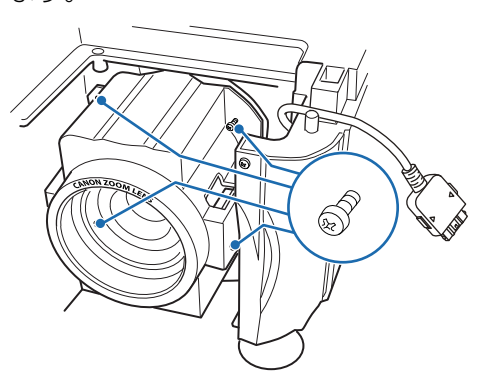

8 本機のレンズケーブルをレンズコネクターに差し込み、「カチッ」と音がするまで押し込みます。

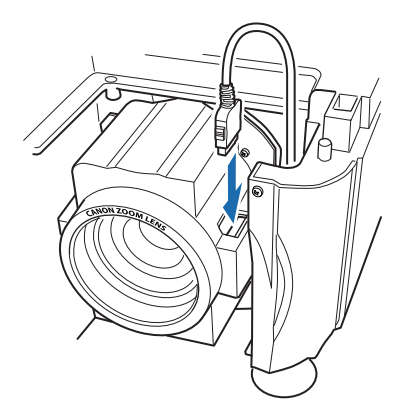

- **9** スリーブ、化粧板、ランプカバーを元に戻します。
  - ◆ レンズユニットの取り付け、または交換後、本機の電源を最初に入れたときにレンズシフトの初期化動作が行われます。初期化動作が起動するまでに1分程度かかります。ただし同じ型番のレンズユニットを交換した場合は初期化動作は行いません。交換前の位置と同じになります。

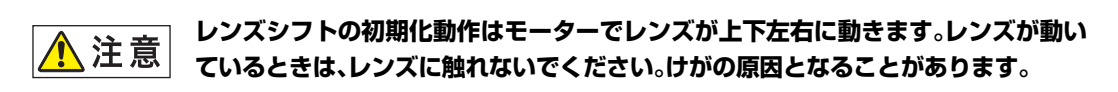

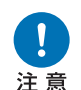

レンズユニットの取り付け・取り外しを行うときは、レンズケーブルを図のように固 定してください。レンズユニットを押し込むときに、本体とはさみ込みレンズケーブ ルを破損する場合があります。

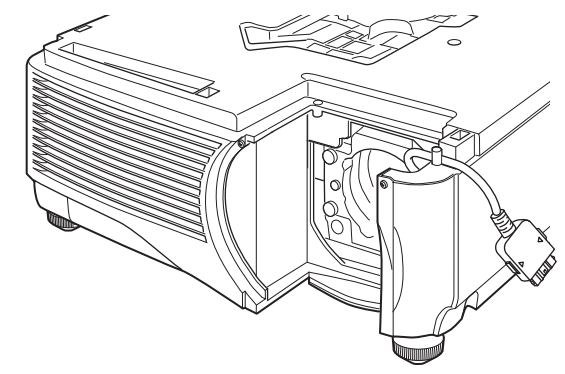

#### ■ レンズユニットを取り外す

- **1** 「レンズユニットを取り付ける」の手順1~5 (P154~P156)を行い、スリーブを 取り外します。
- **2** レンズケーブルをレンズコネクターから抜きます。
- ◆ レンズケーブルを抜く(外す)ときは、レンズケーブルのコネクター部の両側にあるボタンを 押しながら引き抜いてください。

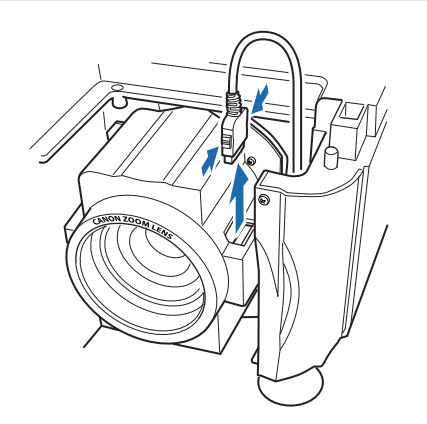

**3** レンズケーブルを図のように固定し、ねじを4本ゆるめ、レンズユニットを取り外します。

レンズユニットのねじ4本はレンズユニットに取りついて、外れないようになってい ます。

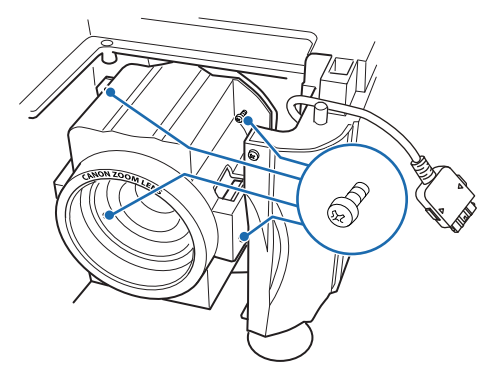

### 製品の仕様

### アスペクトとスクリーンアスペクトの関係

スクリーンアスペクト(P50)とアスペクト(P52)の関係を説明します。 スクリーンのサイズを最大に活かした投写を行うため、スクリーンの縦横比、入力信号の 種類などに合わせて、最適なスクリーンアスペクトとアスペクトを選んでください。

- 16:9 の映像ソフトが [オート] で正常に投写されない場合は、アスペクトを [16:9] に設定してください。
- •地上波の映画放送などで、16:9の映像の上下に黒枠があるときは、アスペクトで[ズム]を選ぶことで、16:9の領域を16:9スクリーンいっぱいに投写することができます。

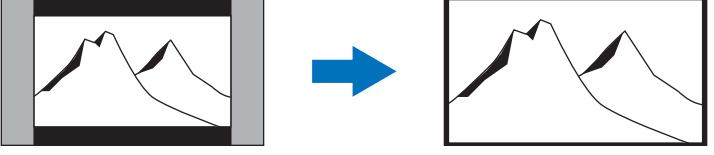

なお [ズーム] は、入力信号や解像度により選択できない場合があります。

 ・台形ひずみの補正(P54)を行うときは、スクリーンアスペクトを[4:3 Dイメージシフト]と[16:9 Dイメージシフト]以外に設定してください。

#### ■ 16:10のスクリーンに映像本来のアスペクト比で投写したい場合

| 映像本来の<br>アスペクト比                                    | スクリーンアスペク<br>トの設定 (P50) | アスペクトの設定<br>(P52) | 画面のイメージ |
|----------------------------------------------------|-------------------------|-------------------|---------|
| (16:10)<br>1920 × 1200<br>1440 × 900<br>1280 × 800 |                         | [16:10]<br>[オート]  |         |
| (16:9)<br>1920 × 1080<br>1280 × 720                | [16:10]                 | [16:9]<br>[オート]   |         |
| (4 : 3)<br>1600 × 1200<br>1400 × 1050<br>640 × 480 |                         | [4:3]<br>[オート]    |         |

#### ■ 16:9 のスクリーンに映像本来のアスペクト比で投写したい場合

| 映像本来の<br>アスペクト比                                      | スクリーンアスペク<br>トの設定 (P50)      | アスペクトの設定<br>(P52) | 画面のイメージ |
|------------------------------------------------------|------------------------------|-------------------|---------|
| (16 : 10)<br>1920 × 1200<br>1440 × 900<br>1280 × 800 |                              | [オート]             |         |
| (16 : 9)<br>1920 × 1080<br>1280 × 720                | [16:9]<br>[16:9<br>ロイメージシフト] | [16:9]<br>[オート]   |         |
| (4 : 3)<br>1600 × 1200<br>1400 × 1050<br>640 × 480   |                              | [4:3]<br>[オート]    |         |

| 映像本来の<br>アスペクト比                                    | スクリーンアスペク<br>トの設定 (P50)        | アスペクトの設定<br>(P52) | 画面のイメージ |
|----------------------------------------------------|--------------------------------|-------------------|---------|
| (16:10)<br>1920 × 1200<br>1440 × 900<br>1280 × 800 |                                | [オート]             |         |
| (16:9)<br>1920 × 1080<br>1280 × 720                | [4 : 3]<br>[4 : 3<br>Dイメージシフト] | [16:9]<br>[オート]   | 808     |
| (4 : 3)<br>1600 × 1200<br>1400 × 1050<br>640 × 480 |                                | [4:3]<br>[オート]    |         |

### ■ 4:3のスクリーンに映像本来のアスペクト比で投写したい場合

### ■ 16:10のスクリーンに全面を使って投写したい場合

| 映像本来の<br>アスペクト比                                      | スクリーンアスペク<br>トの設定 (P50) | アスペクトの設定<br>(P52) | 画面のイメージ |
|------------------------------------------------------|-------------------------|-------------------|---------|
| (16 : 10)<br>1920 × 1200<br>1440 × 900<br>1280 × 800 | [16:10]                 | [16:10]<br>[オート]  |         |
| (16:9)<br>1920 × 1080<br>1280 × 720                  |                         | [16:10]           |         |
| (4:3)<br>1600 × 1200<br>1400 × 1050<br>640 × 480     |                         | [16:10]           |         |

#### ■ 16:9のスクリーンに全面を使って投写したい場合

| 映像本来の<br>アスペクト比                                      | スクリーンアスペク<br>トの設定 (P50)                | アスペクトの設定<br>(P52) | 画面のイメージ |
|------------------------------------------------------|----------------------------------------|-------------------|---------|
| (16 : 10)<br>1920 × 1200<br>1440 × 900<br>1280 × 800 |                                        | [16:9]            |         |
| (16:9)<br>1920 × 1080<br>1280 × 720                  | [16:9]<br>  [16:9<br>  ロイメージシフ<br>  ト] | [16:9]<br>[オート]   | 8       |
| (4 : 3)<br>1600 × 1200<br>1400 × 1050<br>640 × 480   | - [ <sup>+</sup> ]                     | [16:9]            |         |

| 映像本来の<br>アスペクト比                                    | スクリーンアスペク<br>トの設定 (P50)        | アスペクトの設定<br>(P52) | 画面のイメージ |
|----------------------------------------------------|--------------------------------|-------------------|---------|
| (16:10)<br>1920 × 1200<br>1440 × 900<br>1280 × 800 |                                | [4:3]             |         |
| (16:9)<br>1920 × 1080<br>1280 × 720                | [4:3]<br>[4:3<br>ロイメージシフ<br>ト] | [4:3]             |         |
| (4:3)<br>1600 × 1200<br>1400 × 1050<br>640 × 480   |                                | [4:3]<br>[オート]    |         |

### ■ 4:3のスクリーンに全面を使って投写したい場合

### 表示できるテストパターンについて

[設置設定] メニューの [テストパターン] (P92) で [入] を選ぶと、テストパターン・ ダイレクトメニューが表示されます。

テストパターン・ダイレクトメニューの表示中に【▲】【▼】ボタンを押すと、他のテスト パターンに切り換えることができます。また、オプションのパターンがある場合、【▲】【▶】 ボタンで切り換えることができます。テストパターンが表示されると、表示中のテストパ ターン名の略称と操作ガイドのダイアログが表示されます。 表示できるテストパターンは、以下の通りです。

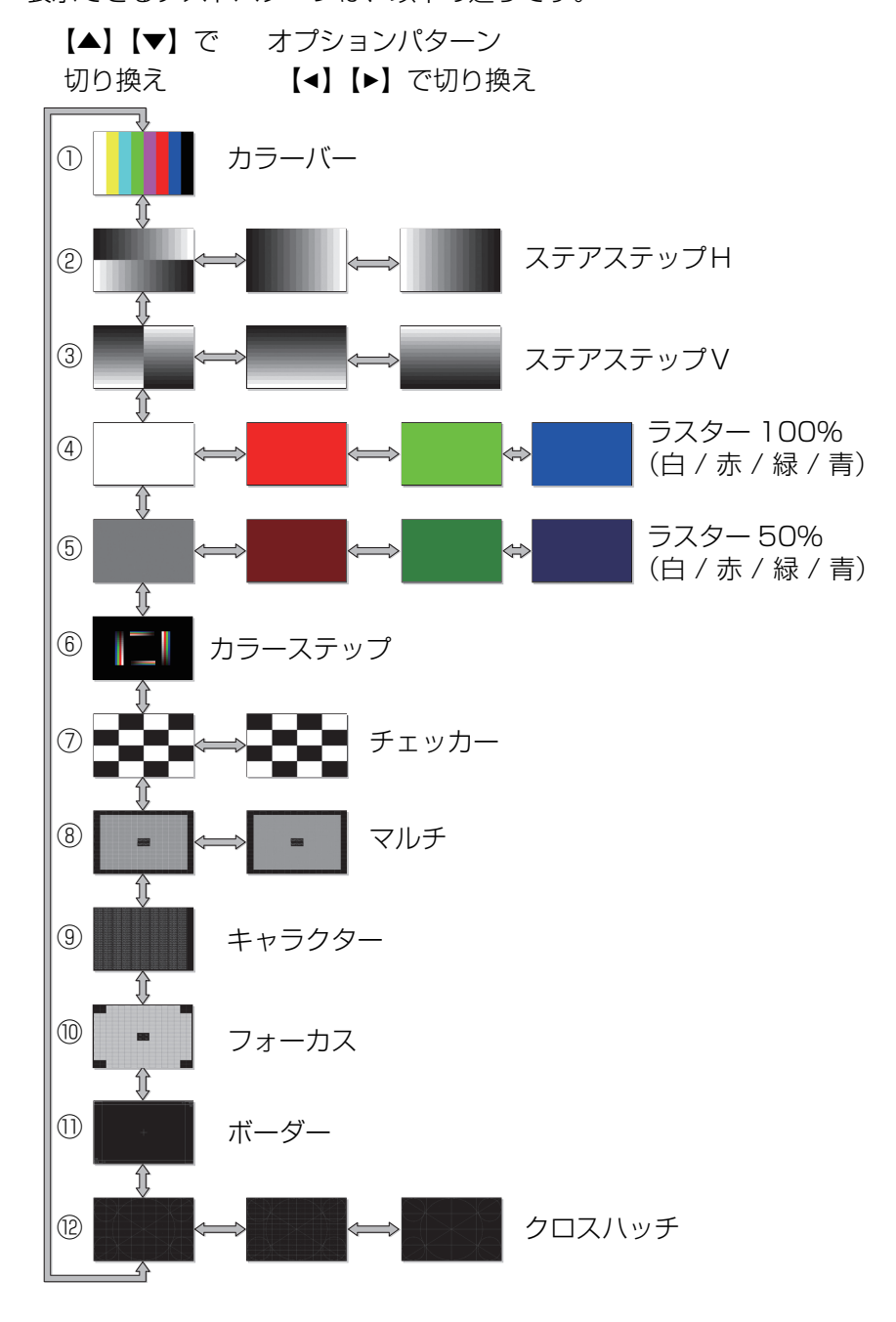

### 対応信号

本機には、次の信号形式が用意されています。

コンピューターまたはAV機器が下の表のいずれかに対応していれば、オートPC機能などにより入力信号が自動的に判断され、正しい映像を投写することができます。

#### アナログPC

| 解像度(ドット)           | 信号形式   | 水平周波数(KHz) | 垂直周波数(Hz) |
|--------------------|--------|------------|-----------|
| 640 × 480          | VGA    | 31.469     | 59.940    |
| 720 × 480          | —      | 31.469     | 59.940    |
| 720 × 576          | —      | 31.250     | 50.000    |
| $800 \times 600$   | SVGA   | 37.879     | 60.317    |
| $848 \times 480$   | —      | 31.020     | 60.000    |
| $1024 \times 768$  | XGA    | 48.363     | 60.004    |
| 1280 × 768         |        | 47.776     | 59.870    |
| 1200 × 700         |        | 47.396     | 59.995    |
| 1280 × 800         | WAGA   | 49.702     | 59.810    |
| 1280 × 800         |        | 49.306     | 59.910    |
| 1280 × 960         | —      | 60.000     | 60.000    |
| $1280 \times 1024$ | SXGA   | 63.981     | 60.020    |
| 1366 × 768         | —      | 47.712     | 59.790    |
| 1400 × 1050        | SYGA+  | 64.744     | 59.948    |
| 1400 × 1030        | UNUAT  | 65.317     | 59.978    |
| 1440 × 900         |        | 55.935     | 59.887    |
| 1440 × 300         |        | 55.469     | 59.901    |
| $1600 \times 900$  | —      | 60.000     | 60.000    |
| 1600 × 1200        | UXGA   | 75.000     | 60.000    |
| 1680 × 1050        | WSYCAL | 64.674     | 59.883    |
| 1080 × 1030        | W370A1 | 65.290     | 59.954    |
| 1920 × 1080        |        | 56.250     | 50.000    |
| 1020 × 1000        |        | 67.500     | 60.000    |
| 1920 × 1200        | WUXGA  | 74.038     | 59.950    |

#### デジタルPC

| 解像度(ドット)          | 信号形式     | 水平周波数(KHz) | 垂直周波数(Hz) |
|-------------------|----------|------------|-----------|
| 640 × 480         | D-VGA    | 31.469     | 59.940    |
| 720 × 480         | —        | 31.469     | 59.940    |
| 720 × 576         | —        | 31.250     | 50.000    |
| $800 \times 600$  | D-SVGA   | 37.879     | 60.317    |
| $1024 \times 768$ | D-XGA    | 48.363     | 60.004    |
| 1280 × 720        |          | 37.500     | 50.000    |
| 1200 × 720        |          | 45.000     | 60.000    |
|                   |          | 49.702     | 59.810    |
| 1280 × 800        | D-WAGA   | 49.306     | 59.910    |
| 1280 × 1024       | D-SXGA   | 63.981     | 60.020    |
| 1366 × 768        | —        | 47.712     | 59.790    |
| 1400 × 1050       |          | 64.744     | 59.948    |
| 1400 × 1030       | D-37GAT  | 65.317     | 59.978    |
| 1440 × 900        |          | 55.935     | 59.887    |
| 1440 × 900        | D-WAGA I | 55.469     | 59.901    |
| $1600 \times 900$ | —        | 60.000     | 60.000    |
| 1600 × 1200       | D-UXGA   | 75.000     | 60.000    |
| 1680 × 1050       |          | 64.674     | 59.883    |
| 1080 × 1030       | D-WONGAT | 65.290     | 59.954    |
|                   |          | 27.000     | 24.000    |
| 1920 × 1080       | —        | 56.250     | 50.000    |
|                   |          | 67.500     | 60.000    |

163

その他 製品の仕様

| 解像度(ドット)       | 信号形式    | 水平周波数(KHz) | 垂直周波数(Hz) |
|----------------|---------|------------|-----------|
|                |         | 27.000     | 24.000    |
| (1920 × 1080i) |         | 28.125     | 25.000    |
|                |         | 33.750     | 30.000    |
| 1920 × 1200    | D-WUXGA | 74.038     | 59.950    |

#### HDMI/HDBaseT

コンピューターと接続時

| 解像度(ドット)           | 信号形式   | 水平周波数(KHz) | 垂直周波数(Hz) |
|--------------------|--------|------------|-----------|
| $640 \times 480$   | VGA    | 31.469     | 59.940    |
| $800 \times 600$   | SVGA   | 37.879     | 60.317    |
| $1024 \times 768$  | XGA    | 48.363     | 60.004    |
| 1280 × 800         |        | 49.702     | 59.810    |
| 1200 × 000         | WAOA   | 49.306     | 59.910    |
| $1280 \times 1024$ | SXGA   | 63.981     | 60.020    |
| 1366 × 768         | —      | 47.712     | 59.790    |
| 1400 × 1050        | SXGA+  | 64.744     | 59.948    |
|                    |        | 65.317     | 59.978    |
| 1440 × 900         |        | 55.935     | 59.887    |
|                    |        | 55.469     | 59.901    |
| $1600 \times 900$  | —      | 60.000     | 60.000    |
| 1600 × 1200        | UXGA   | 75.000     | 60.000    |
| 1680 × 1050        | WSXGA+ | 64.674     | 59.883    |
| 1000 × 1000        |        | 65.290     | 59.954    |
| 1920 × 1200        | WUXGA  | 74.038     | 59.950    |

#### AV機器と接続時

| 信号形式  | 水平周波数(KHz) | 垂直周波数(Hz) |
|-------|------------|-----------|
| 480p  | 31.469     | 59.940    |
| 576p  | 31.250     | 50.000    |
| 720p  | 37.500     | 50.000    |
| 720p  | 45.000     | 60.000    |
| 1080i | 28.125     | 50.000    |
|       | 33.750     | 60.000    |
| 1080p | 27.000     | 24.000    |
|       | 56.250     | 50.000    |
|       | 67.500     | 60.000    |

#### コンポーネント

| 信号形式    | 水平周波数(KHz) | 垂直周波数(Hz) |
|---------|------------|-----------|
| 480i    | 15.734     | 59.940    |
| 480p    | 31.469     | 59.940    |
| 576i    | 15.625     | 50.000    |
| 576p    | 31.250     | 50.000    |
| 720p    | 37.500     | 50.000    |
| 720p    | 45.000     | 60.000    |
| 1080    | 28.125     | 50.000    |
| 10001   | 33.750     | 60.000    |
| 1080p   | 56.250     | 50.000    |
|         | 67.500     | 60.000    |
| 1080PsF | 27.000     | 24.000    |
|         | 28.125     | 25.000    |
|         | 33.750     | 30.000    |

※表中の仕様は予告なしに変更する場合があります。

※ ドットクロックが 162MHzを越えるコンピューター出力には対応しておりません。

※ コンピューターケーブルは全てのピンが結線された(全結線)タイプを使用してください。全結線 でないタイプでは、映像が正しく表示されない場合があります。

### ■ 本体

| 型名   |                           | WUX6010                                                                                                    |  |
|------|---------------------------|----------------------------------------------------------------------------------------------------|--|
| 表示   | 方式                        | 3原色液晶方式(LCOS)/3枚                                                                                                    |  |
| 1/24 | - <u>+-</u> - <u>1</u>    | ダイクロイックミラー、偏光ビームスプリッターによる色分離・プリズムによる色                                                                                                    |  |
| 尤字   | 力式                        | 合成方式                                                                                                    |  |
| 表    | 形式                        | 反射型液晶パネル(LCOS)/3枚                                                                                                    |  |
| 云    | サイズ / アスペクト比              | 0.71型X3/16:10                                                                                                    |  |
| 素    | 駆動方式                      | アクティブマトリックス方式                                                                                                    |  |
| 子    | 画表数 / 総画表数                | 2 30/ 000 (1990 × 1900) × 3枚 / 6 912 000                                                                                                    |  |
| 迈    |                           | $2,004,000$ (1020 × 1200) × $3\sqrt{2}$ (0,012,000                                                                                                    |  |
| 汉写   |                           | 1.5 旧 / 1 - 25.0 * 54.51111 / 11.89 * 12.05                                                                                                    |  |
|      | 人一ムノフォール人力式               | - 単則 / 単則                                                                                                    |  |
| 2    |                           |                                                                                                    |  |
| ズ    | レンズシフト(*1)                | V:-15%~+55%、H:± 10% 電動                                                                                                    |  |
| (*1) |                           |                                                                                                    |  |
| 光源   | (ランプモード フルパワー/エコ)         | 340W / 264W                                                                                                    |  |
| 画面   | サイズ (投写距離) (*1)           | 40~600型 (1.3~29.0m)                                                                                                    |  |
| 五祖   | 合物                        | 16 000 ± (110 20.011)<br>1 677 万色(フルカラー)                                                                                                    |  |
| 旧ろ   | た (*1) (*2) (*3)          | $6000 \parallel - 1 \times (7 \times 7 - 1 \times 7 - 1 \times 7 $ |  |
| 1010 |                           | 0,000 // //シークビング ションビー //<br>2000 · 1 (今白・今里 ゴレゼンテーションチード ランゴ街畑 [7] )                                                                                                    |  |
|      | ドリストル(J)<br>昭臣屮 (*1) (*2) |                                                                                                    |  |
| 同辺   |                           |                                                                                                    |  |
|      |                           |                                                                                                    |  |
| 取人   | 人儿幣傢吳                     |                                                                                                    |  |
|      |                           | WUXGA, WSXGA+, UXGA, WXGA+, SXGA+, SXGA, WXGA, XGA,                                                                                                    |  |
|      | アナロクPG入力                  | SVUA、VUA<br>(土本田池粉・北亚・15 、 ZEU Ia、壬古 EO 、 OE Ia)                                                                                                    |  |
| 眏    |                           |                                                                                                    |  |
| 像    | デジタル PC 入力                | WUXGA, WSXGA+, UXGA, WXGA+, SXGA+, SXGA, WXGA, XGA,<br>evica ivica                                                                                                    |  |
| 信    |                           |                                                                                                    |  |
| 号    |                           | コノビユーターと技術時、WUNGA、WSNGAT、UNGA、WNGAT、SNGAT、<br>SYCA WYCA YCA SVCA VCA                                                                                                    |  |
|      |                           |                                                                                                    |  |
|      | コンポークントビデオ入力              | 1080PcE 1080n 1080i 720n 576n 576i 480n 480i                                                                                                    |  |
|      |                           |                                                                                                    |  |
|      |                           |                                                                                                    |  |
|      |                           |                                                                                                    |  |
| -    |                           | アナログ PC、コンポーネント(ミニ D-sub15 ピン)                                                                                                    |  |
| 人    | UDBasaT 端子                | HDRacaT 淮圳の吨優・音志信号 100RASET シルマル通信(R LAS)                                                                                                    |  |
| 刀    |                           | 10000301 年後の以後 日本にろ、100000001、クラグル通信 (10-40)<br>マットワーク・マルチ・プロジェクション (RL/5) 10RASET / 100RASET                                                                                                    |  |
| 乳    |                           | インドン ノ (NU) ノロンエノンヨン (NU) (NU) (NU) (NU) (NU) (NU) (NU) (NU)                                                                                                    |  |
| 1    |                           |                                                                                                    |  |
|      |                           |                                                                                                    |  |
|      |                           | ツイアートリモコノ (3.30 人ナレオミニンヤツク)<br>立主信日 (25 キュニレナミニンド・バタン 0)                                                                                                    |  |
| ** + |                           | 首戸信ち(3.50人ナレオミニンヤック×2)                                                                                                    |  |
| 台戸   |                           | 音声信号 (3.50 人ナレオミニンヤック)                                                                                                    |  |
|      | テンダル PC                   | IMDS (Transition Minimized Differential Signaling)                                                                                                    |  |
|      |                           | U. / Vp-p、止極性、インビータン人 /51]                                                                                                    |  |
| 入    | PTUPPU                    | 水半・世目回期・11とレインル、貝または止極性<br>0.信日中のコンパジット日期・0.0以6.5、各類性、ノンパーガンフ.75.0                                                                                                    |  |
| 力    |                           | U 后ケギツコノルノット回射・U.3 VP中、貝樫性、イノモデンノ人 / 311<br>コンポーカント・セパテート V Ob / Db Oc / Dc 信日                                                                                                    |  |
| 信    |                           | コノハーネノト・ビハレート Y UU / FU UI / FI 信万<br>V・1 \/n p 同期台 インピーダンフ 750                                                                                                    |  |
| 号    | コンポーネントビデオ                | ι,ινμτρ、凹舟頂、イノヒータノハ / JM<br>Ch / Dh:Π 7\/n.n インピーダンス 75Π                                                                                                    |  |
|      |                           | Cr / Pr : 0.7Vn-n. インピーダンス 750                                                                                                    |  |
|      |                           | 4 - 4 - 4 - 7 - 7 - 7 - 7 - 7 - 7 - 7 -                                                                                                    |  |
|      |                           |                                                                                                    |  |

|    |        | 型名                          | WUX6010                                                                                    |
|----|--------|-----------------------------|--------------------------------------------------------------------------------------------|
| 騒音 | (ラン    | ソプモード フルパワー / エコ )          | 40dB / 36dB                                                                                |
| 使用 | 温度     | 範囲                          | 0 °C~ 40 °C                                                                                |
| 電源 |        |                             | AC100V~240V 50/60Hz                                                                        |
|    | フル     | パワー                         | 465W                                                                                       |
|    | ΙJ     |                             | 370W                                                                                       |
| 消  | ス      | LAN OFF、HDBT OFF 設定時        | 0.3W                                                                                       |
| 費電 | タン     | LAN ON 省電力、HDBT OFF 設定<br>時 | 0.7W                                                                                       |
| 力  | バ      | LAN OFF、HDBT ON 設定時         | 1.6W                                                                                       |
|    | イ<br>時 | LAN ON 省電力、HDBT ON 設定<br>時  | 1.8W                                                                                       |
| 本体 | 寸法     |                             | 幅 380mm ×高さ 170mm ×奥行 430mm(突起部は含む)                                                        |
| 質量 |        |                             | 8.5kg(レンズユニットを除く)                                                                          |
| 付属 |        |                             | リモコン、リモコン用乾電池、電源コード、コンピューターケーブル、重要なおしらせ (Important Information)、かんたんガイド、使用説明書 (CD-ROM)、保証書 |

\*<sup>1</sup>標準ズームレンズ(RS-ILO1ST)使用時。レンズユニットの種類により異なります。

\*<sup>2</sup>ランプモードがフルパワーの場合

\*3出荷時における本プロジェクター全体の平均的な値を示しており、JIS X 6911:2015 データプロジェクターの仕様書様式に則って記載しています。測定方法、測定条件については附属書Bに基づいています。

※ 液晶パネルの有効画素は99.99%以上です。投写中0.01%以下の点灯したままの点や、消灯した ままの点が見られる場合がありますが、これは液晶パネルの特性で生じるもので故障ではありません。

※長時間・連続使用する際は、光学部品の劣化を早めることがありますのでご注意ください。

※本プロジェクターはJISC61000-3-2適合品です。

#### ■ リモコン

| 型番   | RS-RC04                       | RS-RC05(別売品)                  |
|------|-------------------------------|-------------------------------|
| 電源   | DC3.0V 単4 形乾電池2本使用            | DC3.0V 単3形乾電池2本使用             |
| 到達距離 | 約 8m 縦横± 25°(受光部正面)           |                               |
| 本体寸法 | 幅 43mm ×高さ 23mm ×<br>奥行 135mm | 幅 51mm ×高さ 28mm ×<br>奥行 176mm |
| 質量   | 56g                           | 100g                          |

### ■ 各レンズユニットの仕様(別売品)

| 名称        | 標準ズームレンズ      | 長焦点ズームレンズ     |
|-----------|---------------|---------------|
| 型番        | RS-IL01ST     | RS-IL02LZ     |
| 外観        |               |               |
| 焦点距離      | 23.0 ~ 34.5mm | 34.0 ~ 57.7mm |
| Fナンバー     | 1.89 — 2.65   | 1.99 — 2.83   |
| 幅         | 97.4mm        | 97.4mm        |
| 高さ        | 106.5mm       | 106.5mm       |
| 長さ        | 173.4mm       | 173.4mm       |
| 質量        | 550g          | 755g          |
| ズーム比      | 1.5 ×         | 1.7 ×         |
| 投写距離      | 1.3~29.0m     | 1.9~48.5m     |
| 100 型投写距離 | 3.2~4.8m      | 4.7~8.0m      |

| 名称 固定短焦点レンズ |           | 超長焦点ズームレンズ           |
|-------------|-----------|----------------------|
| 型番          | RS-ILO3WF | RS-IL04UL            |
| 外観          |           |                      |
| 焦点距離        | 12.8mm    | $53.6 \sim 105.6$ mm |
| F ナンバー      | 2.0       | 2.34 ~ 2.81          |
| 幅           | 97.4mm    | 97.4mm               |
| 高さ          | 106.5mm   | 106.5mm              |
| 長さ          | 175.2mm   | 184.2mm              |
| 質量          | 910g      | 940g                 |
| ズーム比        | _         | 1.95 ×               |
| 投写距離        | 0.7~5.2m  | 4.6~89.0m            |
| 100型投写距離    | 1.7m      | 7.6~14.9m            |

各レンズのレンズシフト量は「■レンズシフト機能について」を参照してください。(P35)

| 名称       | 短焦点ズームレンズ     |  |
|----------|---------------|--|
| 型番       | RS-IL05WZ     |  |
| 外観       |               |  |
| 焦点距離     | 15.6 ~ 23.3mm |  |
| F ナンバー   | 2.09~2.34     |  |
| 幅        | 97.4mm        |  |
| 高さ       | 106.5mm       |  |
| 長さ       | 180.3mm       |  |
| 質量       | 905g          |  |
| ズーム比     | 1.5 ×         |  |
| 投写距離     | 0.9~19.5 m    |  |
| 100型投写距離 | 2.2~3.2 m     |  |

各レンズのレンズシフト量は「■レンズシフト機能について」を参照してください。(P35)

### ■ 外観図

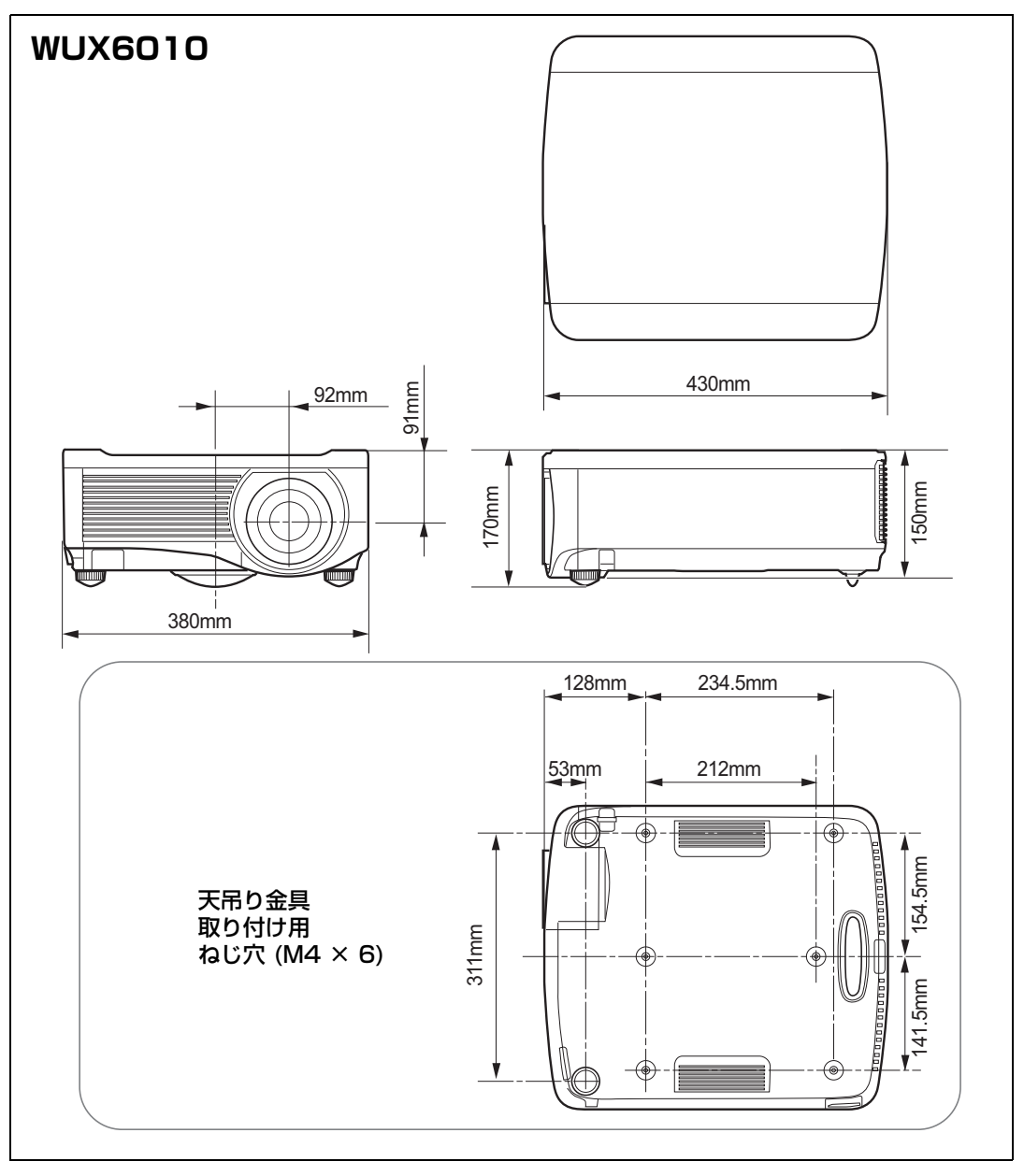

その他 製品の仕様

### ■ アナログ PC-2 / COMPONENT 端子

コンピューターのアナログ PC 入力、コンポーネント入力端子として動作します。接続に は D-sub 用コンピューターケーブルを使用してください。 端子仕様は、アナログ PC 入力、コンポーネント入力とも同一です。

#### ミニD-sub15ピン

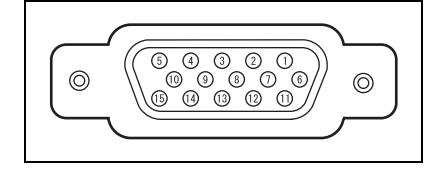

| ピン番号 | 信号       | ピン番号 | 信号       |
|------|----------|------|----------|
| 1    | R        | 9    | + 5V パワー |
| 2    | G        | 10   | 接地(垂直同期) |
| 3    | В        | 11   | 接地       |
| 4    | OPEN     | 12   | DDC データ  |
| 5    | 接地(水平同期) | 13   | 水平同期     |
| 6    | 接地(R)    | 14   | 垂直同期     |
| 7    | 接地(G)    | 15   | DDC クロック |
| 8    | 接地(B)    |      |          |

### ■ サービス用端子(CONTROL)

#### ピン配列

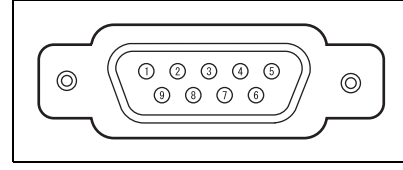

| ピン番号 | 信号      |
|------|---------|
| 1    | OPEN    |
| 2    | RxD     |
| З    | TxD     |
| 4    | OPEN    |
| 5    | GND     |
| 6    | OPEN    |
| 7    | 内部プルアップ |
| 8    | OPEN    |
| 9    | OPEN    |

#### 通信フォーマット

通信方式 :RS-232C 調歩同期 半2重通信

通信速度 :19200bps

キャラクタ長 :8ビット

ストップビット:2ビット

- パリティ :なし
- フロー制御 :なし

[HDBaseT] が [入] でかつ、[シリアル通信] が [HDBaseT] の場合、サービス用端子は 使用できません。

#### ユーザーコマンド

| コマンド種         |           | ASCII 表記                     | バイナリ表記                                                                         |
|---------------|-----------|------------------------------|--------------------------------------------------------------------------------|
| 雨下            | 電源 ON     | POWER=ON <cr></cr>           | 50h 4Fh 57h 45h 52h 3Dh 4Fh 4Eh 0Dh                                            |
| 電源            | 電源 OFF    | POWER=OFF <cr></cr>          | 50h 4Fh 57h 45h 52h 3Dh 4Fh 46h 46h 0Dh                                        |
| 電源状態取<br>得    |           | GET=POWER <cr></cr>          | 47h 45h 54h 3Dh 50h 4Fh 57h 45h 52h 0Dh                                        |
|               | HDMI      | INPUT=HDMI <cr></cr>         | 49h 4Eh 50h 55h 54h 3Dh 48h 44h 4Dh 49h<br>0Dh                                 |
|               | デジタル PC   | INPUT=D-RGB <cr></cr>        | 49h 4Eh 50h 55h 54h 3Dh 44h 2Dh 52h 47h<br>42h 0Dh                             |
|               | アナログ PC-1 | INPUT=A-RGB1 <cr></cr>       | 49h 4Eh 50h 55h 54h 3Dh 41h 2Dh 52h 47h<br>42h 31h 0Dh                         |
| 入力ソース         | アナログ PC-2 | INPUT=A-RGB2 <cr></cr>       | 49h 4Eh 50h 55h 54h 3Dh 41h 2Dh 52h 47h<br>42h 32h 0Dh                         |
|               | コンポーネント   | INPUT=COMP <cr></cr>         | 49h 4Eh 50h 55h 54h 3Dh 43h 4Fh 4Dh 50h<br>0Dh                                 |
|               | LAN       | INPUT=LAN <cr></cr>          | 49h 4Eh 50h 55h 54h 3Dh 4Ch 41h 4Eh 0Dh                                        |
|               | USB       | INPUT=USB <cr></cr>          | 49h 4Eh 50h 55h 54h 3Dh 55h 53h 42h 0Dh                                        |
|               | HDBaseT   | INPUT=HDBT <cr></cr>         | 49h 4Eh 50h 55h 54h 3Dh 48h 44h 42h 54h<br>ODh                                 |
| 入力ソース<br>取得   |           | GET=INPUT <cr></cr>          | 47h 45h 54h 3Dh 49h 4Eh 50h 55h 54h 0Dh                                        |
|               | スタンダード    | IMAGE=STANDARD <cr></cr>     | 49h 4Dh 41h 47h 45h 3Dh 53h 54h 41h 4Eh<br>44h 41h 52h 44h ODh                 |
|               | プレゼンテーション | IMAGE=PRESENTATION <cr></cr> | 49h 4Dh 41h 47h 45h 3Dh 50h 52h 45h 53h<br>45h 4Eh 54h 41h 54h 49h 4Fh 4Eh 0Dh |
|               | ビビッド・フォト  | IMAGE=VIVID_PHOTO <cr></cr>  | 49h 4Dh 41h 47h 45h 3Dh 56h 49h 56h 49h<br>44h 5Fh 50h 48h 4Fh 54h 4Fh 0Dh     |
|               | フォト /sRGB | IMAGE=PHOTO_SRGB <cr></cr>   | 49h 4Dh 41h 47h 45h 3Dh 50h 48h 4Fh 54h<br>4Fh 5Fh 53h 52h 47h 42h 0Dh         |
|               | ダイナミック    | IMAGE=DYNAMIC <cr></cr>      | 49h 4Dh 41h 47h 45h 3Dh 44h 59h 4Eh 41h<br>4Dh 49h 43h 0Dh                     |
| イメージ          | ビデオ       | IMAGE=VIDEO <cr></cr>        | 49h 4Dh 41h 47h 45h 3Dh 56h 49h 44h 45h<br>4Fh 0Dh                             |
| モード           | シネマ       | IMAGE=CINEMA <cr></cr>       | 49h 4Dh 41h 47h 45h 3Dh 43h 49h 4Eh 45h<br>4Dh 41h 0Dh                         |
|               | ユーザー 1    | IMAGE=USER_1 <cr></cr>       | 49h 4Dh 41h 47h 45h 3Dh 55h 53h 45h 52h<br>5Fh 31h 0Dh                         |
|               | ユーザー2     | IMAGE=USER_2 <cr></cr>       | 49h 4Dh 41h 47h 45h 3Dh 55h 53h 45h 52h<br>5Fh 32h 0Dh                         |
|               | ユーザー 3    | IMAGE=USER_3 <cr></cr>       | 49h 4Dh 41h 47h 45h 3Dh 55h 53h 45h 52h<br>5Fh 33h 0Dh                         |
|               | ユーザー4     | IMAGE=USER_4 <cr></cr>       | 49h 4Dh 41h 47h 45h 3Dh 55h 53h 45h 52h<br>5Fh 34h 0Dh                         |
|               | ユーザー5     | IMAGE=USER_5 <cr></cr>       | 49h 4Dh 41h 47h 45h 3Dh 55h 53h 45h 52h<br>5Fh 35h 0Dh                         |
| イメージ<br>モード取得 |           | GET=IMAGE <cr></cr>          | 47h 45h 54h 3Dh 49h 4Dh 41h 47h 45h 0Dh                                        |
| 明るさ           | 明るさ設定     | BRI=<数值> <cr></cr>           | 42h 52h 49h 3Dh < 数字コード > 0Dh                                                  |

製品の仕様

#### 製品の仕様

| コマンド種        |          | ASCII 表記               | バイナリ表記                                                 |
|--------------|----------|------------------------|--------------------------------------------------------|
| 明るさ取得        |          | GET=BRI <cr></cr>      | 47h 45h 54h 3Dh 42h 52h 49h 0Dh                        |
| シャープネ<br>ス   | シャープネス設定 | SHARP=<数值> <cr></cr>   | 53h 48h 41h 52h 50h 3Dh <数字コード> 0Dh                    |
| シャープネ<br>ス取得 |          | GET=SHARP <cr></cr>    | 47h 45h 54h 3Dh 53h 48h 41h 52h 50h 0Dh                |
| コントラス<br>ト   | コントラスト設定 | CONT=<数值> <cr></cr>    | 43h 4Fh 4Eh 54h 3Dh <数字コード > 0Dh                       |
| コントラス<br>ト取得 |          | GET=CONT <cr></cr>     | 47h 45h 54h 3Dh 43h 4Fh 4Eh 54h 0Dh                    |
| アスペクト        | オート      | ASPECT=AUTO <cr></cr>  | 41h 53h 50h 45h 43h 54h 3Dh 41h 55h 54h<br>4Fh 0Dh     |
|              | 4:3      | ASPECT=4:3 <cr></cr>   | 41h 53h 50h 45h 43h 54h 3Dh 34h 3Ah 33h<br>ODh         |
|              | 16:9     | ASPECT=16:9 <cr></cr>  | 41h 53h 50h 45h 43h 54h 3Dh 31h 36h 3Ah<br>39h 0Dh     |
|              | 16:10    | ASPECT=16:10 <cr></cr> | 41h 53h 50h 45h 43h 54h 3Dh 31h 36h 3Ah<br>31h 30h 0Dh |
|              | ズーム      | ASPECT=ZOOM <cr></cr>  | 41h 53h 50h 45h 43h 54h 3Dh 5Ah 4Fh 4Fh<br>4Dh 0Dh     |
|              | リアル      | ASPECT=TRUE <cr></cr>  | 41h 53h 50h 45h 43h 54h 3Dh 54h 52h 55h<br>45h 0Dh     |
| アスペクト<br>取得  |          | GET=ASPECT <cr></cr>   | 47h 45h 54h 3Dh 41h 53h 50h 45h 43h 54h<br>0Dh         |
| ランプモー        | フルパワー    | LAMP=FULL <cr></cr>    | 4Ch 41h 4Dh 50h 3Dh 46h 55h 4Ch 4Ch 0Dh                |
| Ч            | ID       | LAMP=ECO <cr></cr>     | 4Ch 41h 4Dh 50h 3Dh 45h 43h 4Fh 0Dh                    |
| ランプモー<br>ド取得 |          | GET=LAMP <cr></cr>     | 47h 45h 54h 3Dh 4Ch 41h 4Dh 50h 0Dh                    |
| ブランク         | 実行       | BLANK=ON <cr></cr>     | 42h 4Ch 41h 4Eh 4Bh 3Dh 4Fh 4Eh 0Dh                    |
|              | 解除       | BLANK=OFF <cr></cr>    | 42h 4Ch 41h 4Eh 4Bh 3Dh 4Fh 46h 46h 0Dh                |
| ブランク取<br>得   |          | GET=BLANK <cr></cr>    | 47h 45h 54h 3Dh 42h 4Ch 41h 4Eh 4Bh 0Dh                |

## 困ったときには

### LED インジケーターのワーニング

本体に異常が発生すると、電源が切れた後、本体側面部のLEDインジケーターが点灯また は点滅し続けます。

• 本体の冷却が終了した後に、電源コードを抜いてから対処してください。

| LED インジケー<br>ターの状態 | 内容     | 原因と対処                                                |
|--------------------|--------|------------------------------------------------------|
| WARNINGと           | 温度の異常  | 本体内部の温度が何らかの異常で高温になっている                              |
| TEMPが点灯            |        | か、外気温度が規定以上になっています。本体側の異                             |
|                    |        | 常の場合は、設置や操作が正しく行われているか確認                             |
|                    |        | し、電源プラグをコンセントから抜き、本体の内部を                             |
|                    |        | しばらく冷やしてから投写してください。吸気口また                             |
|                    |        | は排気口がふさがれているときは、ふさいでいるもの                             |
|                    |        | を取り除いてください。エアフィルターが目詰まりし                             |
|                    |        | ている場合は、清掃または交換を行ってください。                              |
|                    |        | (P148、P150) 再度、同じワーニングが出る場合                          |
|                    |        | は、本体の故障が考えられます。キヤノンお客様相談                             |
|                    |        | センターにご連絡ください。                                        |
| WARNINGE           | ランノの異常 | フンノか点灯しません。電源を入れ直して、フンノか                             |
| LAMPか点灯            |        | 品灯9るか唯認してくたさい。それでもフノノか品灯                             |
|                    |        | しない場合は、新しいフノノに父授してくたさい。                              |
|                    |        | (P151) フノノを父授しても回しソーニノクが出る                           |
|                    |        | 場口は、ノノノの駆動凹路などの政障が考えられま<br>す。キャノンや家様相談センターにご連絡イださい   |
|                    | ニンプカバー | 9。イヤノノの各様相談とノターにと建相へたとい。<br>ランプカバーが問いています。雲頂プラグをコンセン |
|                    | ク史堂    | レンクリン、 からいていより。电応クラクをコクセク                            |
|                    |        | 〒 かう 3 2 2 2 2 2 2 2 2 2 2 2 2 2 2 2 2 2 2           |
| 点灯                 |        | ランプカバーに問題がない場合は、ランプカバー検出                             |
| 110.5              |        | スイッチなどの故障が考えられます。キヤノンお客様                             |
|                    |        | 相談センターにご連絡ください。                                      |
| WARNINGのみ          | 冷却ファンの | 冷却ファンまたはその他の故障が考えられます。電源                             |
| が4回点滅を繰            | 異常     | プラグをコンセントから抜き、再度コンセントに接続                             |
| り返す                |        | して電源を入れ直してください。再度、同じワーニン                             |
|                    |        | グが出る場合は、キヤノンお客様相談センターにご連                             |
|                    |        | 絡ください。                                               |
| WARNINGのみ          | 電源の異常  | 電源の一部が異常な電圧になっているか、その他の故                             |
| が5回点滅を繰            |        | 障が考えられます。電源プラグをコンセントから抜                              |
| り返す                |        | き、再度コンセントに接続して電源を入れ直してくだ                             |
|                    |        | さい。再度、同じワーニングが出る場合は、キヤノン                             |
|                    |        | お客様相談センターにご連絡ください。                                   |

| LED インジケー<br>ターの状態 | 内容     | 原因と対処                    |
|--------------------|--------|--------------------------|
| WARNINGのみ          | フィルター  | エアフィルターが取り付けられていません。エアフィ |
| が3回点滅を繰            | 異常     | ルターが正しく取り付けられているか確認してくだ  |
| り返す                |        | さい。再度、同じワーニングが出る場合は、キヤノン |
|                    |        | お客様相談センターにご連絡ください。       |
| WARNINGのみ          | レンズコネク | レンズユニットとレンズケーブルが正しく接続され  |
| が6回点滅を繰            | ターの異常  | ていません。電源プラグをコンセントから抜き、レン |
| り返す                |        | ズユニットとレンズケーブルを正しく接続してから  |
|                    |        | 電源プラグをコンセントに接続してください。再度、 |
|                    |        | 同じワーニングが出る場合は、キヤノンお客様相談セ |
|                    |        | ンターにご連絡ください。             |

### 困ったときのアドバイス

### ■ 電源が入らない

| 原因           | 対処のしかた                       |
|--------------|------------------------------|
| 電源コードが正しく接続さ | 電源コードがきちんと接続されていることを確認してく    |
| れていない        | ださい。(P40)                    |
| 電源コードを接続した直後 | 電源プラグを接続し、1 秒以上経過してから【POWER】 |
| である          | ボタンを押してください。接続直後は電源を入れることが   |
|              | できません。(P41)                  |
| ランプカバーが開いている | 電源プラグをコンセントから抜き、ランプカバーを正しく   |
|              | 取り付けた後、再度電源を入れ直してください。       |
| 吸気口または排気口がふさ | 安全装置の作動中は、電源コードを接続しても [POWER |
| がれて本体内部の温度が上 | ON] インジケーターは点灯しません。なお安全装置は安  |
| 昇し、安全装置が作動した | 全のため、お客様が解除できないようになっています。吸   |
|              | 気口または排気口をふさいでるものを取り除き、キヤノン   |
|              | お客様相談センターにご連絡ください。           |
| レンズコネクターが正しく | レンズユニットとレンズケーブルが正しく接続されてい    |
| 取り付けられていない   | ません。電源プラグをコンセントから抜き、レンズユニッ   |
|              | トとレンズケーブルを正しく接続してから電源プラグを    |
|              | コンセントに接続してください。再度、同じワーニングが   |
|              | 出る場合は、キヤノンお客様相談センターにご連絡くださ   |
|              | しい。                          |
| エアフィルターが正しく取 | エアフィルターが正しく取り付けられていることを確認    |
| り付けられていない    | してください。(P150)                |
| キーロックが設定されてい | 本体またはリモコンのキーロック(P95)が設定されて   |
| る            | いるか確認してください。                 |

174

### 映像が投写されない

| 原因              | 対処のしかた                                 |
|-----------------|----------------------------------------|
| 接続ケーブルが正しく接続    | コンピューターやAV機器とプロジェクターとが正しく接             |
| されていない          | 続されていることを確認してください。(P37~P39)            |
| 電源を入れて 20 秒経過し  | 電源を入れると、約20秒間オープニング画面が表示されま            |
| ていない            | す。すぐに映像を投写する場合は、リモコンまたは本体操             |
|                 | 作部の【OK】ボタンを押してください。(P21、P25)           |
| AV 機器から映像が送られ   | 接続したビデオカメラ、DVD 等で、映像の再生が行われ            |
| ていない            | ていることを確認してください。                        |
| 入力端子への接続が正しく    | 接続している機器が本体の入力端子へ正しく接続されて              |
| ない              | いることを確認してください。(P24)                    |
| 接続機器の入力信号が選ば    | 接続している機器と同じ入力信号が正しく [INPUT] メ          |
| れていない           | ニューから選ばれていることを確認してください。                |
|                 | (P44)                                  |
| 入力信号の形式が合ってい    | 入力信号の形式が正しく選ばれていることを確認してく              |
| ない              | ださい。(P68、P163)                         |
| 【BLANK】になっている   | リモコンの【BLANK】ボタンを押してください。(P59)          |
| コンピューター側の問題で    | プロジェクター、コンピューターの順で電源を入れなおし             |
| 映像が送られない        | てください。                                 |
| ノート型コンピューター側    | ノート型コンピューターの外部モニターへの出力をオン              |
| の外部モニターへの出力が    | に設定してください。外部モニターへの出力をオンにする             |
| 正しく設定されていない     | には、コンピューターのキーボードの [Fn] を押しなが           |
|                 | ら、[LCD] や [VGA] または画面のアイコンが表記され        |
|                 | たファンクションキーを押します。Windows 8.1 /          |
|                 | Windows 8 / Windows 7 ではWindows ロゴキーを押 |
|                 | しながらP キーを押すと、画面出力を切り換えることがで            |
|                 | きます。(P43)                              |
|                 | なお、キー操作はノート型コンピューターの種類によって             |
|                 | 異なります。詳しくは、ご使用のノート型コンピューター             |
|                 | の取扱説明書などを確認してください。                     |
| コンピューターの画面設定    | 2 画面モードになっている場合は、コンピューター側の操            |
| が2画面(マルチディスプ    | 作で出力設定を複製表示モードにしてください。                 |
| レイ)モードになっている    | なお、出力設定の方法はコンピューターによって異なりま             |
|                 | す。詳しくは、ご使用のコンピューターの取扱説明書など             |
|                 | を確認してください。                             |
| USB ファイルブラウザの   | 投写できるのは、最大画素数が 10912 × 8640 ドット、       |
| 対応ファイルではない      | 半角英数字のファイル名、FATフォーマットのJPEGファ           |
|                 | イルです。                                  |
| LAN ケーブル(シールドタイ | LINPUT] メニューで [LAN] または [HDBaseT] を選   |
| ブ) が正しく接続されていない | んでいる場合は、プロジェクターに LAN ケーブル(シー           |
|                 | ルドタイプ) が正しく接続されていることを確認してくだ            |
|                 | さい。(P106)                              |

困ったときには

#### 困ったときには

| 原因                   | 対処のしかた                             |
|----------------------|------------------------------------|
| [通信設定]の[有線ネットワー      | [HDBaseT] 設定を以下の手順で再設定してください。      |
| ク] で [HDBaseT] を選択中、 | (P97)                              |
| [HDBaseT] を「入」 から「切」 | [INPUT] メニューで [HDBaseT] を選んでいる場合は、 |
| に変更した                | [HDBaseT] 設定を再度[切]から[入]にします。       |

### ■ 音声が出ない

| 原因            | 対処のしかた                       |
|---------------|------------------------------|
| 音声ケーブルが正しく接続  | 音声ケーブルの接続を確認してください。(P37、P39) |
| されていない        |                              |
| 【MUTE】になっている  | リモコンの【MUTE】ボタンを押してください。(P26) |
| 音量が最小に調整されてい  | リモコンの【VOL】ボタンまたは本体操作部の【VOL+】 |
| る             | ボタンを押して音量を調整してください。(P21、P26) |
| 抵抗内蔵の音声ケーブルが  | 音声ケーブルは、抵抗なしのものを使用してください。    |
| 使用されている       |                              |
| 音声入力端子の選択が[切] | 適切な音声入力端子の設定に変更してください。(P96)  |
| になっている        |                              |

#### ■ 映像が鮮明でない

| 原因            | 対処のしかた                         |
|---------------|--------------------------------|
| フォーカスが合っていない  | フォーカスを調整してください。(P47)           |
| スクリーンまでの距離が近  | スクリーンとの距離が適正であるか確認してください。      |
| すぎる           | (P33)                          |
| 本体がスクリーンの正面に  | スクリーンに対して過度に斜め方向から投写していない      |
| 置かれていない       | か確認してください。ある程度の角度であれば、キース      |
|               | トーンの補正機能で補正できます。(P54)          |
| 温度差の激しい場所に移動  | 温度の低い場所から温度の高い場所に移動した場合、レン     |
| した            | ズにくもりが発生する場合があります。しばらくすると、     |
|               | くもりは消え、正常な画面の投写が可能になります。       |
| レンズが汚れている     | レンズを清掃してください。(P148)            |
| トラッキングが合っていな  | [オートPC] または [トラッキング] でトラッキングを調 |
| い             | 整してください。(P68、P69)              |
| 動画がぼけて投写される   | MBリダクションを設定してください。(P100)       |
| MB リダクションが設定で | USB メモリやネットワーク・マルチ・プロジェクション    |
| きない           | で投写している映像には、MBリダクションが設定できま     |
|               | せん。                            |
| シャープネスが設定できない | 2 画面投写時は、シャープネスの調整ができません。      |

### 映像が正しく表示されない

| 原因              | 対処のしかた                       |
|-----------------|------------------------------|
| 映像が上下、または左右逆    | 天吊り / リア投写の設定に誤りがあります。表示設定メ  |
| に投写される          | ニューで[反転表示]の設定内容を確認してください。    |
|                 | (P82)                        |
| ドットクロックが 162MHz | コンピューター側で、信号のドットクロックを 162MHz |
| を越える信号を入力してい    | 以下に設定してください。                 |
| 3               |                              |
| 一部のピンが結線されてい    | 全てのピンが結線されたコンピューターケーブルを使用し   |
| ないコンピューターケーブ    | てください。                       |
| ルを使用している        |                              |

#### ■ 電源が切れてしまう

| 原因           | 対処のしかた                          |
|--------------|---------------------------------|
| 吸気口または排気口がふさ | 吸気口または排気口がふさがれていないか確認してくださ      |
| がれている        | い。吸気口または排気口がふさがれていると、本体内部の      |
|              | 温度が上昇し、本体保護のために自動的に電源が切れるよ      |
|              | うになっています。( [WARNING] インジケーターと   |
|              | [TEMP] インジケーターが点灯します。) 本体の温度が下  |
|              | がってから、吸気口または排気口をふさがないようにし       |
|              | て、再度電源を入れてください。(P20、P41)        |
| エアフィルターが汚れてい | エアフィルターがホコリなどで目詰まりしていないか確       |
| <u>ත</u>     | 認してください。                        |
|              | 目詰まりしている場合はエアフィルターの清掃または交       |
|              | 換を行ってください。(P148、P150)           |
| ランプが破裂している   | ランプが破裂している場合は「ランプが点灯しなくなって      |
| (またはランプの異常)  | 交換するときのご注意」(P9) に従がって対応してくださ    |
|              | しい。                             |
| 使用環境が適正でない   | 使用環境が 0 ℃~ 40 ℃であることを確認してください。  |
|              | (P12)                           |
|              | 海抜2,300m以上の高地でご使用される場合は、 プロジェ   |
|              | クターの設定を変更する必要があります。設置設定メ        |
|              | ニューの [プロフェッショナル設定] の [ファンモード] を |
|              | [高地] にしてください。(P85)              |

その他

#### ■ ネットワークに接続できない

| 原因                 | 対処のしかた                          |
|--------------------|---------------------------------|
| LAN ケーブル(シールドタ     | プロジェクターに LAN ケーブル(シールドタイプ)が正    |
| イプ)が正しく接続されて       | しく接続されていることを確認してください。(P106)     |
| いない                |                                 |
| [通信設定] の [有線ネット    | [HDBaseT] 設定を以下の手順で再設定してください。   |
| ワーク] で [HDBaseT] を | (P97)                           |
| 選 択 中、[HDBaseT]を   | 1. [HDBaseT] 設定を再度[切]から[入]にします。 |
| 「入」から「切」に変更した      | 2. [有線ネットワーク] 設定を [LAN ポート] から  |
|                    | [HDBaseT] に変更します。               |
|                    | 3. 画面の表示に従って【POWER】ボタンを押し、プロ    |
|                    | ジェクターを一度スタンバイ状態にします。            |
|                    | 4.5分以上経ってから再度【POWER】ボタンを押します。   |
| 電源を入れて約 40 秒経過     | 電源を入れた直後の約40秒間はネットワークに接続でき      |
| していない              | ません。約40秒以上経過してから再度ネットワークに接      |
|                    | 続してください。(P117)                  |

### ■ リモコンの操作ができない

| 原因            | 対処のしかた                         |
|---------------|--------------------------------|
| 電池が正しく入っていない  | 電池が正しく入っているか確認してください。電池が入っ     |
| / 電池が切れている    | ている場合は、新しい電池と交換してください。(P27)    |
| リモコンの届かない位置か  | プロジェクター本体のリモコン受光範囲内で操作してい      |
| ら操作している       | るか確認してください。(P28)               |
| リモコンと本体の間に障害物 | プロジェクター本体のリモコン受光部とリモコンの間の障     |
| がある           | 害物を取り除くか、障害物のない位置でリモコンを操作し     |
|               | てください。                         |
| リモコンの使用環境が適正  | プロジェクター本体のリモコン受光部に直射日光や照明      |
| でない           | 器具の強い光が当たっていないか確認してください。       |
|               | (P28)                          |
| リモコンのチャンネル設定  | リモコンのチャンネル設定を切り換えていないか確認し      |
| が合っていない       | てください。システム設定メニューで [リモコンチャンネ    |
|               | ル] の設定を確認できます。(P96)            |
| キーロックでリモコンの操  | [キーロック] でリモコンからの操作がロックされていな    |
| 作を禁止している      | いか確認してください。                    |
|               | システム設定メニューで [キーロック] を [切] に設定し |
|               | てください。(P95)                    |
| 照明の光がリモコン受光部  | 照明の光を遮ってください。                  |
| に入っている        |                                |

## 索引

### 英数字

| 2 画面表示               | 140        |
|----------------------|------------|
| 4 点補正                |            |
| 6 軸色調整               |            |
| AMX Device Discovery | 114        |
| ASPECT               | 53         |
| BLANK                |            |
| Crestron RoomView    | 114        |
| D. ZOOM              | 61         |
| DVI-I 端子             | 24         |
| FREEZE               |            |
| HDBaseT              | 17, 97, 98 |
| HDBaseT 端子           | 24, 38, 39 |
| HDMI 端子              | 24         |
| IMAGE                | 58         |
| INPUT                | 44         |
| KEYSTONE             | 54         |
| LAN 端子               | 24         |
| LED インジケーター          |            |
| MENU                 | 64         |
| MUTE                 | 61         |
| OK                   | 26         |
| PJLink               | 113, 128   |
| POWER                |            |
| USB 端子               | 24         |
| VOL                  | 60         |
| WARNING インジケーター.     |            |

### あ

| 明るさ                   | 75  |
|-----------------------|-----|
| アスペクト                 | 159 |
| アナログ PC               | 44  |
| アナログ PC-1 / DVI-I 端子  | 24  |
| アナログ PC-2 / コンポーネント端子 | 24  |
| アンビエントライト             | 76  |

### い

| イメージ調整       | 64, 73  |
|--------------|---------|
| イメージモード (画質) |         |
| インフォメーション    | 64, 135 |

### え

| エアフィルター |    |
|---------|----|
| 映像設定    |    |
| 映像の拡大   | 61 |

| 映像の重なった部分の明るさを    |     |
|-------------------|-----|
| 調整する1             | 41  |
| エコ設定              | .60 |
| エッジブレンディング18,86,1 | 41  |

### お

| オート PC       |    |
|--------------|----|
| オート PC で調整する |    |
| オート(アスペクト)   |    |
| 音声出力端子       |    |
| 音声入力端子       |    |
| 音量調整         | 60 |

### か

| 外部モニター切り換え       |    |
|------------------|----|
| (ノート型コンピューターの準備) | 43 |
| 環境光による影響         |    |
| ガンマ補正            |    |

### き

| キーストーン | 54 |
|--------|----|
| キーロック  | 95 |
| 記憶色補正  | 77 |
| 起動時画面  | 94 |
|        |    |

# け言語

| 言語10 |
|------|
|------|

### 2

| 光学的なズーム | 47 |
|---------|----|
| コントラスト  | 75 |

### し

| システム設定 | 64, 93 |
|--------|--------|
| シャープネス | 75     |
| 省電力    | 60     |
| 信号形式   |        |

### す

| スクリーンアスペクト |  |
|------------|--|
| スクリーン色補正   |  |
| スライドショー    |  |

### せ

| 接続端子      | 24 |
|-----------|----|
| AV 機器との接続 | 39 |

#### 索引

| 設置設定64 | , 81 |
|--------|------|
|--------|------|

### た

| 台形ひずみ調整    |    |
|------------|----|
| ダイナミックガンマ  | 77 |
| ダイレクトパワーオン |    |

### τ

| デジタルズーム |  |
|---------|--|
| テストパターン |  |
| 電子音     |  |
| 天吊り     |  |
|         |  |

### と

| トラッキング | ۶<br> | 69 |
|--------|-------|----|
|--------|-------|----|

### に

| 入力信号選択 | .44 |
|--------|-----|
| 入力端子   | .24 |

### ね

| ネットワーク設定  | 64, 10        | 6 |
|-----------|---------------|---|
| ネットワークパスワ | ード10          | 9 |
| ネットワーク・マル | チ・            |   |
| プロジェクション  | (NMPJ) 18, 12 | З |

### ወ

**は** パスワード ...... 101, 102

### ひ

| 表示解像度(コンピューターの準備) | 45 |
|-------------------|----|
| 表示言語の選択           | 42 |
| 表示状態を設定する         | 67 |

#### ほ

| 本体操作部            |    |
|------------------|----|
| <b>み</b><br>ミュート | 61 |
| <b>b</b><br>×    | 64 |

| 5      |    |
|--------|----|
| ランプ交換  |    |
| ランプモード | 79 |
| り      |    |

| リア投写       |  |
|------------|--|
| リアル(アスペクト) |  |
| リセット       |  |
| リモコン       |  |

### n

| レジストレーション | 84 |
|-----------|----|
| レンズシフト    | 35 |

#### 3
# 保証とアフターサービス

#### ■この商品には保証書がついています

保証書は、本機に付属しています。お買い上げ日、販売店名などが記入されていることを お確かめの上、内容をお読みいただき、大切に保管してください。 なお、保証内容については保証書に記載しております。

#### ■修理サービスのご相談

修理サービスのご相談は、裏表紙のキヤノンお客様相談センターにご相談ください。 (ランプはキヤノンホームページからもご購入いただけます。)

#### ■修理を依頼される前に

173~178ページの「困ったときには」にそって故障かどうかお確かめください。それ でも直らない場合は、ただちに電源プラグをコンセントから抜き、修理をご依頼ください。

#### ■修理方法

本商品は、引取修理させていただきます。

お客様先にプロジェクターを引取にお伺いし、修理完了後にお届けいたします。また、ご 要望により代替機の貸出サービスを準備しております。

#### 〈修理料金〉

| 保証期間内   | 引取修理サービス  | 無償 |
|---------|-----------|----|
|         | 代替機貸出サービス | 無償 |
| 保証期間終了後 | 引取修理サービス  | 有償 |
|         | 代替機貸出サービス | 有償 |

- ※ 上記、引取サービスおよび代替機の貸し出しは、キヤノンお客様相談センターにてサービスをご 利用いただいた場合に適用されます。
- ※引取修理サービスは、国内のみのお取り扱いとなります。

### ■修理を依頼されるときにご連絡いただきたいこと

- お客様のお名前
- ご住所、お電話番号
- 商品の機種名およびシリアルナンバー
- 故障の内容(できるだけ詳しく)

#### ■補修用性能部品について

保守サービスの為に必要な補修用性能部品の最低保有期間は、製品の製造打切り後7年間 です。(補修用性能部品とは、その製品の機能を維持するために必要な部品です。)

#### 別売品

- ・交換ランプ 品番:RS-LP09
   ・交換エアフィルター 品番:RS-FL01
- 天吊り金具 品番: RS-CL11
- リモコン 品番:RS-RCO4
- 天吊りパイプ(400-600mm)品番: RS-CL08\*
- リモコン 品番: RS-RC05
- 天吊りパイプ (600-1000mm) 品番: RS-CL09\*

\* 高い天井から本機を吊り下げる場合に使用します。詳しくは天吊り金具の組立・設置説明書を参照してください。

#### ●長年ご使用のプロジェクターの点検をぜひ!

#### (熱、湿気、ホコリなどの影響や使用の度合いにより部品が劣化し、故 障したり、時には、安全性を損なって事故につながることもあります。

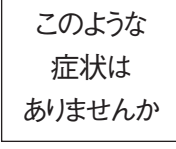

●電源スイッチを入れても映像や音が出ない。
 ●映像が時々消えることがある。
 ●変なにおいがしたり、煙が出たりする。
 ●電源スイッチを切っても、映像や音が消えない。
 ●内部に水や異物が入った。
 ●その他異常や故障がある。

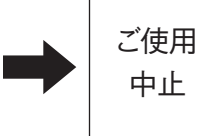

故障や事故防止のため、 スイッチを切り、コンセン トから電源プラグをはず して、必ず販売店にご相 談ください。

| お客様メモ    |  |   |   |   |
|----------|--|---|---|---|
| 品番       |  |   |   |   |
| お買い上げ年月日 |  | 年 | 月 | Π |
| お買い上げ店名  |  |   |   |   |

## Canon

お客様相談センター(全国共通番号)

050-555-90071

[受付時間] 〈平日〉9:00~17:00

(土日祝日と年末年始弊社休業日は休ませていただきます) ※上記番号をご利用いただけない方は、043-211-9348をご利用ください。 ※上記番号はIP電話プロバイダーのサービスによってつながらない場合があります。 ※受付時間は予告なく変更する場合があります。あらかじめご了承ください。

#### CANON INC.

30-2, Shimomaruko 3-chome, Ohta-ku, Tokyo 146-8501, Japan

#### CANON U.S.A. INC.

One Canon Park, Melville, New York 11747, U.S.A. For all inquires concerning this product, call toll free in the U.S. 1-800-OK-CANON

#### CANON EUROPE LTD.

3 The Square, Stockley Park, Uxbridge, Middlesex, UB11 1ET United Kingdom

#### **CANON EUROPA N.V.**

RISK GROUP 3 WARNING Possibly hazardous optical radiation emitted from this product. Do not look at operating lamp. Eye injury may result.

製品から強い光が投写されるため、動作中のランプを見ないでください。目に悪影響を与えるおそれがあります。

Bovenkerkerweg 59, 1185 XB Amstelveen, The Netherlands

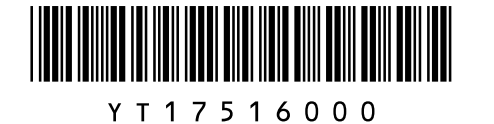

PRINTED IN JAPAN

YB7-3885

```
YT1-7516-000
```

©CANON INC. 2017

#### **RISK GROUP 3 (RG3) label**

RISK GROUP 3 경고 이 제품에서 방출 아마도 위험한 광 방사선. 동작 중인 램프를 보지 마십시오. 눈에 나쁜 영향을 미칠 우려가 있습니다. GROUPE DE RISQUE 3 AVERTISSEMENT Ce produit peut émettre des rayonnements optiques dangereux. Ne regardez pas dans la lampe lorsqu'elle est allumée. Cela peut provoquer des blessures aux yeux. 风险组别 3 警告 可能有害的光学辐射本产品。 请勿注视运行中的灯。 可能会导致眼睛受伤。 Möglicherweise gefährliche optische Strahlung von diesem Produkt emittiert. Blicken Sie nicht in die eingeschaltete Lampe. Augenschäden können auftreten.

ENG

RISIKOGRUPPE 3 WARNUNG

リスクグループ3

Store this document together with the "Important Information" (booklet) and the "User's Manual" (CD-ROM).

We hereby make the following corrections in "Safety Instructions" on page 16 of "Important Information (booklet)" or page 14 of "User's Manual (CD-ROM)".

| Incorrect | • As strong light beams are emitted while the projector is in use, do not look directly into the projector lens. Doing so could cause an eye injury.                                                                                        |  |  |
|-----------|----------------------------------------------------------------------------------------------------|--|--|
| Correct   | <ul> <li>Possibly hazardous optical radiation emitted from tis product. Do not look at operating lamp. Eye injury may result.</li> <li>Light from the projector is classified as Risk Group 3 (RG3) according to IEC 62471:2006.</li> </ul> |  |  |

| F | R | A |
|---|---|---|

Conservez ce document avec les « Informations importantes » (livret) et le « Mode d'emploi » (CD-ROM).

Par ce document, nous effectuons les corrections suivantes dans « Instructions relatives à la sécurité » en page 16 des « Informations importantes (livret) » ou en page 14 du « Mode d'emploi (CD-ROM) ».

| Incorrect | • Des faisceaux lumineux puissants sont émis lorsque le projecteur est en cours d'utilisation.<br>Ne regardez pas directement dans l'objectif du projecteur. Vous pourriez abîmer vos yeux.                                                                                                    |  |  |
|-----------|----------------------------------------------------------------------------------------------------|--|--|
| Correct   | <ul> <li>Ce produit peut émettre des rayonnements optiques dangereux. Ne regardez pas dans la lampe lorsqu'elle est allumée.</li> <li>Cela peut provoquer des blessures aux yeux.</li> <li>La lumière du projecteur est classée dans le Groupe de risque 3 (RG3) selon IEC 62471:2006.</li> </ul> |  |  |

Guarde este documento junto con la "Información importante" (folleto) y las "Instrucciones de uso" (CD-ROM).

Por la presente, hacemos las siguientes correcciones en las "Instrucciones de seguridad" en la página 15 de la "Información importante (folleto)" o la página 13 de las "Instrucciones de uso (CD-ROM)"

| Incorrecta | • El proyector emite una luz potente durante el uso. Evite mirar a la lente del proyector directamente. Hacerlo podría causar lesiones oculares.                                                                                                    |
|------------|----------------------------------------------------------------------------------------------------|
| Correcta   | <ul> <li>Este producto emite radiaciones ópticas potencialmente peligrosas. No mire a la lámpara en funcionamiento. Podría sufrir lesiones oculares.</li> <li>La luz del proyector está clasificada dentro del Grupo de Riesgo 3 (RG3) según la especificación IEC 62471:2006.</li> </ul> |

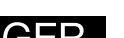

Bewahren Sie dieses Dokument zusammen mit "Wichtige Informationen" (Broschüre) und dem "Benutzerhandbuch" (CD-ROM) auf.

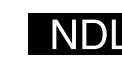

Bewaar dit document samen met het boekje "Belangrijke informatie" en de "Gebruikershandleiding" (CD-ROM).

Hierbij brengen wij de volgende correcties aan in "Veiligheidsinstructies" op pagina 15 van het boekje "Belangrijke informatie" of pagina 13 van de "Gebruikershandleiding" op de CD-ROM.

| Onjuist | • Aangezien tijdens het gebruik van de projector krachtige lichtstralen word<br>mag u nooit rechtstreeks in de projectorlens kijken. Als u dit toch doet, kar<br>veroorzaken.                                                                               | en uitgezonden,<br>1 dit oogletsel |
|---------|----------------------------------------------------------------------------------------------------|------------------------------------|
| Correct | <ul> <li>Dit product geeft mogelijk gevaarlijke optische straling af. Kijk niet in de b<br/>Dit kan tot oogletsel leiden.</li> <li>Het licht van deze projector is geclassificeerd als Risico-<br/>Groep 3 (RG3) volgens de norm IEC 62471:2006.</li> </ul> | arandende lamp.                    |

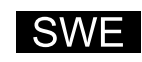

Förvara det här dokumentet tillsammans med "Viktig information" (häfte) och "Användarhandbok" (CD-ROM).

Vi gör härmed följande korrigeringar i "Viktig information" på sidan 14 i "Viktig information (häfte)" eller sidan 13 i "Användarhandbok (CD-ROM)".

| Felaktig | • Eftersom starka ljusstrålar släpps ut medan projektorn används ska du inte se direkt in i projektorns lins. Detta kan orsaka en ögonskada.                                                                                               |
|----------|----------------------------------------------------------------------------------------------------|
| Rätt     | <ul> <li>Optisk strålning som kan vara farlig sänds ut av denna produkt. Titta inte direkt mot<br/>lampan. Det kan skada ögonen.</li> <li>Ljuset från projektorn klassificeras som riskgrupp 3 (RG3)<br/>enligt IEC 62471:2006.</li> </ul> |

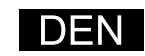

Opbevar dette dokument sammen med "Vigtige oplysninger" (hæfte) og "Brugervejledningen" (CD-ROM).

Vi laver hermed følgende rettelser i "Sikkerhedsinstruktioner" på side 14 i "Vigtige oplysninger (hæfte)" eller side 13 i "Brugervejledningen (CD-ROM)".

| Forkert | • Da der udsendes stærke lysstråler, mens projektoren er i brug, må man ikke kigge direkte<br>ind i projektorlinsen. Dette kan resultere i øjenskader.                                                                                |
|---------|----------------------------------------------------------------------------------------------------|
| Korrekt | <ul> <li>Dette produkt udsender potentielt farlig optisk stråling. Se ikke ind i lampen. Dette kan medføre øjenskade.</li> <li>Lys fra projektoren er klassificeret som Risikogruppe 3 (RG3) i henhold til IEC 62471:2006.</li> </ul> |

Säilytä tämä asiakirja yhdessä tuotteiden "Tärkeää tietoa" (kirjanen) ja "Käyttöopas" (CD-ROM) kanssa

Teemme täten seuraavat korjaukset kohtaan "Tärkeää tietoa" tuotteen "Tärkeää tietoa" (kirjanen) sivulla 14 tai levyn "Käyttöopas (CD-ROM)" sivulla 13.

| Väärin | <ul> <li>Älä katso suoraan projektorin objektiiviin, kun projektori on käytössä, sillä siitä lähtee<br/>voimakkaita valonsäteitä. Valoon katsominen saattaa vahingoittaa silmiä.</li> </ul>                          |  |
|--------|----------------------------------------------------------------------------------------------------|--|
| Oikein | <ul> <li>Tuote säteilee mahdollisesti vaarallista optista säteilyä.<br/>Älä katso valonlähteeseen.</li> <li>Projektorista tuleva valo luokitellaan riskiryhmään 3 (RG3) standardin IEC 62471:2006 mukaan.</li> </ul> |  |

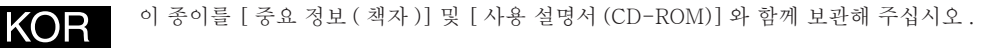

[중요 정보 (책자)]의 12 페이지, 또는 [사용 설명서 (CD-ROM)]의 12 페이지 [안전을 위한 주의사항]의 이하 부분을 정정 합니다

| 오류 | • 사용 중에는 강한 빛이 나오므로, 렌즈를 들여다 보지 마십시오. 눈을 다칠 우려가 있습니다.                                                                                                    |
|----|----------------------------------------------------------------------------------------------------|
| 정상 | <ul> <li>이 제품에서 방출 아마도 위험한 광 방사선. 동작 중인 램프를 보지 마십시오. 눈에 유해 할 수 있습니다.</li> <li>프로젝트에서 나오는 빛은 IEC 62471-5: 2015에 따라 위험 그 로 주 문제 문제 문제 문제 문제 문제 문제 문제 문제 문제 문제 문제 문제</li></ul> |

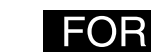

請將此文與"重要資訊"和"使用說明書(CD\_ROM)一同保管。

修正了"重要資訊(手冊)"第11頁、或"使用說明書(CD-ROM)"第11頁"安全說明"中的以下内容。

| 筆誤 | ・由於投影機在使用時會放射出強烈的光束・請勿直視投影機鏡頭。這樣做可能會                                                                                                    | 吏得眼睛受傷。                |
|----|----------------------------------------------------------------------------------------------------|------------------------|
| 正確 | <ul> <li>・本產品可能會發出危險的光學輻射。請勿注視操作中的投影燈。</li> <li>可能對眼睛造成傷害。</li> <li>・根據 IEC 62471:2006,來自投影機的光線被歸類為「風險群組 (3)(Risk Group 3, RG3)。</li> </ul> | <b>₹<del>`</del>}=</b> |

请将此文与"使用说明书(手册、CD-ROM)一起保管。

修正了使用说明书(手册、CD-ROM)第11页"安全说明"中的以下内容。

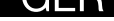

Wir nehmen hiermit die folgenden Korrekturen in den "Sicherheitsanweisungen" auf Seite 16 in "Wichtige Informationen (Broschüre)" oder Seite 13 des "Benutzerhandbuchs (CD-ROM)" vor.

| Falsch  | <ul> <li>Schauen Sie nicht direkt in das Objektiv des Projektors, da von diesem starke<br/>Lichtstrahlen ausgesendet werden. Andernfalls besteht die Gefahr einer Augenverletzung.</li> </ul>                                                                   |                                |  |  |  |  |  |  |  |
|---------|----------------------------------------------------------------------------------------------------|--------------------------------|--|--|--|--|--|--|--|
| Richtig | <ul> <li>Möglicherweise gefährliche optische Strahlung von diesem F<br/>nicht in die eingeschaltete Lampe.<br/>Augenschäden können auftreten.</li> <li>Das Licht des Projektors ist gemäß IEC 62471:2006 in die<br/>Risikogruppe 3 (RG3) eingestuft.</li> </ul> | Produkt emittiert. Blicken Sie |  |  |  |  |  |  |  |

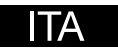

Conservare questo documento insieme a "Informazioni importanti" (opuscolo) e al "Manuale d'uso" (CD-ROM).

Con la presente si apportano le seguenti correzioni alla voce "Istruzioni per la sicurezza" a pagina 15 di "Informazioni importanti (opuscolo)" o a pagina 13 del "Manuale d'uso (CD-ROM)".

| Errato   | • Durante il funzionamento del proiettore, vengono emessi raggi di luce molto potenti; non guardare direttamente nell'obiettivo del proiettore. In caso contrario, si potrebbero provo-<br>care lesioni agli occhi.                                                                                                    |
|----------|----------------------------------------------------------------------------------------------------|
| Corretto | <ul> <li>Radiazioni ottiche potenzialmente pericolose emesse dal presente prodotto. Non guardare la lampada mentre è in funzione. In caso contrario, si potrebbero causare lesioni agli occhi.</li> <li>La luce emessa dal proiettore è classificata come appartenente al Gruppo di rischio 3 (RG3) in base alla normativa IEC 62471:2006.</li> </ul> |

| 笔误 | • 投影机使用时发出强光束,切勿直接看投影机镜头。否则会伤害眼睛。                                                                                               |
|----|----------------------------------------------------------------------------------------------------|
| 正确 | <ul> <li>可能有害的光学辐射本产品。请勿注视运行中的灯。</li> <li>可能会导致眼睛受伤。</li> <li>按照 IEC 62471:2006,投影机灯光属于 3 级(RG3) 风险光 (千)</li> <li>源。</li> </ul> |

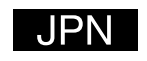

この紙を「重要なお知らせ(冊子)」および「使用説明書(CD-ROM)」と一緒に保管してく ださい。

「重要なお知らせ(冊子)」の8ページ、または「使用説明書(CD-ROM)」の8ページ「安全にお使いいた だくために」の以下の箇所を訂正いたします。

使用中は強い光が出ていますので、レンズをのぞかないでください。目を傷める恐れがあります。 誤 製品から強い光が投写されるため、動作中のランプを見ないでください。目に悪影響を与えるおそれ があります。 正 本製品の投写光はIEC62471:2006 に基づくリスクグループ3 ∖⊴₩>। (RG3)に分類されます。

|           | G   | H [cm] |        |       |        |       |        | I [m]             |      |     |     |
|-----------|-----|--------|--------|-------|--------|-------|--------|-------------------|------|-----|-----|
| F         |     | 16:10  |        | 16:9  |        | 4:3   |        | 16:10             |      |     |     |
|           |     | Width  | Height | Width | Height | Width | Height | Wide              | Tele | H1  | H2  |
|           | 40  | 86     | 54     | 89    | 50     | 81    | 61     | 1.3               | 1.9  | 54  | 0   |
|           | 60  | 129    | 81     | 133   | 75     | 122   | 91     | 1.9               | 2.9  | 81  | 0   |
|           | 80  | 172    | 108    | 177   | 100    | 163   | 122    | 2.6               | 3.9  | 108 | 0   |
|           | 100 | 215    | 135    | 221   | 125    | 203   | 152    | 3.2               | 4.8  | 135 | 0   |
|           | 150 | 323    | 202    | 332   | 187    | 305   | 229    | 4.8               | 7.2  | 202 | 0   |
|           | 200 | 431    | 269    | 443   | 249    | 406   | 305    | 6.4               | 9.6  | 269 | 0   |
| A         | 250 | 538    | 337    | 553   | 311    | 508   | 381    | 8.0               | 12.1 | 337 | 0   |
| RS-IL01ST | 300 | 646    | 404    | 664   | 374    | 610   | 457    | 9.6               | 14.5 | 404 | 0   |
|           | 350 | 754    | 471    | 775   | 436    | 711   | 533    | 11.3              | 16.9 | 471 | 0   |
|           | 400 | 862    | 538    | 886   | 498    | 813   | 610    | 12.9              | 19.3 | 538 | 0   |
|           | 450 | 969    | 606    | 996   | 560    | 914   | 686    | 14.5              | 21.7 | 606 | 0   |
|           | 500 | 1077   | 673    | 1107  | 623    | 1016  | 762    | 16.1              | 24.1 | 673 | 0   |
|           | 550 | 1185   | 740    | 1218  | 685    | 1118  | 838    | 17.7              | 26.6 | 740 | 0   |
|           | 600 | 1292   | 808    | 1328  | 747    | 1219  | 914    | 19.3              | 29.0 | 808 | 0   |
|           | 40  | 86     | 54     | 89    | 50     | 81    | 61     | 1.9               | 3.2  | 54  | 0   |
|           | 60  | 129    | 81     | 133   | 75     | 122   | 91     | 2.8               | 4.8  | 81  | 0   |
|           | 80  | 172    | 108    | 177   | 100    | 163   | 122    | 3.8               | 6.4  | 108 | 0   |
|           | 100 | 215    | 135    | 221   | 125    | 203   | 152    | 4.7               | 8.0  | 135 | 0   |
|           | 150 | 323    | 202    | 332   | 187    | 305   | 229    | 7.1               | 12.1 | 202 | 0   |
|           | 200 | 431    | 269    | 443   | 249    | 406   | 305    | 9.5               | 16.1 | 269 | 0   |
| В         | 250 | 538    | 337    | 553   | 311    | 508   | 381    | 11.9              | 20.2 | 337 | 0   |
| RS-IL02LZ | 300 | 646    | 404    | 664   | 374    | 610   | 457    | 14.2              | 24.2 | 404 | 0   |
|           | 350 | 754    | 471    | 775   | 436    | 711   | 533    | 16.6              | 28.3 | 471 | 0   |
|           | 400 | 862    | 538    | 886   | 498    | 813   | 610    | 19.0              | 32.3 | 538 | 0   |
|           | 450 | 969    | 606    | 996   | 560    | 914   | 686    | 20.9              | 35.6 | 606 | 0   |
|           | 500 | 1077   | 673    | 1107  | 623    | 1016  | 762    | 23.8              | 40.4 | 673 | 0   |
|           | 550 | 1185   | 740    | 1218  | 685    | 1118  | 838    | 26.1              | 44.5 | 740 | 0   |
|           | 600 | 1292   | 808    | 1328  | 747    | 1219  | 914    | 28.5              | 48.5 | 808 | 0   |
|           | 40  | 86     | 54     | 89    | 50     | 81    | 61     | 0.7               |      | 27  | 27  |
|           | 60  | 129    | 81     | 133   | 75     | 122   | 91     | 1                 | .0   | 41  | 41  |
|           | 80  | 172    | 108    | 177   | 100    | 163   | 122    | 1.4               |      | 54  | 54  |
| С         | 100 | 215    | 135    | 221   | 125    | 203   | 152    | 1.7<br>2.6<br>3.4 |      | 68  | 68  |
| RS-ILO3WF | 150 | 323    | 202    | 332   | 187    | 305   | 229    |                   |      | 101 | 101 |
|           | 200 | 431    | 269    | 443   | 249    | 406   | 305    |                   |      | 135 | 135 |
|           | 250 | 538    | 337    | 553   | 311    | 508   | 381    | 4.3               |      | 168 | 168 |
|           | 300 | 646    | 404    | 664   | 374    | 610   | 457    | 5                 | .2   | 202 | 202 |

|                | G   |       |        |       |        |       |        |       | [ [m] |     | .L [cm] |  |
|----------------|-----|-------|--------|-------|--------|-------|--------|-------|-------|-----|---------|--|
| F              |     | 16    | : 10   | 16:9  |        | 4:3   |        | 16:10 |       |     |         |  |
|                |     | Width | Height | Width | Height | Width | Height | Wide  | Tele  | H1  | H2      |  |
|                | 60  | 129   | 81     | 133   | 75     | 122   | 91     | 4.6   | 9.0   | 81  | 0       |  |
|                | 80  | 172   | 108    | 177   | 100    | 163   | 122    | 6.1   | 12.0  | 108 | 0       |  |
|                | 100 | 215   | 135    | 221   | 125    | 203   | 152    | 7.6   | 14.9  | 135 | 0       |  |
|                | 150 | 323   | 202    | 332   | 187    | 305   | 229    | 11.4  | 22.3  | 202 | 0       |  |
|                | 200 | 431   | 269    | 443   | 249    | 406   | 305    | 15.2  | 29.8  | 269 | 0       |  |
|                | 250 | 538   | 337    | 553   | 311    | 508   | 381    | 18.9  | 37.2  | 337 | 0       |  |
|                | 300 | 646   | 404    | 664   | 374    | 610   | 457    | 22.7  | 44.6  | 404 | 0       |  |
| no-ilu4ul      | 350 | 754   | 471    | 775   | 436    | 711   | 533    | 26.4  | 52.0  | 471 | 0       |  |
|                | 400 | 862   | 538    | 886   | 498    | 813   | 610    | 30.2  | 59.4  | 538 | 0       |  |
|                | 450 | 969   | 606    | 996   | 560    | 914   | 686    | 34.0  | 66.8  | 606 | 0       |  |
|                | 500 | 1077  | 673    | 1107  | 623    | 1016  | 762    | 37.7  | 74.2  | 673 | 0       |  |
|                | 550 | 1185  | 740    | 1218  | 685    | 1118  | 838    | 41.5  | 81.6  | 740 | 0       |  |
|                | 600 | 1292  | 808    | 1328  | 747    | 1219  | 914    | 45.2  | 89.0  | 808 | 0       |  |
|                | 40  | 86    | 54     | 89    | 50     | 81    | 61     | 0.9   | 1.3   | 54  | 0       |  |
|                | 60  | 129   | 81     | 133   | 75     | 122   | 91     | 1.3   | 1.9   | 81  | 0       |  |
|                | 80  | 172   | 108    | 177   | 100    | 163   | 122    | 1.7   | 2.6   | 108 | 0       |  |
|                | 100 | 215   | 135    | 221   | 125    | 203   | 152    | 2.2   | 3.2   | 135 | 0       |  |
|                | 150 | 323   | 202    | 332   | 187    | 305   | 229    | 3.2   | 4.9   | 202 | 0       |  |
| E<br>RS-IL05WZ | 200 | 431   | 269    | 443   | 249    | 406   | 305    | 4.3   | 6.5   | 269 | 0       |  |
|                | 250 | 538   | 337    | 553   | 311    | 508   | 381    | 5.4   | 8.1   | 337 | 0       |  |
|                | 300 | 646   | 404    | 664   | 374    | 610   | 457    | 6.5   | 9.7   | 404 | 0       |  |
|                | 350 | 754   | 471    | 775   | 436    | 711   | 533    | 7.5   | 11.4  | 471 | 0       |  |
|                | 400 | 862   | 538    | 886   | 498    | 813   | 610    | 8.6   | 13.0  | 538 | 0       |  |
|                | 450 | 969   | 606    | 996   | 560    | 914   | 686    | 9.7   | 14.6  | 606 | 0       |  |
|                | 500 | 1077  | 673    | 1107  | 623    | 1016  | 762    | 10.8  | 16.3  | 673 | 0       |  |
|                | 550 | 1185  | 740    | 1218  | 685    | 1118  | 838    | 11.8  | 17.9  | 740 | 0       |  |
|                | 600 | 1292  | 808    | 1328  | 747    | 1219  | 914    | 12.9  | 19.5  | 808 | 0       |  |

ENG

FRA

SPA

- Some of the figures in the table of "Image Size and Projecting Distance" on pages 41 and 44 of "User's Manual (CD-ROM)" were incorrect. Please replace the table with the one above.
- A: Standard Zoom Lens, B: Long Zoom Lens, C: Short Fixed Lens,
- D: Ultra Long Zoom Lens, E: Wide Zoom Lens,
- F: Lens unit, G: Diagonal when 16:10, H: Image size, I: Projection distance,
- J: Distance from optical axis when projection is perpendicular to screen

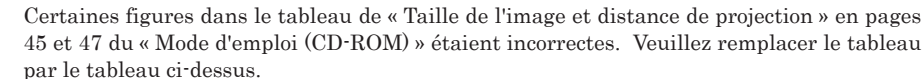

- A: Objectif à zoom standard, B: Objectif à zoom long, C: Objectif fixe court,
- D: Objectif à zoom extra long, E: Objectif à zoom grand angle, F: Objectif,
- G: Diagonale en cas de 16:10, H: Taille de l'image, I: Distance de projection,
- ${\bf J}{\bf :}$  Distance à partir de l'axe optique lorsque la projection est perpendiculaire à l'écran
- Algunas de las cifras de la tabla "Tamaño de la imagen y la distancia de proyección" en las páginas 43 y 45 de las "Instrucciones de uso (CD-ROM)" eran incorrectas. Por favor, reemplace la tabla con la proporcionada arriba.
  - A: Lente con zoom estándar, B: Lente con zoom largo, C: Lente corta fija,
  - D: Lente con zoom extralargo, E: Lente con zoom gran angular, F: Unidad de la lente,
  - G: Diagonal a 16:10, H: Tamaño de la imagen, I: Distancia de proyección,
  - J: Distancia del eje óptico cuando la proyección es perpendicular a la pantalla

Einige der Abbildungen in der Tabelle "Bildgröße und Projektionsentfernung" auf den Seiten 43 und 45 des "Benutzerhandbuchs (CD-ROM)" waren falsch. Bitte ersetzen Sie die Tabelle durch die obenstehende.

A: Standard-Zoomobjektiv, B: Langes Zoomobjektiv, C: Kurzes Festwinkelobjektiv,

D: Extrem langes Zoomobjektiv, E: Weitwinkel-Zoomobjektiv, F: Objektiveinheit, G: Diagonal bei 16:10, H: Bildgröße, I: Projektionsabstand, J: Entfernung von optischer Achse, wenn das Bild senkrecht zur Leinwand projiziert wird

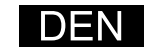

Nogle af tallene i tabellen over "Billedstørrelse og projiceringsafstand" på side 41 og 43 i "Brugervejledningen (CD-ROM)" var forkerte. Udskift venligst tabellen med den ovenfor. A: Standard zoomlinse, B: Lang zoomlinse, C: Kort fast linse, D: Ultralang zoomlinse, E: Vidvinkel zoomlinse, F: Linseenhed, G: Diagonal når 16:10, H: Billedstørrelse, I: Projiceringsafstand,

J: Afstand fra optisk akse, når projektionen er vinkelret med skærmen

Jotkut taulukon "Kuvakoko ja heijastusetäisyys" luvut "Käyttöopas (CD-ROM)" -levyn FIN sivuilla 41 ja 43 olivat virheellisiä. Vaihda taulukko yllä olevaan. A: Standardi zoom -objektiivi, B: Pitkä zoom -objektiivi, C: Lyhyt kiinteä objektiivi,

- D: Erittäin pitkä zoom -objektiivi, E: Laaja zoom -objektiivi, F: Objektiivi,
- G: Vinottainen kun 16:10, H: Kuvan koko, I: Projisointietäisyys
- J: Etäisyys optisesta akselista, kun projektio on kohtisuorassa näyttöön

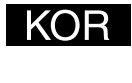

[사용 설명서 (CD-ROM)] 의 39, 40 페이지에 기재된 화면 크기와 투사거리 표의 일부 수치 에 오류가 있었습니다. 상기 표로 교체해 주십시오. A: 표준 줌 렌즈, B: 장초점 렌즈, C: 고정 단초점 렌즈, D: 초장초점 렌즈

- E: 광각 줌 렌즈, F: 렌즈장치, G: 16:10 일 때 대각, H: 화면사이즈, I: 투사거리, J: 스크린에 대해 수직으로 투사했을 때의 광축으로부터의 거리

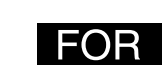

"使用說明書(CD-ROM)"第 37、38 頁所記影像尺寸與投影距離表中的部分數値有誤。請更換 為上表。

- A:標準變焦鏡頭,B:長變焦鏡頭,C:短定焦鏡頭,D:超長變焦鏡頭,E:廣角變焦鏡頭, F: 鏡頭單元, G: 16:10 時的對角線, H: 影像尺寸, I: 投影距離,
- J:投影與螢幕垂直時與光軸的距離

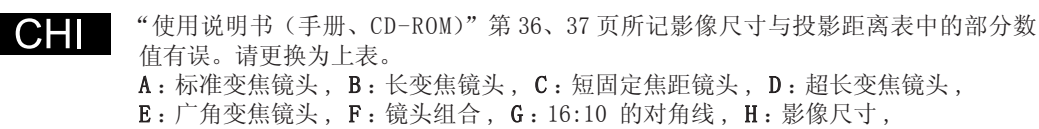

GER

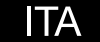

Alcuni dei valori riportati nella tabella di "Dimensione dell'immagine e distanza di proiezione" alle pagine 43 e 45 del "Manuale d'uso (CD-ROM)" erano errati. Sostituire la tabella con quella sopra indicata.

A: Obiettivo zoom standard, B: Obiettivo zoom lungo, C: Obiettivo fisso corto,

D: Obiettivo zoom extralungo, E: Obiettivo zoom grandangolare, F: Unità obiettivo,

G: Diagonale quando 16:10, H: Dimensioni immagine, I: Distanza di proiezione,

J: Distanza dall'asse ottico quando la proiezione è perpendicolare allo schermo

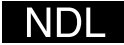

Sommige van de cijfers in de tabel "Beeldformaat en projectie afstand" op pagina's 43 en 45 van de "Gebruikershandleiding" (CD-ROM) waren onjuist. Vervang de tabel door de bovenstaande.

A: Standaard zoomlens, B: Lange zoomlens, C: Korte vaste lens, D: Ultra-lange zoomlens,

E: Brede zoomlens, F: Lenseenheid, G: Diagonaal bij 16:10, H:Beeldformaat,

I: Projectieafstand,

J: Afstand van optische as als de projector loodrecht ten opzichte van het scherm staat

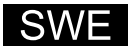

Några av siffrorna i tabellen i "Bildstorlek och projiceringsavstånd" på sidorna 41 och 43 i "Användarhandbok (CD-ROM)" var felaktiga. Vänligen ersätt tabellen med ovanstående. A: Standardzoomlins, B: Lång zoomlins, C: Kort, fast lins, D: Ultralång zoomlins, E: Vidvinkelzoomlins, F: Linsenhet, G: Diagonal vid 16:10, H: Bildstorlek, I: Projektionsavstånd, J: Avstånd från optisk axel när projiceringen är vinkelrät mot duken I:投影距离, J:投影与屏幕垂直的光轴距离

「使用説明書(CD-ROM)」の33、34ページに記載の投写距離と画面サイズの表の一部数値 JPN に間違いがありました。上記表に差し替えてください。 A:標準ズームレンズ、B:長焦点ズームレンズ、C:固定短焦点レンズ、 D: 超長焦点ズームレンズ、E: 短焦点ズームレンズ、F: レンズユニット、 G: 16:10時対角[型]、H: 画面サイズ、I: 投写距離、 J:スクリーンに対して垂直に投写したときの光軸からの距離